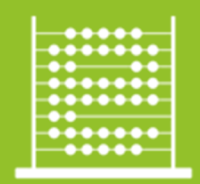

e-Škole razvoj sustava digitalno zrelih škola (ii. faza)

## Upoznavanje s mrežnom opremom i sustavom za upravljanje i nadzor mreže:

# Mrežno rješenje Cisco

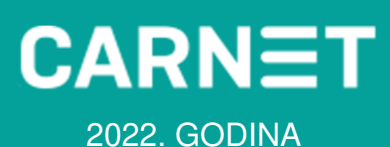

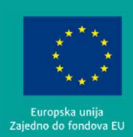

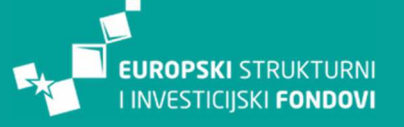

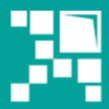

Operativni program KONKURENTNOST I KOHEZIJA

Ovaj priručnik sufinanciran je sredstvima Europska unije iz Europskog fonda za regionalni razvoj u sklopu Operativnog programa 'Konkurentnost i kohezija'.

## Sadržaj

| Popis k | ratica                                                          | 4                     |  |  |  |  |  |
|---------|-----------------------------------------------------------------|-----------------------|--|--|--|--|--|
| 1.      | Uvodne informacije                                              |                       |  |  |  |  |  |
| 2.      | Osnove mrežnog sustava                                          | 6                     |  |  |  |  |  |
| 3.      | Pasivna mrežna oprema u školama                                 | 7                     |  |  |  |  |  |
| 3.1     | Komunikacijski ormari i priključnice                            | 7                     |  |  |  |  |  |
| 3.2     | Sustav označavanja                                              | 11                    |  |  |  |  |  |
| 3.2     | .1 Fizičke pozicije                                             | 11                    |  |  |  |  |  |
| 3.2     | .2 Oznaka etaže                                                 | 11                    |  |  |  |  |  |
| 3.2     | .1 Oznaka razdjelnika                                           | 11                    |  |  |  |  |  |
| 3.3     | Primjeri i načini veza komunikacijskih ormara                   | 13                    |  |  |  |  |  |
| 4.      | Aktivna mrežna oprema u školama                                 | 15                    |  |  |  |  |  |
| 4.1     | Arhitektura sustava                                             | 15                    |  |  |  |  |  |
| 4.2     | WAN mreža                                                       | 16                    |  |  |  |  |  |
| 4.2     | .1 Mrežni usmjerivač                                            | 16                    |  |  |  |  |  |
| 4.2     | .2 Konfiguracijske značajke                                     | 18                    |  |  |  |  |  |
| 4.3     | LAN mreža                                                       | 19                    |  |  |  |  |  |
| 4.3     | .1 Mrežni preklopnik                                            | 19                    |  |  |  |  |  |
| 4.3     | .2 Konfiguracijske značajke                                     | 21                    |  |  |  |  |  |
| 4.4     | Bežična mreža                                                   | 22                    |  |  |  |  |  |
| 4.4     | .1 Bežične pristupne točke                                      | 22                    |  |  |  |  |  |
| 4.4     | .2 Konfiguracijske značajke                                     | 23                    |  |  |  |  |  |
| 5.      | Sustav za upravljanje i nadzor mreže                            | 26                    |  |  |  |  |  |
| 5.1     | Osnovne sastavnice sustava                                      | 26                    |  |  |  |  |  |
| 5.2     | Pregled glavnih upravljačkih funkcionalnosti                    | 29                    |  |  |  |  |  |
| 6.      | Administracija i održavanje implementirane mrežneinfrastrukture | 33                    |  |  |  |  |  |
| 6.1     | Spajanje mrežnog uređaja                                        | 33                    |  |  |  |  |  |
| 6.2     | Vraćanje konfiguracija na tvorničke postavke                    | 44                    |  |  |  |  |  |
| 6.2     | .1 Vraćanje bežične pristupne točke na tvorničke postavke       | 44                    |  |  |  |  |  |
| 6.2     | .2 Vraćanje preklopnika na tvorničke postavke                   | 44                    |  |  |  |  |  |
| 6.2     | .3 Vraćanje usmjerivača na tvorničke postavke                   | 45                    |  |  |  |  |  |
| 6.3     | Nadzor nad mrežnom opremom                                      | 47                    |  |  |  |  |  |
| 6.4     | Nadzor nad klijentima na mreži                                  | 51                    |  |  |  |  |  |
| 6.5     | Konfiguracija osnovnih postavki na mrežnoj opremi               | 54<br>Strana 2 od 124 |  |  |  |  |  |

|    | 6.5.1      | Primjer konfiguracije sučelja na usmjerivaču                         | 54  |
|----|------------|----------------------------------------------------------------------|-----|
|    | 6.5.2      | Primjer konfiguracije rute na usmjerivaču                            | 58  |
|    | 6.5.3      | Primjer dodavanja sigurnosnog pravila                                | 61  |
|    | 6.5.4      | Primjer konfiguracije sučelja preklopnika                            | 67  |
|    | 6.5.5      | Primjer kreiranja novog VLAN-a                                       | 70  |
|    | 6.5.6      | Primjer kreiranja novog SSID-a                                       | 74  |
|    | 6.5.7      | Primjer kreiranja novog korisnika za mrežu <i>guest</i>              | 77  |
|    | 6.5.8      | Spajanje na bežičnu mrežu <i>guest</i>                               | 79  |
|    | 6.5.9      | Spajanje na bežične mreže <i>eSkole</i> i <i>eduroam</i>             | 81  |
|    | 6.5.10     | Postavljanje korisnika na listu blokiranih ( <i>blacklist</i> )      | 85  |
|    | 6.5.11     | Postavljanje korisnika na listu bez ograničenja ( <i>whitelist</i> ) | 87  |
|    | 6.5.12     | Dodavanje novog sigurnosnog pravila pristupa resursima               | 89  |
|    | 6.5.13     | Prikaz konfiguracije novog DHCP <i>poola</i>                         | 93  |
|    | 6.6 Otkla  | njanje poteškoća na mreži                                            | 103 |
|    | 6.6.1      | Prikaz snimanja mrežnog prometa                                      | 103 |
|    | 6.6.2      | Pregled detalja bežičnih pristupnih točaka                           | 106 |
|    | 6.6.3      | Pregled detalja preklopnika                                          | 108 |
|    | 6.6.4      | Primjena opcije <i>Ping</i> i <i>Cable test</i>                      | 110 |
|    | 6.6.5      | Prikaz vraćanja prethodne konfiguracije na usmjerivaču               | 113 |
|    | 6.6.6      | Smjernice za otklanjanje poteškoća                                   | 117 |
| 7. | Prij       | ava poteškoća i upita CARNET-ovom <i>helpdesku</i>                   | 119 |
|    | Popis slik | a                                                                    | 120 |
|    | Popis tab  | lica                                                                 | 123 |
|    | Popis lite | rature                                                               | 123 |
|    | Impresum   | ٦                                                                    | 124 |
|    | Podatci z  | a kontakt                                                            | 124 |

## Popis kratica

ACL (engl. Access Control List) - Lista s pravima pristupa **AP** (engl. *Access Point*) – Bežična pristupna točka APIPA (engl. Automatic Private IP Addressing) – DHCP klijenti automatski dobivaju IP adresu kada DHCP poslužitelj nije dostupan. **BD** (engl. *Building Distributor*) – Razdjelnik zgrade **CPE** (engl. *Customer Premises Equipment*) – Oprema smještena na lokaciji korisnika DHCP (engl. Dynamic Host Configuration Protocol) – Mrežni protokol korišten od strane mrežnih računala za dodjeljivanje IP adresa DIS – Dokumentacija izvedenog stanja **DNS** (engl. *Domain Name System*) – Domenski sustav imena EANE (engl. Existing Active Network Equipment) – Postojeća aktivna mrežna oprema EFD (engl. Existing Floor Distributor) – Postojeći etažni razdjelnik **EKM** – Elektronička komunikacijska mreža FD (engl. Floor Distributor) – Etažni razdjelnik **GE** (engl. *Gigabit Ethernet*) – Prijenos Ethernet okvira brzinom od gigabita u sekundi **GIP** – Glavni izvedbeni projekt HTTPS (engl. Hypertext Transfer Protocol Secure) – Skup pravila koja se koriste za siguran prijenos hipertekstualnih dokumenata između dva računala IP (engl. Internet Protocol) – Mrežni protokol za prijenos podataka LAN (engl. Local Area Network) – Lokalna računalna mreža **MU-MIMO** (engl. *Multi-user MIMO*) – Skup tehnologija s više ulaza i više izlaza za višestruku bežičnu komunikaciju MSP (engl. Managed Service Provider) – Upravljani davatelj usluga NAT (engl. Network Address Translation) - Prijevod IP adrese iz jedne mreže u drugu IP adresu u drugoj mreži **OSI** (engl. Open Systems Interconnection) – Model ili referentni model za otvoreno povezivanje sustava, predstavlja najčešće korišten apstraktni opis arhitekture mreže **PDF** (engl. *Portable Document Format*) – Format zapisa dokumenata kojeg je kreirala kompanija Adobe Systems **PoE** (engl. *Power Over Ethernet*) – Napajanje preko pasivne mrežne infrastrukture **PSK** (engl. *Pre-shared key*) – Unaprijed podijeljeni ključ **PP** – Prespojni panel QoS (engl. Quality of Service) – Kvaliteta usluge u mreži **RF** (engl. *Radio Frequency*) – Radijska frekvencija SSID (engl. Service Set Identifier) – Naziv (identifikator) bežične mreže **STP** – Stručnjak za tehničku podršku STP (engl. Spanning Tree Protocol) – Mrežni protokol koji gradi logičku topologiju mreže bez petlii TCP/IP (engl. Transmission Control Protocol / Internet Protocol) - Referentni model, tehnički otvoreni standard interneta **TO** (engl. *Telecommunications Outlet*) – Priključna točka na pasivnu mrežnu infrastrukturu **UTP** (engl. *Unshielded Twisted Pair*) – Neoklopljena upletena parica VLAN (engl. Virtual Local Area Network) – Virtualna lokalna mreža WAN (engl. Wide Area Network) – Mreža širokog područja WPA2 (engl. *Wi-Fi Protected Access 2*) – Algoritam za sigurnu komunikaciju putem IEEE 802.11 bežičnih mreža

## 1. Uvodne informacije

Priručnik o mrežnoj opremi i sustavu za upravljanje i nadzor mreže opisuje aktivnu i pasivnu mrežnu infrastrukturu implementiranu u školama u sklopu druge faze programa "e-Škole: Razvoj sustava digitalno zrelih škola (II. faza)".

Osim opisa implementirane mrežne infrastrukture priručnik pruža osnovne informacije potrebne za administraciju, praćenje rada, detektiranje i otklanjanje manjih poteškoća u radu implementiranog aktivnog mrežnog sustava koji se zasniva na rješenju proizvođača Cisco.

U priručniku se ujedno nalaze upute o postupanju u slučajevima poteškoća u radu sustava te načinu prijave takvih poteškoća CARNET-ovom helpdesku.

Priručnik je namijenjen osobama koje pružaju tehničku podršku školama, odnosno stručnjacima za tehničku podršku, administratorima resursa u školama te svim drugim osobama koje jesu ili će biti angažirane na održavanju funkcionalnog mrežnog sustava u školama, a kako bi se što bolje upoznali s implementiranim sustavom na operativnoj razini.

## 2. Osnove mrežnog sustava

Kao preduvjet za administraciju i nadzor nad računalnom mrežom infrastrukturom implementiranom u sklopu projekta "e-Škole: Razvoj sustava digitalno zrelih škola (II. faza)", nužno je da stručnjak za tehničku podršku (STP) zadužen za administraciju sustava bude upoznat s osnovama mrežnog sustava, mrežnim protokolima i servisima, osnovama rada bežične mreže, kao i sa sigurnošću računalnih mreža.

Budući da se od stručnjaka za tehničku podršku očekuje poznavanje osnova mrežnih tehnologija i pripadajućih protokola, u ovom priručniku osnove neće biti dodatno pojašnjene.

Od stručnjaka za tehničku podršku očekuje se osnovno znanje o sljedećim područjima implementacije i održavanja sustava mrežnih tehnologija:

- 7 slojeva OSI mrežnog modela (OSI engl. Open Systems Interconnection), 4 sloja mrežnog TCP/IP (engl. Transmission Control Protocol / Internet Protocol) modela,
- adresiranje u računalnim mrežama,
- mrežni protokoli,
- sigurnost lokalnih mreža,
- mrežni uređaji
  - L2/L3 preklopnik, usmjeritelj, vatrozid, bežična pristupna točka (AP engl. Access Point),
- bežična mreža
  - o frekvencijski pojas (2,4 GHz, 5 GHz) i kanali,
  - o standardi 802.11 a/b/g/n/ac,
  - o sigurnost u bežičnim mrežama autentikacija, autorizacija i enkripcija.

## 3. Pasivna mrežna oprema u školama

U sklopu projekta "e-Škole: Razvoj sustava digitalno zrelih škola (II. faza)", u Glavnim izvedbenim projektima (GIP) definirani su parametri kvalitete pasivne mrežne infrastrukture koja se postavlja u školama. Ako u školama postoji dio infrastrukture koji ispunjava nužne parametre kvalitete, projektom je dopušteno korištenje postojećom infrastrukturom, uključujući mrežne ormare, priključnice, kabelske trase itd., a ta je mogućnost iskorištena u određenom broju škola. Za potrebe novog sustava kabliranja u školama, koriste se i postojeće trase (kabelski kanali) i postojeći etažni razdjelnici (EFD), u slučaju da raspolažu dovoljnim kapacitetom. Za svaku školu za koju je izvedeno kabliranje u sklopu projekta izgradnje pasivne mrežne infrastrukture u školama, izrađen je i Dokument izvedenog stanja (DIS) pasivne mrežne infrastrukture škole.

Novoizgrađena pasivna infrastruktura omogućuje:

- stabilnu i kvalitetnu pasivnu mrežu
- povezivanje računalne i mrežne opreme nabavljene kroz projekt "e-Škole: Razvoj sustava digitalno zrelih škola (II. faza)"
- integraciju postojeće mreže s novom
- veći kapacitet lokalnih mreža (LAN engl. *Local Area Network*)
- mogućnost proširenja mreže.

## 3.1 Komunikacijski ormari i priključnice

Aktivni uređaji, prespojni paneli i sl. smještaju se u razdjelnike sukladno DIS-u pasivne mrežne infrastrukture škole u kojem je predložen raspored opreme po komunikacijskim ormarima. Razmještaj i eventualna manja preraspodjela postojeće opreme po razdjelnicima izvedeni su na lokaciji prilikom same instalacije pasivne i prateće aktivne opreme.

U DIS-u pasivne mrežne infrastrukture škole korištene su sljedeće oznake, odnosno kratice za komponente:

- razdjelnik zgrade (BD engl. *Building Distributor*)
- etažni razdjelnik (FD engl. Floor Distributor)
- postojeći etažni razdjelnik (EFD engl. Existing Floor Distributor)
- postojeća aktivna mrežna oprema (EANE engl. *Existing Active Network Equipment*)

Glavni razdjelnik zgrade (BD) služi za smještaj aktivne mrežne opreme i pratećih sredstava nužnih za osiguranje pune funkcionalnosti dijela elektroničke komunikacijske mreže (EKM) za dio zgrade koji opslužuju. BD služi za povezivanje s terminalnom opremom za površine koje mu gravitiraju, kao i terminaciju kabela za okosnice zgrade, tj. veze s etažnim razdjelnicima (FD). U svakoj je školi postavljen jedan samostojeći BD u kojem se nalazi veći dio aktivne mrežne opreme, kao i CARNET-ova oprema smještena

na lokaciji korisnika (CPE – engl. *Customer Premises Equipment*), te smještaj infrastrukture vezane uz pristup na okosnicu CARNET-ove mreže.

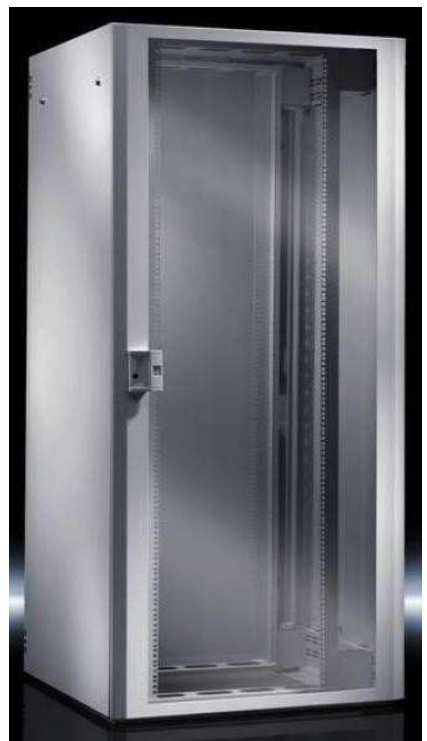

Slika 1: Primjer razdjelnika BD

Etažni razdjelnik (FD) je optičkim kabelom povezan s glavnim razdjelnikom zgrade (BD), u skladu s namjenom, te služi za smještaj opreme za zaključenje etažnog kabliranja EKMa opsluživanog područja i pripadajućih sustava za vođenje kabela. U FD ormare instalira se potreban tip i broj mrežnih preklopnika, u skladu s DIS-om.

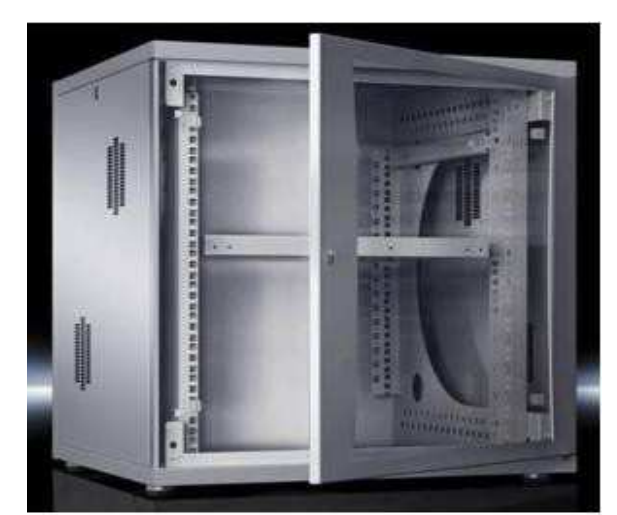

Slika 2: Primjer razdjelnika FD

Za potrebe horizontalnog kabliranja, koriste se telekomunikacijski priključci (TO – engl. *Telecommunications Outlet*) koji su modularne (ugrađuju se u parapetne kanale) ili nadžbukne (samostojeće) izvedbe. Telekomunikacijskim se priključcima terminiraju kabeli na strani korisničke opreme, ispred bežičnih pristupnih točki i na EANE mjestima. To su mjesta u školi na kojima se nalazi aktivna mrežna oprema koja nije smještena u komunikacijskom ormaru. Precizna pozicija svih mjesta završetka kabela, odnosno TO, specificirana je u izvedbenom projektu pasivne mrežne infrastrukture, tj. u njezinoj pratećoj dokumentaciji.

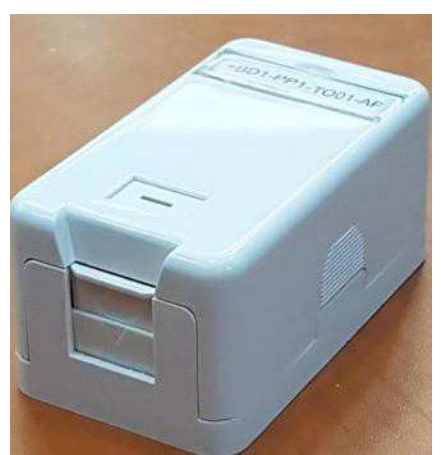

Slika 3: Primjer priključne kutije

Za potrebe horizontalnog kabliranja, koriste se prespojni paneli RJ45 izvedbe za montažu unutar telekomunikacijskih ormara 19" (19 inča), visine 1U, s 24 priključna mjesta za module čiji standard odgovara ugrađenom kabelu. Potreban broj prespojnih panela RJ45i pozicija unutar pojedinog razdjelnika definiran je u DIS-u pasivne mrežne infrastrukture škole. Prespojni panel RJ45 služi za terminiranje svih U/UTP kabela koji gravitiraju razdjelniku u kojemu su isti terminirani.

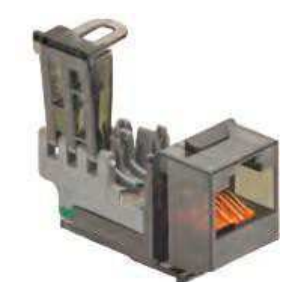

Slika 4: Primjer modula RJ45

Prespojni paneli namijenjeni su za ugradnju u razdjelnike širine vertikalnih tračnica 19". Prespajanje krajnjih točaka kabela međusobno, kao i spajanje aktivnih uređaja na njih, izvedeno je prespojnim kabelima unutar razdjelnika.

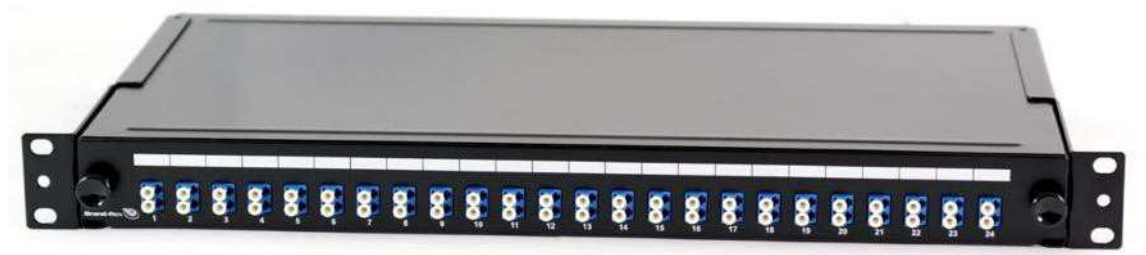

Slika 5: Primjer optičkog LC prespojnog panela

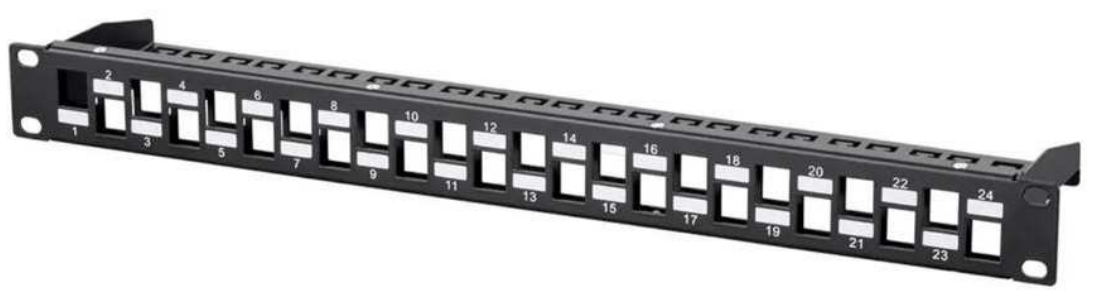

Slika 6: Primjer UTP modularnog prespojnog panela

Svjetlovodni prespojni kabeli imaju dvije niti (engl. *duplex*). Oni su zaključeni svjetlovodnim konektorima tipa LC.

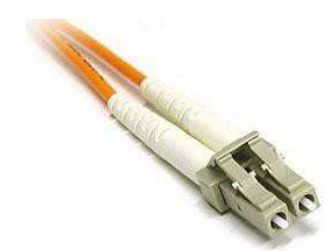

Slika 7: Svjetlovodni LC konektor

U/UTP prespojni kabeli kategorije 6A (Cat. 6A) s obje su strane zaključeni RJ45 konektorima.

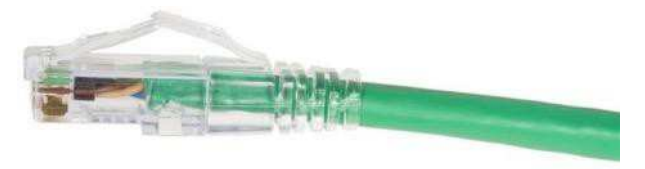

Slika 8: UTP RJ45 konektor

## 3.2 Sustav označavanja

Oznake komunikacijskih ormara i krajnjih točaka njihove terminacije slijede preporuke standarda za strukturno kabliranje, ali se prilagođavaju specifičnostima prostora. U nastavku je iznesen detaljan opis sustava označavanja.

#### 3.2.1 Fizičke pozicije

Fizičkim pozicijama prethodi znak "+". Položaji građevina, komunikacijskih razdjelnika i opreme prikazani su dispozicijskim nacrtima.

Radni prostori u kojima se izvode radovi instalacija strukturnog kabliranja lokalne računalne mreže smješteni su po etažama građevine. Svaka od etaža, kao i pripadajuće fizičke pozicije opreme na pojedinoj etaži, označavaju se odgovarajućom oznakom.

#### 3.2.2 Oznaka etaže

U nastavku je tablica 1 u kojoj su prikazane oznake etaža.

| ETAŽA     | OZNAKA |
|-----------|--------|
| 1. kat    | +01    |
| prizemlje | +00    |
| podrum    | +99    |

Tablica 1: Oznaka etaža

Primjer:

• +01 – označava fizičku poziciju na prvoj etaži (+01).

#### 3.2.1 Oznaka razdjelnika

Čvorište instalacije strukturnog kabliranja čine razdjelnici koji se koriste za smještaj aktivnih uređaja računalne mreže te opreme za prespajanje segmenata strukturnog kabliranja. U nastavku je dan opis funkcija razdjelnika i način označavanja pojedinih dijelova razdjelnika:

- +BD glavni razdjelnik zgrade čvor koji povezuje vertikalne razvode (prvi u drugu razinu kabliranja) s horizontalnim razvodom kabela. U razdjelniku je ujedno postavljen i CPE uređaj koji služi za terminiranje WAN mreže (WAN – engl. *Wide Area Network*),
- +FD razdjelnik etaže čvor koji povezuje horizontalne razvode kabela (treća razina kabliranja) s priključnim mjestima u učionicama i ostalim uredima. U pojedinoj školi može biti više razdjelnika etaže, ali ako svi razvodi kabela završavaju u glavnom razdjelniku, onda ne mora biti nijedan.

- +EFD postojeći etažni razdjelnik.
- +EANE postojeća aktivna mrežna oprema.

Pojedine pozicije unutar razdjelnika definiraju se na sljedeći način:

- +BDy-PPx-z y označava broj BD razdjelnika, PP označava prespojni panel, x označava njegov redni broj, dok z označava poziciju na panelu, tj. broj porta.
- Primjer:
  - **o** +BD1-PP1-TO05-AP predstavlja fizičku poziciju koja, čitano zdesna nalijevo, označava priključak 5 za bežičnu pristupnu točku (AP) na prespojnom panelu 1 (PP1) u razdjelniku BD (+BD1).
  - o +BD1-PP2-TO01 predstavlja fizičku poziciju koja, čitano zdesna nalijevo, označava priključak 1 na prespojnom panelu 2 (PP2) u razdjelniku BD (+BD1).

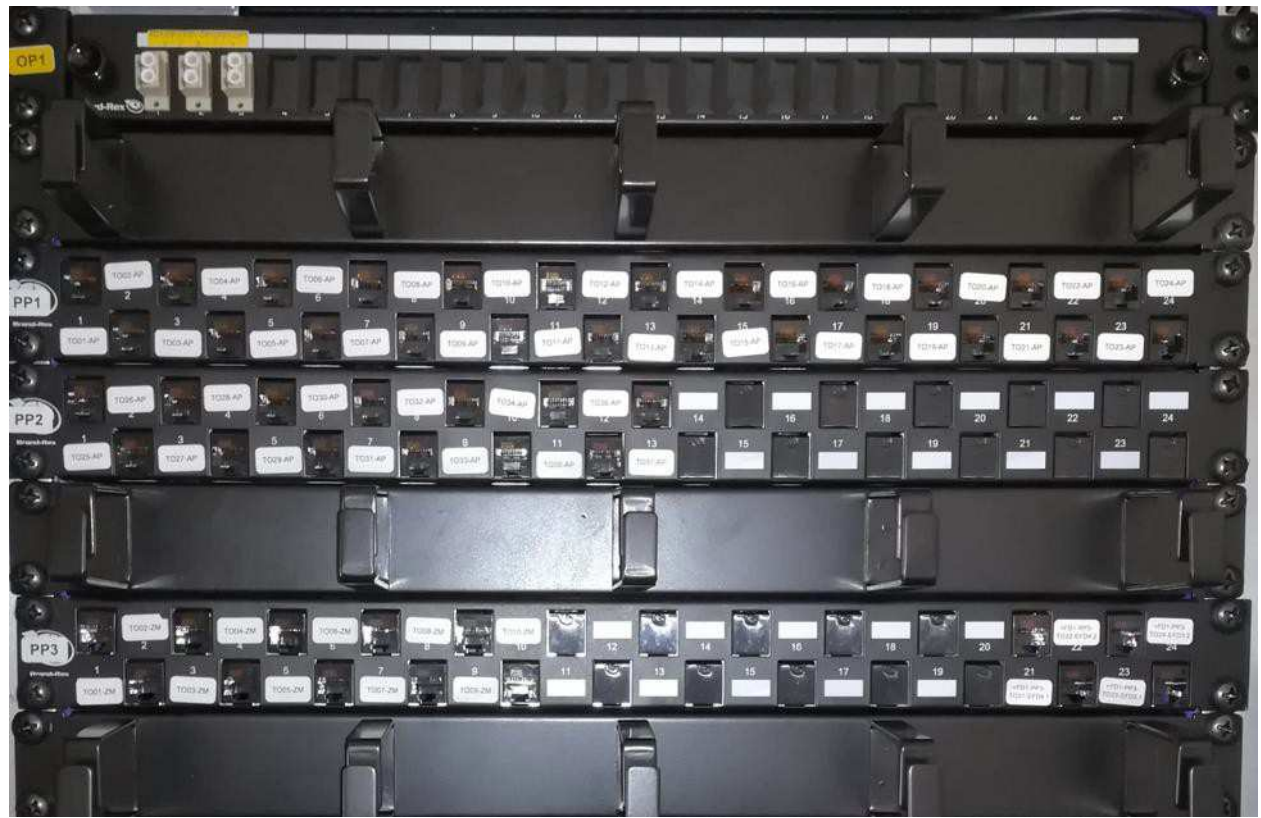

Slika 9: Primjer označavanja razdjelnika i panela

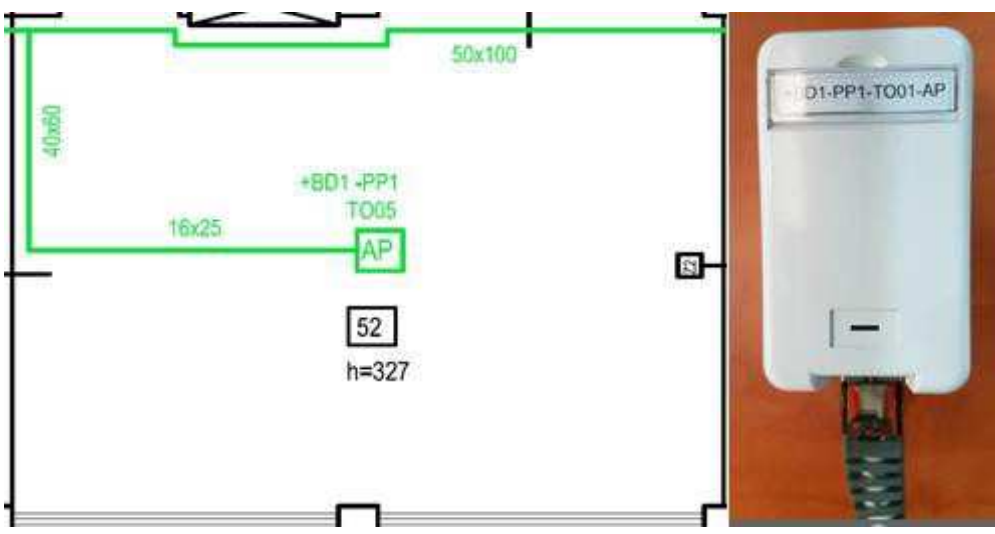

Slika 10: Primjer označavanja priključnica

## 3.3 Primjeri i načini veza komunikacijskih ormara

Prijenosni mediji kojima se povezuju komunikacijski ormari su:

- višemodni svjetlovodni kabeli, OM4 kategorija, s 12 niti
- bakreni kabel s četiri parice (U/UTP), kategorije 6A (Cat. 6A).

Takvi prijenosni mediji omogućavaju primjenu strukturnog kabliranja tijekom više budućih generacija računalnih mreža koje će raditi na većim brzinama.

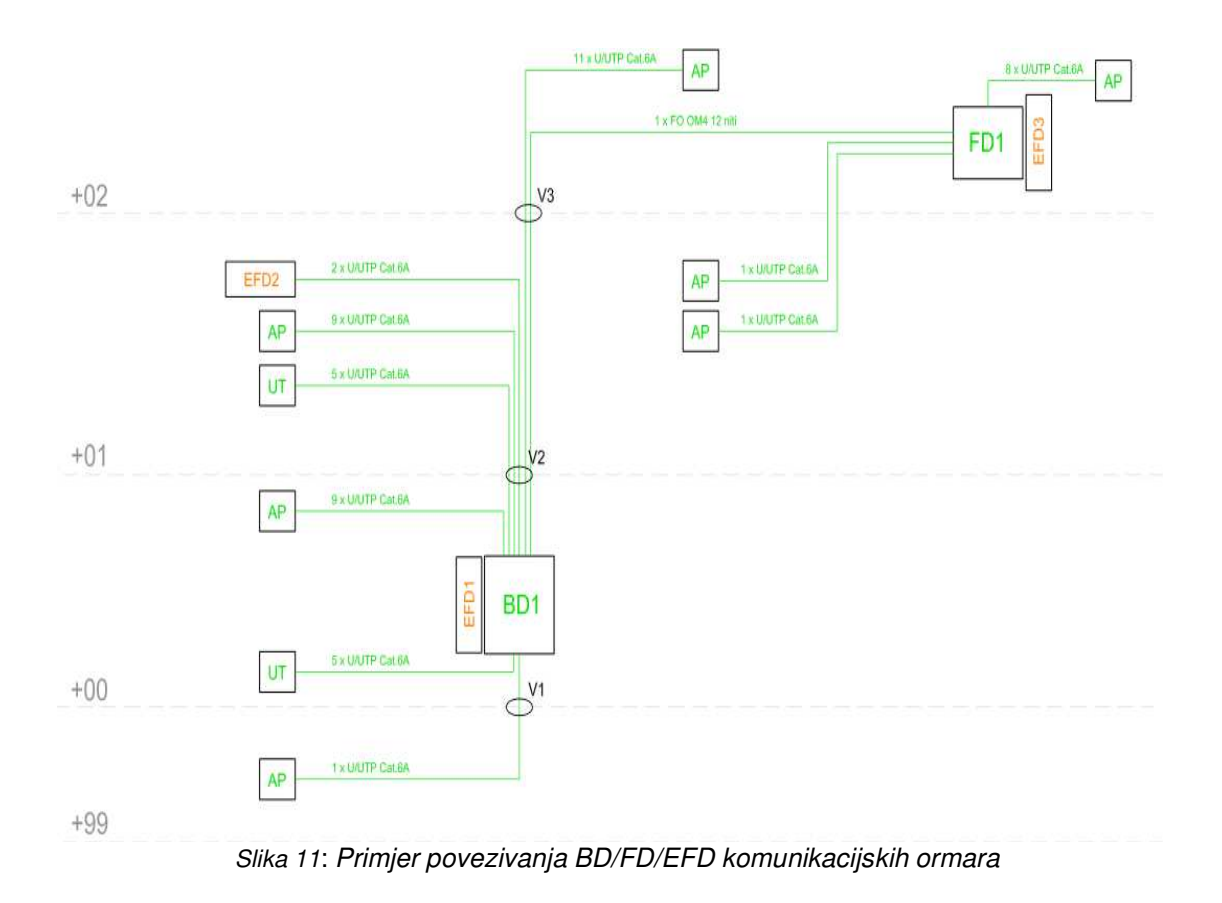

## 4. Aktivna mrežna oprema u školama

Implementirani mrežni sustav u cijelosti je zasnovan na rješenjima proizvođača Cisco.

Osnovne komponente implementiranog aktivnog mrežnog sustava u školama, isporučeni modeli, njihova uloga i konfiguracijske značajke opisani su niže u ovome poglavlju.

## 4.1 Arhitektura sustava

Implementirani mrežni sustav predstavlja dvokomponentno rješenje u kojem se instaliranom mrežnom opremom upravlja putem središnjeg sustava za upravljanje i nadzor mreže. U ovakvom modelu, različitim slojevima lokalne mreže upravlja se i nadzire primjenom različitih komponenti nadzorno upravljačkog sloja.

Implementirani mrežni sustav sastoji se od upravljačkog dijela mreže, fizički smještenog na centralnoj lokaciji CARNET-ovih podatkovnih centara, i lokalne mreže škole. U ovom poglavlju stavljen je naglasak na implementiranu aktivnu mrežnu opremu lokalne mreže škole, dok je upravljački dio implementiranog mrežnog sustava opisan u poglavlju 5 "Sustav za upravljanje i nadzor mreže".

Sve aktivne mrežne komponente škole čine logičku cjelinu pristupnog sloja, a sastoje se od:

- mrežnog usmjerivača (žični pristup),
- mrežnih preklopnika (žični pristup),
- bežičnih pristupnih točaka (bežični pristup).

Svaka škola povezana je na CARNET mrežu kroz koju klijenti ostvaruju pristup do potrebnih servisa i interneta. Povezanost na CARNET mrežu ostvarena je primjenom CARNET-ovog CPE uređaja. Na CARNET-ov CPE uređaj povezana je aktivna mrežna oprema škole, te se sastoji od mrežnog usmjerivača, mrežnih preklopnika i bežičnih pristupnih točaka. Na mrežni usmjerivač povezani su mrežni preklopnici, a na njih su povezane bežične pristupne točke.

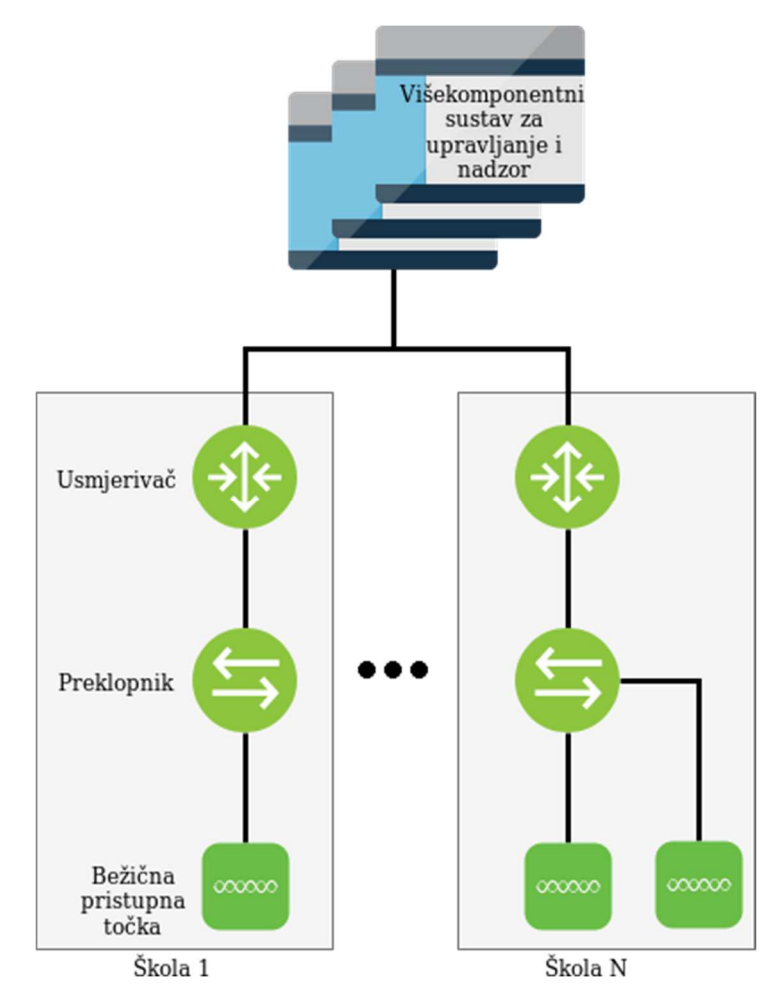

Slika 12: Shema implementiranog sustava sa sastavnim blokovima

## 4.2 WAN mreža

U ovom poglavlju su opisani mrežni usmjerivač i virtualni LAN-ovi.

### 4.2.1 Mrežni usmjerivač

Mrežni usmjerivač omogućuje prijenos podataka između mreža, prilagođavajući pritom podatke za prijenos iz jednog sustava u drugi.

Osnovni zadatak koji usmjerivači obavljaju je provjera odredišne IP adrese za svaki paket koji pristigne na neko od mrežnih sučelja na usmjerivaču, pronalazak gdje treba preusmjeriti taj paket u tablici usmjeravanja te prosljeđivanje paketa na odgovarajuće sučelje.

U sklopu implementiranog mrežnog rješenja u školama, ulogu mrežnog usmjerivača ima uređaj **Cisco ISR C1161-8P** (u daljnjem tekstu usmjerivač). Ovaj usmjerivač omogućuje povezivanje LAN mreže škole na okosnicu CARNET mreže te na taj način čini granicu između LAN mreže škole i CARNET mreže. Usmjerivač se na mrežu povezuje preko Gi0/0/0 sučelja koje je izravno povezano na CARNET-ov CPE usmjerivač. Sučelje usmjerivača Cisco C1161-8P dobiva IP adresu dinamički putem DHCP (engl. *Dynamic Host Configuration Protocol*) protokola iz CARNET mreže.

Usmjerivač Cisco C1161-8P prikazan je na slici u nastavku.

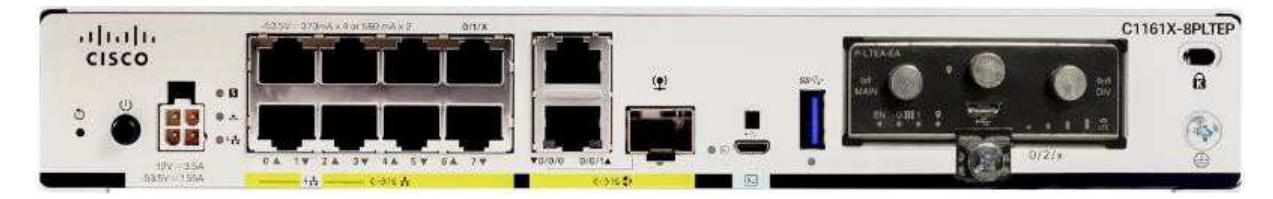

Slika 13: Usmjerivač Cisco ISR C1161-8P

Količine i tipovi ugrađenih sučelja usmjerivača Cisco C1161-8P:

- 1 x WAN GE (Gi0/0/1)
- 1 x WAN GE/SFP combo (Gi0/0/0)
- 8 x LAN GE (Gi0/1/0 Gi0/1/7)

Uz funkciju usmjeravanja podatkovnih paketa, usmjerivač Cisco C1161-8P ima i druge ključne mrežne funkcionalnosti koje su opisane u nastavku.

Funkcionalnosti usmjerivača Cisco C1161-8P u sklopu implementiranog mrežnog rješenja:

- centralizirano upravljanje uređajem putem sustava za nadzor i upravljanje mrežom,
- tzv. *Zero-touch* instalacija uređaja bez postavljanja inicijalne konfiguracije, putem sustava za nadzor i upravljanje mrežom,
- povezivanje na CPE opremu, odnosno na CARNET mrežu,
- usmjeravanje prometa (IPv4/IPv6),
- segmentiranje lokalne mreže (IPv4/IPv6) definiranje VLAN-ova i L3 mrežnih segmenata, translaciju privatnih IPv4 adresa u jednu ili više javnih IPv4 adresa,
- definiranje L3/L4 sigurnosnih pravila (IPv4/IPv6),
- osiguravanje kvalitete usluge (QoS engl. *Quality of Service*), klasificiranje prometa i ograničavanje prometa (engl. *traffic shaping*),
- DHCP servis za LAN klijente.

## 4.2.2 Konfiguracijske značajke

Virtualni LAN-ovi (VLAN) i IP adresiranje je prikazano u tablici 2.

| VLAN ID | Ime VLAN-a      | Mrežni raspon    |
|---------|-----------------|------------------|
| 3       | management      | 192.168.128.0/24 |
| 10      | ucionice        | 192.168.30.0/23  |
| 11      | dodatni_servis1 | 192.168.32.0/23  |
| 12      | dodatni_servis2 | 192.168.34.0/23  |
| 13      | gosti           | 192.168.36.0/23  |
| 14      | eduroam         | 192.168.44.0/22  |
| 15      | dodatni_servis3 | 192.168.40.0/23  |
| 16      | postojeca_mreza | 192.168.42.0/23  |

Tablica 2: VLAN i IP adresiranje

Opis namjene pojedinog VLAN-a:

- VLAN 3 je management VLAN i služi za upravljanje bežičnim pristupnim točkama,
- VLAN 10 služi za povezivanje dijeljenih učeničkih uređaja u odabranim učionicama na bežičnu mrežu *eSkole*. U isti VLAN smješta se oprema instalirana u učionicama (poput pametnih ploča). IP adrese iz tog segmenta dobivaju stručnjaci za tehničku podršku i nastavno osoblje spojeni na *eduroam* mrežu,
- VLAN 11, 12 i 15 služe za povezivanje i logičko odvajanje dodatnih servisa ako na lokaciji postoji potreba za odvajanje resursa od ostatka postojeće mreže (npr. video nadzor, poslužitelji),
- VLAN 13 služi za povezivanje gostiju na bežičnu mrežu *guest*. Brzina te mreže ograničena je na 50% ukupne brzine internetskog linka,
- VLAN 14 služi za povezivanje učenika i posjetitelja škole koji imaju dostupnu *eduroam* mrežu na svom uređaju. Brzina te mreže ograničena je na 50% ukupne brzine internetskog linka,
- VLAN 16 služi za povezivanje postojeće mrežne infrastrukture na novu implementiranu mrežnu infrastrukturu.

Pristup svim potrebnim resursima omogućen je povezivanjem usmjerivača Cisco C1161-8P i Mikrotik usmjerivača (CPE). Gi0/0/0 sučelje na usmjerivaču Cisco C1161-8P povezano je na ETH 4 sučelje na Mikrotiku. Usmjerivač Cisco C1161-8P preko DHCP-a dobiva 3. adresu iz javnog /29 javnog raspona, koja se uz 4. adresu koristi za potrebe NAT-iranja privatnih mreža.

## 4.3 LAN mreža

U ovom poglavlju su opisani mrežni preklopnik i konfiguracijske značajke mrežnih preklopnika.

## 4.3.1 Mrežni preklopnik

Uloga mrežnih preklopnika je povezivanje uređaja na mrežnu infrastrukturu u pristupnom sloju mreže te međusobno povezivanje udaljenih mrežnih ormara optičkim i bakrenim vezama.

Osim toga, uloga preklopnika je logičko razdvajanje mrežnih segmenata u zasebne domene, odnosno VLAN-ove, u svrhu optimizacije i primjene sigurnosnih politika za pojedine segmente. Ovakav model implementacije ustaljena je praksa u mrežama i integracijama ovakve složenosti.

Ovisno o veličini škole i načinu izvedbe pasivne infrastrukture, u pojedinu školu instalirana je optimalna kombinacija modela i broja preklopnika, čiji ukupan broj sučelja optimalno prati i broj priključaka na segmentu pasivne mrežne opreme.

U sklopu implementiranog mrežnog rješenja u školama, ulogu mrežnih preklopnika imaju Cisco Meraki uređaji. Implementirani su sljedeći modeli Cisco Meraki preklopnika:

- MS210-24P-HW
- MS210-48LP-HW

Ovisno o količini i vrsti potrebnih sučelja te odgovarajućeg kapaciteta snage za napajanje bežičnih pristupnih točaka putem mrežnih preklopnika, u svaki mrežni ormar u kojem je terminirana nova pasivna mrežna infrastruktura, implementiran je određeni model mrežnog preklopnika.

Preklopnik MS210-24P-HW prikazan je na slici u nastavku.

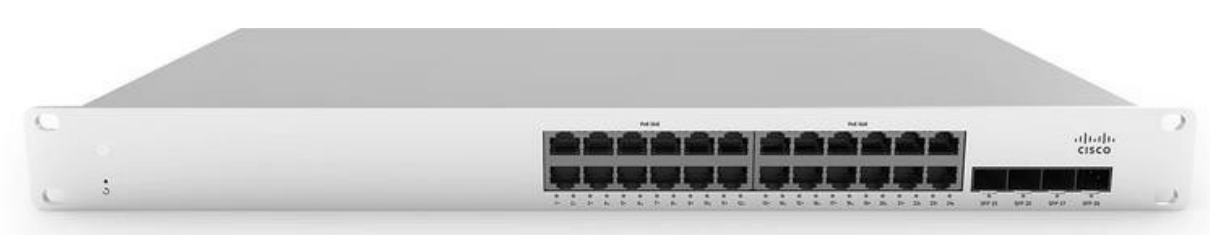

Slika 14: Preklopnik Cisco Meraki MS210-24P-HW

Preklopnik MS210-24P-HW raspolaže s 24 GE (*engl. Gigabit Ethernet*) RJ45 sučelja, sva sučelja imaju PoE (engl. *Power Over Ethernet*) funkcionalnost, i s 4 GE (*engl. Gigabit* 

*Ethernet*) SFP sučelja. Maksimalna izlazna snaga (engl. *PoE Output Limit*) na nivou preklopnika je 370W (engl. *Watt*).

Preklopnik MS210-48LP-HW prikazan je na slici u nastavku.

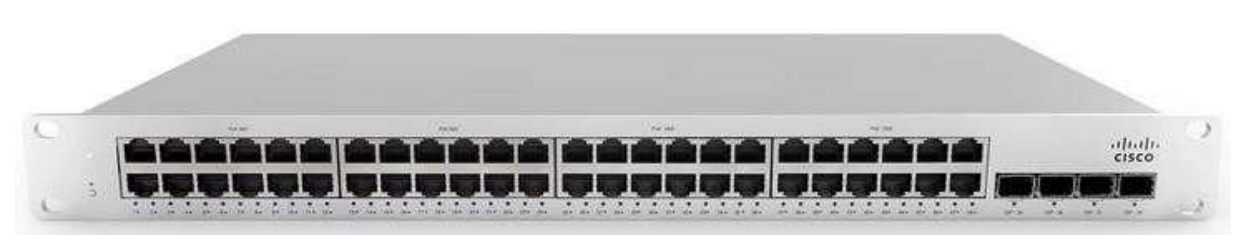

Slika 15: Preklopnik Cisco Meraki MS210-48LP-HW

Preklopnik MS210-48LP-HW raspolaže s 48 GE (*engl. Gigabit Ethernet*) RJ45 sučelja, sva sučelja imaju PoE (engl. *Power Over Ethernet*) funkcionalnost, i s 4 GE (*engl. Gigabit Ethernet*) SFP sučelja. Maksimalna izlazna snaga (engl. *PoE Output Limit*) na nivou preklopnika je 370W (engl. *Watt*).

Preklopnici unutar BD ormara povezani su direktno na usmjerivač. Svi preklopnici unutar jednog FD ormara povezani su na jedan preklopnik unutar ormara. Veze između BD i FD ormara realizirane su putem optičkih veza, i pomoću višemodnih optičkih modula (MA-SFP-1GB-SX) ili jednomodnih optičkih modula (MA-SFP-1GB-LX10).

Višemodni optički modul **MA-SFP-1GB-SX** prikazan je na slici u nastavku.

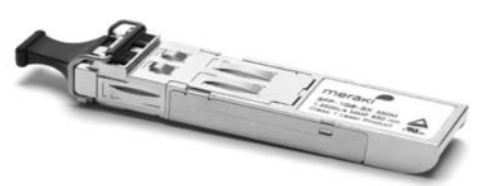

Slika 16: Višemodni optički modul MA-SFP-1GB-SX

Jednomodni optički modul MA-SFP-1GB-LX10 prikazan je na slici u nastavku.

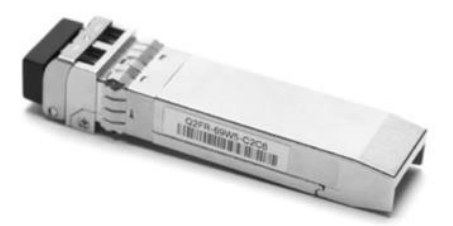

Slika 17: Jednomodni optički modul MA-SFP-1GB-LX10

Funkcionalnosti preklopnika Cisco Meraki u sklopu implementiranog mrežnog rješenja:

- centralizirano upravljanje putem sustava za nadzor i upravljanje mrežom,
- tzv. *Zero-touch* instalacija uređaja bez postavljanja inicijalne konfiguracije, putem sustava za nadzor i upravljanje mrežom,
- segmentacija mreže na više virtualnih mreža VLAN-ova,
- STP (engl. Spanning Tree Protocol) funkcionalnost,
- prihvat klijentskih računala te bežičnih pristupnih točaka,
- sigurnosne mogućnosti,
- napajanje za spajanje bežičnih pristupnih točaka na sučeljima preklopnika.

### 4.3.2 Konfiguracijske značajke

Osnovne konfiguracijske značajke mrežnih preklopnika navedene su u nastavku.

Virtualni LAN-ovi (VLAN) koji se primjenjuju na preklopnicima prikazani su u tablici 3.

| VLAN ID | Ime VLAN-a      |
|---------|-----------------|
| 3       | management      |
| 10      | ucionice        |
| 11      | dodatni_servis1 |
| 12      | dodatni_servis2 |
| 13      | gosti           |
| 14      | eduroam         |
| 15      | dodatni_servis3 |
| 16      | postojeca_mreza |

Tablica 3: Popis i oznake VLAN-ova koji se primjenjuju na preklopnicima

Ovisno o potrebama na lokaciji sučeljima na preklopnicima pridružuju se VLAN-ovi navedeni u tablici 3.

Integracija postojeće mreže škole s novom mrežnom opremom obavlja se preko sučelja na preklopniku. Ta sučelja su konfigurirana u pristupnom načinu rada (engl. *Access Mode*) i dodijeljen im je VLAN 16. Putem ove mrežne integracije uređaji na postojećoj mreži dobivaju IP adrese od DHCP poslužitelja s usmjerivača.

Ako je na sučelje spojena bežična pristupna točka, tada je sučelje postavljeno u način rada koji dozvoljava propuštanje više VLAN-ova (engl. *Trunk Mode*), čime je omogućena komunikacija uređajima spojenima na bežične mreže (VLAN-ovi 10, 13 i 14). Na sučeljima je omogućena i opcija PoE (engl. *Power Over Ethernet*) koja osigurava napajanje bežičnih pristupnih točaka preko pasivne mrežne infrastrukture.

Na preklopnicima je konfiguriran i STP protokol (engl. *Spanning Tree Protocol*) koji prilikom pojave preklopne petlje onemogućuje sučelja, kako bi se izbjegle petlje unutar ostatka mrežne topologije.

## 4.4 Bežična mreža

U ovom poglavlju su opisane bežične pristupne točke i konfiguracijske značajke bežičnih mreža.

## 4.4.1 Bežične pristupne točke

Uloga pristupne točke je odašiljanje bežičnog signala za pristup mrežnoj infrastrukturi te služi za pokrivanje prostora unutar škola bežičnim signalom. U svakoj školi instaliran je veći broj bežičnih pristupnih točaka, a implementirani sustav podržava mobilnost klijenata bez prekida u komunikaciji prilikom prijelaza klijenata s jedne na drugu bežičnu pristupnu točku. Raspored i montaža bežičnih pristupnih točki obavljena je sukladno DIS-u pasivne mrežne infrastrukture škole.

U navedenom sustavu implementiran je model različitih bežičnih mreža (SSID – engl. *Service Set Identifier*) s različitim konfiguracijskim postavkama, načinima autentikacije te pravima pristupa kroz spajanje na pojedinačnu mrežu.

U sklopu implementiranog mrežnog rješenja u školama, ulogu bežične pristupne točke ima uređaj **Cisco Meraki MR36.** 

Bežična pristupna točka **MR36** prikazana je na slici u nastavku.

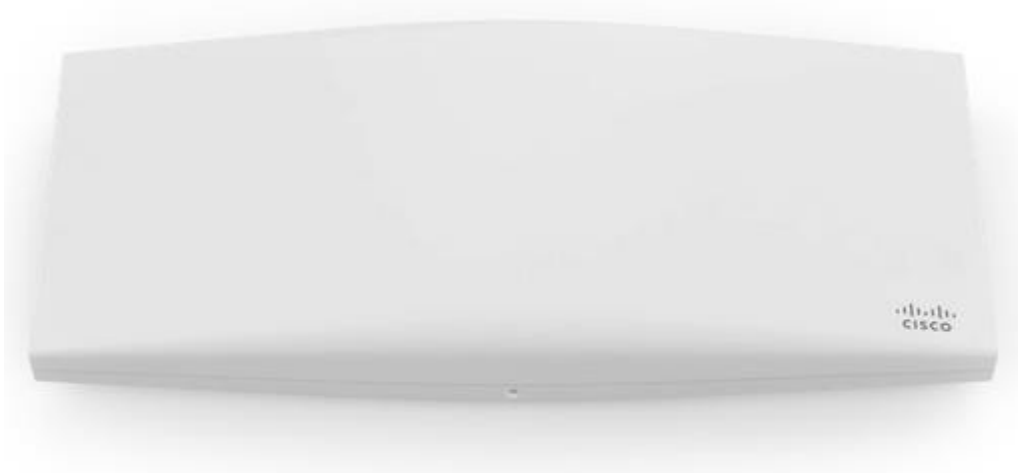

Slika 18: Bežična pristupna točka MR36

Funkcionalnosti bežične pristupne točke MR36 u sklopu implementiranog mrežnog rješenja:

- centralizirano upravljanje putem sustava za nadzor i upravljanje mrežom,
- tzv. *Zero-touch* instalacija uređaja bez postavljanja inicijalne konfiguracije, putem sustava za nadzor i upravljanje mrežom,
- podrška za IEEE 802.11a/b/g/n/ac standarde,
- istovremeni rad na 2,4 i 5 GHz frekvencijskom području,
- zasebni radio za dedicirano skeniranje, koji se ne koristi za prijenos korisničkih podataka već isključivo za kontinuiranu WIDS/WIPS analizu te analizu i optimizaciju korištenja RF (engl. *Radio Frequency*) spektra,
- automatska RF optimizacija mreže,
- podrška za standard 2 x 2 MU-MIMO (engl. *Multi-user MIMO*) standard,
- MU-MIMO i OFDMA funkcionalnosti u odlaznom (engl. *uplink*) i dolaznom (engl. *downlink*) smjeru,
- podrška za 802.1x autentikacijske mehanizme i AES enkripciju,
- autentikacija korisnika na mrežu preko zaštitnog portala (*Captive* portal) korištenjem imeničkih sustava,
- podrška za implementaciju QoS mehanizama,
- ograničavanje propusnosti po pojedinom SSID-u te klijentu.

### 4.4.2 Konfiguracijske značajke

U svakoj školi definirane su tri bežične mreže, odnosno tri SSID-a:

- **eSkole** služi za povezivanje uređaja u odabranim učionicama na bežičnu mrežu, odnosno za povezivanje uređaja koje koristi više različitih osoba,
- **eduroam** služi za povezivanje učenika, nastavnika i ostalog osoblja na bežičnu mrežu, odnosno za povezivanje uređaja koji u pravilu koristi samo jedna osoba,
- **guest** služi za povezivanje vanjskih posjetitelja i partnera na bežičnu mrežu.

U nastavku su opisani konfiguracijski parametri svake od navedenih mreža.

Za pristup mreži **eSkole** koriste se sljedeći parametri:

- PSK (engl. *pre-shared key*) za autentikaciju korisnika i pristup na ograničenu bežičnu mrežu (*walled garden*, privremeni PSK koji stručnjak za tehničku podršku mreže može po želji zamijeniti je: eskole123#),
- WPA2 (engl. *Wi-Fi Protected Access*) enkripcija podataka na pristupnom sloju bežične mreže,
- *Captive* portal za autentikaciju korisnika prilikom pristupa internetu. Za autentikaciju se koristi AAI@EduHr sustav,
- nakon pristupa mreži *eSkole*, korisnici pripadaju u VLAN 10 i imaju IP adresu iz mreže 192.168.30.0/23.

Za pristup mreži eduroam koriste se sljedeći parametri:

- 802.1X enterprise RADIUS autentikacija uz WPA2 enkripciju podataka,
- za pristup mreži *eduroam* koristi se protokol TTLS-PAP. Detaljnije upute se mogu naći na mrežnoj adresi installer.eduroam.hr,
- za autentikaciju se koristi AAI@EduHr sustav,
- korisnici nakon pristupa mreži *eduroam* pripadaju u VLAN 14 i imaju IP adresu iz mreže 192.168.44.0/22, osim ako se radi o nastavnicima koji tada pripadaju u VLAN 10 i imaju IP adresu iz mreže 192.168.30.0/23,
- ako se ne radi o nastavnicima, za navedenu se mrežu propusnost limitira na 50 % ukupne propusnosti linka.

Za pristup mreži **guest** koriste se sljedeći parametri:

- otvoren pristup mreži uz mogućnost *Captive* portal autentikacije za pristup na okosnicu CARNET mreže,
- za autentikaciju se koristi baza korisnika iz ponuđenog sustava za upravljanje i nadzor. Kako bi stručnjak za tehničku podršku gostu omogućio pristup internetu, mora njegovu e-mail adresu unijeti u sustav,
- nakon pristupa mreži *guest*, korisnici pripadaju u VLAN 13 i imaju IP adresu iz mreže 192.168.36.0/23,
- za navedenu mrežu se limitira propusnost na 50 % ukupne propusnosti linka prema internetu.

U nastavku su navedene upute za spajanje na svaku od navedenih mreža.

Upute za spajanje na eSkole bežičnu mrežu:

- Settings / Connections / Wifi,
- Odabrati bežičnu mrežu **eSkole**,
- U Password polje unijeti PSK privremeni PSK koji stručnjak za tehničku podršku mreže može po želji zamijeniti je: eskole123#
- Prilikom pristupa na okosnicu CARNET mreže u pretraživaču se otvara *Captive* portal za autentikaciju i ovdje je potrebno unijeti svoje AAI vjerodajnice (korisničko ime u obliku "ime.prezime@skole.hr" i lozinku).

Upute za spajanje na **eduroam** bežičnu mrežu:

- Settings / Connections / Wifi,
- Odabrati bežičnu mrežu eduroam,
- EAP method postaviti na TTLS,
- PHASE 2 authentication postaviti na PAP,
- U CA certificate polju nije potrebno mijenjati postavke,
- U Indentity polje unijeti svoje AAI korisničko ime (u obliku "ime.prezime@skole.hr"),
- Polje Anonymus indentity ostaviti prazno,
- U Wireless password polje unijeti svoju lozinku za AAI.

Upute za spajanje na bežičnu mrežu guest:

- Settings / Connections / Wifi,
- Odabrati bežičnu mrežu guest,
- Prilikom pristupa na okosnicu CARNET mreže u pretraživaču se otvara *Captive* portal za autentikaciju i ovdje je potrebno unijeti svoje vjerodajnice (korisničko ime i lozinku) koje je prethodno kreirao stručnjak za tehničku podršku.

## 5. Sustav za upravljanje i nadzor mreže

U ovom poglavlju su opisane osnovne sastavnice sustava i pregled glavnih upravljačkih funkcionalnosti u sustavu za upravljanje i nadzor mreže.

## 5.1 Osnovne sastavnice sustava

Upravljanje i nadzor mrežne infrastrukture ostvareno je implementacijom redundantnog, centraliziranog sustava koji omogućuje sljedeće:

- upravljanje, konfiguraciju i nadzor kompletne mrežne infrastrukture instalirane u lokalnoj mreži škole (mrežni usmjerivači, mrežni preklopnici i bežične pristupne točke),
- instalaciju svih mrežnih uređaja i spajanje na sustav za upravljanje i nadzor bez prethodnog spajanja na uređaj i promjene tvorničkih postavki uređaja (engl. Zerotouch Deployment),
- konfiguraciju svih podržanih funkcionalnosti mrežnih uređaja implementiranih u lokalnoj mreži škole,
- odvojenost kontrolne razine od podatkovne razine sustava što omogućuje da samo kontrolni promet komunicira direktno sa serverima u podatkovnom centru, dok se klijentski promet usmjerava direktno na CARNET mrežu, te ne prolazi kroz sustav za upravljanje i nadzor mreže,
- integraciju mrežnog rješenja s autentikacijskom imeničkom infrastrukturom, u svrhu autentikacije na sam sustav za upravljanje i nadzor, kao i u svrhu autentikacije prilikom klijentskog pristupa mreži,
- podjelu sustava za upravljanje i nadzor na više neovisnih lokacija, tako da svaka škola može biti neovisan logički segment unutar sustava za upravljanje i nadzor,
- pristup jednoj ili više lokacija imenovanim administratorima sustava za upravljanje i nadzor,
- dijagnostiku mreže u stvarnom vremenu, udaljeni nadzor mreže, te generiranje redovitih izvještaja o statusu mreže i ponašanju korisnika spojenih na mrežu,
- visoku dostupnost sustava za upravljanje i nadzor.

Osnovne programske sastavnice sustava za upravljanje i nadzor mreže su **Cisco PrimeInfrastructure** i **Cisco Meraki Cloud**, čije su glavne funkcionalnosti objašnjene u nastavku.

**Cisco Prime Infrastructure** je rješenje proizvođača Cisco za upravljanje mrežnom infrastrukturom iz jednog grafičkog sučelja. Omogućuje centralizirano rješenje za konfiguraciju i nadzor mrežnih usmjerivača.

Rješenje je implementirano u visoko dostupnoj konfiguraciji (HA – engl. *High Availability*), pomoću virtualnih uređaja na primarnom i pričuvnom podatkovnom centru.

| Dashbo            | oard / Netw                      | ork Sum              | mary 📩                              |                               |                           |                                                                                                    |
|-------------------|----------------------------------|----------------------|-------------------------------------|-------------------------------|---------------------------|----------------------------------------------------------------------------------------------------|
| verview           | Incidents                        | Clie                 | nt Summary                          | Site Summary                  | +                         |                                                                                                    |
| Metri             | cs                               |                      |                                     |                               |                           |                                                                                                    |
|                   | ICMP R                           | eachability          | y Status                            | SNMP                          | Reachability Status       | Alarm Summary                                                                                                    |
| <                 | 122                              | 116                  | 6                                   | 122                           | 116 6                     | 2 2 1                                                                                                    |
|                   | All                              | Reachabl             | e Unreachable                       | All                           | Reachable Unreachable     | Critical Major Minor                                                                                                    |
| Ļ                 | Last Updated: \                  | Nednesda             | y, February 17, 2                   | 021 at 2:25:33 PM C           | EST                       |                                                                                                    |
| Filters           | Time Frame                       | Past                 | 1 Hour 🔻                            | Apply                         |                           |                                                                                                    |
| Cover             | rage Area                        | View N               | Maps                                |                               | 1000-X                    | Client Count By Association/Authe                                                                                                    |
|                   | -901100                          | N I I SMALASAN       |                                     |                               | ाः मः जन्मः तत्व          |                                                                                                    |
| Total APs         | not yet assigned                 | to maps-U            | Inified;0   Autono                  | mous:0                        |                           | View Details                                                                                                    |
| Total APs         | not yet assigned                 | i to maps-U          | Inified;0   Autono                  | mous:0<br>Radio               | Clients                   | View Details<br>Associated Authenticated                                                                                                    |
| Total APs<br>Name | not yet assigned                 | l to maps-U<br>Total | 5 GHz 2.4                           | mous:0<br>Radio<br>GHz SA▼    | Clients<br>Wireless Wired | View Details<br>Associated Authenticated<br>Zoom: 1h   6h   1d   1w   2w   4w   3m   6m   1y                                                                                                    |
| Name<br>No data i | not yet assigned<br>is available | i to maps-U<br>Total | 5 GHz 2.4                           | mous:0<br>Radio<br>GHz 😵 A ▼  | Clients<br>Wireless Wired | View Details           Associated         Authenticated           Zoom:         1h         6h         1d         1w         2w         4w         3m         6m         1y           From:         2/17/2021, 1:25 PM         Im         To:         2/17/2021, 2:2                                                                                                    |
| Name<br>No data i | not yet assigned                 | i to maps-U<br>Total | 5 GHz 2.4                           | mous:0<br>Radio<br>GHz SA ▼   | Clients<br>Wireless Wired | View Details           Associated         Authenticated           Zoom:         1h         6h         1d         1w         2w         4w         3m         6m         1y           From:         2/17/2021, 1:25 PM         Image: To:         2/17/2021, 2:20                                                                                                    |
| Name<br>No data i | not yet assigned                 | l to maps-U<br>Total | 5 GHz 2.4                           | mous:0<br>Radio<br>GHz 😵 A ▼  | Clients<br>Wireless Wired | View Details           Associated         Authenticated           Zoom:         1h         6h         1d         1w         2w         4w         3m         6m         1y           From:         2/17/2021, 1:25 PM         Image: To:         2/17/2021, 2:2           Client Count         Client Count         Image: To:         Image: To: |
| Name<br>No data   | not yet assigned                 | I to maps-U          | finitied:0 Autono<br>F<br>5 GHz 2.4 | mous:0<br>Radio<br>GHz 😵 A ▼  | Clients<br>Wireless Wired | View Details           Associated         Authenticated           Zoom:         1h         6h         1d         1w         2w         4w         3m         6m         1y           From:         2/17/2021, 1:25 PM         Image: To:         2/17/2021, 2:2           Client Count                                                                                                    |
| Name<br>No data   | not yet assigned                 | I to maps-U          | finified:0 Autono<br>F<br>5 GHz 2.4 | mous:0<br>Radio<br>GHz ⊗A▼    | Clients<br>Wireless Wired | View Details           Associated         Authenticated           Zoom:         1h         6h         1d         1w         2w         4w         3m         6m         1y           From:         2/17/2021, 1:25 PM         Image: To:         2/17/2021, 2:2           Client Count         Image: Client Count         Image: Client Count         Image: Client Count                                                                                                    |
| Name<br>No data   | not yet assigned                 | I to maps-U          | 5 GHz 2.4                           | mous:0<br>Radio<br>GHz 😵 A ▼  | Clients<br>Wireless Wired | View Details           Associated         Authenticated           Zoom:         1h         6h         1d         1w         2w         4w         3m         6m         1y           From:         2/17/2021, 1:25 PM         Image: To:         2/17/2021, 2:2           Client Count         Image: Client Count         Image: Client Count         Image: Client Count                                                                                                    |
| Name<br>No data I | not yet assigned                 | I to maps-U          | 5 GHz 2.4                           | mous:0<br>Radio<br>GHz 88 A ▼ | Clients<br>Wireless Wired | View Details           Associated         Authenticated           Zoom:         1h         6h         1d         1w         2w         4w         3m         6m         1y           From:         2/17/2021, 1:25 PM         Image: To:         2/17/2021, 2:2           Client Count         Image: Client Count         Image: Client Count         Image: Client Count                                                                                                    |

Slika 19: Nadzorna ploča Cisco Prime Infrastructure

**Cisco Meraki oblak** (engl. *cloud*) je rješenje zasnovano na upravljanju sustavom putem oblaka i ono je centralno mjesto za upravljanje i konfiguraciju LAN komponenti sustava, odnosno preklopnicima i bežičnim pristupnim točkama. Sustav je visoko dostupan, i implementiran na razini više podatkovnih centara fizički smještenih u Europi.

Mrežnim preklopnicima i bežičnim pristupnim točkama u školama upravlja se putem *Središnjeg sustava za upravljanje i nadzor e-Škole mreže* koji predstavlja centralno administratorsko sučelje. Sustavu se pristupa preko poveznice <u>https://mreza.e.skole.hr/</u>.

Središnji sustav za upravljanje i nadzor e-Škole mreže

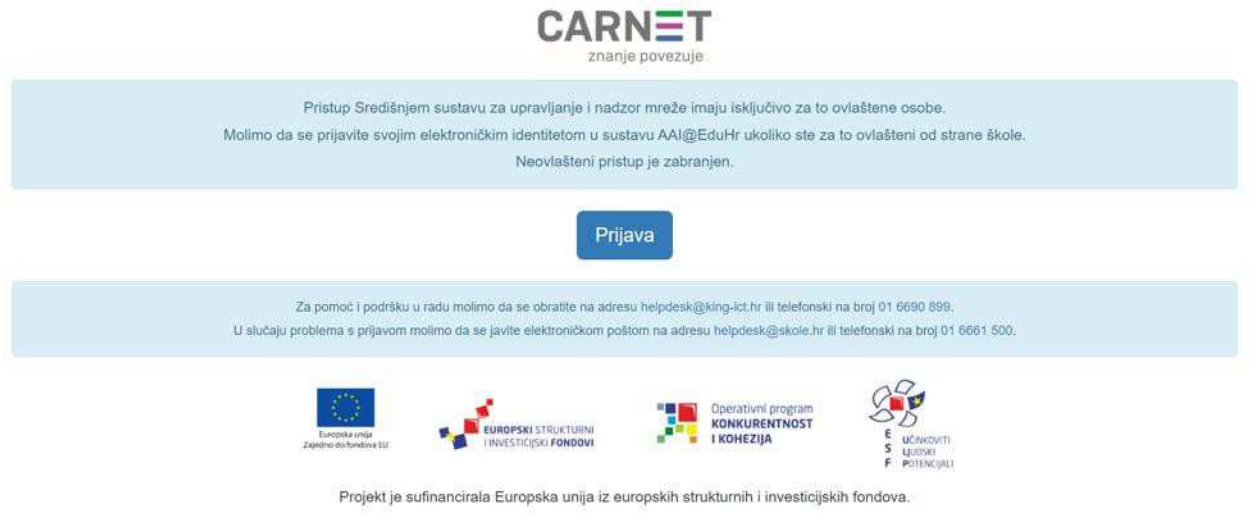

Slika 20: Središnji sustav za upravljanje i nadzor e-Škole mreže – prijava

Nakon prijave u sustav dolazi do preusmjeravanja na MSP portal gdje je prikazan popis lokacija koje su na raspolaganju za administraciju.

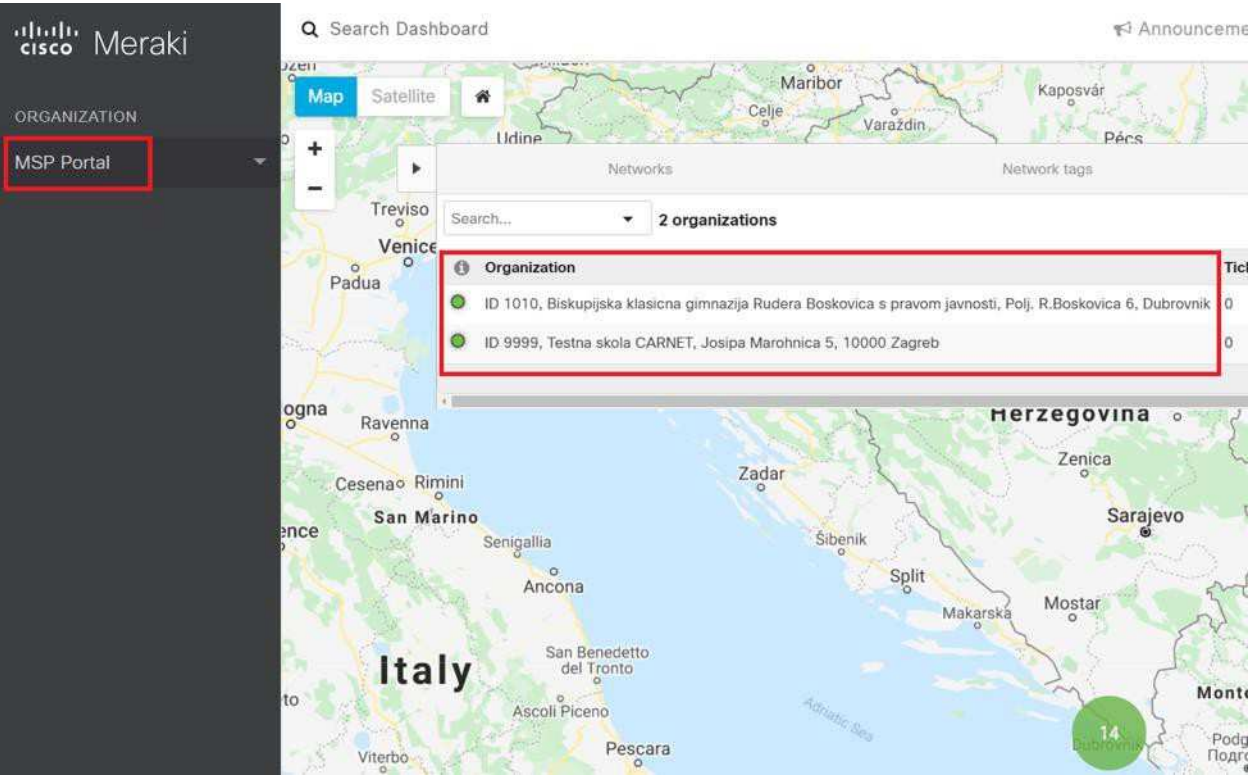

Slika 21: MSP portal za administraciju

## 5.2 Pregled glavnih upravljačkih funkcionalnosti

Cisco Prime sustavu za upravljanje i nadzor mrežne opreme pristupa se putem internetskog preglednika (poput Google Chrome, Mozilla Firefox, Microsoft Edge i dr.) preko poveznica <u>mreza-cp.e-skole.hr</u> i <u>mreza-cp2.e-skole.hr</u>, koristeći HTTPS protokol (engl. *Hypertext Transfer Protocol Secure*).

Prijava na sustav vrši se unosom vjerodajnica u formi korisničkog imena i lozinke prethodno definiranih od strane administratora sustava.

| Cisco Prime Infrastructure<br>Version: 3.8<br>View Installed Updates |
|----------------------------------------------------------------------|
| Username<br>Password                                                 |
|                                                                      |

Slika 22: Cisco Prime- prijava u sustav

Nakon uspješne prijave prikazuje se *Network Summary* nadzorna ploča (engl. *Dashboard*) na kojoj je pod opcijom *Metrics* vizualno prikazan status mrežnih uređaja.

| cisco              | Prime     | Infrastru   | ucture            |              |         |              |                    | O . Application          | Search                                                                                                    |         |
|--------------------|-----------|-------------|-------------------|--------------|---------|--------------|--------------------|--------------------------|----------------------------------------------------------------------------------------------------|---------|
| Dashbo             | ard / Net | work Sun    | nmary 🔰           | É            |         |              |                    |                          |                                                                                                    |         |
| verview            | Inciden   | its Cli     | ent Summ          | ary Site     | Summary | +            |                    |                          |                                                                                                    |         |
| Metric             | CS        |             |                   |              |         |              |                    |                          |                                                                                                    |         |
|                    | ICMP      | Reachabili  | ty Status         |              | SNMP    | Reachability | Status             | AI                       | arm Summary                                                                                                    |         |
| <                  | 119       | 111         |                   | В            | 119     | 111          | 8                  | 4                        | 2                                                                                                    | 0       |
|                    | All       | Reachat     | ole Unrea         | chable       | All     | Reachable    | Unreachable        | Critical                 | Major                                                                                                    | Minc    |
| Filters            | Time Fra  | me Past     | 1 Hour            | •            | Apply   |              |                    |                          |                                                                                                    |         |
| Cover<br>Total APs | age Are   | ed to maps- | Maps<br>Unified:0 | Autonomous:0 |         | / @ Ø        | $\mathbb{S}_2 - X$ | Client Cou               | nt By Ass                                                                                                    | sociati |
|                    |           | Tatal       |                   | Radio        |         | Clie         | ents               | Associated Au            | thenticated                                                                                                    |         |
| Name               |           | IOTAL       |                   |              |         | Mireless     | Caraba Contra-     | THE REPORT OF AN ADDRESS | Distance of the second second s |         |
| Name               |           | Iotal       | 5 GHz             | 2.4 GHz      | 😡 A 🔻   | wireless     | Wired              | 200m: 1h   6h            | 1d   1w   2                                                                                                    | w   4w  |

Slika 23: Cisco Prime- Network Summary nadzorna ploča

Konfiguracija i dodatne izmjene na pojedinim usmjerivačima vrše se kroz *Network Devices* nadzornu ploču, odabirom uređaja s popisa.

| 😑 🖞                                                      | ructure          |                 |           | C               | 🗸 🕶 Appl | ication Search |                          |               | 4       |
|----------------------------------------------------------|------------------|-----------------|-----------|-----------------|----------|----------------|--------------------------|---------------|---------|
| Configuration / Netwo                                    | ork / Network De | evices 🖈        |           |                 |          |                |                          |               |         |
| Device Groups                                            | All De           | Groups<br>VICES |           |                 |          |                |                          |               |         |
| <* ĭ≣ +                                                  | + •              |                 | Admin Sta | te 💌 Sync       | Group    | s & Sites 🔻    |                          | >             | Show    |
| Q Search All<br>All Devices                              |                  | Reach           | Admin Sta | Device Name     | •        | IP Address     |                          | DNS Name      | Device  |
| <ul> <li>Device Type (i)</li> <li>Routers (i)</li> </ul> |                  |                 | Managed   | DU-ACURACPINJ   | AC-R.,.  | 82.132.66.171  | 1                        | 82.132.66.1   | Cisco 1 |
| ▶ Location (i)                                           |                  |                 | Managed   | DU-GIMNAZIJADU  | I-RO     | 82.132.64.195  | 1                        | 82.132.64.1   | Cisco 1 |
| ▶ User Defined (j)                                       |                  | 2               | Managed   | DU-KLASICNAGIN  | 1-RO     | 82.132.66.11   |                          | 82.132.66.11  | Cisco 1 |
|                                                          |                  | 8               | Managed   | DU-MARINAGET-F  | RO.c     | 82.132.81.195  | 1                        | 82.132.81.1   | Cisco 1 |
|                                                          | :                | 2               | Managed   | DU-MEDICINSKA-  | RO.c     | 82.132.64.3    | (j)                      | 82.132.64.3   | Cisco 1 |
|                                                          |                  |                 | Managed   | DU-OSSMOKVICA   | -RO      | 82.132.64.163  | 1                        | 82.132.64.1   | Cisco 1 |
|                                                          |                  | <b>S</b>        | Managed   | DU-PSCARA-RO.   | ame      | 82.132.66.211  |                          | 82.132.66.211 | Cisco 1 |
|                                                          |                  |                 | Managed   | DU-VELALUKA-RO  | D.car    | 82.132.64.139  | (i)                      | 82.132.64.1   | Cisco 1 |
|                                                          |                  | 2               | Managed   | GS-ASPKLANAC-I  | RO.c     | 82.132.53.139  |                          | 82.132.53.1   | Cisco 1 |
|                                                          |                  |                 | Managed   | GS-KOSINJ-RO.ca | imet.hr  | 82.132.53.91   | 1                        | 82.132.53.91  | Cisco 1 |
|                                                          |                  | ×               | Managed   | KA-COODIM-RO.d  | amet     | 82.132.24.179  | $\overline{\mathcal{D}}$ | 82.132.24.1   | Cisco 1 |

### I / Configuration / Network / Network Devices

Slika 24: Cisco Prime – Network Devices nadzorna ploča

Odabirom usmjerivača otvara se nadzorna ploča na kojoj su prikazane sve konfiguracijske postavke koje se mogu mijenjati po potrebi (*Configuration*). Ovdje su također vidljivi i svi ostali podaci vezani za usmjerivač (*Device Details*) te arhiva prethodnih konfiguracija (*Configuration Archive*).

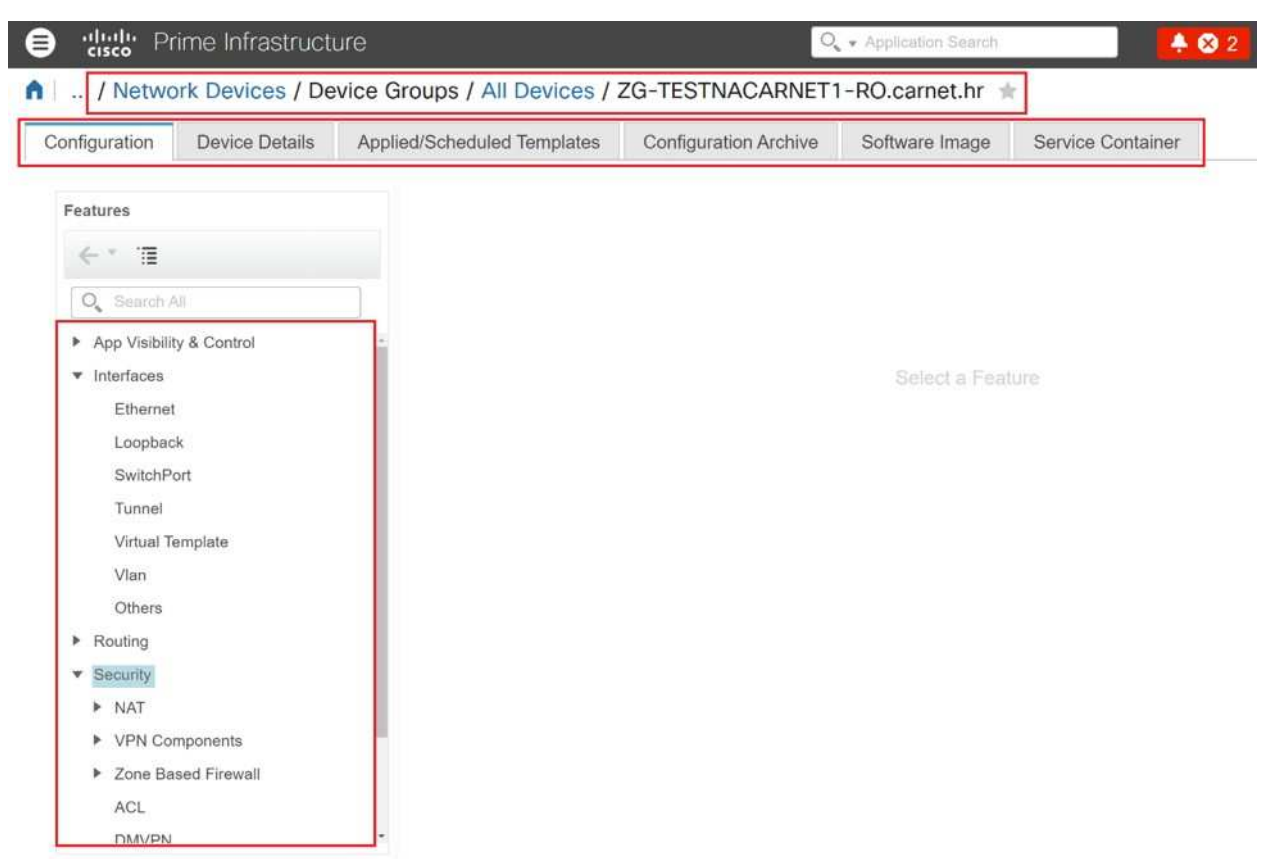

Slika 25: Cisco Prime– nadzorna ploča odabranog usmjerivača

Na Cisco Meraki centralni sustav za upravljanje i nadzor mrežne opreme pristupa se upotrebom internetskog preglednika (poput Google Chrome, Mozilla Firefox, Microsoft Edge i dr.) preko adrese <u>https://mreza.e.skole.hr</u>, koristeći HTTPS protokol (engl. *Hypertext Transfer Protocol Secure*).

Prijava na sustav vrši se unosom vjerodajnica u formi korisničkog imena i lozinke prethodno definiranih od strane administratora sustava.

Središnji sustav za upravljanje i nadzor e-Škole mreže

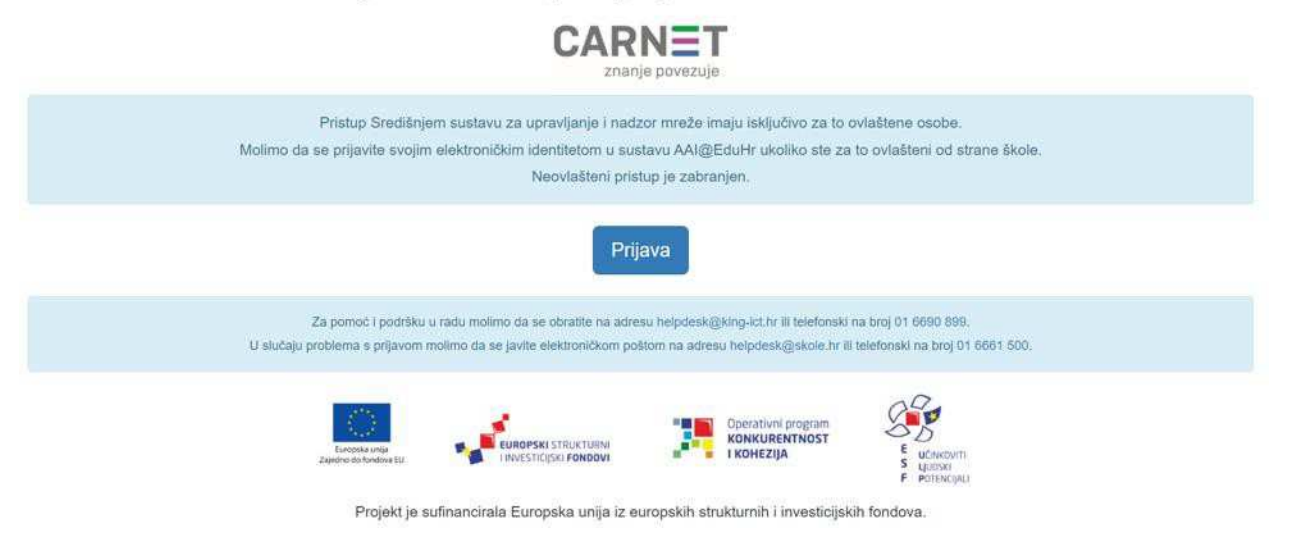

Slika 26: Središnji sustav za upravljanje i nadzor e-Škole mreže – prijava

Nakon uspješne prijave prikazuje se popis lokacija spojenih na sustav. Odabirom lokacije prikazuje se nadzorna ploča sa osnovnim informacijama o lokaciji i opcije koje odabiremo prilikom konfiguracije mrežnih uređaja (*Switch*, *Wireless*).

| 'dudu Meraki                                                        | Q Search Dashb   | oard                                    |               | ¶⊴ Ani   | nouncement | s 👻 🛞 Help 👻          |
|---------------------------------------------------------------------|------------------|-----------------------------------------|---------------|----------|------------|-----------------------|
| ORGANIZATION                                                        | Clients all      | <ul> <li>✓ for the last day </li> </ul> |               |          | 47.6 M     | B (4 16.6 MB, † 31 ME |
| ID 000, Osnovna skola<br>Ime Prezime, Adresa br,<br>Mjesto-template | 8 Kb/s<br>6 Kb/s |                                         |               | ~~~~     |            | m                     |
| NETWORK                                                             | 4 Kb/s           |                                         |               |          | ~          |                       |
| ID 000 MS Ime Prezime 🔹                                             | 0 Kb/s           | 20:00 22:00 00:00 02:00                 | 0 04:00 06:00 | 08:00 10 | 0:00 12:0  | 0 14:00 16:0          |
|                                                                     | Policy - Forget  | Search 3 client                         | devices       |          |            | A                     |
| Network-wide                                                        |                  |                                         |               |          |            |                       |
| Switch                                                              | L] Status        | Description                             | Last seen     | Usage 🗸  | OS         | IPv4 address          |
|                                                                     |                  | 5c:a6:2d:4a:c5:f4                       | Feb 17 16:37  | 27.7 MB  | Other      | 192.168.128.1         |
| Wireless                                                            |                  | HUAWEI_P30-bfec1d62d8a021               | Feb 17 13:10  | None     | Other      | 192.168.36.34         |
| Organization                                                        | 0                | 5c:a6:2d:4a:c5:88                       | Feb 17 16:32  | None     | Other      |                       |
|                                                                     |                  |                                         |               |          |            |                       |

Slika 27: Cisco Meraki – nadzorna ploča lokacije

# 6. Administracija i održavanje implementirane mrežne infrastrukture

U ovom poglavlju su opisane najvažnije značajke i koraci koji se primjenjuju prilikom administracije i održavanja mrežnih uređaja.

## 6.1 Spajanje mrežnog uređaja

Cjelokupni sustav je zasnovan na konceptu upravljanja iz jednog sučelja za usmjerivače, te drugog sučelja za preklopnike i bežičnu pristupnu točku. Za dodavanje novih uređaja u mrežu, sam uređaj na lokaciji spajanja nije potrebno konfigurirati, nego je dovoljno administratoru sustava javiti serijski broj uređaja, sučelje uređaja na koji se spaja te sučelje novog uređaja kojim će se spojiti, kako bi administrator na centralnom upravljačkom sustavu mogao definirati odgovarajuće konfiguracijske postavke (VLAN, STP i sl.).

Primjer definiranja preklopnika u BD ormaru opisan je u nastavku.

Preklopnik se povezuje na mrežu UTP kabelom preko sučelja na Cisco usmjerivaču. IP adresu za komunikaciju prema ostatku mreže preklopnik dobiva dinamički putem DHCP protokola s usmjerivača. Prvi korak je prijava u Cisco Meraki centralni sustav upravljanja, unosom korisničkog imena i lozinke, ranije definiranih od strane administratora sustava. Nakon prijave u sustav prikazane su sve lokacije nad kojima korisnik ima administratorske ovlasti.

Sljedeći korak je odabir lokacije u kojoj se želi definirati preklopnik. Nakon odabira lokacije na listi, u glavnom izborniku odabire se opcija *Organization*, te zatim u stupcu *CONFIGURE* opcija *Inventory*.

#### Organization / CONFIGURE / Inventory

| 'disco' Meraki                                                      | Q Search Dashboard      |                                |                 | ¶⊂] A                |         |
|---------------------------------------------------------------------|-------------------------|--------------------------------|-----------------|----------------------|---------|
| ORGANIZATION                                                        | Clients all • for t     | he last day <del>▼</del>       |                 |                      |         |
| ID 000, Osnovna skola<br>Ime Prezime, Adresa br,<br>Mjesto-template | 8 Kb/s<br>6 Kb/s        |                                |                 | ~~~                  | ~       |
| NETWORK                                                             | 4 KD/S                  | VU VVU V                       |                 |                      |         |
| ID 000 MS Ime Prezime 🔻                                             | 0 Kb/s                  | 22:00 00:00 02:00              | 04:00           | 06:00 08:00          | 10      |
| Network-wide                                                        | Policy - Forget Search. | • 4 client de                  | vices           |                      |         |
| Cellular Gateway                                                    | Status Descripti        | on                             |                 | Last seen            | Usa     |
| contrast catorias                                                   | 🗌 🛡 5c:a6:2d            | :4a:c5:f4                      |                 | Feb 17 16:54         | 27.     |
| Security & SD-WAN                                                   | za-testo                | askola-bd1-to01-ap-981888bebee | 91              | Feb 17 16:54         | 20.     |
| Switch                                                              | MONITOR                 | CONFIGURE                      |                 | Feb 17 13:10         | Noi     |
|                                                                     | Overview                | Settings                       |                 | Feb 17 16:33         | Noi     |
| Wireless                                                            | Change log              | Configuration sync             |                 |                      |         |
| Environmental                                                       | Login attempts          | Administrators                 |                 |                      |         |
|                                                                     | Location analytics      | Camera roles                   |                 |                      |         |
| Organization                                                        | Configuration templates | License info                   |                 |                      |         |
|                                                                     | VPN status              | Create network                 | act login: 2 de | we ago from 92.21    | 1 06 12 |
|                                                                     | Firmware upgrades       | Inventory                      | Curre           | nt session started:  | 28 mint |
|                                                                     | Summary report          | Network objects                | Data for        | this organization is | hosted  |

Slika 28: Cisco Meraki – Inventory

Ovdje se unosi serijski broj preklopnika i zatim odabire mrežu (*Network*) u koji se želi dodati navedeni preklopnik.

| disco Meraki                                       | Q Search Dashboard                                                                                                    |  |  |  |
|----------------------------------------------------|----------------------------------------------------------------------------------------------------|--|--|--|
| ORGANIZATION                                       | Inventory                                                                                                    |  |  |  |
| ID 000, Osnovna skola<br>Ime Prezime, Adresa br, 💌 | View used and unused devices in your organization. You can <u>claim</u> new devices to add the list bel existing network. |  |  |  |
| Mjesto-template                                    | Add to Unclaim Unused Used Both Search inventory                                                                          |  |  |  |
| NETWORK                                            | You currently have no devices in your inventory.                                                                          |  |  |  |
| ID 000 MS Ime Prezime 🔻                            | Enter one or more serial/order numbers (one per row). Where can I find these numbers?                                     |  |  |  |
|                                                    | Q2SX-FZ3G-P45C                                                                                                    |  |  |  |
| Network-wide                                       |                                                                                                    |  |  |  |
| Cellular Gateway                                   | Claim                                                                                                    |  |  |  |
| Security & SD-WAN                                  |                                                                                                    |  |  |  |
| Switch                                             |                                                                                                    |  |  |  |

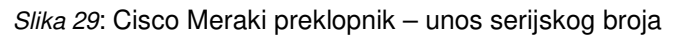

| 'dudu Meraki                                               | Q Search Dashboard                                                                                                    |                   |  |  |  |
|------------------------------------------------------------|----------------------------------------------------------------------------------------------------|-------------------|--|--|--|
| ORGANIZATION                                               | Inventory                                                                                                    |                   |  |  |  |
| ID 000, Osnovna skola<br>Ime Prezime, Adresa br,           | View used and unused devices in your organization. You can <u>claim</u> new devices to add the list be existing network. |                   |  |  |  |
| Mjesto-template                                            | Add to Unclaim Unused Used Both Search inventory                                                                         |                   |  |  |  |
| NETWORK                                                    | Existing network     Model                                                                                               | Claimed on        |  |  |  |
| ID 000 MS Ime Prezime                                      | ID 000 MS Ime Prezime   MS210-24P                                                                                        | 2/17/2021 5:04 PM |  |  |  |
| Network-wide                                               | O New network                                                                                                    |                   |  |  |  |
| Cellular Gateway                                           |                                                                                                    |                   |  |  |  |
| Security & SD-WAN                                          |                                                                                                    |                   |  |  |  |
| Switch                                                     |                                                                                                    |                   |  |  |  |
| Slika 30: Cisco Meraki preklopnik – odabir mreže (Network) |                                                                                                    |                   |  |  |  |

Nakon ovog koraka u glavnom izborniku odabire se opcija *Switch* i zatim opcija *Switches*, kako bi se obavila provjera je li dodavanje preklopnika uspješno završeno. Treba pričekati nekoliko minuta kako bi se preklopniku promijenio status u *Online*, čime postaje dostupan za daljnju konfiguraciju.

| dudu Meraki                                                         | Q Search Dashboard                 |                   |           | 📢 Announcements 👻 🛞 H |
|---------------------------------------------------------------------|------------------------------------|-------------------|-----------|-----------------------|
| ORGANIZATION                                                        | Switches for the last day -        |                   |           |                       |
| ID 000, Osnovna skola<br>Ime Prezime, Adresa br,<br>Mjesto-template |                                    |                   |           | online<br>1           |
| NETWORK                                                             |                                    |                   |           |                       |
| ID 000 MS Ime Prezime 🔹                                             | Edit - Search                      | ▼ 1 switch        |           |                       |
|                                                                     | 🗍 # Status Name                    | MAC address       | Model     | Connectivity          |
| Network-wide                                                        | 1 <b>2</b> <u>c:3f:0b:bf:f7:62</u> | 2c:3f:0b:bf:f7:62 | MS210-24P |                       |
| Switch                                                              | L                                  |                   |           |                       |
| Organization                                                        |                                    |                   |           |                       |

#### Switch / Switches

Slika 31: Cisco Meraki preklopnik – Switches nadzorna ploča

Kad se status preklopnika promijenio u *Online*, nastavlja se s daljnjom konfiguracijom. Naziv preklopnika je sistemski zadan u obliku *MAC adrese* koja je jedinstvena za svaki uređaj. Odbire se preklopnik i postavlja se naziv prema unaprijed definiranoj nomenklaturi.

#### Switch / Switches / 2c:3f:0b:bf:f7:62
| cisco Meraki                                                        | <b>Q</b> Search Dashboa                               | rd            |              |             |                 | T.          | } Annc |
|---------------------------------------------------------------------|-------------------------------------------------------|---------------|--------------|-------------|-----------------|-------------|--------|
| ORGANIZATION                                                        | ≡ < >                                                 |               |              |             |                 |             |        |
| ID 000, Osnovna skola<br>Ime Prezime, Adresa br,<br>Mjesto-template | <ul> <li>2c:3f:0b:bi<br/>MS210-24P 2c:3f:0</li> </ul> | f:f7:62       |              | Summ        | nary Ports      | Power       | L3 rc  |
| NETWORK                                                             |                                                       | ZG-           | Save         | 9 11 13 15  | <u>S SWITCN</u> |             |        |
| ID 000 MS Ime Prezime                                               | × ?                                                   |               | 2 4 6 8      | 10 12 14 16 |                 | 25 26 2     | 7 28   |
| Network-wide                                                        | Set a location for                                    | this switch   | Historical c | levice data | for the last d  | av <b>-</b> |        |
| Switch                                                              | Add an address below a<br>marker to update i          | ts location   | Connectivity |             |                 | ay •        |        |
| Wireless                                                            | ADDRESS                                               | di ta         |              | 16:00       | 20:00           |             | 00:    |
| Organization                                                        | LAN IP<br>192.168.128.23 (via                         | diff<br>DHCP) | Client usage |             |                 |             |        |

Slika 32: Cisco Meraki preklopnik – imenovanje

Ponovnim odabirom opcije *Switches* vrši se povratak na nadzornu ploču gdje postaje vidljivo da je preklopnik uspješno dodan u Cisco Meraki centralni sustav za upravljanje i nadzor mrežne opreme.

### Switch / Switches

| 'disco Meraki                                                         | Q Search Dashboard ♥ Announcements ▼ ⑦ He |                   |           |              |  |  |
|-----------------------------------------------------------------------|-------------------------------------------|-------------------|-----------|--------------|--|--|
| ORGANIZATION                                                          | Switches for the last day -               |                   |           |              |  |  |
| ID 000, Osnovna skola<br>Ime Prezime, Adresa br, 🔹<br>Mjesto-template | OFFLINE<br>• O                            |                   | online    |              |  |  |
| NETWORK                                                               |                                           |                   |           |              |  |  |
| ID 000 MS Ime Prezime                                                 | Edit 👻 Search 💌 1 switch                  | h                 |           |              |  |  |
|                                                                       | 🗆 # Status Name                           | MAC address       | Model     | Connectivity |  |  |
| Network-wide                                                          | 1 SC-TESTNASKOLA-BD1-SW1                  | 2c:3f:0b:bf:f7:62 | MS210-24P |              |  |  |
| Switch                                                                |                                           |                   |           |              |  |  |
|                                                                       |                                           |                   |           |              |  |  |
| Wireless                                                              |                                           |                   |           |              |  |  |

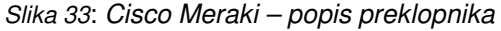

Primjer dodavanja bežične pristupne točke opisan je u nastavku.

Bežična pristupna točka (*AP*) spaja se na mrežu UTP kabelom preko sučelja na preklopniku koje je konfigurirano u *trunk* način rada. Isto sučelje služi i za napajanje bežične pristupne točke. IP adresu za komunikaciju prema ostatku mreže bežična pristupna točka dobiva dinamički putem DHCP protokola s usmjerivača.

Prvi korak kod konfiguracije bežične pristupne točke je prijava u Cisco Meraki centralni sustav upravljanja, unosom korisničkog imena i lozinke, ranije definiranih od strane administratora sustava.

Sljedeći korak je odabir lokacije u koju se želi dodati bežična pristupna točka. Odabirom lokacije na listi, u glavnom izborniku odabire se opcija *Organization*, te zatim u stupcu *CONFIGURE* opcija *Inventory:* 

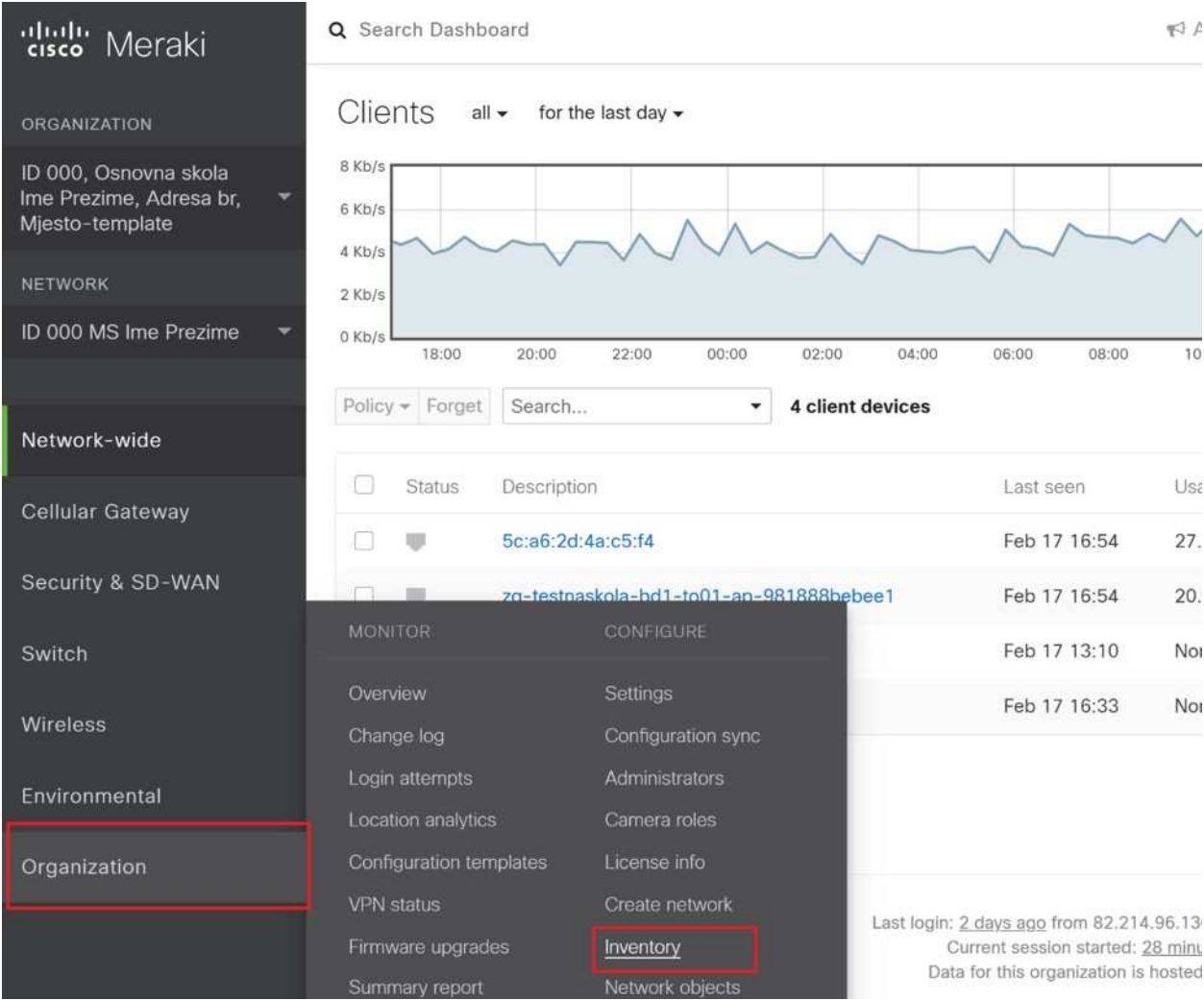

## Organization / Inventory

Slika 34: Cisco Meraki AP – Inventory

Ovdje se unosi serijski broj bežične pristupne točke i odabire mreža (*Network*) u koju se želi dodati bežična pristupna točka.

| disto Meraki                                                                        | Q Search Dashboard                                                                                                    | Announcements •       |
|-------------------------------------------------------------------------------------|----------------------------------------------------------------------------------------------------|-----------------------|
| ORGANIZATION<br>ID 000, Osnovna skola<br>Ime Prezime, Adresa br,<br>Mjesto-template | Inventory<br>View used and unused devices in your organization. You can <u>claim</u> new devices to add the list below<br>existing network.<br>Add to + Unclaim Unused Used Both Search inventory | v. After selecting de |
|                                                                                     | MAC address #                                                                                                    | o to the              |
| ID 000 MS Ime Prezime                                                               | Claim by serial and/or order number                                                                                                    | ×                     |
|                                                                                     | Enter one or more serial/order numbers (one per row). <u>Where can I find these n</u> Q3AJ-3QHS-3BFN                                                                                              | umbers?               |
| Organization                                                                        |                                                                                                    |                       |
|                                                                                     | Close                                                                                                    | e Claim               |

Slika 35: Cisco Meraki AP – unos serijskog broja

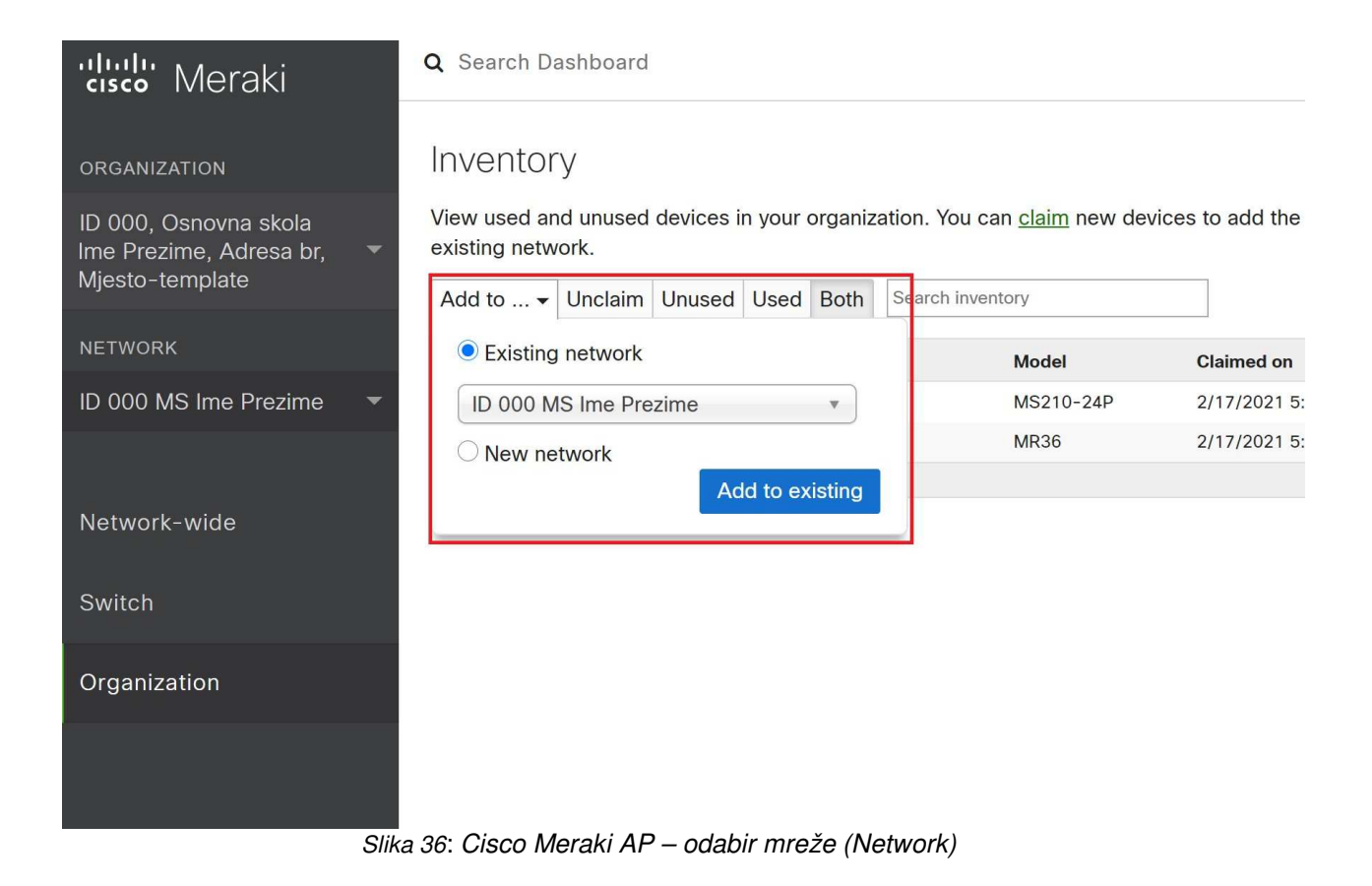

U glavnom izborniku se odabire opcija *Wireless* i zatim opcija *Access Points*, kako bi se izvršila provjera je li dodavanje bežične pristupne točke uspješno završeno. Treba pričekati nekoliko minuta kako bi se uređaju promijenio status u *Online*, čime postaje dostupan za daljnju konfiguraciju.

### Wireless / Access points

| <b>'disd'</b> Meraki                                                      | Q Search Dashboard             |                   | 📢 Announcements 👻 🛞 H |
|---------------------------------------------------------------------------|--------------------------------|-------------------|-----------------------|
| ORGANIZATION                                                              | Access points                  |                   |                       |
| ID 000, Osnovna skola<br>Ime Prezime, Adresa br,     ▼<br>Mjesto-template | List Health Map Connection log |                   |                       |
| NETWORK                                                                   | APs for the last day ▼         |                   |                       |
| ID 000 MS Ime Prezime 🔹                                                   | OFFLINE                        | ALERTING          | ONLINE                |
|                                                                           | •0                             | • ()              | •1                    |
| Network-wide                                                              |                                |                   |                       |
| Contract                                                                  | Edit * Search *                | 1 access point    |                       |
| Switch                                                                    | # Status Ø Name                | MAC address       | Model Connectivity    |
| Wireless                                                                  | 1 98:18:88:be:be:e1            | 98:18:88:be:be:e1 | MR36                  |
| Organization                                                              |                                |                   |                       |

Slika 37: Cisco Meraki AP – nadzorna ploča Access points

Nakon što se status bežične pristupne točke promijenio u *Online* nastavlja se s daljnjom konfiguracijom. Naziv bežične pristupne točke je sistemski zadan u obliku *MAC adrese* koja je jedinstvena za svaki uređaj. Odabire se bežična pristupna točka i postavlja se naziv prema unaprijed definiranoj nomenklaturi.

### Wireless / Access points / 98:18:88:be:be:e1

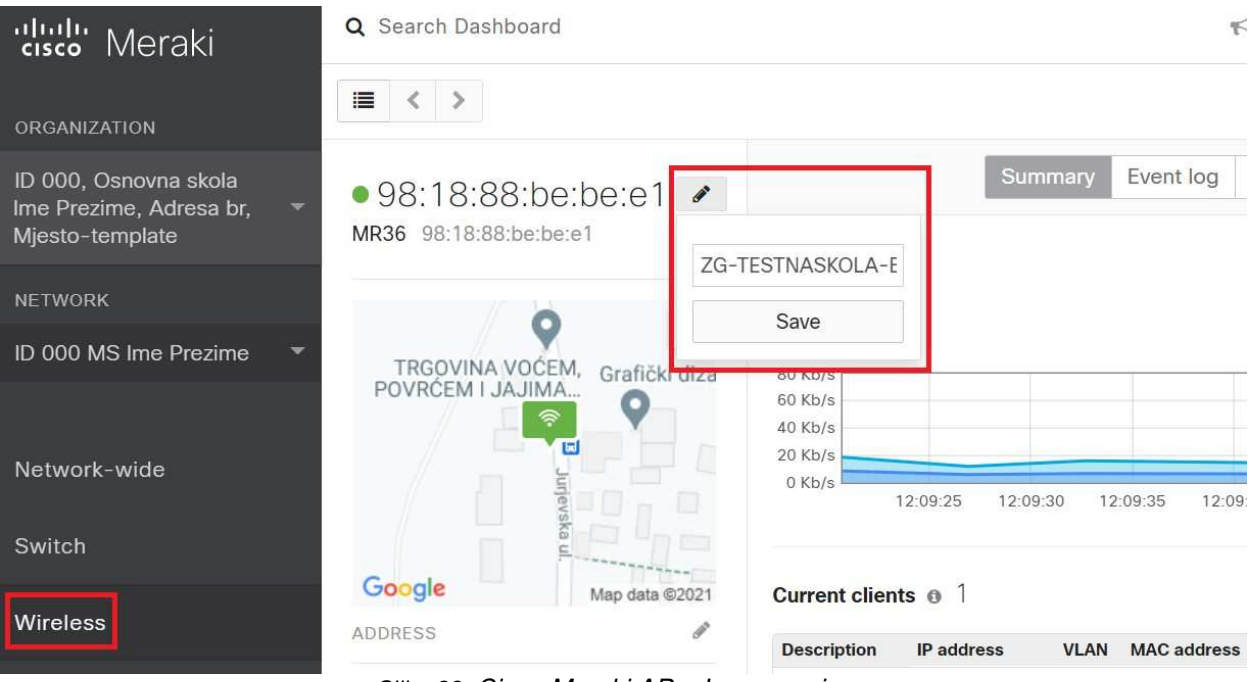

Slika 38: Cisco Meraki AP – Imenovanje

Ponovnim odabirom opcije *Access Points* vrši se povratak na nadzornu ploču gdje postaje vidljivo da je bežična pristupna točka uspješno dodana u Cisco Meraki centralni sustav za upravljanje i nadzor mrežne opreme.

# Wireless / Access points

| 'diulu<br>'cisco' Meraki                                               | Q Search Dashboard             |                   | 📢 Announcements | ▪ ⑦ Help ▪ |
|------------------------------------------------------------------------|--------------------------------|-------------------|-----------------|------------|
| ORGANIZATION                                                           | Access points                  |                   |                 |            |
| ID 000, Osnovna skola<br>Ime Prezime, Adresa br,  ▼<br>Mjesto-template | List Health Map Connection log |                   |                 |            |
| NETWORK                                                                | APs for the last day ▼         |                   |                 |            |
| ID 000 MS Ime Prezime                                                  | OFFLINE ALERTING               |                   | ONLINE          |            |
|                                                                        | •()                            |                   | • ]             |            |
| Network-wide                                                           |                                |                   |                 |            |
| Switch                                                                 | Edit V Search V 1 access point | MAC address       | Model Con       | nectivity  |
| Wireless                                                               | 1 CITESTNASKOLA-BD1-T001-AP    | 98:18:88:be:be:e1 | MR36            |            |
| Organization                                                           |                                |                   |                 |            |

Slika 39: Cisco Meraki AP – lista bežičnih pristupnih točaka

# 6.2 Vraćanje konfiguracija na tvorničke postavke

U ovom poglavlju su opisani postupci vraćanja konfiguracije na tvorničke postavke za bežične pristupne točke, preklopnike i usmjerivače.

# 6.2.1 Vraćanje bežične pristupne točke na tvorničke postavke

Bežična pristupna točka ima tipku za vraćanje na tvorničke postavke (*reset*). Na uključenom AP-u, pritisne se tipka tankim predmetom i drži 10 do 15 sekundi. Nakon navedenog postupka, slijedi ponovno pokretanje AP-a i treba pričekati 5 do 10 minuta kako bi bio spreman za novo konfiguriranje.

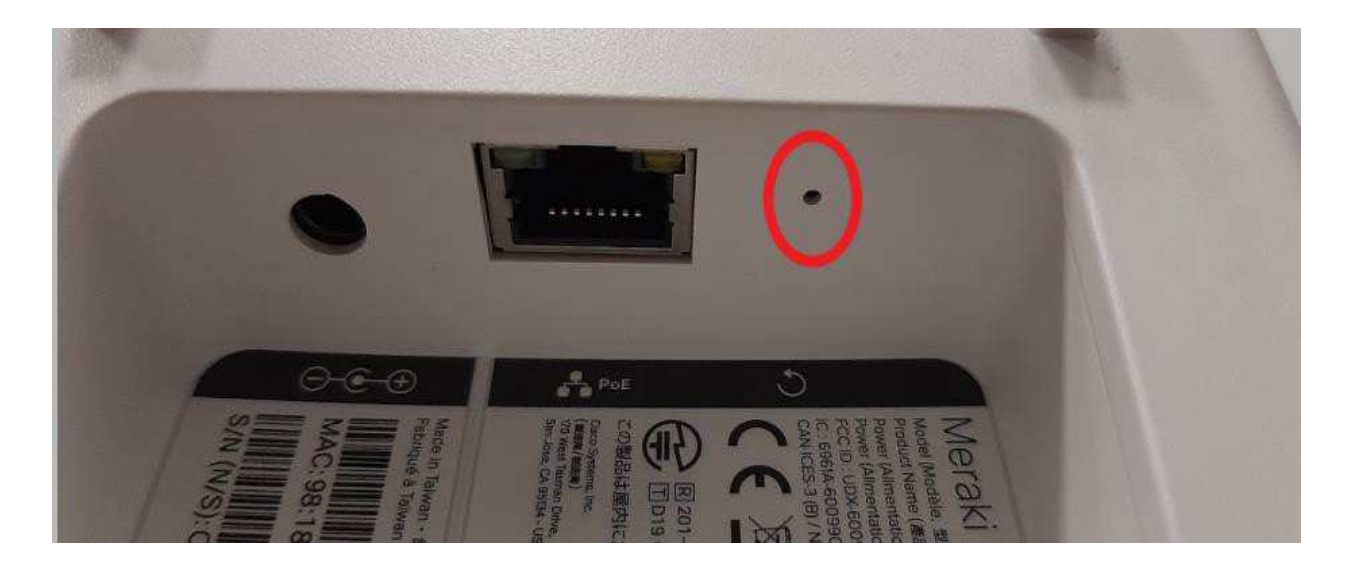

Slika 40: Cisco Meraki AP – tipka za reset

# 6.2.2 Vraćanje preklopnika na tvorničke postavke

Vraćanje preklopnika na tvorničke postavke obavlja se pomoću *reset* tipke. Na uključenom preklopniku, pritisne se tipka tankim predmetom i drži 10 do 15 sekundi dok se ne ugasi *power* lampica koja indicira uključenost uređaja. Nakon navedenog postupka, slijedi ponovno pokretanje preklopnika i treba pričekati 5 do 10 minuta kako bi bio spreman za novo konfiguriranje.

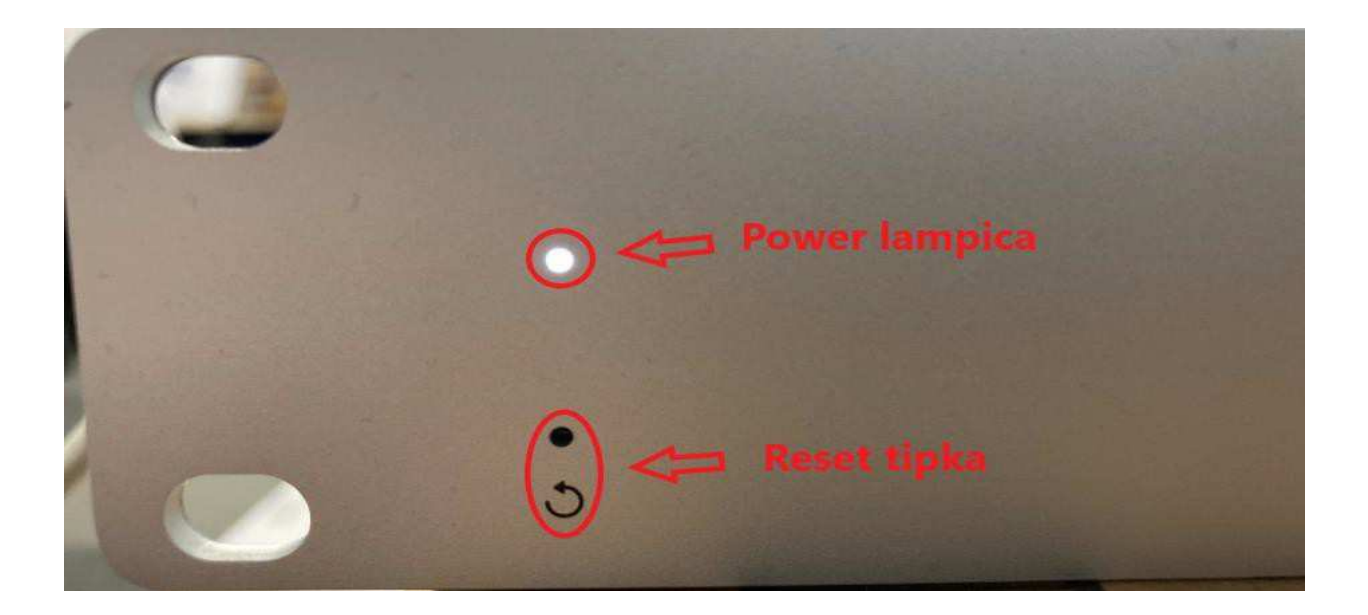

Slika 41: Preklopnik Cisco Meraki – reset tipka i power lampica

## 6.2.3 Vraćanje usmjerivača na tvorničke postavke

Vraćanje usmjerivača na tvorničke postavke može se obaviti na dva načina: pritiskom na tipku *reset* na prednjem dijelu uređaja ili kroz konfiguracijsko sučelje (CLI).

Ako se vraćanje na tvorničke postavke radi pritiskom na tipku *reset*, na priključenom usmjerivačku se pritisne tipka *reset* tankim predmetom i drži 10 sekundi. Nakon navedenog postupka, slijedi ponovno pokretanje usmjerivača i treba pričekati 5 do 10 minuta kako bi se ponovno uključio i bio spreman za novo konfiguriranje.

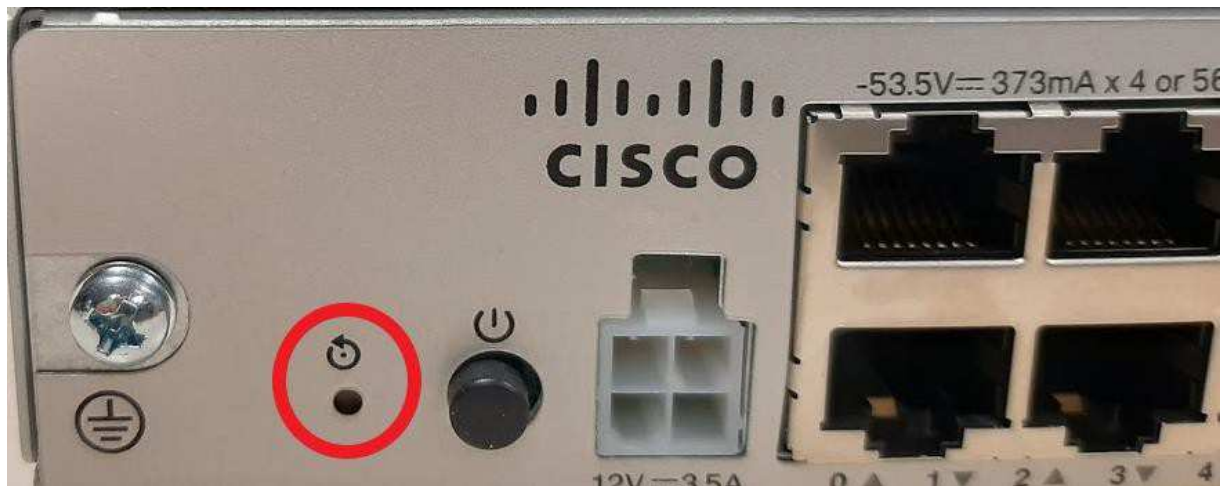

Slika 42: Usmjerivač Cisco – tipka reset

Ako se vraćanje na tvorničke postavke radi kroz konfiguracijsko sučelje (CLI), potrebno je spojiti se na navedeno sučelje koristeći SSH protokol ili konzolni port uz pomoć sljedeće naredbe:

router> enable
router# write erase
Erasing the nvram filesystem will remove all configuration files!
Continue? [confirm] <Press Enter key>
router# reload
Proceed with reload? [confirm] <Press Enter key>
-ORWould you like to enter the initial configuration dialog? [yes|no]
no <Press Enter key>
-ORDo you want to save the configuration of the AP? [yes|no] no <Press
Enter key>

# 6.3 Nadzor nad mrežnom opremom

Nadzor usmjerivača obavlja se putem nadzorne ploče *Monitor* koja je sastavni dio Cisco Prime sustava. Za provjeru stanja u kojem se nalazi pojedini usmjerivač, pristupa se nadzornoj ploči *Monitor*.

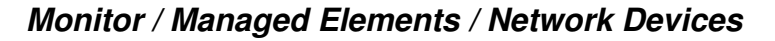

| vice Groups      | Device | Groups   |            |                             |                |               |            |
|------------------|--------|----------|------------|-----------------------------|----------------|---------------|------------|
|                  | All De | evices   |            |                             |                |               |            |
| := T             | + •    |          | Admin Stat | e 🔻 Sync Groups & Site      | es 🔻           |               | >>         |
| D. Search All    |        | Reach    | Admin Sta  | Device Name                 | IP Address     |               | DNS Name   |
| All Devices (j)  |        |          | []         |                             |                |               |            |
| Device Type (j)  |        | -        | Managad    | DU ACURACEINIAC RO correct  | 82 122 66 171  | 0             | 82 122 66  |
| • Routers (i)    |        |          | Managed    | DU-ACORACPINIAC-RO.camet    | 92 122 64 106  | 0             | 92.132.00. |
| Jocation (j)     |        |          | Managed    | DU-GIMINAZIJADO-RO.camet.hr | 92 122 66 11   | 0             | 92.132.04  |
| User Defined (I) |        |          | Managed    | DU-MARINACET RO assess by   | 82.132.00.11   | 0             | 02.132.00. |
|                  |        |          | Managed    | DU-MARINAGE I-RO.camet.nr   | 62.132.61.195  | ()            | 02.132.01. |
|                  |        |          | Managed    | DU-MEDICINSKA-RO.camet.hr   | 82.132.64.3    | 0             | 82.132.64. |
|                  |        |          | Managed    | DU-OSSMOKVICA-RO.carnet.hr  | 82.132.64.163  | (j)           | 82.132.64  |
|                  |        | <b></b>  | Managed    | DU-PSCARA-RO.carnet.hr      | 82.132.66.211  | (i)           | 82.132.66. |
|                  |        | <b>S</b> | Managed    | DU-VELALUKA-RO.carnet.hr    | 82.132.64.139  | (i)           | 82.132.64. |
|                  |        |          | Managed    | GS-ASPKLANAC-RO.carnet.hr   | 82.132.53.139  | $(\tilde{i})$ | 82.132.53. |
|                  |        |          | Managed    | GS-KOSINJ-RO.carnet.hr      | 82.132.53.91   | (i)           | 82.132.53. |
|                  |        |          | Managed    | KA-COODIM-RO.carnet.hr      | 82.132.24.179  | <i>(i)</i>    | 82.132.24. |
|                  |        | <b>S</b> | Managed    | KA-GLAZBAKAR-RO.carnet.hr   | 82.132.24.43   | <i>(i)</i>    | 82.132.24. |
|                  |        |          | Managed    | KA-PSVUKCER-RO.carnet.hr    | 82.132.24.83   | <i>(i)</i>    | 82.132.24. |
|                  |        |          | Managed    | KA-SKAKAVAC-RO.carnet.hr    | 31.147.208.147 | <i>(i)</i>    | 31.147.208 |
|                  |        |          | Managed    | KA-SUMDRVO-RO camet br      | 82 132 24 51   |               | 82 132 24  |

Slika 43: Cisco Prime – Monitor nadzorna ploča

Prilikom odabira pojedinog usmjerivača, putem linka navedenog u stupcu *Device Name* pristupa se svim bitnim informacijama vezanima uz odabrani usmjerivač (serijski broj, zauzeće procesora i memorije, itd.).

| vice Details Configuration | Applied/Scheduled Templates C | onfiguration Archive            | Software Image Se         | rvice Container |
|----------------------------|-------------------------------|---------------------------------|---------------------------|-----------------|
|                            |                               |                                 |                           |                 |
| Features                   | ✓ Summary                     |                                 |                           |                 |
| €* '≣                      |                               |                                 |                           |                 |
| ▼ System                   | General                       |                                 | Unique Device Ident       | ifier (UDI)     |
| Summary                    | IP Address/DNS Name           | 82.214.96.37                    | Name                      | Chassis         |
| Chassis                    | Device Name                   | ZG-                             | Description               | Cisco C1161-8F  |
| CDP Neighbors              |                               | RO.carnet.hr                    |                           | Chassis         |
| Environment                | Device Type                   | Cisco 1100                      | Product ID                | C1161-8P        |
| Civic Location             |                               | Integrated                      | Version ID                | V01             |
| Memory                     |                               | Services Router                 | Serial Number             | FGL2416LSXU     |
| Modules                    | Up Time                       | 8 days 8 hrs 58<br>mins 26 secs | Vendor                    | Cisco Systems   |
| Physical Ports             | Reachability Status           | Reachable                       |                           | Inc             |
| Sensor                     | Device Role                   | Unknown                         | To view More UDI Details. | Click Here      |
| Spanning Tree              | Device Availability(Avg)      | 100.00 %                        |                           |                 |
| User Defined Field         | Location                      |                                 |                           |                 |
| VLANs                      | Contact                       |                                 |                           |                 |
| VTP                        | Last ICMP Ping Latency        | 1 2002                          |                           |                 |
| Interfaces                 | Last TOPP Fing Latency        | 4 3003                          |                           |                 |
|                            | Cisco Identity Capable        | NO                              |                           |                 |
|                            | Location Capable              | No                              |                           |                 |

Slika 44: Cisco Prime – detalji usmjerivača

Nadzor preklopnika obavlja se putem Cisco Meraki centralnog sustava. Za provjeru stanja u kojem se nalazi pojedini preklopnik, potrebno je pristupiti nadzornoj ploči *Monitor.* 

### Switch / MONITOR / Switches

| diulu Meraki                                                        | Q Search Dashboard     |                  |                   | 📢 Anr   | iouncemen | ts 👻                    |
|---------------------------------------------------------------------|------------------------|------------------|-------------------|---------|-----------|-------------------------|
| ORGANIZATION                                                        | Clients all • for      | the last day -   |                   |         | 46.7 MB   | I ( <b>↓</b> 16         |
| ID 000, Osnovna skola<br>Ime Prezime, Adresa br,<br>Mjesto-template | 8 Kb/s<br>6 Kb/s       |                  |                   | ~~~     | ~~        | $\overline{\mathbf{v}}$ |
| NETWORK                                                             | 2 Kb/s                 |                  |                   |         |           |                         |
| ID 000 MS Ime Prezime 🔹                                             | 0 Kb/s                 | 2:00 00:00 02:00 | 04:00 06:00 08:00 | 10:00   | 12:00     | 14:00                   |
|                                                                     | Policy - Forget Search | → 3 clie         | ent devices       |         |           |                         |
| Network-wide                                                        |                        |                  |                   |         |           |                         |
| Switch                                                              | MONITOR                | CONFIGURE        | Last seen         | Usage v | OS        | IP                      |
|                                                                     | Switches               | Politing & DHCP  | Feb 17 18:06      | 27.6 MB | Other     | 15                      |
| Wireless                                                            | Switch ports           | ACL              | Feb 17 13:10      | None    | Other     | 15                      |
| Organization                                                        | Switch stacks          | Access policies  | Feb 17 16:33      | None    | Other     |                         |
|                                                                     | DHCP servers & ARP     | Port schedules   |                   |         |           |                         |
|                                                                     |                        | Switch settings  |                   |         |           |                         |
|                                                                     |                        | Staged upgrades  |                   |         |           |                         |
|                                                                     |                        |                  |                   |         |           |                         |

Slika 45: Cisco Meraki – nadzorna ploča Switch Monitor

Odabirom pojedinog preklopnika dolazi se do informacija o aktivnim sučeljima, spojenim klijentima, logovima, itd.

| ORGANIZATION                                                                   |                                                                                                    |                                                                                                    |       |
|--------------------------------------------------------------------------------|----------------------------------------------------------------------------------------------------|----------------------------------------------------------------------------------------------------|-------|
| ID 000, Osnovna skola<br>Ime Prezime, Adresa br,<br>Mjesto-template<br>NETWORK | • ZG-TESTNASKOLA-<br>BD1-SW1<br>MS210-24P 2c:3f:0b:bf:f7:62                                            | Summary         Ports         Power         L3 routing         Event log         Location         Tr | ools  |
| ID 000 MS Ime Prezime 👻                                                        | 3                                                                                                    |                                                                                                    |       |
| Network-wide<br>Switch                                                         | Set a location for this switch<br>Add an address below and check Move marker to<br>update its location | Historical device data for the last day -                                                            |       |
| Wireless                                                                       | Configuration of the Discontract                                                                       | 16:00 20:00 00:00 04:00                                                                              | 08:00 |
| Organization                                                                   | ADDRESS<br>LAN IP<br>192.168.128.23 (via DHCP)<br>VLAN<br>3<br>PUBLIC IP<br>82.214.96.37               | Client usage                                                                                         | 08:00 |
|                                                                                | GATEWAY<br>192.168.128.1                                                                               | Clients                                                                                              |       |

Slika 46: Cisco Meraki – detalji preklopnika

Nadzor bežične pristupne točke (*AP*) obavlja se putem nadzorne ploče kroz *Monitor* na Cisco Meraki centralnom sustavu.

## Wireless / MONITOR / Access points

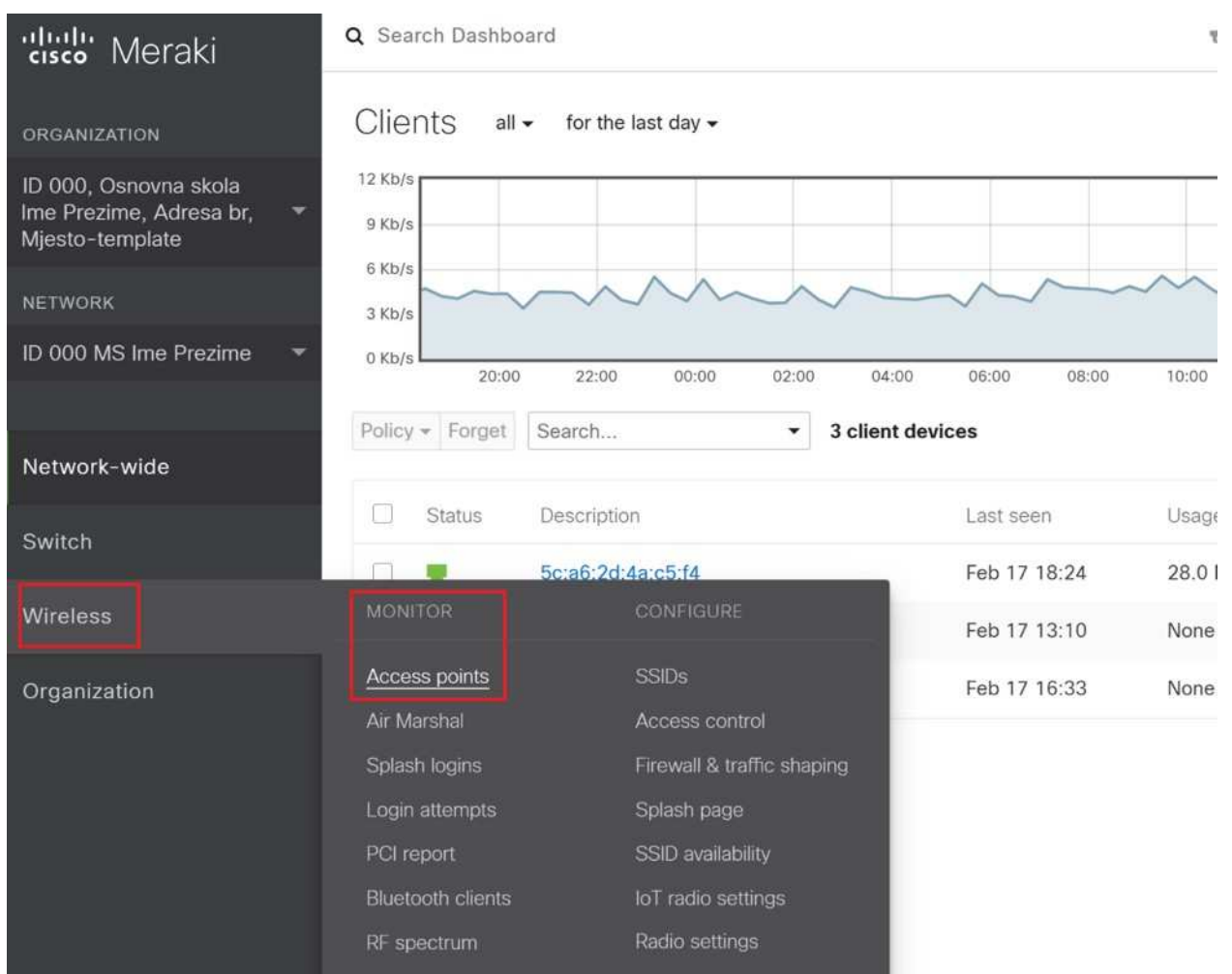

Slika 47: Cisco Meraki – nadzorna ploča AP Monitor

Odabirom pojedine bežične pristupne točke, dolazi se do podataka o statusu, trenutačnom mrežnom prometu, logovima, itd.

Priručnik – Upoznavanje s mrežnom opremom i sustavom za upravljanje i nadzor mreže: Mrežno rješenje Cisco

| ORGANIZATION                                                          |                                                                                                    |                                                               |                | 141.00      |                   |          |                |            |          |                |
|-----------------------------------------------------------------------|----------------------------------------------------------------------------------------------------|---------------------------------------------------------------|----------------|-------------|-------------------|----------|----------------|------------|----------|----------------|
| ID 000, Osnovna skola<br>Ime Prezime, Adresa br, 🔫<br>Mjesto-template | • ZG-TESTNASKOLA- •<br>BD1-T001-AP                                                                                                    | Lius data                                                     |                | Summa       | Event log         | Location | Connections    | Performant | e Tools  | LAN RF         |
| NETWORK                                                               | MR36 98:18:88:be;be;e1                                                                                                    | Live data                                                     |                |             |                   |          |                |            |          |                |
| ID 000 MS Ime Prezime 💌                                               | 0                                                                                                    | Uplink traffic                                                |                |             |                   |          |                |            |          | 11.            |
| Network-wide<br>Switch                                                | TRGOVINA VOCEM, Grafički dizejn<br>POVRCEM I JAJIMA. Grafički dizejn                                                                                          | 24 KD/s<br>24 KD/s<br>16 KD/s<br>8 Kb/s<br>0 Kb/s<br>12:32:45 | 12:32:50       | 12:32:55    | 12:33:00 12:      | 3 05 12  | 33.10 12.33.15 | 12:33:20   | 12 33 25 | 12.33.30       |
| Wireless                                                              | Google Mediate (2021                                                                                                    | Current clients                                               | 0 1            | W AN        | MAC address       | Urana    | Associated for | REIN       | Channel  | Channel Worldh |
| Organization                                                          | ADDRESS                                                                                                    | KINGITLAP95                                                   | 192 168 30 28  | 10          | 18.59.71.51 d8.9e | 1.5 MB   | 22 minutes     | eduroam    | 108      | 80             |
|                                                                       | ssios<br>eSkole<br>eduroam                                                                                                    | Radius and VL                                                 | AN request sta | tus O       |                   |          |                |            |          |                |
|                                                                       | guest                                                                                                    |                                                               | RADIUS         |             | D                 | (S       |                | DHCP       |          |                |
|                                                                       | TEST_SSID                                                                                                    |                                                               | • OK           |             |                   | OK       |                | • 0        | К        |                |
|                                                                       | RADIO SETTINDS<br>2.4GHz: 11 (20 MHz; 12 dBm)<br>5GHz: 108 (80 MHz; 20 dBm)<br>RF profile: <u>Basic Indoor Profile</u><br>LAR IP<br>192,168,128.25 (via DHCP) | Historical h                                                  | ealth data     | for the las | st 2 hours        |          | Connection 1   | Steps      |          |                |

Slika 48: Cisco Meraki – AP detalji

# 6.4 Nadzor nad klijentima na mreži

Nadzor klijenata obavlja se putem Cisco Meraki centralnog sustava. Odabirom nadzorne ploče *Clients* prikazuju se svi detalji o klijentima spojenima na mrežnu opremu.

### Network-wide / MONITOR / Clients

| 'dudu Meraki                                                             | Q Search Dashboard           | 1                  |                 |
|--------------------------------------------------------------------------|------------------------------|--------------------|-----------------|
| ORGANIZATION                                                             | Clients all 🗸                | for the last day 🕶 |                 |
| ID 000, Osnovna skola<br>Ime Prezime, Adresa br,    ▼<br>Mjesto-template | 12 Kb/s<br>9 Kb/s            |                    |                 |
| NETWORK                                                                  | 3 Kb/s                       |                    | ~~~~            |
| ID 000 MS Ime Prezime 🔹                                                  | 0 Kb/s                       | 22:00 00:00 02:00  | 04:00 06:00 08: |
| Network-wide                                                             | Policy - Forget S<br>MONITOR | CONFIGURE          | nt devices      |
| Switch                                                                   | Clients                      | General            | Last seen       |
|                                                                          | Topology                     | Administration     | Feb 17 18:35    |
| Wireless                                                                 | Packet capture               | Alerts             | Feb 17 13:10    |
| Organization                                                             | Map & floor plans            | Users              | Feb 17 16:33    |
|                                                                          |                              | Add devices        |                 |
|                                                                          |                              |                    |                 |
|                                                                          |                              |                    |                 |

Slika 49: Cisco Meraki – Clients nadzorna ploča

Na nadzornoj ploči je moguće po ikonama prepoznati radi li se o klijentu koji je na mrežu povezan mrežnim kabelom ili je u pitanju klijent koji je spojen preko bežične mreže.

| cisco Meraki                                                          | Q Search Dashboa  | rd                                                                  |                                              |                         | ¶⊴ Announce             | ements 👻 🗇 Help                |
|-----------------------------------------------------------------------|-------------------|---------------------------------------------------------------------|----------------------------------------------|-------------------------|-------------------------|--------------------------------|
| ORGANIZATION                                                          | Clients all -     | for the last day 🕶                                                  |                                              |                         | 48.                     | 1 MB (↓ 16.7 MB, ↑3            |
| ID 000, Osnovna skola<br>Ime Prezime, Adresa br, 🗢<br>Mjesto-template | 12 Kb/s<br>9 Kb/s |                                                                     |                                              |                         |                         |                                |
| NETWORK                                                               | 3 Kb/s            |                                                                     | ~~~                                          | $\sim$                  | ~~~~                    | m                              |
| ID 000 MS Ime Prezime 🛛 👻                                             | 0 Kb/s            | 22:00 00:00 02:00 04:00                                             | 06:00 08:00                                  | 10:00                   | 12:00 10                | 16:00                          |
|                                                                       | Dolicy - Fornet   | Search 3 client devices                                             |                                              | 10.00                   | 5.00 (MAR)              | 1000                           |
| Network-wide                                                          | Found + Fordior   | Schent devices                                                      |                                              |                         |                         |                                |
|                                                                       | C Status          | Description                                                         | Last seen                                    | Usage •                 | OS                      | IPv4 address                   |
| Switch                                                                |                   | 5c:a6:2d:4a:c5:f4                                                   | Feb 17 18:35                                 | 28.7 MB                 | Other                   | 192.168.128.1                  |
| Wireless                                                              |                   | HUAWEI_P30-bfec1d62d8a021                                           | Feb 17 13:10                                 | None                    | Other                   | 192.168.36.34                  |
| Organization                                                          | •                 | 5cta6:2d:4atc5:88                                                   | Feb 17 16:33                                 | None                    | Other                   |                                |
| Switch<br>Wireless<br>Organization                                    |                   | 5c:a6:2d:4a:c5:14<br>HUAWEI_P30-bfec1d62d8a021<br>5c:a6:2d:4a:c5:88 | Feb 17 18:35<br>Feb 17 13:10<br>Feb 17 16:33 | 28.7 MB<br>None<br>None | Other<br>Other<br>Other | 192.168.128.1<br>192.168.36.34 |

Slika 50: Cisco Meraki – popis klijenata

# Osim podataka o klijentima, na istoj nadzornoj ploči odabirom opcije *Application* prikazuje se popis najčešće korištenih aplikacija prema količini generiranog mrežnog prometa.

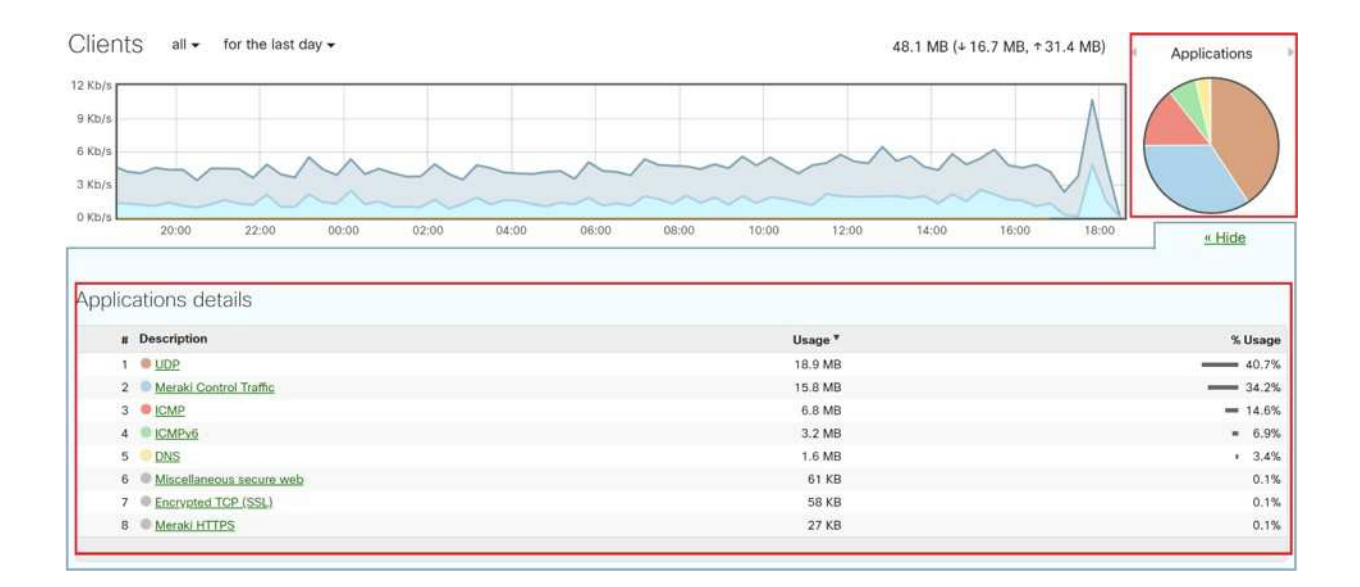

Slika 51: Cisco Meraki – Applications

### 6.5 Konfiguracija osnovnih postavki na mrežnoj opremi

Sve promjene na sustavu i konfiguraciji rade se isključivo na Cisco Prime i Cisco Meraki sustavima, a ne lokalno na opremi, jer u suprotnom konfiguracija uređaja ne bi bila sinkronizirana s navedenim sustavima.

Na mrežne uređaje je postavljena inicijalna konfiguracija i odgovarajući broj SSIDa od strane CARNET-a kako bi se omogućilo optimalno korištenje mrežnih resursa. Ne preporuča se izmjena inicijalno postavljenih konfiguracija!

# 6.5.1 Primjer konfiguracije sučelja na usmjerivaču

Konfiguracija sučelja na usmjerivaču obavlja se kroz Cisco Prime centralni sustav za upravljanje i nadzor.

Prvi korak je prijava u Cisco Prime centralni sustav upravljanja, unosom korisničkog imena i lozinke, ranije definiranih od strane administratora sustava. U glavnom izborniku odabire se Configuration te pod Network opcija Network Devices. Na listi je potrebno odabrati usmjerivač na kojem se vrši konfiguracija. Kako bi se ubrzao pronalazak usmjerivača u polje za pretraživanje upisuju se ključne riječi iz naziva usmjerivača.

## Configuration / Network / Network Devices

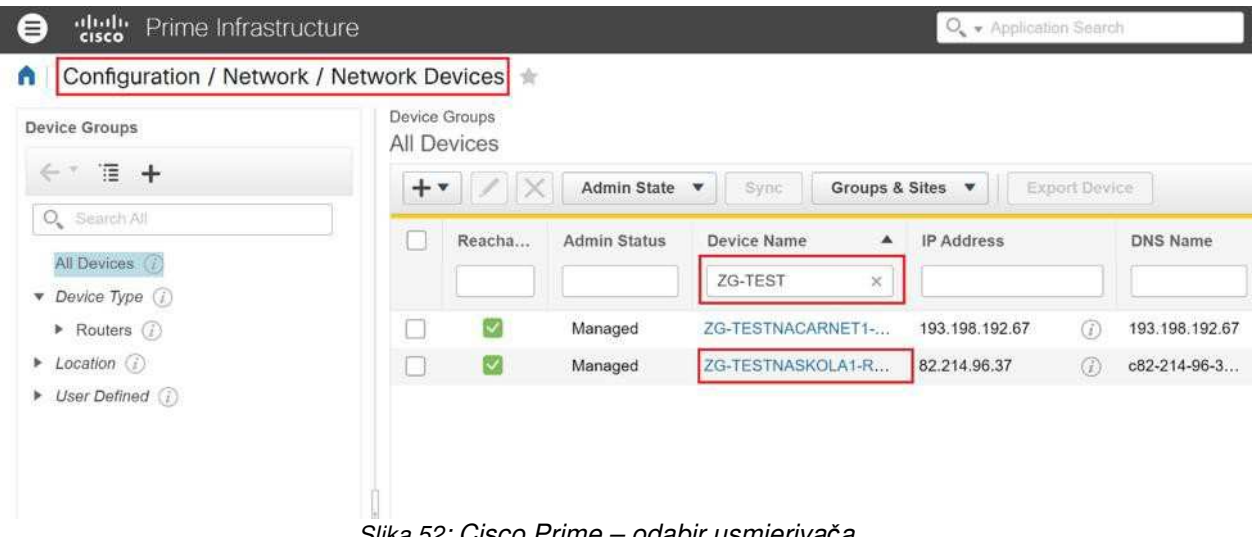

Slika 52: Cisco Prime – odabir usmjerivača

U glavnom se izborniku odabire opcija Interfaces i zatim SwitchPort te se odabire sučelje za konfiguraciju.

| / Netwo                                                                    | ork Devices / De  | vice Groups / All Devices /                                | ZG-TESTNASKOLA1-                  | RO.carnet.hr 🔺              |                   |
|----------------------------------------------------------------------------|-------------------|------------------------------------------------------------|-----------------------------------|-----------------------------|-------------------|
| Configuration                                                              | Device Details    | Applied/Scheduled Templates                                | Configuration Archive             | Software Image              | Service Container |
| Features                                                                   |                   | SwitchPort Default trunk allowed are 1, 1002 Edit Delete D | -1005. If the device go down, che | ick the vlan configuration. |                   |
| <ul> <li>O, Search A</li> <li>App Visibilit</li> <li>Interfaces</li> </ul> | ui<br>y & Control | Interface                                                  | IP Address                        | Admin St                    | atus Operation    |
| Ethernet                                                                   | L.                | GigabitEthernet0/1/0                                       |                                   | UP                          | UP                |
| SwitchPo                                                                   | ort               | GigabitEthernet0/1/2                                       |                                   | UP                          | DOWN              |
| Tunnel<br>Virtual Te                                                       | emplate           | GigabitEthernet0/1/3                                       |                                   | UP                          | DOWN              |
| Vlan<br>Others                                                             |                   | GigabitEthernet0/1/5                                       |                                   | UP                          | DOWN              |
| Routing                                                                    |                   | GigabitEthernet0/1/6                                       |                                   | UP                          | DOWN              |
| <ul> <li>Security</li> <li>WAN Optim</li> </ul>                            | ization           | Gigabitz trieffietd/1//                                    |                                   | DOWN                        | DOWN              |

Slika 53: Cisco Prime – odabir sučelja

Pritiskom na *Edit* otvara se konfiguracijski prozor gdje se odabiru i unose parametri sučelja. Ako je namjena sučelja spajanje preklopnika ili bežične pristupne točke, pod *Administrative Mode* ostavlja se *Trunk 802.1 Q*, a za spajanje računala odabiri se *Static Access*. Preporučljivo je napisati i namjenu sučelja.

Ako je odabrana opcija *Trunk Trunk 802.1 Q*, po potrebi se mijenja *Native VLAN* i definira se koje VLAN-ove se želi propustiti.

Odabirom opcije *Static Access* preostaje samo definirati VLAN kojemu će sučelje pripadati.

U ovom primjeru odabran je *Trunk 802.1 Q* i preostale opcije ostavljaju se na zadanim vrijednostima. Pritiskom na *Save* spremaju se promjene na usmjerivač.

| onfiguration Device Deta                                             | ils Applied/Scheduled Templa | Software Image               | Servic |               |          |
|----------------------------------------------------------------------|------------------------------|------------------------------|--------|---------------|----------|
| Features                                                             | SwitchPort                   |                              |        |               |          |
| < · · □                                                              | Edit Switch Port             |                              |        |               | $\times$ |
| Q Search All                                                         | Interface Name *             | GigabitEthernet0/1/1         |        |               |          |
| <ul> <li>App Visibility &amp; Control</li> <li>Interfaces</li> </ul> | Description                  | <u>Sucelje za preklopnik</u> |        |               |          |
| Loopback                                                             | Administrative Mode          | Trunk 802.1Q                 | •      |               |          |
| SwitchPort                                                           | Static Access VLan *         | Ĺ.                           |        |               |          |
| Tunnel<br>Virtual Template                                           | Trunk Allowed VLan *         | 1-4094                       |        |               |          |
| Vlan                                                                 | Native VLan *                | 1                            |        |               |          |
| Others                                                               | Port Fast                    | Enable                       | •      |               |          |
| ▶ Routing                                                            | Speed                        | Auto                         | v      | Enable Speed  |          |
| <ul><li>Security</li><li>WAN Optimization</li></ul>                  | Duplex                       | Auto                         | *)     | Enable Duplex |          |

Slika 54: Cisco Prime – konfiguracija sučelja

Kako bi se provjerilo da je promjena na sučelju izvršena, potrebno je u glavnom izborniku odabrati *Configuration* i zatim opciju *Network Devices*. Pretražuje se i odabire usmjerivač, te pritiskom na *Sync* pokreće se postupak sinkronizacije kako bi u sustavu bila vidljiva trenutna konfiguracija usmjerivača.

### / Configuration / Network / Network Devices

|                                                          | Device | Groups |            |              |       |                |            |           |      |
|----------------------------------------------------------|--------|--------|------------|--------------|-------|----------------|------------|-----------|------|
| Device Groups                                            | All De | evices |            |              |       |                |            |           |      |
| < * '≣ +                                                 | +      | • /    | X Admin Si | tate 💌 Sync  | Grou  | ips & Sites 💌  |            | >>>       | Show |
| O Search All                                             |        | Reac   | Admin St   | Device Name  |       | IP Address     |            | DNS Name  | Dev  |
| All Devices ()                                           |        |        |            | zg-test      | ×     |                |            |           |      |
| <ul> <li>Device Type (j)</li> <li>Routers (j)</li> </ul> |        |        | Managed    | ZG-TESTNACAR | NET1  | 193.198.192.67 | <i>(i)</i> | 193.198.1 | Cisc |
| ▶ Location ①                                             |        |        | Managed    | ZG-TESTNASKO | LA1-R | 82.214.96.37   | $\bigcirc$ | c82-214-9 | Cisc |
| <ul> <li>User Defined (i)</li> </ul>                     |        |        |            |              | _     |                |            |           |      |

Slika 55: Cisco Prime – sinkronizacija uređaja

Odabire se usmjerivač i u gorenjem desnom kutu odabire se opcija *Current Configuration*. Odabire se opcija *Interface* i sučelje kojem je promijenjena konfiguracija. Ovdje je vidljivo da je konfiguracija sučelja uspješno završena.

| / Network Devices        | Processed Configuration                                                                          | Raw Configurat                                  | ion                                                                                                    | 00                  |
|--------------------------|--------------------------------------------------------------------------------------------------|-------------------------------------------------|----------------------------------------------------------------------------------------------------|---------------------|
| figuration Device Det    | Configlets                                                                                       |                                                 | Interface GigabitEthernet0/1/1                                                                                                    | Current Config      |
| eatures                  | € 1                                                                                              |                                                 | switchport mode trunk                                                                                                    | elected 0 / Total 8 |
| €· '∃                    | Spanning Tree<br>Redundancy                                                                      | - 1                                             | spanning-uee portrast                                                                                                    | ¥                   |
| Q Search All             | ▶ Vian                                                                                           | ÷.                                              |                                                                                                    |                     |
| App Visibility & Control | <ul> <li>Class Map</li> </ul>                                                                    |                                                 |                                                                                                    |                     |
| Interfaces               | Policy Map                                                                                       | - <u> </u>                                      |                                                                                                    |                     |
| Ethernet                 | ▼ Interface                                                                                      |                                                 |                                                                                                    |                     |
| Loopback                 | Interface GigabitEthe                                                                            | met0/0/0                                        |                                                                                                    | inik                |
| SwitchPort               | Interface GigabitEthe                                                                            | met0/0/1                                        |                                                                                                    |                     |
| Tunnel                   | Interface GigabitEthe                                                                            | met0/1/0                                        |                                                                                                    |                     |
| Virtual Template         | Interface GigabitEthe                                                                            | met0/1/1                                        |                                                                                                    |                     |
| Vlan                     | Configuration Archive Collectio                                                                  | n Tima: Fabruary 17                             | 2021 7-09-57 PM CET                                                                                                    |                     |
| Others                   | Note:                                                                                            | in miles rebludiy 17,                           | and Franking the second                                                                                                    |                     |
| Routing                  | <ul> <li>All the sensitive information sur</li> <li>If you want to view sensitive inf</li> </ul> | ch as password, SNMP<br>formation such as passy | community string will be masked in both Processed Configuration and Raw Configuration.<br>ord, SNMP community string, export the configuration using Unsanitized option. |                     |
| Security                 | 1.110.7.1999.1999.1999.1997.1997.1997.19                                                         |                                                 |                                                                                                    |                     |
| WAN Ontimization         |                                                                                                  |                                                 | Export  Close                                                                                                    |                     |

Slika 56: Cisco Prime – provjera konfiguracije

# 6.5.2 Primjer konfiguracije rute na usmjerivaču

Konfiguracija rute na usmjerivaču realizira se kroz Cisco Prime centralni sustav za upravljanje i nadzor. Prvi korak je prijava u Cisco Prime centralni sustav upravljanja, unosom korisničkog imena i lozinke, ranije definiranih od strane administratora sustava.

U glavnom izborniku odabire se *Configuration* te pod *Network* opcija *Network Devices*. Na listi se odabire usmjerivač na kojem će se definirati statička ruta. Kako bi se ubrzao pronalazak usmjerivača, u traku za pretraživanje upisuje se ključna riječ iz naziva usmjerivača.

### Prime Infrastructure O. + AL Configuration / Network / Network Devices \* Device Groups **Device Groups** All Devices ← 1 1 + + \* Admin State Sync Groups & Sites 💌 Export Device \* Q Search All **DNS** Name Reacha. Admin Status Device Name . IP Address All Devices (i) ZG-TEST × ▼ Device Type (i) ~ 193, 198, 192, 67 193,198,192,67 ZG-TESTNACARNET1-... Routers (i) Managed Location (i) ZG-TESTNASKOLA1-R... $\checkmark$ 82,214,96,37 c82-214-96-3... Managed User Defined (i) Slika 57: Cisco Prime – odabir uređaja

### Configuration / Network / Network Devices

U glavnom izborniku odabire se opcija Routing i zatim Static.

| cisco Pi                                             | rime Infrastructi | ure        |         |        |             |             | O, • App   | lication Search | 3           |             | 8 2    |    |
|------------------------------------------------------|-------------------|------------|---------|--------|-------------|-------------|------------|-----------------|-------------|-------------|--------|----|
| / Netwo                                              | ork Devices / De  | vice Group | os / Al | I Devi | ices / ZG-  | TESTNA      | SKOLA1-    | RO.carne        | t.hr ★      |             |        |    |
| Configuration                                        | Device Details    | Applied/So | chedule | d Temp | plates C    | onfiguratio | on Archive | Software        | Image       | Service Con | tainer | ŝ  |
| Features                                             |                   | •          | IPv4    | Static | Routes      |             |            |                 |             |             |        |    |
| O, Search                                            | NÎ                |            | ×       | Defete | + Add       |             |            |                 |             | S           | how    | Q  |
| <ul> <li>App Visibili</li> <li>Interfaces</li> </ul> | ty & Control      |            |         |        | *Destinatio | n Netw      | *Network I | Mask            | Next Hop    | IP          | Next H | 10 |
| <ul> <li>Routing</li> <li>EIGRP</li> </ul>           |                   |            | 1       |        | 172.16.16.0 |             | 255.255.25 | 5.0             | -           | ,           | /lan14 | į, |
| OSPF<br>RIP<br>Static                                |                   |            | 2       |        | 0.0.0.0     |             | 0.0.0.0    |                 | 82.214.96.3 | 33          |        |    |
| <ul> <li>Security</li> <li>WAN Optin</li> </ul>      | nization          |            | 4       |        |             |             |            |                 |             |             | _      |    |

Slika 58: Cisco Prime – popis ruta

Pritiskom na *Add*, na popisu definiranih statičkih ruta, prikazuje se opcija za konfiguraciju sljedeće rute. Unosi se mreža prema kojoj se želi usmjeriti promet. Definira se mrežna maska i pod *Next Hop* odabire se VLAN (npr. VLAN 14), te se nakon toga spremaju promjene.

| onfiguration                                                           | Device Details | Applied/Sc | hedule | d Temp | ates Configurati  | on Archive | Software | Image       | Service Containe | IT.           | Current Cor | nfigurat |
|------------------------------------------------------------------------|----------------|------------|--------|--------|-------------------|------------|----------|-------------|------------------|---------------|-------------|----------|
| Features                                                               |                | •          | IPv4   | Static | Routes            |            |          |             |                  | Selected 1    | / Total 2 🧭 | ¢.,      |
| Q Search /                                                             | ùi             |            | X      | Oelete | + Add             |            |          |             | Show             | Quick Filmr   | Ŧ           | Y        |
| <ul> <li>App Visibilit</li> <li>Interfaces</li> <li>Routing</li> </ul> | ty & Control   |            |        |        | *Destination Netw | *Network N | lask     | Next Hop I  | P Next           | Hop Interface | Permanen    |          |
| EIGRP                                                                  |                |            | 1      |        | 0000              | 0000       |          | 82 214 96 3 | 3                |               | false       | -1       |
| OSPF                                                                   |                |            | 2      |        | 172.16.16.0       | 255.255.25 | 5.0      |             | Vlan             | 14 🔻          | false 🔻     | ,        |
| RIP<br>Static                                                          |                |            |        |        |                   |            | Sav      | ve   Cancel |                  |               |             |          |
| Security                                                               |                |            |        |        |                   |            |          |             |                  |               |             |          |
| WAN Optim                                                              | nization       |            | -      |        |                   |            |          |             |                  |               |             |          |

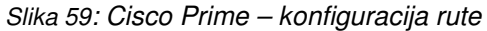

Za provjeru da je promjena na usmjerivaču izvršena, na glavnom izborniku odabire se *Configuration*, zatim pod *Network* opcija *Network Devices*. Pretražuje se i odabire usmjerivač, te pritiskom na *Sync* pokreće postupak sinkronizacije kako bi u sustavu bila vidljiva trenutna konfiguracija usmjerivača.

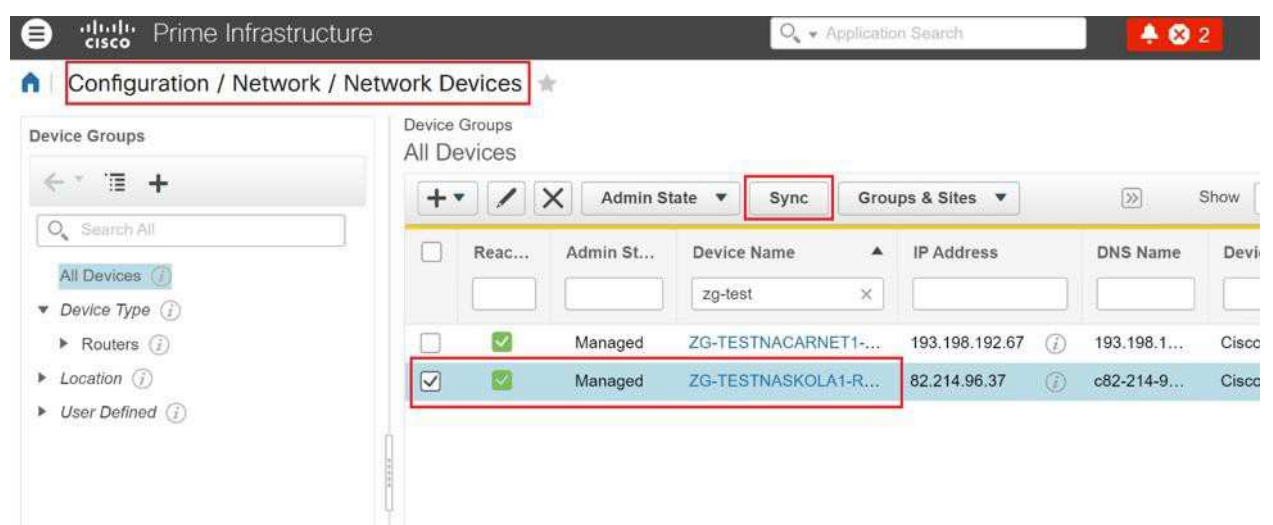

Configuration / Network / Network Devices

Slika 60: Cisco Prime – sinkronizacija usmjerivača

Odabire se usmjerivač i u gornjem desnom kutu opcija *Current Configuration*. Pod *Raw Configuration* prolazi se po konfiguraciji dok se ne dođe do dijela konfiguracije gdje se nalaze statičke rute. Ovdje se može vidjeti da je dodavanje statičke rute uspješno završeno.

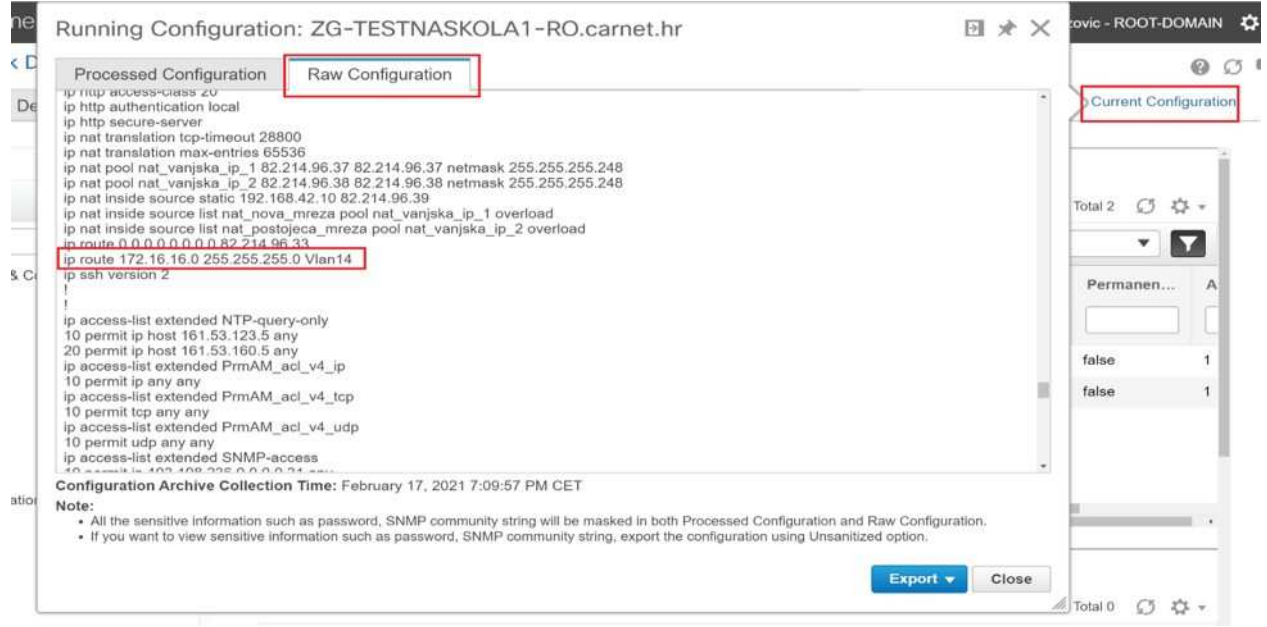

Slika 61: Cisco Prime – statička ruta

# 6.5.3 Primjer dodavanja sigurnosnog pravila

Sigurnosno pravilo na usmjerivaču kreira se kroz Cisco Prime centralni sustav za upravljanje i nadzor. Prvi korak je prijava u Cisco Prime centralni sustav upravljanja, unosom korisničkog imena i lozinke, ranije definiranih od strane administratora sustava.

U glavnom izborniku odabire se *Configuration* i pod Network odabire opcija *Network Devices*. Na listi se odabire usmjerivač na kojem će se kreirati pravilo za pristup internetu. Da se ubrza pronalazak usmjerivača u traku za pretraživanje upisuju se ključne riječi iz naziva usmjerivača.

### Prime Infrastructure O. + AL Configuration / Network / Network Devices \* Device Groups **Device Groups** All Devices < \* 1 + + \* Admin State Sync Groups & Sites 💌 Export Device \* Q Search All **DNS** Name Reacha. Admin Status Device Name . IP Address All Devices (i) ZG-TEST × ▼ Device Type (i) ~ 193, 198, 192, 67 193,198,192,67 Managed ZG-TESTNACARNET1-... Routers (i) Location (i) ZG-TESTNASKOLA1-R... $\checkmark$ 82,214,96,37 c82-214-96-3... Managed User Defined (i) Slika 62: Cisco Prime – odabir usmjerivača

Configuration / Network / Network Devices

U glavnom izborniku odabire se opcija *Security*, zatim *ACL* i pritiskom na *Add* kreira se nova pristupna lista.

| onfiguration                              | Device Details | Applied/Sch | edule  | d Te | mplates    | Configurati | on Archive | Software Image | Service Contai | iner         |
|-------------------------------------------|----------------|-------------|--------|------|------------|-------------|------------|----------------|----------------|--------------|
| Features                                  |                | ACL         |        |      |            |             |            |                |                |              |
| ← * 18                                    |                | $\times$    | Delete |      | + Add      | Apply to I  | nterface   |                | Sho            | w Qu         |
| O, Search A                               |                |             |        | 1    | * Name/Nu  | mber        | Applied To |                | Туре           | Des          |
| <ul> <li>App Visibilit</li> </ul>         | y & Control    |             |        |      |            |             |            |                |                |              |
| <ul> <li>Interfaces</li> </ul>            |                | 1           |        |      | 20         |             | None       |                | STANDARD       | Stan         |
| <ul> <li>Routing</li> </ul>               |                | 2           |        |      | NTP-query- | only        | None       |                | EXTENDED       | Exte         |
| <ul> <li>Security</li> <li>NAT</li> </ul> |                | 3           |        | •    | PrmAM_AV   | P4_c-app    | None       |                | EXTENDED       | Exte         |
| VPN Cor                                   | nponents       | 4           |        | •    | PrmAM_AV   | P4_c-app    | None       |                | EXTENDED       | Exte         |
| Zone Bas                                  | sed Firewall   | 5           |        | •    | PrmAM_AV   | P4_c-art_i  | None       |                | EXTENDED       | Exte         |
| ACL                                       |                | 6           |        | ٠    | PrmAM_AV   | P4_c-med    | None       |                | EXTENDED       | Exte         |
| DMVPN                                     |                | 7           |        | ٠    | PrmAM_acl  | _v4_ip      | None       |                | EXTENDED       | Exte<br>Prm. |
| GET VPI                                   | N Group Member | 8           |        | ٠    | PrmAM_acl  | _v4_tcp     | None       |                | EXTENDED       | Exte         |
| GET VP                                    | N Key Server   | 9           |        | •    | PrmAM_acl  | _v4_udp     | None       |                | EXTENDED       | Exte         |
| <ul> <li>WAN Optim</li> </ul>             | ization        | 10          |        | ٠    | SNMP-acce  | ess         | None       |                | EXTENDED       | Exte         |
|                                           |                | 11          |        | ٠    | eduroam_q  | os_in       | None       |                | EXTENDED       | Exte<br>edur |
|                                           |                |             |        |      | ±0         |             |            |                |                | Fxte         |

Slika 63: Cisco Prime – popis pristupnih lista

| eatures                  |    |   |   | * Name/N   | lumber      | Applied to |               | type     |   | Description                                          |   |
|--------------------------|----|---|---|------------|-------------|------------|---------------|----------|---|------------------------------------------------------|---|
| <* ™                     |    |   |   |            |             |            |               |          |   |                                                      |   |
| 0                        | 9  |   | ۲ | PrmAM_a    | cl_v4_udp   | None       |               | EXTENDED |   | Extended IP access list<br>PrmAM_acl_v4_udp          |   |
| C Senten Au              | 10 |   |   | SNMP-acc   | cess        | None       |               | EXTENDED |   | Extended IP access list SNMP-<br>access              |   |
| App Visibility & Control | 11 |   | ٠ | eduroam_   | qos_in      | None       |               | EXTENDED | 1 | Extended IP access list<br>eduroam gos in            |   |
| Routing                  | 12 |   | ۲ | eduroam_   | qos_out     | None       |               | EXTENDED | 1 | Extended IP access list<br>eduroam_gos_out           |   |
| Security                 | 13 |   | ĸ | gosti_acl  |             | IN:Vlan13  |               | EXTENDED | i | Extended IP access list gosti_acl                    |   |
| ► NAT                    | 14 |   | ۲ | gosti_qos  | _in         | None       |               | EXTENDED | 1 | Extended IP access list<br>gosti gos in              |   |
| VPN Components           | 15 |   | ۲ | gosti_qos  | out         | None       |               | EXTENDED | 1 | Extended IP access list<br>gosti_gos_out             |   |
| Zone Based Firewall      | 16 |   | ۲ | meraki-fqc | tn-dns      | None       |               | EXTENDED | - | Extended IP access list meraki-<br>fqdn-dns          |   |
| ACE                      | 17 |   | ٠ | meraki_clo | oud_connec  | IN:Vlan1   |               | EXTENDED | 1 | Extended IP access list<br>meraki_cloud_connectivity |   |
| DMVPN                    | 18 |   | ٠ | nat_nova_  | mreza       | None       |               | EXTENDED |   | Extended IP access list<br>nat_nova_mreza            |   |
| GET VPN Group Member     | 19 | 0 |   | nat_postoj | jeca_mreza  | None       |               | EXTENDED | - | Extended IP access list<br>nat_postoleca_mreza       | _ |
| GET VPN Key Server       | 20 |   | ÷ | pristupna  | _lista_test | None       |               | EXTEN    |   | Testna pristupna lista                               | 1 |
| WAN Optimization         | _  |   |   |            |             |            | Save   Cancel |          |   |                                                      | - |

Slika 64: Cisco Prime – kreiranje pristupne liste

Odabire se novokreirana pristupna lista i pritiskom na *Add* započinje unos parametara pristupne liste.

| nfiguration                                               | Device Details                 | Applied/Sch | eduled T | emplates                       | Configurati | on Archive | Software Image | Service Container |                |                                | Curre            |
|-----------------------------------------------------------|--------------------------------|-------------|----------|--------------------------------|-------------|------------|----------------|-------------------|----------------|--------------------------------|------------------|
| Features                                                  |                                |             | U        | * Name/N                       | lumber      | Applied To |                | Туре              | Desc           | ription                        |                  |
|                                                           |                                | 16          |          | <ul> <li>meraki-fq</li> </ul>  | dn-dns      | None       |                | EXTENDED          | fqdn-c         | ueu ir aucess<br>Ins           | 1151 111         |
| Q Search A                                                |                                | 17          |          | meraki_cl                      | oud_connec  | IN:Vlan1   |                | EXTENDED          | Exten<br>meral | ded IP access<br>d_cloud_conn  | list<br>ectivity |
| <ul> <li>App Visibilit</li> </ul>                         | y & Control                    | 18          |          | nat_nova                       | mreza       | None       |                | EXTENDED          | Exten<br>nat_n | ded IP access<br>ova_mreza     | list             |
| <ul> <li>Interfaces</li> </ul>                            |                                | 19          |          | <ul> <li>nat_posto</li> </ul>  | jeca_mreza  | None       |                | EXTENDED          | Exten          | ded IP access<br>ostojeca mre: | i list<br>za     |
| <ul> <li>Routing</li> <li>Security</li> </ul>             |                                | 20          | ACEs     | <ul> <li>pristupna_</li> </ul> | _lista_test | None       |                | EXTENDED          | Testna         | a pristupna lis                | ta               |
| <ul> <li>NAT</li> <li>VPN Cor</li> </ul>                  | nponents                       |             | 1        | Edit X                         | Delete      | -          | + Add          |                   | Show           | Quick Filter                   | 2                |
| <ul> <li>Zone Base</li> <li>ACL</li> <li>DMVPN</li> </ul> | sed Firewall                   |             |          |                                | Action      | Protocol/  | Source IP/NOG  | Wild Card:S       | ource          | Source                         | Op               |
| GET VP                                                    | N Group Member<br>N Key Server |             | No da    | ita is available               |             |            |                |                   |                |                                |                  |

Slika 65: Cisco Prime – unos parametara pristupne liste

Pod izvorišnu IP adresu unosi se mreža, nakon toga slijedi unos *Wild Card* maske i pod destinacijski IP unosi se *any*. Pritiskom na *Save* spremaju se promjene na usmjerivaču.

| Prime Infras                       | tructure        |                 |                              | Q - Application Se | arch   |
|------------------------------------|-----------------|-----------------|------------------------------|--------------------|--------|
| / Network Devices / Dev            | vice Groups / A | All Devi        | Add ACE                      |                    | ×      |
| figuration Device Details          | Applied/Schedu  | led Temp        |                              |                    | e      |
|                                    |                 |                 | Action                       | PERMIT             | •      |
| atures                             |                 | -               | Protocol                     | IP                 | •      |
| <* ≣                               | 16              | l ► n           | *Source IP                   | 172.16.16.0        | DE     |
| O_ Search All                      | 17              | ▶ n             | Wild Card:Source             | 0.0.0.255          | DE     |
| App Visibility & Control           | 18              | ] <b>&gt;</b> n | Source Port Operator         | None               |        |
| Interfaces                         | 19              | ] ▶ n           | Source Port                  |                    | DE     |
| Routing                            | 20              |                 | *Destination IP              |                    |        |
| Security                           |                 |                 | Destination in               | any                |        |
| ▶ NAT                              |                 | ACE             | Wild Card:Destination        |                    |        |
| <ul> <li>VPN Components</li> </ul> |                 |                 | Destination Port<br>Operator | None               |        |
| Zone Based Firewall                |                 |                 | Destination Port             |                    |        |
| ACL                                |                 |                 | Description                  |                    |        |
| DMVPN                              |                 |                 | Description                  |                    |        |
| GET VPN Group Member               |                 | No              |                              |                    |        |
| GET VPN Key Server                 |                 |                 |                              |                    |        |
| WAN Optimization                   |                 |                 |                              | Save               | Cancel |

Slika 66: Cisco Prime – unos parametara pristupne liste

Sljedeći korak je odabir opcije *NAT44 Rules* koja se nalazi pod opcijom *NAT*. Odabire se definirano pravilo i vanjska IP adresa. U ovom koraku definirano je pravilo kojim se korisnicima iz testne mreže omogućuje pristup internetu.

| onfiguration                                  | evice Details | Appl | lied/Sch | eduled   | i Templates | Configuration Archive  | Software Image | e Service Container |               |
|-----------------------------------------------|---------------|------|----------|----------|-------------|------------------------|----------------|---------------------|---------------|
| Features                                      |               |      | NAT4     | 4 Ru     | les         |                        |                |                     | Selected 0    |
| < * ™                                         |               |      | 1        | $\times$ | + Add Nat   | Rule                   |                | Show                | Quick Filter  |
| Q Search All                                  |               |      |          |          | Direction   | Source A               | Destination A  | Translation         | Source B      |
| App Visibility & 0                            | Control       | 1    |          |          |             | ]                      |                |                     |               |
| <ul> <li>Interfaces</li> </ul>                |               |      | 1        |          | In->Out     | _nat_postojeca_mreza   | 📥 any          | Dynamic PAT         | _ nat_vanjska |
| <ul> <li>Routing</li> <li>Socurity</li> </ul> |               | - 1  | 2        |          | In->Out     | inat_nova_mreza        | 📥 any          | Dynamic PAT         | nat_vanjska   |
| ▼ NAT                                         |               | - 1  | 3        |          | In->Out     | <u>192.168.42.10</u>   | 📥 any          | Static              | 82.214.96.3   |
| Advanced                                      | Settings      |      | 4        |          | In->Out     | pristupna_lista_test v | · · · · · ·    | Dynamic PAT         | 📩 nat         |
| IP Pools                                      |               |      |          |          |             |                        | Save   Cance   |                     |               |
| Interfaces                                    |               | - 1  |          |          |             |                        |                |                     |               |
| NAT44 Ru                                      | iles          | - 1  |          |          |             |                        |                |                     |               |
| VPN Compor                                    | nents         | - 1  |          |          |             |                        |                |                     |               |
| Zone Based I                                  | Firewall      | - 1  |          |          |             |                        |                |                     |               |
| ACL                                           |               |      |          |          |             |                        |                |                     |               |
| DMVPN                                         |               |      |          |          |             |                        |                |                     |               |
| GET VPN Gr                                    | oup Member    |      |          |          |             |                        |                |                     |               |

Slika 67: Cisco Prime – konfiguracija pravila

Za provjeru konfiguracije odlazi se do glavnog izbornika i odabire *Configuration*, zatim pod *Network* odabire opcija *Network Devices*. Pretražuje se i izabire usmjerivač, te pritiskom na *Sync* pokreće postupak sinkronizacije kako bi u sustavu bile vidljive trenutne konfiguracijske postavke usmjerivača.

## I Configuration / Network / Network Devices

| IN DEVICES  | -                                                            |                        |                                                                                                    |                                                                                                    |                                                                                                    |                                                                                                    |                                                                                                    |
|-------------|--------------------------------------------------------------|------------------------|----------------------------------------------------------------------------------------------------|----------------------------------------------------------------------------------------------------|----------------------------------------------------------------------------------------------------|----------------------------------------------------------------------------------------------------|----------------------------------------------------------------------------------------------------|
| All Devices | X Admin St                                                   | ate 🔻 Sync             | Grou                                                                                                    | ps & Sites 💌                                                                                                    |                                                                                                    | >>                                                                                                    | Show                                                                                                    |
| Reac        | Admin St                                                     | Device Name<br>zg-test | *<br>×                                                                                                    | IP Address                                                                                                    |                                                                                                    | DNS Name                                                                                                    | Dev                                                                                                    |
|             | Managed<br>Managed                                           | ZG-TESTNACARN          | ET1<br>\1-R                                                                                                    | 193.198.192.67<br>82.214.96.37                                                                                                    | ()<br>()                                                                                                    | 193.198.1<br>c82-214-9                                                                                                    | Cisc                                                                                                    |
|             | + ▼         ✓           Reac         ✓           ✓         ✓ | All Devices            | Image: Constraint of the synch of the synch of the s | Image: Constraint of the synce of the synce of the s | IDevices         + •       X       Admin State •       Sync       Groups & Sites •         Reac       Admin St       Device Name •       IP Address         Zg-test       ×           Managed       ZG-TESTNACARNET1       193.198.192.67         Managed       ZG-TESTNASKOLA1-R       82.214.96.37 | Image: Sync state state state       Sync state state         Image: Sync state state       Sync state state         Image: Sync state state       Image: Sync state         Image: Sync state state       Image: Sync state         Image: Sync state       Image: Sync state         Image: Sync state <td< td=""><td>IDevices     + • / X     Admin State •     Sync        IP Address     DNS Name     IP Address        IP Address        IP Address        IP Address        IP Address        IP Address        IP Address        IP Address           IP Address           IP Address              IP Address              IP Address                                                                                                    </td></td<> | IDevices     + • / X     Admin State •     Sync        IP Address     DNS Name     IP Address        IP Address        IP Address        IP Address        IP Address        IP Address        IP Address        IP Address           IP Address           IP Address              IP Address              IP Address |

Slika 68: Cisco Prime – sinkronizacija uređaja

Odabire se usmjerivač i u gorenjem desnom kutu odabire opcija *Current Configuration*. Zatim se odabire *Access Lists* i provjerava je li novo definirana lista na popisu. Ovim putem se može provjeriti da je konfiguracija pristupne liste uspješno završena.

| Processed Configuration Raw Configuration                           |                                                                            | -                     |
|---------------------------------------------------------------------|----------------------------------------------------------------------------|-----------------------|
| onfiglets                                                           | IP AccessList extended pristupna_lista_test                                | Current Configuration |
|                                                                     | 10 remark Testna pristupna lista<br>10 permit ip 172.16.16.0 0.0.0.255 any | /Total 4 CT CT        |
| IP AccessList extended gosti_qos_out                                |                                                                            |                       |
| IP AccessList extended meraki_cloud_connectivity                    |                                                                            | · • •                 |
| IP AccessList extended nat_nova_mreza                               | τ.                                                                         | Destination B         |
| IP AccessList extended nat_postojeca_mreza                          |                                                                            |                       |
| IP AccessList extended pristupna_lista_test                         | .0                                                                         |                       |
| IP AccessList standard 20                                           |                                                                            | 1_ 📥 any              |
| IPv6 AccessList PrmAM_acl_v6_ip                                     |                                                                            | )_ 🌰 any              |
| IPv6 AccessList PrmAM_acl_v6_tcp                                    |                                                                            | IS 📥 any              |
| IPv6 AccessList PrmAM_acl_v6_udp                                    |                                                                            | )_ 🜰 any              |
| SNMP                                                                |                                                                            |                       |
| figuration Archive Collection Time: February 17, 2021 8-51-40       | PMCET                                                                      |                       |
| a:                                                                  | IN OLI                                                                     |                       |
| All the sensitive information such as password, SNMP community stri | ng will be masked in both Processed Configuration and Raw Configuration.   |                       |

Slika 69: Cisco Prime – pristupna lista

Nakon toga se prelazi na opciju *Raw Configuration* kako bi se provjerilo je li NAT pravilo uspješno primijenjeno. Ovim putem se može provjeriti da je konfiguracija NAT pravila uspješno završena.

| Running Configuration: ZG-TESTNASKOLA1-RO.carnet.hr                                                                                                    | $\times * \mathbb{E}$ | ovic - ROOT-DOMAIN   |
|----------------------------------------------------------------------------------------------------|-----------------------|----------------------|
| Processed Configuration Raw Configuration                                                                                                    |                       | 0                    |
| ip address 192.168.42.1 255.255.254.0<br>ip nat inside                                                                                                    | *                     | Current Configuratio |
| interface Vlan22<br>description Test<br>ip address 192.168.22.1 255.255.255.0                                                                                                    |                       | / Total 4 💭 🌣 -      |
| ip forward-protocol nd<br>no ip http server<br>ip http access-class 20<br>ip http authentication local<br>ip http secure-server<br>ip nat translation top-timeout 28800<br>ip nat translation max-entries 65536<br>ip nat translation max-entries 65536                                                                                                    |                       | Destination B        |
| p nat pool nat_vanjska_ip_i 82.214.96.37 82.214.96.37 netmask 255.255.255.246<br>p nat pool nat_vanjska_ip_2 82.214.96.38 82.214.96.38 netmask 255.255.255.258.248<br>p nat inside source static 192.168.42.10 82.214.96.39<br>p nat inside source list nat_nova_mreza pool nat_vanjska_ip_1 overload<br>p nat inside source list nat_nova_mreza pool nat_vanjska_ip_1 overload |                       | any any              |
| ip nat inside source list pristupna_lista_test pool nat_vanjska_ip_2 overload<br>ip route 0.0.0.0 0.0.0.0 82.214.96.33<br>ip route 172.16.16.0 255.255.255.0 Vlan14<br>ip ssh version 2                                                                                                    |                       | n_ any               |
| I Configuration Archive Collection Time: February 17, 2021 8:51:40 PM CET Iote: All the sensitive information such as password, SNMP community string will be masked in both Processed Configuration and Rat If you want to view sensitive information such as password, SNMP community string, export the configuration using Unsanitized                                      | • v Configuration.    |                      |
|                                                                                                    | Export  Close         |                      |

Slika 70: Cisco Prime – NAT pravilo

# 6.5.4 Primjer konfiguracije sučelja preklopnika

Prvi korak kod konfiguracije sučelja preklopnika je prijava u centralni sustav upravljanja Cisco Meraki, unosom korisničkog imena i lozinke, ranije definiranih od strane administratora sustava.

Za konfiguraciju sučelja na preklopniku su na raspolaganju dvije opcije, i obje vode do identičnog konfiguracijskog prozora.

Prva opcija sastoji se od odabira preklopnika na kojem je potrebno vršiti konfiguraciju. Kroz opciju *Switch* u glavnom izborniku dolazi se do popisa preklopnika, te zatim na grafičkom prikazu preklopnika odabire sučelje za konfiguraciju. Na nadzornoj ploči sučelja, u dijelu *Configuration*, pritiskom na ikonu olovke, dolazi se do prozora za konfiguraciju sučelja u kojem se definiraju parametri.

| 'lulu<br>cisco Meraki                                                     | Q Search Dashboard                                                              |                                     |               |            |          |           |
|---------------------------------------------------------------------------|---------------------------------------------------------------------------------|-------------------------------------|---------------|------------|----------|-----------|
| ORGANIZATION                                                              | ≡ < >                                                                           |                                     |               |            |          |           |
| ID 000, Osnovna skola<br>Ime Prezime, Adresa br,     ▼<br>Mjesto-template | ●ZG-TESTNASKOLA- →<br>BD1-SW1                                                   | Dort Que                            |               |            | Summa    | ary Ports |
| NETWORK                                                                   | MS210-24P 2c:3f:0b:bf:f7:62                                                     | POFL 2   <u>Return to port list</u> |               |            |          |           |
| ID 000 MS Ime Prezime 🔹                                                   |                                                                                 |                                     |               |            |          |           |
| Network-wide                                                              | 2                                                                               | 2 4 5                               |               | 4 16 18 20 | 22 24 25 |           |
| Switch                                                                    | Set a location for this switch<br>Add an address below and check Move marker to | Historical data for the last day -  |               |            |          |           |
| Wireless                                                                  | update its location                                                             | 1 b/s<br>0.75 b/s                   |               |            |          |           |
| Organization                                                              | ADDRESS I                                                                       | 0.5 b/s<br>0.25 b/s                 |               |            |          |           |
|                                                                           | LAN IP // // // // // // // // // // // // //                                   | 0 b/s 🖵                             | 14:00         | 16:00      | 18:00    | 20:00     |
|                                                                           | VLAN<br>3                                                                       |                                     | Configuration |            |          |           |
|                                                                           | PUBLIC IP                                                                       |                                     |               |            |          |           |

Slika 71: Cisco Meraki – konfiguracija sučelja preklopnika

Druga opcija je konfiguracija preko nadzorne ploče sučelja do koje se dolazi preko opcije *Switch ports*. Kroz ovu opciju se može konfigurirati više sučelja u isto vrijeme što ubrzava proces konfiguracije sučelja na kojima je potrebno definirati identične parametre.

| ululu<br>cisco Meraki                                                     | Q Search Dashboard    |                                                      |                   |           |
|---------------------------------------------------------------------------|-----------------------|------------------------------------------------------|-------------------|-----------|
| ORGANIZATION                                                              | Switches for the last | day 👻                                                |                   |           |
| ID 000, Osnovna skola<br>Ime Prezime, Adresa br,     ▼<br>Mjesto-template |                       |                                                      |                   | online    |
| NETWORK                                                                   |                       |                                                      |                   |           |
| ID 000 MS Ime Prezime 🔹                                                   | Edit - Search         | ✓ 1 switch                                           |                   |           |
|                                                                           | 🗍 # Status Name       |                                                      | MAC address       | Model     |
| Network-wide                                                              | 1 CITESTNASKO         | LA-BD1-SW1                                           | 2c:3f:0b:bf:f7:62 | MS210-24P |
| Switch                                                                    | MONITOR               | CONFIGURE                                            |                   |           |
| Wireless                                                                  | Switches              | Routing & DHCP                                       |                   |           |
|                                                                           | Switch ports          | ACL                                                  |                   |           |
| Organization                                                              | Switch stacks         | Access policies                                      |                   |           |
|                                                                           | DHCP servers & ARP    | Port schedules                                       |                   |           |
|                                                                           |                       | Switch settings                                      |                   |           |
|                                                                           |                       | Staged upgrades                                      |                   |           |
|                                                                           |                       |                                                      |                   |           |
|                                                                           | DHCP servers & ARP    | Port schedules<br>Switch settings<br>Staged upgrades |                   |           |

Slika 72: Cisco Meraki – opcija Switch ports

Prilikom konfiguracije sučelja popunjavaju se, odnosno odabiru, sljedeći istaknuti parametri:

- parametar Name je neobavezan i ovdje se opisuje funkcija sučelja,
- kod Port enabled definira se hoće li sučelje biti u funkciji ili ne,
- parametar *PoE* je potrebno omogućiti, ako se preko sučelja električnom energijom napaja spojeni uređaj, npr. bežična pristupna točka ili IP telefon,
- ako se na sučelje spaja klijent, kod parametra *Type* odabire se *Access*, a ako se spaja neki drugi mrežni uređaj, odabire se opcija *Trunk*.

Prilikom odabira opcije *Trunk* definira se:

- Native VLAN gdje je zadana vrijednost 1, a koja se po potrebi može promijeniti,
- *Allowed VLANs* gdje je zadana vrijednost *all*, čime su svi VLAN-ovi dozvoljeni, a po potrebi mogu se dozvoliti samo određeni VLAN-ovi.

Ako se odabere opcija *Access*, definira se parametar *VLAN*, gdje se unosi VLAN ID, unutar kojeg se omogućava komunikacija uređaja koji se spajaju na sučelje s preostalim uređajima unutar istog VLAN-a.

Preostali parametri ostavljaju se na zadanim vrijednostima.

|                                                | ZG-TESTNASKOLA-BD1-SW1 / 2 |   |  |
|------------------------------------------------|----------------------------|---|--|
| Name                                           | Postojeca mreza            |   |  |
| Port status                                    | Enabled Disabled           |   |  |
| Туре                                           | Trunk Access               |   |  |
| Access policy                                  | Open                       | * |  |
| VLAN                                           | 16                         |   |  |
| Voice VLAN                                     |                            |   |  |
|                                                |                            |   |  |
| Link negotiation                               | Auto negotiate             | * |  |
| RSTP                                           | Enabled Disabled           |   |  |
| STP guard                                      | Disabled                   | • |  |
|                                                | Unscheduled                | * |  |
| Port schedule                                  |                            |   |  |
| Port schedule<br>Port isolation                | Enabled Disabled           |   |  |
| Port schedule<br>Port isolation<br>Trusted DAI | Enabled Disabled           |   |  |

Slika 73: Cisco Meraki – parametri sučelja preklopnika

## 6.5.5 Primjer kreiranja novog VLAN-a

Prvi korak je prijava u Cisco Meraki centralni sustav upravljanja, unosom korisničkog imena i lozinke, ranije definiranih od strane administratora sustava. Nakon prijave u sustav, na popisu školskih ustanova odabire se lokacija u kojoj se želi kreirati VLAN.

U glavnom izborniku odabire se *Switch* i u stupcu *CONFIGURE*, *Routing & DHCP*, pritiskom na *CREATE INTERFACE*, započinje se konfiguracija VLAN sučelja.

Switch / CONFIGURE / Routing & DHCP

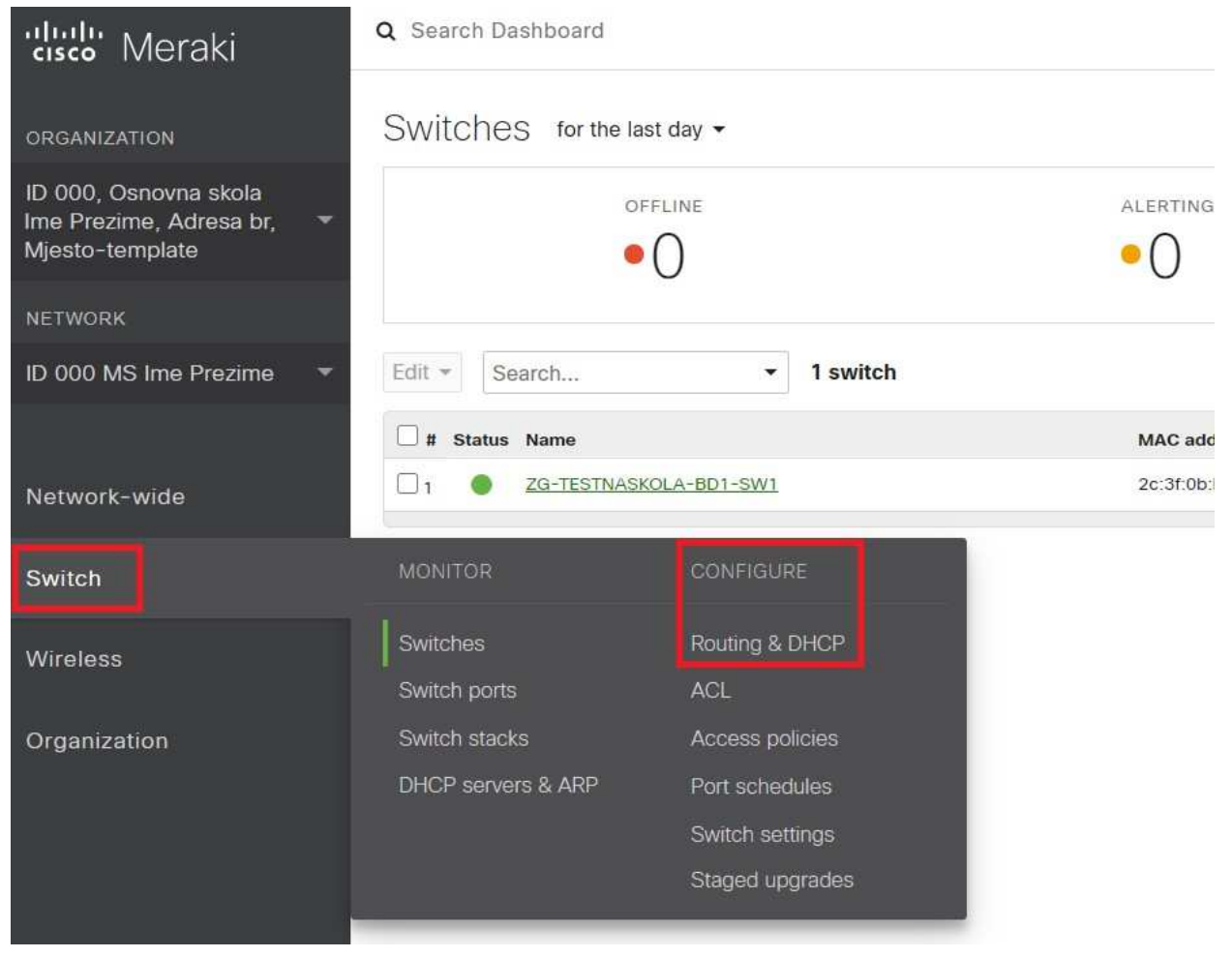

Slika 74: Cisco Meraki – konfiguracija VLAN sučelja

Definira se naziv, podmreža, IP adresa sučelja, zadani pristupnik i VLAN. Nakon završetka unosa parametara pritiskom na *Save* sprema se konfiguracija na preklopnik i vraća na nadzornu ploču gdje su prikazani konfiguracijski parametri.

| 'dıyılı' Meraki                              | Q Search Dashboard     |                                       |
|----------------------------------------------|------------------------|---------------------------------------|
| ORGANIZATION                                 | 1.1.6.19               |                                       |
| ID 000, Osnovna skola                        | Interface editor       |                                       |
| Ime Prezime, Adresa br, 🔻<br>Mjesto-template | Switch or switch stack | ZG-TESTNASKOLA-BD1-SW1                |
| NETWORK                                      | Name                   | Designed sectors                      |
| ID 000 MS Ime Prezime 🔻                      |                        | Dodatni_servis3                       |
|                                              | Subnet                 | 192.168.40.0/23                       |
| Network-wide                                 | Interface IP           | 192.168.40.2                          |
| Switch                                       |                        |                                       |
|                                              | Default gateway        | 192.168.40.1                          |
| wireless                                     |                        |                                       |
| Organization                                 | Multicast routing      | Disabled 👻                            |
|                                              |                        |                                       |
|                                              | VLAN                   | 15                                    |
|                                              |                        | · · · · · · · · · · · · · · · · · · · |
|                                              |                        |                                       |

Slika 75: Cisco Meraki – parametri VLAN sučelja

## NAPOMENA:

Gore je opisano kreiranje VLAN sučelja (engl. *VLAN Interface*) i navedeno spada u L3 funkcionalnosti preklopnika. Na lokacijama preklopnici imaju isključivo L2 funkcionalnosti, dok je za L3 funkcionalnosti zadužen Cisco usmjerivač.

Definiranje VLAN-ova na Cisco Meraki preklopnicima nije potrebno (ne postoji ta mogućnost), već je potrebno u konfiguracijskim postavkama fizičkog sučelja definirati VLAN kojem želimo pridružiti sučelje.

U glavnom izborniku se kroz opciju *Switch* dolazi do popisa preklopnika, a zatim se na grafičkom prikazu preklopnika odabire sučelje za konfiguraciju. Na nadzornoj ploči sučelja, u dijelu *Configuration*, pritiskom na ikonu olovke dolazi se do prozora za konfiguraciju sučelja u kojem se definiraju parametri.
| "lulu Meraki                                                              | Q Search Dashboard                                                                                     |      |                                     |                      |              |               |       |  |
|---------------------------------------------------------------------------|----------------------------------------------------------------------------------------------------|------|-------------------------------------|----------------------|--------------|---------------|-------|--|
| ORGANIZATION                                                              | ≡ < >                                                                                                  |      |                                     |                      |              |               |       |  |
| ID 000, Osnovna skola<br>Ime Prezime, Adresa br,     ▼<br>Mjesto-template | • ZG-TESTNASKOLA-                                                                                      | ø    | Port 2   <u>Return to port list</u> |                      |              | Summary Ports |       |  |
| NETWORK                                                                   | MS210-24P 2c:3f:0b:bf:f7:62                                                                            |      |                                     |                      |              | 21 23         |       |  |
| ID 000 MS Ime Prezime 🔻                                                   |                                                                                                    |      |                                     |                      |              |               |       |  |
| Network-wide                                                              | ?                                                                                                    |      | 2 4 6 6                             |                      |              | 22 24 25      |       |  |
| Switch                                                                    | Set a location for this switch<br>Add an address below and check Move marker to<br>update its location |      | Historical<br>Port traffic          | data <sub>fo</sub> r | the last day | •             |       |  |
| Wireless                                                                  |                                                                                                    |      | 1 b/s                               |                      |              |               |       |  |
| Organization                                                              | ADDRESS                                                                                                | dir. | 0.5 b/s<br>0.25 b/s                 |                      |              |               |       |  |
|                                                                           | LAN IP<br>192.168.128.23 (via DHCP)                                                                    |      | 0 b/s                               |                      |              | 18:00         | 20:00 |  |
|                                                                           | VLAN<br>3                                                                                              |      | Configuration                       |                      |              |               |       |  |
|                                                                           | PUBLIC IP                                                                                              |      |                                     | 1.000                |              |               |       |  |

Slika 76: Cisco Meraki – konfiguracija sučelja

Definira se ime sučelja (*Name*), pod tipom sučelja (*Type*) se odabire *Access* i definira se VLAN.

#### Update 1 port

| Switch / Port | ZG-TESTNASKOL  | A-BD1-SW1 / 2 |   |   |
|---------------|----------------|---------------|---|---|
| Name          | Postojeca mrez | а             |   | ] |
| Port status   | Enabled        | Disabled      |   |   |
| Туре          | Trunk          | Access        |   |   |
| Access policy | Open           |               | Ţ |   |
| VLAN          | 16             |               |   | ] |

Slika 77: Cisco Meraki – postavljanje VLAN-a na sučelju

# 6.5.6 Primjer kreiranja novog SSID-a

Konfiguracija SSID-a vrši se preko Cisco Meraki centralnog sustava upravljanja. Nakon prijave u sustav, na popisu školskih ustanova, odabire se lokacija u kojoj se želi izvršiti promjena. Sljedeći korak je odabir opcije *Wireless* u glavnom izborniku, a zatim pod *CONFIGURE* se odabire *SSID*.

### Wireless / CONFIGURE / SSIDs

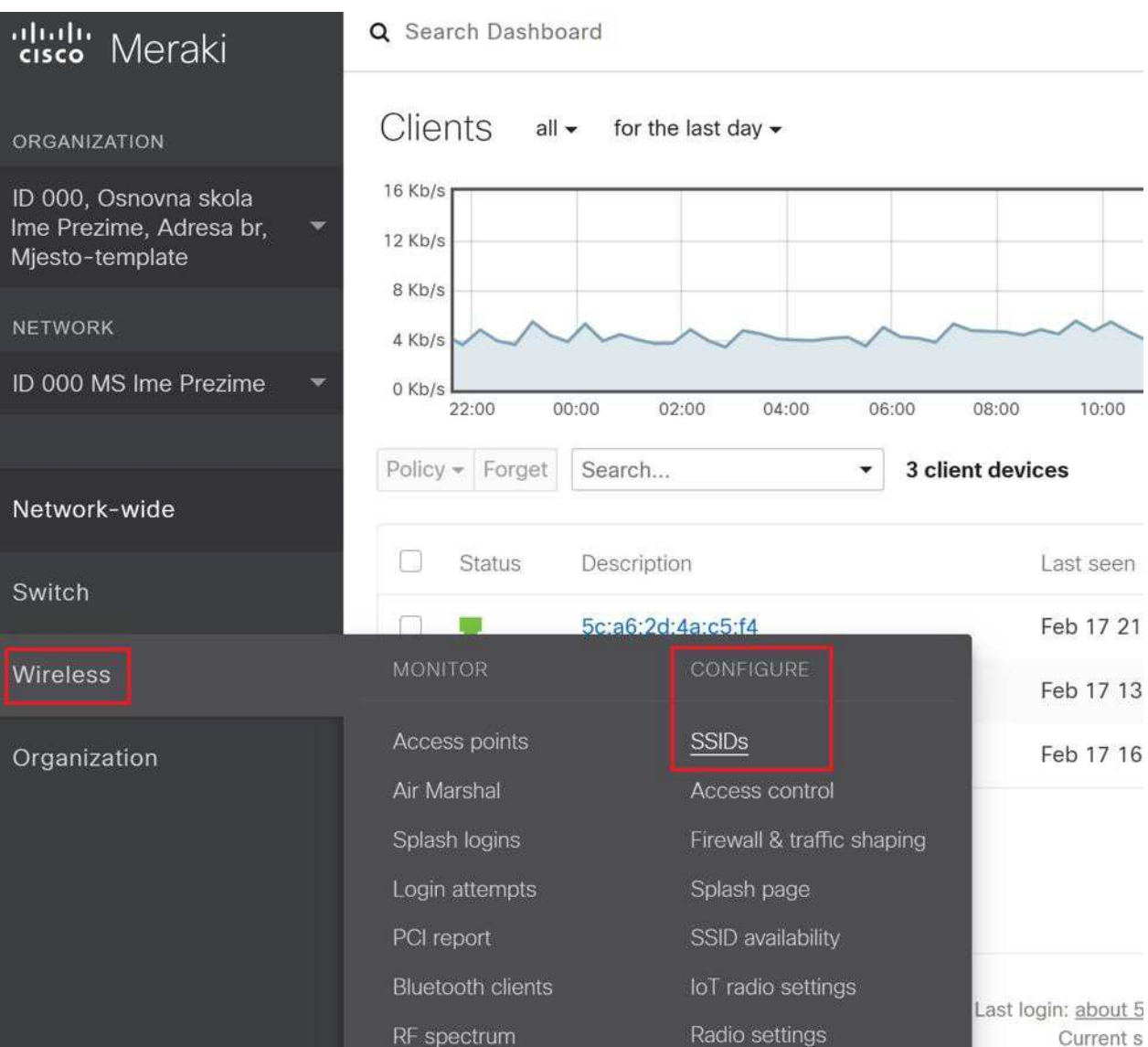

Slika 78: Cisco Meraki – SSID nadzorna ploča

Ovdje se nalazi popis svih konfiguriranih bežičnih mreža. Kreira se bežična mreža koja za autentikaciju klijenata koristi lokalno kreiranog korisnika na Cisco Meraki sustavu, i preko koje klijenti dobivaju IP adresu za daljnju komunikaciju putem DHCP servera postavljenog na usmjerivaču.

Za konfiguraciju novog SSID-a odabire se *edit settings* pod SSID-em naziva *Unconfigured SSID 4.* 

| D 000, Osnovna skola                       | SSIDs Sho                                 | wing 4 of 15 SSIDs. Show all my SSIDs    | £                            |                                          |                   |
|--------------------------------------------|-------------------------------------------|------------------------------------------|------------------------------|------------------------------------------|-------------------|
| lme Prezime, Adresa br,<br>Mjesto-template | ×                                         | eSkole                                   | eduroam                      | guest                                    | Unconfigured SSID |
|                                            | Enabled                                   | enabled 🗸                                | enabled ~                    | enabled ~                                | disabled ~        |
|                                            | Name                                      | rename                                   | rename                       | rename                                   | rename            |
| 000 MS Ima Prozima                         | Access control                            | edit settings                            | edit settings                | edit settings                            | edit settings     |
| o oo wo me riezine                         | Encryption                                | WPA2-PSK                                 | 802.1X with custom<br>RADIUS | Open                                     | Open              |
| letwork-wide                               | Sign-on method                            | Password-protected with custom<br>RADIUS | None                         | Password-protected with Meraki<br>RADIUS | None              |
|                                            | Bandwidth limit                           | unlimited                                | unlimited                    | unlimited                                | unlimited         |
| witch                                      | Client IP assignment                      | Local LAN                                | Local LAN                    | Local LAN                                | Local LAN         |
| switch                                     | Clients blocked from using L/             | N no                                     | no                           | no                                       | no                |
| Vireless                                   | Wired clients are part of Wi-F<br>network | no                                       | no                           | no                                       | no                |
|                                            | VLAN tag (0                               | 10                                       | 14                           | 13                                       | 11                |
| Organization                               | VPN                                       | Disabled                                 | Disabled                     | Disabled                                 | Disabled          |
|                                            | Splash page                               |                                          |                              |                                          |                   |
|                                            | Splash page enabled                       | yes                                      | no                           | yes                                      | no                |
|                                            | Splash theme                              | n/a                                      | n/a                          | n/a                                      | h/a               |
|                                            | Custom splash URL                         | https://prijava.e.skole.hr               | n/a                          | n/a                                      | n/a               |

Slika 79: Cisco Meraki – popis SSID-eva

Odabire se Enterprise with Cisco Meraki Cloud Authentication.

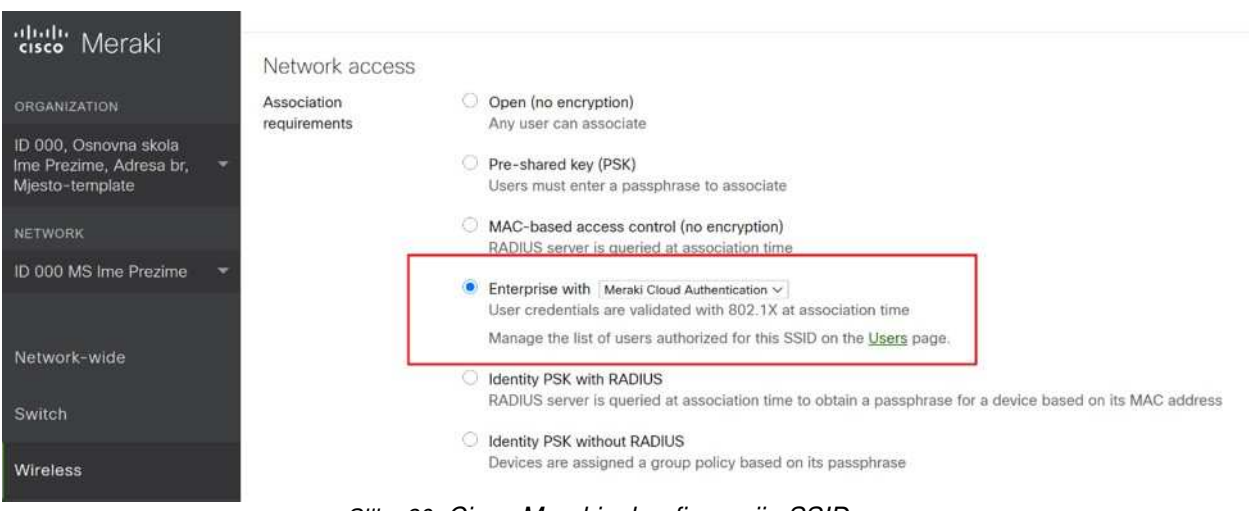

Slika 80: Cisco Meraki – konfiguracija SSID-a

Odabire se *Bridge mode*. Pod opcijom *VLAN tagging* odabire se *Use VLAN tagging*, a pod *VLAN ID* unosi vrijednost 11. Navedeni VLAN je rezerviran za dodatne servise pa se može iskoristiti za testiranje.

U ovom slučaju, ostale postavke ostavljaju se na zadanim vrijednostima.

| ululu Meraki                                                          | Addressing and traffic                             |                                                                                                    |
|-----------------------------------------------------------------------|----------------------------------------------------|----------------------------------------------------------------------------------------------------|
| ORGANIZATION                                                          | Client IP assignment                               | NAT mode: Use Meraki DHCP<br>Clients receive IP addresses in an isolated 10.0.0.0/8 network. Clients cannot communicate wil<br>communicate with devices on the wired LAN if the <u>SSID firewall settings</u> permit.                                                                                                    |
| ID 000, Osnovna skola<br>Ime Prezime, Adresa br, 🔹<br>Mjesto-template | ٠                                                  | Bridge mode: Make clients part of the LAN<br>Meraki devices operate transparently (no NAT or DHCP). Wireless clients will receive DHCP lea<br>use static IPs. Use this for wireless clients requiring seamless roaming, shared printers, file sha                                                                                                    |
| NETWORK                                                               | 0                                                  | Layer 3 roaming                                                                                                    |
| ID 000 MS Ime Prezime 🔹                                               |                                                    | Clients receive DHCP leases from the LAN or use static IPs, similar to bridge mode. If the client<br>original IP subnet is not available, then the client's traffic will be forwarded to an anchor AP on t                                                                                                    |
| Network-wide<br>Switch<br>Wireless                                    | C                                                  | the client to keep the same IP address, even when traversing IP subnet boundaries.<br>Layer 3 roaming with a concentrator<br>Clients are tunneled to a specified VLAN at the concentrator. They will keep the same IP addres<br>VPN: tunnel data to a concentrator<br>Meraki devices send traffic over a secure tunnel to an MX concentrator.<br>Note: VPN and Layer 3 roaming with concentrator require an MX. Add an MX to use them. |
| Organization                                                          | VLAN tagging  Bridge mode and layer 3 roaming only | ee VLAN tagging V                                                                                                    |
|                                                                       | VLAN ID 🚳 🗛                                        | P tags VLAN ID Actions                                                                                                    |
|                                                                       | A                                                  | ll other APs 11                                                                                                    |
|                                                                       | A                                                  | dd VLAN                                                                                                    |
|                                                                       |                                                    |                                                                                                    |

Slika 81: Cisco Meraki – VLAN ID

Nakon konfiguracije navedenih parametara, odabirom opcije *rename* zadaje se ime nove bežične mreže, te s *enable* omogućava bežična mreža za spajanje klijenata.

| SSIDs Showing                              | 4 of 15 SSIDs. Show all my SSIDs.        |                              |                                          |               |
|--------------------------------------------|------------------------------------------|------------------------------|------------------------------------------|---------------|
|                                            | eSkole                                   | eduroam                      | guest                                    | TEST_SSID     |
| Enabled                                    | enabled V                                | enabled 🗸                    | enabled V                                | enabled v     |
| Name                                       | rename                                   | rename                       | rename                                   | rename        |
| Access control                             | edit settings                            | edit settings                | edit settings                            | edit settings |
| Encryption                                 | WPA2-PSK                                 | 802.1X with custom<br>RADIUS | Open                                     | Open          |
| Sign-on method                             | Password-protected with custom<br>RADIUS | None                         | Password-protected with Meraki<br>RADIUS | None          |
| Bandwidth limit                            | unlimited                                | unlimited                    | unlimited                                | unlimited     |
| Client IP assignment                       | Local LAN                                | Local LAN                    | Local LAN                                | Local LAN     |
| Clients blocked from using LAN             | no                                       | no                           | no                                       | no            |
| Wired clients are part of Wi-Fi<br>network | no                                       | no                           | no                                       | no            |
| VLAN tag (9                                | 10                                       | 14                           | 13                                       | 11            |
| VPN                                        | Disabled                                 | Disabled                     | Disabled                                 | Disabled      |
| Splash page                                |                                          |                              |                                          |               |
| Splash page enabled                        | yes                                      | no                           | yes                                      | no            |
| Splash theme                               | n/a                                      | n/a                          | n/a                                      | n/a           |
| Custom splash URL                          | https://prijava.e.skole.hr               | n/a                          | n/a                                      | n/a           |

Slika 82: Cisco Meraki – TEST\_SSID

## 6.5.7 Primjer kreiranja novog korisnika za mrežu guest

Početni korak kod konfiguracije korisnika je prijava u centralni sustav upravljanja Cisco Meraki unosom korisničkog imena i lozinke koje je administrator sustava ranije odredio.

U glavnom je izborniku potrebno odabrati *Network-wide* i zatim opciju *Users*. Nakon navedenog, prikazuje se *User management portal* s popisom svih korisnika kreiranih u sustavu.

## Network-wide / CONFIGURE / Users

| 000, Osnovna skola<br>je Prezime, Adresa br, 🗢<br>jesto-template | Access P<br>Authoriz | olicy: guest V<br>ation - Remove Users Se | arch,                              |               |                       |               | Dor      | wnload as CSV Add | new u        |
|------------------------------------------------------------------|----------------------|-------------------------------------------|------------------------------------|---------------|-----------------------|---------------|----------|-------------------|--------------|
| TWORK                                                            |                      | Description                               | Email (Username)                   | Account type  | Authorized for SSID * | Authorized by | Expires  | Created at        | 12           |
|                                                                  | C 1                  | grgur.dragicevic@king-ict.hr              | grgur.dragicevic@king~ict.hr       | Administrator | 2                     | 2             | 1.00     | 10:23 Dec 09 2020 | $\mathbf{X}$ |
| 000 MS Ime Prezime 🔻                                             | 2                    | Kresimir Trobic                           | kresimir.trobic@king-ict.hr        | Administrator | -                     | -             |          | 14:23 Nov 10 2020 | ×            |
|                                                                  | 3                    | Marija Mijatovic Buzic                    | marija.mijatovic-buzic@king-ict.hr | Administrator | 5                     | -             |          | 14:32 Nov 10 2020 | ×            |
| twork-wide                                                       | 4                    | Read only Grupa1                          | eskole2020.grupa1@king-ict.hr      | Administrator |                       | 5             | 1.71     | 12:20 Dec 15 2020 | $\times$     |
|                                                                  | 5                    | quattuor.t.ht@gmail.com                   | quattuor.t.ht@gmail.com            | Administrator |                       | <u>.</u>      |          | 09:47 Jan 13      | ×            |
| itch                                                             | 6                    | cn-admini@carnet.hr                       | cn-admini@carnet.hr                | Administrator | 2                     | -             | -        | 11:04 Nov 25 2020 | ×            |
|                                                                  | □ 7                  | Mate Brzica                               | mate.brzica@king-ict.hr            | Administrator | <u>~</u>              | 2             | 34)<br>- | 14:35 Jan 07      | x            |
| reless                                                           | 0.8                  | Marko Farkas                              | marko.farkas@king-ict.hr           | Administrator | (11)<br>- 17          | ÷.            |          | 14:32 Nov 10 2020 | ×            |
| anization                                                        | e 🗆                  | Karlo Mrazovic                            | kario.mrazovic@king-ict.hr         | Administrator | -                     | -             | 10       | 14:32 Nov 10 2020 | ×            |
| Bountonon                                                        | 10                   | Kreso                                     | kreso@123.com                      | Guest         | -                     | -             |          | 15:16 Jan 14      | ×            |

Slika 83: Cisco Meraki – User management portal

Odabirom opcije *Add new user,* otvara se konfiguracijski prozor u kojem treba unijeti sljedeće parametre:

- Description unosi se opis, npr. ime i prezime ili namjena,
- *E-mail (Username)* korisničko ime mora biti definirano u obliku adrese elektroničke pošte,
- *Password* služi za unos lozinke. Nakon unosa lozinke, ponuđena je mogućnost slanja lozinke na adresu elektroničke pošte definiranu u parametru *korisničko ime*,
- *Authorized* korisniku se omogućava (*Yes*), odnosno onemogućava (*No*) pristup na bežičnu mrežu. Ako se pristup omogući, otvara se i opcija za definiranje vremenskog intervala unutar kojeg je korisniku omogućen pristup bežičnoj mreži.

| karlo.mra                         | zovic@kina-ict.hr                                                                                                    | Administrator —                      |     |
|-----------------------------------|----------------------------------------------------------------------------------------------------|--------------------------------------|-----|
| mate.brz                          | Create user                                                                                                    |                                      | ×   |
| marko.si                          | Account type: Guest                                                                                                    |                                      |     |
| eskole28<br>marko.fa<br>grgur.dr: | Description: Guest User<br>Email (Username): guest.user@email.com<br>Password: ********<br>Authorized: Yes V<br>Expires: O Does not expire<br>© Expires in: 1 days | Generate Cemail new password to user | 5-  |
|                                   |                                                                                                    | Close Print Create us                | ser |

Slika 84: Cisco Meraki – kreiranje korisnika za bežičnu mrežu guest

Odabirom opcije *Create user,* završava se postupak kreiranja korisničkog imena i lozinke za spajanje korisnika na bežičnu mrežu *guest* na odabranoj lokaciji.

Novi je korisnik prikazan na popisu i vidljivi su podaci u kolonama *Description, E-mail* (Username), Account type, Authorized for SSIDS, Authorized by, Expires i Created at.

| cisco Meraki                                                          | Q Searc              | n Dashboard                                 |                                    |               |                       | 📢 Announceme                                               | nts ▾ ⑦ Help ▾ | karlo.mrazovic@king-i |
|-----------------------------------------------------------------------|----------------------|---------------------------------------------|------------------------------------|---------------|-----------------------|------------------------------------------------------------|----------------|-----------------------|
| ORGANIZATION                                                          | User                 | management port                             | al                                 |               |                       |                                                            |                |                       |
| ID 000, Osnovna skola<br>Ime Prezime, Adresa 🗢<br>br, Mjesto-template | Access P<br>Authoriz | olicy: guest<br>ation + Remove Users Search | v                                  |               |                       |                                                            |                | Download as CSV Ac    |
| NETWORK                                                               |                      | Description                                 | Email (Username)                   | Account type  | Authorized for SSID * | Authorized by                                              | Expires        | Created at            |
| ID 000 M0 Im-                                                         | 1                    | Pero Peric                                  | pero@pero.hr                       | Guest         | Yes                   | eskole2020.grupa1@king-ict.hr (eskole2020.grupa1@king-ict. | hr) Never      | 14:36 Mar 23          |
| Prezime                                                               | □ 2                  | Kresimir Trobic                             | kresimir.trobic@king-ict.hr        | Administrator | Yes                   | Email verification                                         | Never          | 08:32 Apr 26 2021     |
|                                                                       | □ 3                  | Mate Brzica                                 | mate.brzica@king-ict.hr            | Administrator | _                     | _                                                          | -              | 09:40 Jul 29 2021     |
|                                                                       | 4                    | Guest User                                  | guest.user@email.com               | Guest         | .—.                   | -                                                          | -              | 13:56 Feb 28          |
| Network-wide                                                          | □ 5                  | eskole2020.grupa1@king-ict.hr               | eskole2020.grupa1@king-ict.hr      | Administrator | _                     | —                                                          | _              | 14:37 Jan 11          |
| Switch                                                                | 6                    | testguest                                   | grgad@net.hr                       | Guest         | ·                     | -                                                          |                | 13:39 Mar 07          |
|                                                                       | □ 7                  | Marija Mijatovic Buzic                      | marija.mijatovic-buzic@king-ict.hr | Administrator |                       |                                                            |                | 15:32 Nov 10 2020     |
| Wireless                                                              | 8                    | Marko Simatovic                             | marko.simatovic@king-ict.hr        | Administrator |                       | -                                                          | _              | 19:01 May 17 2021     |
|                                                                       | П 9                  | Grgur Dragicevic                            | grgur.dragicevic@king-ict.hr       | Administrator | _                     | _                                                          | _              | 12:44 May 25 2021     |
| Organization                                                          | □ 10                 | Marko Farkaš                                | marko.farkas@king-ict.hr           | Administrator | ; <u> </u> p          | -                                                          |                | 08:31 Apr 26 2021     |
|                                                                       | 11                   | Karlo Mrazovic                              | karlo.mrazovic@king-ict.hr         | Administrator |                       |                                                            | -              | 08:33 Apr 26 2021     |
|                                                                       | 11 tota              |                                             |                                    |               |                       |                                                            |                |                       |

Slika 85: Cisco Meraki – prikaz novog korisnika za bežičnu mrežu guest

U međuvremenu, korisnik na adresu elektroničke pošte prima podatke za prijavu na bežičnu mrežu *guest*.

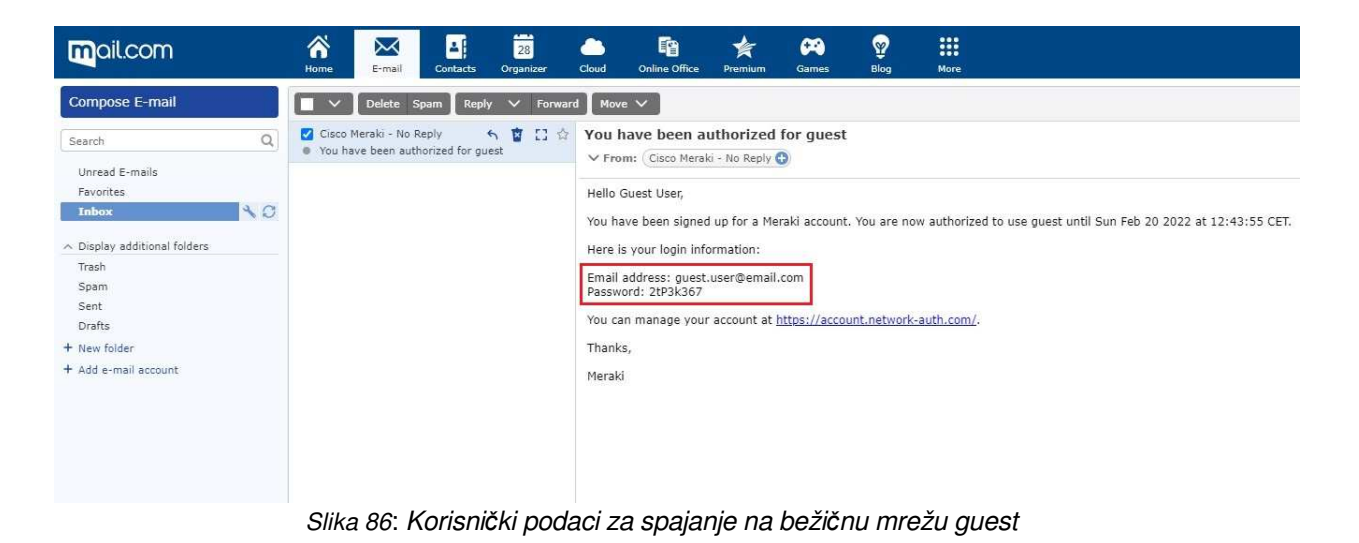

## 6.5.8 Spajanje na bežičnu mrežu guest

Nakon što administrator sustava kreira korisnički račun, slijedi prijava korisnika na računalo.

Korisnik na računalu odabire bežičnu mrežu *guest* i nakon nekoliko trenutaka, u pregledniku se otvara mrežna stranica gdje treba upisati korisničko ime i lozinku koje je prethodno dobio putem elektroničke pošte.

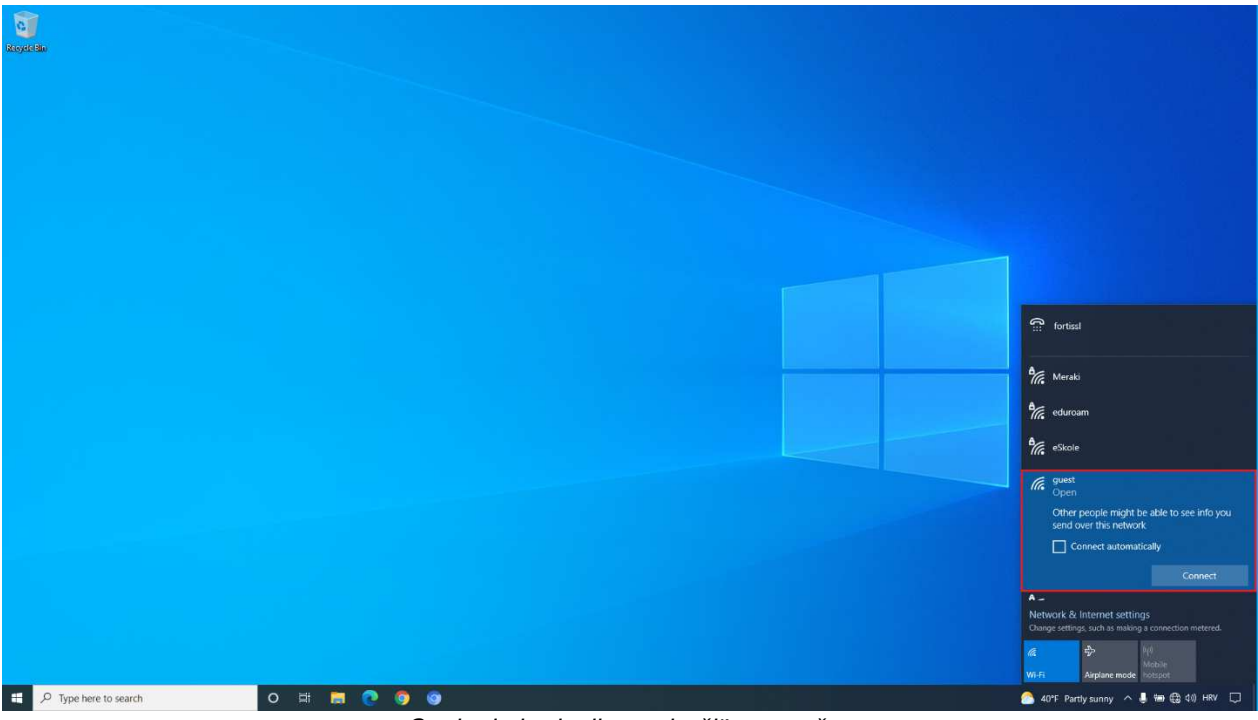

Slika 87: Spajanje korisnika na bežičnu mrežu guest

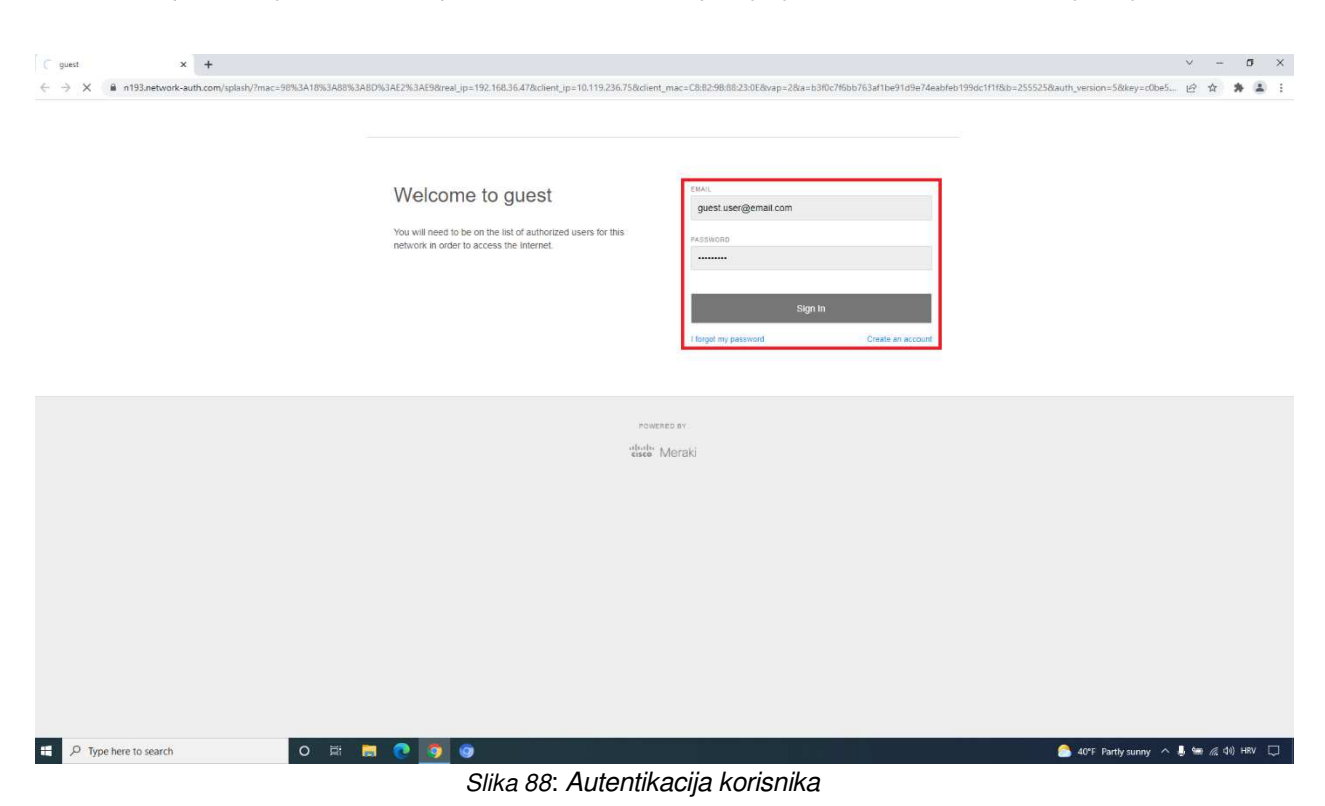

Nakon uspješne autentikacije, korisniku je omogućen pristup resursima na internetu.

Na nadzornoj ploči *Clients Dashboard* u centralnom sustavu za upravljanje Cisco Meraki administratoru sustava pojavljuje se korisnikov klijent i njegovim je odabirom vidljivo da je korisnik uredno spojen na bežičnu mrežu *guest*.

# Network-wide / MONITOR / Clients

| disco Meraki                 | User          | guest.user@email.com (sign-on splash) |             |                          |                                    |                                 |              |          |
|------------------------------|---------------|---------------------------------------|-------------|--------------------------|------------------------------------|---------------------------------|--------------|----------|
|                              | Device type,  | Intel Windows 10 🔎                    |             |                          |                                    |                                 |              |          |
|                              | Os            |                                       |             |                          |                                    |                                 |              |          |
| ID 000, Osnovna skola        | standards     | 802.11ax - 2.4 and 5 GHZ details      |             |                          |                                    |                                 |              |          |
| br, Mjesto-template          | Tools         | history packet capture                |             |                          |                                    |                                 |              |          |
| NETWORK                      | Notes         | /                                     |             |                          |                                    |                                 |              |          |
| ID 000 MS Ime +<br>Prezime + | Current clien | tconnection                           |             |                          |                                    |                                 |              |          |
| Network-wide                 |               |                                       |             |                          |                                    | AGGR/undefined                  | ]            |          |
| Switch                       |               |                                       | kingitlap82 | ZG-TESTNASKO<br>BD1-PP1- | A- ZG-TESTNASKOLA-<br>BD1-SW1      | ZG-TESTNASKOLA1<br>RO.carnet.hr | -            |          |
| Wireless                     |               |                                       |             | TOOTAP                   |                                    |                                 | 1            |          |
| Organization                 | Usage for the | last day <del>-</del>                 |             |                          |                                    |                                 |              | No usage |
|                              | 1.0/4         |                                       |             |                          |                                    |                                 |              | 1        |
|                              | 0.75 b/s      |                                       |             |                          |                                    |                                 |              |          |
|                              | 0.25 b/s      |                                       |             |                          |                                    |                                 |              |          |
|                              | 0 b/s         | 16:00 18:00                           | 20:00 22:00 | 00:00                    | 02:00 04:00                        | 00:00 08:00                     | 10:00        | 12:00    |
|                              |               | Delicy                                |             | Network                  |                                    |                                 | Ping 🕨       |          |
|                              |               | Policy                                |             | IBu4 address             | 102 160 26 47                      |                                 | 80 ms        |          |
|                              |               | Device policy: normal -               |             | IPv6 address (link-loc   | al):fe80:0:0:0:91d4:290d:fb2c:f123 |                                 | 0 ms         |          |
|                              |               | Layer 3 firewall: 0 rules             |             | MAC address:             | c8:b2:9b:88:23:0e                  |                                 | Average late | ncy: -   |
|                              |               | Layer 7 firewall: 0 rules             |             | VLPUY.                   | 10                                 |                                 |              |          |
|                              |               | show details »                        |             |                          |                                    |                                 |              |          |

Slika 89: Cisco Meraki – Clients Dashboard

## 6.5.9 Spajanje na bežične mreže *eSkole* i *eduroam*

Prilikom spajanja korisnika na bežičnu mrežu *eSkole*, na listi dostupnih bežičnih mreža potrebno je odabrati mrežu *eSkole* i upisati *pre-shared key* (PSK) koji je proslijedio administrator sustava (privremeni PSK koji administrator sustava može po želji zamijeniti je eskole123#).

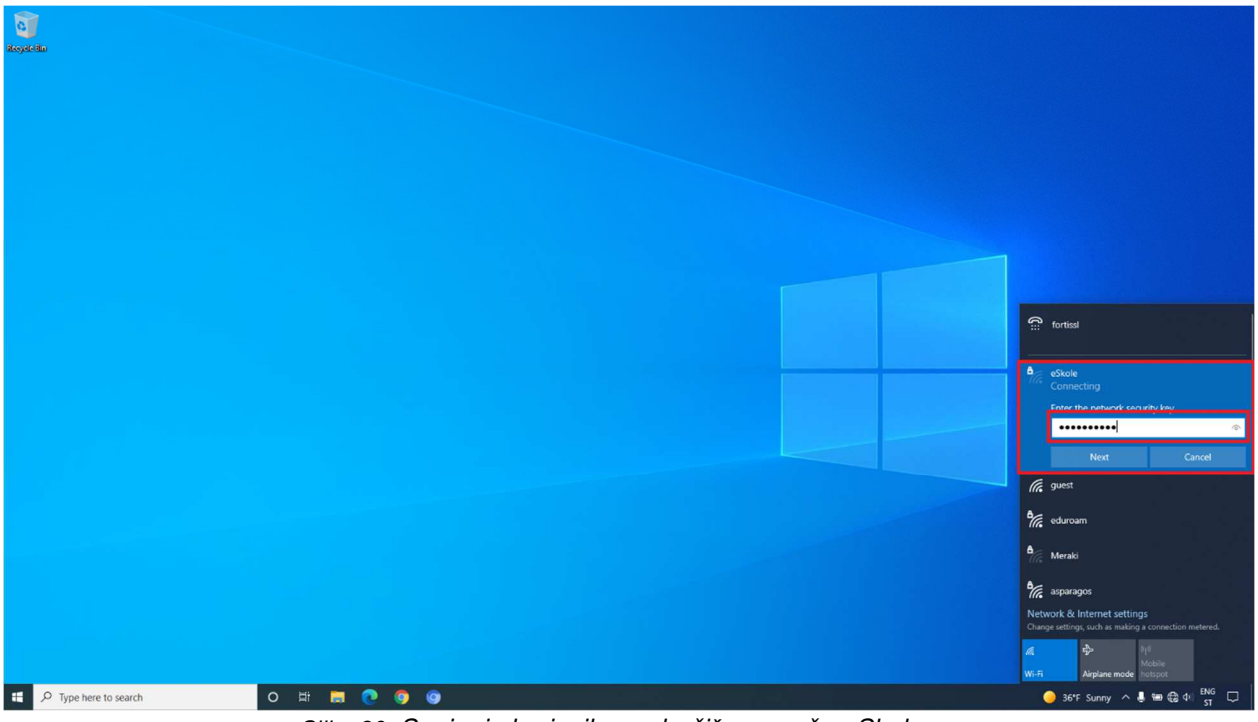

Slika 90: Spajanje korisnika na bežičnu mrežu eSkole

Nakon uspješnog spajanja, otvara se stranica za prijavu u koju se potrebno prijaviti unosom pristupnih podataka sustava AAI@EduHr ako je potreban pristup resursima na internetu.

Bez prijave na sustav AAI@EduHr, putem bežične mreže *eSkole* dozvoljeno je pristupati jedino servisima za nadogradnju operacijskog sustava na računalima ili drugim servisima koje CARNET dozvoljava.

| ješkole WeFi x +                                                                                                    |                                                                                      |
|----------------------------------------------------------------------------------------------------|--------------------------------------------------------------------------------------|
| $\leftarrow \rightarrow$ X 🔒 prijava.e.skole.hr/?login_url=http:%3A%2F%2Fn193.network-auth.com%2Fsplast%2Flogin%3Fmauth%3DMMRageFQudF/htmOXLOA4opuodSd55yqDnToA6/Zmitzx. 🕑 🖈 🏝 🗄      |                                                                                      |
| e-Škole Wi-Fi                                                                                                    |                                                                                      |
|                                                                                                    |                                                                                      |
| Molimo da se prijavite svojim elektroničkim identitetom u sustavu AAl@EduFir kako biste pristupili Internetu putem e-Škole mreže.<br>Neovisšten pristup nije dozvoljen.               |                                                                                      |
| Prijava                                                                                                    | fortissl                                                                             |
| Za pomoć i podištvu u radu motimo da se dotatka imenovanom e Škule kteriučaru.<br>U sločaju prodema s prjavam motimo da se javele elektorničkom počitom na adrevu hejdesli@jakolu.hr. |                                                                                      |
|                                                                                                    | No Internet, secured Properties Disconnect                                           |
| Projekt je sufinancirala Europska unija iz europskih strukturnih i investicijskih fondova.                                                                                            | if guest                                                                             |
|                                                                                                    | eduroam                                                                              |
|                                                                                                    | A Meraki                                                                             |
| · · · · · ·                                                                                                    | asparagos                                                                            |
|                                                                                                    | Network & Internet settings<br>Change settings, such as making a connection metered. |
|                                                                                                    | ₩i-Fi Airplane mode hotspot                                                          |
| 🖬 🔑 Type here to search O 🗄 🔚 🙋 🎯                                                                                                    | 🥚 36°F Sunny \land 🎩 📾 🤀 Φ  🕅 ST 💭                                                   |

Slika 91: Prijava na sustav AAI@EduHr

Na nadzornoj ploči *Clients Dashboard* u centralnom sustavu za upravljanje Cisco Meraki administratoru sustava pojavljuje se korisnikov klijent i njegovim je odabirom vidljivo da je korisnik uredno spojen na bežičnu mrežu *eSkole*.

### Network-wide / MONITOR / Clients

| ORGANIZATION                                                          |                                                             |
|-----------------------------------------------------------------------|-------------------------------------------------------------|
| ID 000, Osnovna skola<br>Ime Prezime, Adresa →<br>br, Mjesto-template | clients<br>kingitlap82 🖋                                    |
| NETWORK                                                               | Overview Connections Performance Timeline                   |
| ID 000 MS Ime<br>Prezime                                              | Status © associated since Mar 1 09:15<br>SSID eSkole        |
|                                                                       | Access point ZG-TESTNASKOLA-BD1-PP1-TO01-AP tooolagy        |
| Network-wide                                                          | Splash Not authorized                                       |
|                                                                       | Signal 55dB (channel 56)                                    |
| Switch                                                                | User                                                        |
| Wireless                                                              | Device type, Intel Windows 10 🗯<br>OS                       |
| Organization                                                          | Capable Wi-Fi 802.11ax - 2.4 and 5 GHz details<br>standards |
|                                                                       | Tools history gacket capture                                |
|                                                                       | Notes P                                                     |
|                                                                       |                                                             |
|                                                                       | Current client connection                                   |
|                                                                       | kingitiap82 ZG-TESTNASKOLA-<br>BD1-PP1-<br>TO01-AP          |

Slika 92: Cisco Meraki – Clients Dashboard – eSkole

Korisnik se na bežičnu mrežu *eduroam* može spajati sa ili bez primjene instalacijskog programa *eduroam installer*. Instalacijski se program preuzima na mrežnoj stranici <u>https://installer.eduroam.hr/</u>.

Za spajanje uređaja uz primjenu instalacijskog programa *eduroam installer*, navedeni je program potrebno preuzeti i instalirati na uređaj. Nakon instalacije, na listi dostupnih bežičnih mreža potrebno je odabrati *eduroam* i upisati podatke iz sustava AAI@EduHr.

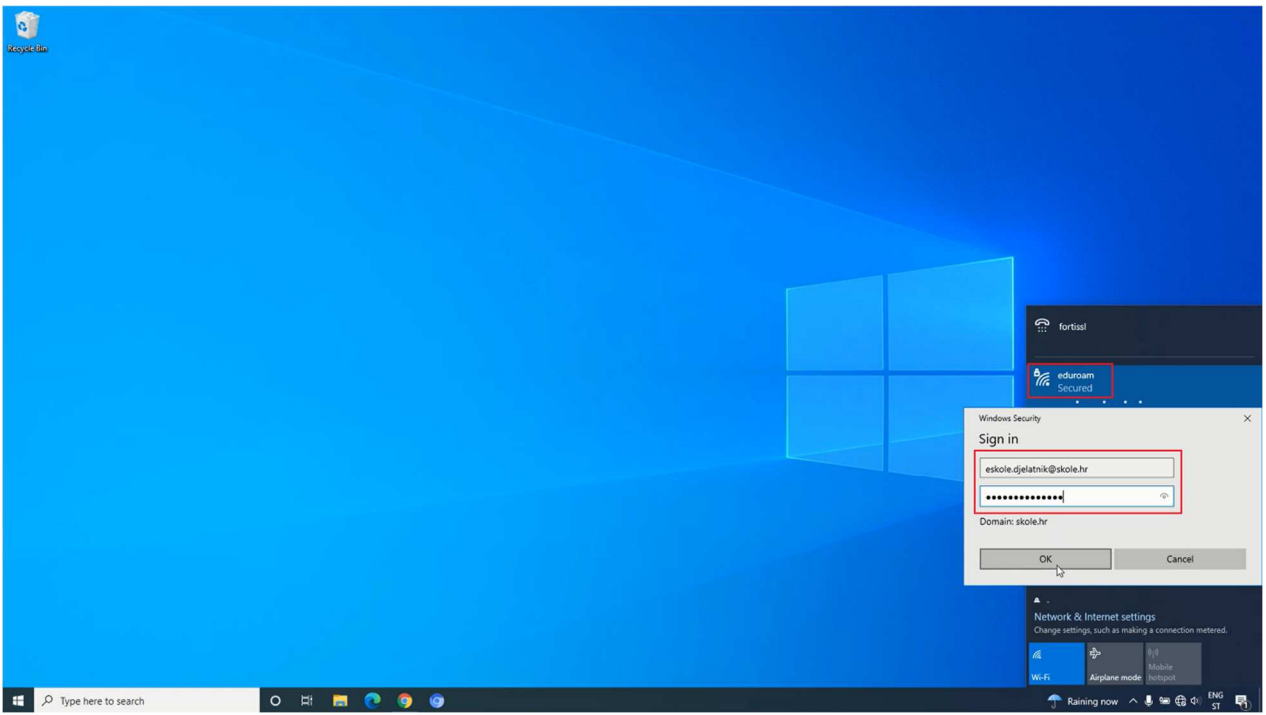

Slika 93: Spajanje korisnika na bežičnu mrežu eduroam pomoću instalacijskog programa eduroam installer

Za spajanje korisničkog računala bez instalacijskog programa *eduroam installer,* na listi dostupnih bežičnih mreža potrebno je odabrati *eduroam*, upisati podatke iz sustava AAI@EduHr i potvrditi ponuđene postavke certifikata.

Ako se korisnik na bežičnu mrežu spaja mobilnim uređajem, potrebno je unijeti sljedeće parametre:

- Settings / Connections / WiFi,
- Odabrati bežičnu mrežu eduroam,
- EAP method postaviti na TTLS,
- PHASE 2 authentication postaviti na PAP,
- U CA certificate polju nije potrebno mijenjati postavke,
- U Indentity polje unijeti svoje AAI korisničko ime (u obliku "ime.prezime@skole.hr"),
- Polje Anonymus indentity ostaviti prazno,
- U Wireless password polje unijeti svoju lozinku za AAI.

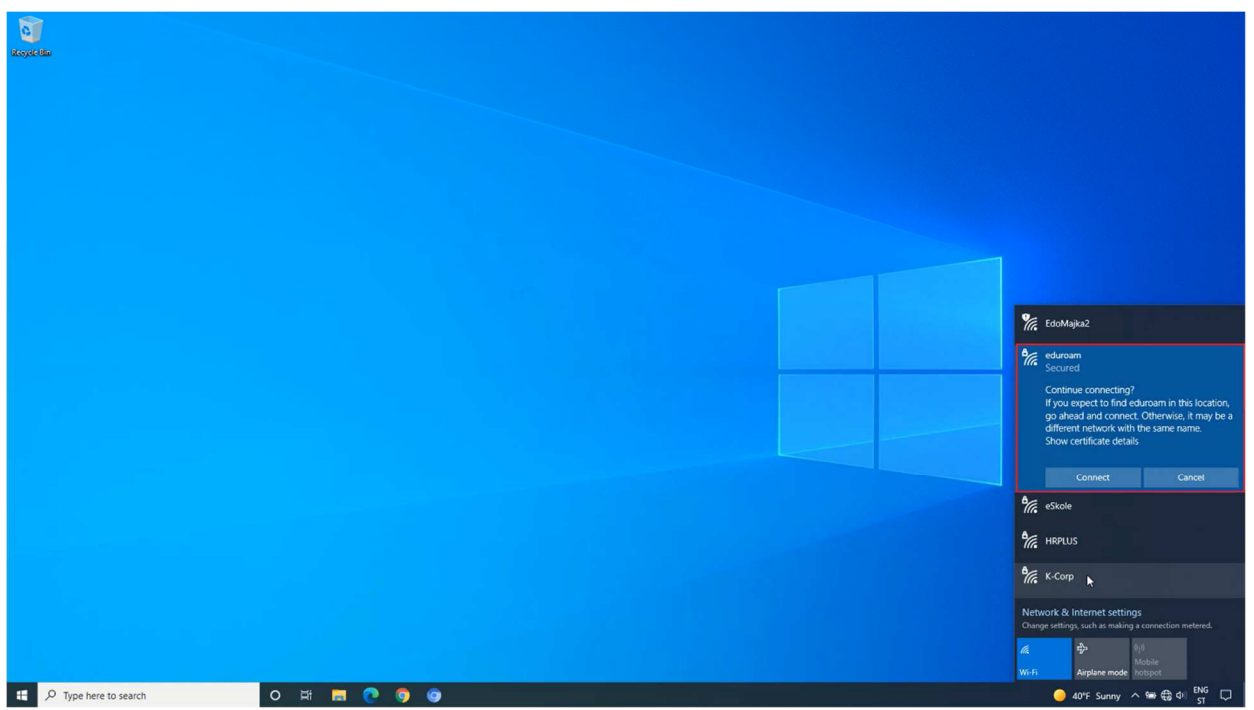

Slika 94: Spajanje korisnika na bežičnu mrežu eduroam bez instalacijskog programa eduroam installer

Na nadzornoj ploči *Clients Dashboard* u centralnom sustavu za upravljanje Cisco Meraki administratoru sustava pojavljuje se korisnikov klijent i njegovim je odabirom vidljivo da je korisnik uredno spojen na bežičnu mrežu *eduroam*.

| 'disd' Meraki                                                                                  | Q Search Dashboard 4 <sup>4</sup> Announce                                                                                                    | ments - |
|------------------------------------------------------------------------------------------------|----------------------------------------------------------------------------------------------------|---------|
| ORGANIZATION<br>ID 000, Osnovna skola<br>Ime Prezime, Adresa<br>br, Mjesto-template<br>NETWORK | cLIENTS<br>kingitlap82 →<br>Overview Connections Performance Timeline                                                                              |         |
| ID 000 MS Ime 🔶<br>Prezime                                                                     | Status     ♥ associated since Feb 19 11:45       SSID     eduroam       Access point     ZG-TESTNASKOLA-BD1-PD1-T001-AP topology                   |         |
| Network-wide                                                                                   | Splash N/A<br>Signal 51dB (channel 116)                                                                                                    |         |
| Switch                                                                                         | User anonymous (802.1X login)                                                                                                    |         |
| Wireless                                                                                       | Device type, Intel M<br>QS                                                                                                    |         |
| Organization                                                                                   | Capable Wi-Fi 802.11ax - 2.4 and 5 GHz details standards                                                                                           |         |
|                                                                                                | Tools history packet capture                                                                                                    |         |
|                                                                                                | Notes                                                                                                    |         |
|                                                                                                | 12                                                                                                    |         |
|                                                                                                | Current client connection                                                                                                    |         |
|                                                                                                | Kingitiap82 ZC-TESTNASKOLA-<br>BDI-PPI-<br>TOOI-AP 24 - AGGR/undefined with<br>BDI-SWI AGGR/undefined with<br>BDI-SWI RO.carnet.hr<br>RO.carnet.hr |         |

Network-wide / MONITOR / Clients

Slika 95: Cisco Meraki – Clients Dashboard – eduroam

## 6.5.10 Postavljanje korisnika na listu blokiranih (*blacklist*)

Korisnika se na listu blokiranih postavlja kako bi mu se onemogućio pristup određenim resursima.

Korisnike je na ovu listu moguće dodati na dva načina: odabirom korisnika na listi ili dodavanjem MAC adrese uređaja.

### 1) Dodavanje korisnika na listu blokiranih odabirom korisnika na listi

Kod ovog je načina potrebno sa popisa trenutno spojenih klijenata odabrati one koji se dodaju na listu blokiranih. Moguće je odabrati jednog ili više klijenata i u jednom koraku primijeniti pravilo na sve. Potrebno je odabrati opciju *Policy* i zatim *Block list*. Preporučeno je upisati poruku koja će biti prikazana korisniku. Odabirom *Apply policy* nove se postavke spremaju u sustav.

Network-wide / MONITOR / Clients

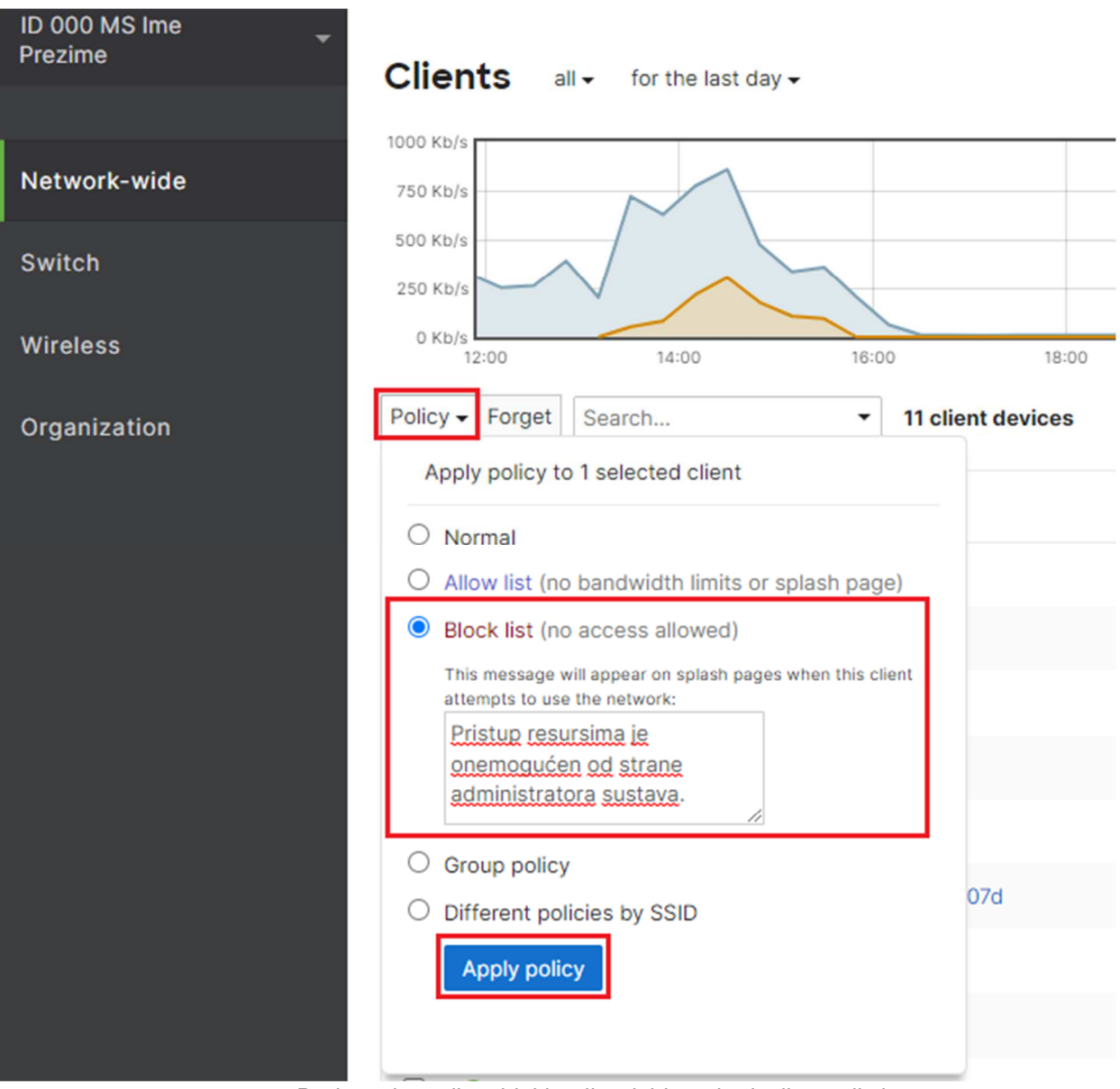

Slika 96: Dodavanje na listu blokiranih odabirom korisnika na listi

## 2) Dodavanje korisnika na listu blokiranih dodavanjem MAC adrese

Za dodavanje korisnika na listu blokiranih putem MAC adrese, potrebno je odabrati opciju *Add client*, zatim *Block list* i upisati MAC adresu klijentskog uređaja Preporučeno je upisati naziv uređaja u opciju *Name*. Odabirom opcije *Add clients* nove se postavke spremaju u sustav.

## Network-wide / MONITOR / Clients

| ID 000 MS Ime<br>Prezime | Clients a             | II ↓ for the last day ↓              |              |          |                 |                |                                                                   | 1.06 GB (↓ 532.3 MB, ↑ 551.2 MB) 4 Ap                                                                         |
|--------------------------|-----------------------|--------------------------------------|--------------|----------|-----------------|----------------|-------------------------------------------------------------------|----------------------------------------------------------------------------------------------------|
| Network-wide             | 1000 Kb/s<br>750 Kb/s | $\sim$                               |              |          |                 |                |                                                                   |                                                                                                    |
| Switch                   | 500 Kb/s<br>250 Kb/s  |                                      |              |          |                 |                |                                                                   |                                                                                                    |
| Wireless                 | 0 Kb/s<br>12:00       | 14:00 16:00 18:00                    | 20:00        | 22:00    | 00:00           | 02:00          | 04:00 06:00                                                       | 08:00 10:00                                                                                                   |
| Organization             | Policy + Forget       | Search • 11 client devices           |              |          |                 |                |                                                                   | Add client -                                                                                                  |
|                          | Status                | Description                          | Last seen    | Usage 🔻  | Device type, OS | IPv4 address   | Add clients here to set the pol<br>associates to the network. You | cy for a given MAC address before that client ever<br>can see all clients with a policy assigned to their mac |
|                          |                       | kingitlap82                          | Mar 1 12:16  | 220.9 MB | Windows 10      | 192.168.30.31  | by selecting "only clients with                                   | a policy" from the top.                                                                                       |
|                          | 0                     | HUAWEI_P30_Pro-bf462c5e76            | Mar 1 12:01  | 11 KB    | Other           | 192.168.36.51  | Name (optional)<br>KARLO_PC                                       | O Normal                                                                                                    |
|                          | 9                     | 16:d9:b7:dd:bc:b4                    | Mar 1 11:18  | 1.1 MB   | Other           | 192.168.30.32  | MAC addresses (one per line)                                      | Allow list (no bandwidth limits or splash page)     Block list (no access allowed)                            |
|                          |                       | 00:ea:bd:bb:fe:f4                    | Mar 1 12:14  | 554.3 MB | Other           | 192.168.128.1  | C8:B2:9B:88:23:0E                                                 | This message will appear on splash pages when this client attempts to use the network:                        |
|                          | □ ♥                   | HUAWEI_P20-d56af711fd65a6            | Mar 1 07:20  | 3 KB     | Other           | 192.168.36.52  | <i>h</i> .                                                        | Pristup resursima je onemoqućen                                                                               |
|                          | •                     | dd2f57d3-ff19-4f47-aa7c-fb9cdb03707d | Mar 1 12:16  | 15.4 MB  | Windows 10      | 192.168.44.18  |                                                                   |                                                                                                    |
|                          |                       | test-g3-appliance-cc9c3e523ca0       | Mar 1 12:14  | 130.4 MB | Meraki          | 192.168.129.23 |                                                                   | O Different policies by SSID                                                                                  |
|                          | •                     | 22:b9:2b:0c:f0:68                    | Feb 28 16:10 | 146.6 MB | Apple iPhone    | 192.168.44.19  | Add ellente                                                       |                                                                                                    |
|                          | 0 💎                   | Android                              | Mar 1 12:16  | 10.8 MB  | Other           | 192.168.44.17  | Add chemis                                                        |                                                                                                    |
|                          | •                     | Android-4                            | Mar 1 12:16  | 2.6 MB   | Android         | 192.168.44.20  |                                                                   |                                                                                                    |

Slika 97: Dodavanje korisnika na listu blokiranih dodavanjem MAC adrese

Kada korisnik preko klijentskog uređaja pokuša pristupiti resursima na internetu, otvara se mrežna stranica na kojoj je prikazana obavijest o onemogućenom pristupu, uz poruku koja je definirana prilikom njegova blokiranja.

| Resyste | Bho               |                        |                |                                                                      |                                                                                                    |                                                  |              |              |                 |                                                                  |                        |
|---------|-------------------|------------------------|----------------|----------------------------------------------------------------------|----------------------------------------------------------------------------------------------------|--------------------------------------------------|--------------|--------------|-----------------|------------------------------------------------------------------|------------------------|
|         | 🔇 www.google.com  | x M eduroam            | 3              | < +                                                                  |                                                                                                    |                                                  |              |              | o x             |                                                                  |                        |
|         | ← → C ê n193.netw | rk-auth.com/splasit/7m | ac=98%3A18%3A6 | This network's admin<br>Welc<br>The adminis<br>ristup resursima je o | AE98/real.jp=192.168.30.318/client.jp<br>retrator has prevented you from using the in<br>comme to eduroam<br>strator left you the following message<br>onemogrades of strane administrators | = 10.119.236.75&client_mac=C882.98.88:<br>encon. | 23:0E&vap (ජ | * <b>x</b> ; | <b>₩ (2</b> ) E | fortesd                                                          |                        |
|         |                   |                        |                |                                                                      | Powered By<br>distate<br>cisco Meraki                                                                                                    |                                                  |              |              |                 | Connected, secured                                               |                        |
|         |                   |                        |                |                                                                      |                                                                                                    |                                                  |              |              |                 | E quart                                                          |                        |
|         |                   |                        |                |                                                                      |                                                                                                    |                                                  |              |              |                 | ang guest<br>Gran Meraki                                         |                        |
|         |                   |                        |                |                                                                      |                                                                                                    |                                                  |              |              |                 | asparagos                                                        |                        |
|         |                   |                        |                |                                                                      |                                                                                                    |                                                  |              |              |                 | EdoMaajka2                                                       |                        |
|         |                   |                        |                |                                                                      |                                                                                                    |                                                  |              |              |                 | Network & Internet settings<br>Change settings, such as making a |                        |
|         |                   |                        |                |                                                                      |                                                                                                    |                                                  |              |              |                 | Mir-Fi Airplane mode hi                                          | t)<br>lobile<br>otspot |
| -       |                   | (                      | 0 🛱 🥫          | 0                                                                    | 0                                                                                                    |                                                  |              |              |                 | 🥚 38"F Sunny 🔨 👃                                                 | 🍉 🧟 네이 📴 💭             |

Slika 98: Obavijest korisniku na listi blokiranih o nemogućnosti pristupa

# 6.5.11 Postavljanje korisnika na listu bez ograničenja (whitelist)

Korisnici dodani na ovu listu izuzeti su od ograničenja kao što su ograničenje brzine prijenosa podataka i autentikacija putem zaštitnog portala (engl. *Captive portal*). Ova je lista namijenjena prvenstveno za spajanje pametnih ploča, pisača i uređaja koji nemaju mogućnost spajanja unosom korisničkog imena i lozinke iz sustava AAI@EduHr.

Korisnike je na ovu listu moguće dodati na dva načina: odabirom korisnika na listi ili dodavanjem MAC adrese uređaja.

## 1) Dodavanje korisnika na listu bez ograničenja odabirom korisnika na listi

Kod ovog je načina potrebno sa popisa trenutno spojenih klijenata odabrati one koji će biti dodani na listu bez ograničenja. Moguće je odabrati jednog ili više klijenata i u jednom koraku primijeniti pravilo na sve. Potrebno je odabrati *Policy* i zatim *Allow list*. Odabirom *Apply policy* nove se postavke spremaju u sustav.

| ID 000 MS Ime<br>Prezime | Clients all - for the last day -                                                                                                    |
|--------------------------|----------------------------------------------------------------------------------------------------|
| Network-wide             | 1.2 Mb/s                                                                                                    |
| Switch                   | 0.8 Mb/s<br>0.4 Mb/s                                                                                                    |
| Wireless                 | 0 Mb/s 16:00 18:00 20:00                                                                                                    |
| Organization             | Policy Forget Search Il client device   Apply policy to 1 selected client   Normal   Allow list (no bandwidth limits or splash page)   Block list (no access allowed)   Group policy   Different policies by SSID |
|                          | dd2f57d3-ff19-4f47-aa7c-fb9cdb03707d                                                                                                    |

## Network-wide / MONITOR / Clients

Slika 99: Cisco Meraki – dodavanje korisnika na listu Allow

### 2) Dodavanje korisnika na listu bez ograničenja dodavanjem MAC adrese

Za dodavanje korisnika putem MAC adrese, potrebno je odabrati opciju *Add client*, zatim *Allow list* i upisati MAC adresu klijentskog uređaja. Preporučeno je upisati naziv uređaja u opciju *Name.* Odabirom opcije *Add clients* nove se postavke spremaju u sustav.

### Network-wide / MONITOR / Clients

| Prezime            | Clients a                        | II • for the last day •              |              |          |                 |                |                                                                   | 917.8 MB (↓ 456 MB, ↑ 461.9 MB) 👍 🗛                                                                              |
|--------------------|----------------------------------|--------------------------------------|--------------|----------|-----------------|----------------|-------------------------------------------------------------------|----------------------------------------------------------------------------------------------------|
| Network-wide       | 1.6 Mb/s<br>1.2 Mb/s<br>0.8 Mb/s |                                      |              |          |                 |                |                                                                   |                                                                                                    |
| Switch<br>Wireless | 0.4 Mb/s<br>0 Mb/s               | 16:00 18:00 20:00                    | 22:00        | 00:00    | 02:00           | 04:00          | 00:00 00:00                                                       | 10:00 12:00 14:00                                                                                                |
| Organization       | Policy - Forget                  | Search                               |              |          |                 |                |                                                                   | Add client -                                                                                                    |
|                    | E Status                         | Description                          | Last seen    | Usage 🔻  | Device type, OS | IPv4 address   | Add clients here to set the pol<br>associates to the network. You | icy for a given MAC address before that client ever<br>a can see all clients with a policy assigned to their mac |
|                    | 2 👳                              | kingitlap82                          | Mar 1 14:41  | 164.7 MB | Windows 10      | 192.168.30.31  | by selecting only clients with                                    | a policy from the top.                                                                                           |
|                    | 0                                | HUAWEI_P30_Pro-bf462c5e76            | Mar 1 13:02  | 16 KB    | Other           | 192.168.36.51  | Name (optional)<br>KARLO PC                                       | O Normal                                                                                                    |
|                    |                                  | 16:d9:b7:dd:bc:b4                    | Mar 1 11:18  | 1.1 MB   | Other           | 192.168.30.32  | MAC addresses (one per line)                                      | Allow list (no bandwidth limits or splash page)     Block list (no access allowed)                               |
|                    |                                  | 00:ea:bd:bb:fe:f4                    | Mar 1 14:36  | 458.5 MB | Other           | 192.168.128.1  | C8:B2:9B:88:23:0F                                                 | O Group policy                                                                                                   |
|                    | 0.0                              | HUAWEI_P20-d56af711fd65a6            | Mar 1 07:20  | 3 KB     | Other           | 192.168.36.52  | l                                                                 | O Different policies by SSID                                                                                     |
|                    | 0 💎                              | dd2f57d3-ff19-4f47-aa7c-fb9cdb03707d | Mar 1 14:41  | 128.4 MB | Windows 10      | 192.168.44.18  | Add clients                                                       |                                                                                                    |
|                    | 0 🖤                              | test-g3-appliance-cc9c3e523ca0       | Mar 1 14:36  | 37.6 MB  | Meraki          | 192.168.129.23 |                                                                   |                                                                                                    |
|                    |                                  | 22:69:26:00:69                       | Eeb 28 18:10 | 60.6 MR  | Apple iDhone    | 102 169 44 10  | normal 22-b0-2b-0e-f0                                             | *RR 70-TESTNASKOLA-RD1-DD1-T001-AD                                                                               |

Slika 100: Cisco Meraki – prikaz korisnika na listi bez ograničenja (whitelist)

Nakon dodavanja na listu bez ograničenja, korisnik uredno pristupa resursima na internetu.

## 6.5.12 Dodavanje novog sigurnosnog pravila pristupa resursima

Kroz centralni sustav za upravljanje i nadzor Cisco Prime konfiguriraju se sigurnosna pravila, odnosno standardne pristupne liste na usmjerivaču.

U ovom se primjeru kreira standardna pristupna lista na kojoj je klijentskom uređaju onemogućen pristup ostalim resursima.

Ovdje je prije svega potrebno napomenuti da nema smisla blokirati adrese koje su klijentskim računalima dodijeljene od strane DHCP-a i ovo pravilo ima smisla samo kod računala na kojima je postavljena statička IP adresa.

Standardna pristupna lista imenuje se brojevima od 1 do 99 ili unosom proizvoljnog imena. Imenovanje pristupne liste služi tomu kako bi se već iz njezina imena u konfiguraciji moglo zaključiti koja je njezina svrha. Lista se dodaje na sučelje VLAN16 u *IN* smjeru kako bi bila onemogućena komunikacija klijenta prema ostalim resursima.

Prvi je korak prijava u centralni sustav upravljanja Cisco Prime unosom korisničkog imena i lozinke koje je administrator sustava ranije odredio. U glavnom se izborniku odabire opcija *Monitor* i opcija *Network Devices* unutar opcije *Network*. Na listi je potrebno odabrati usmjerivač na kojem se vrši konfiguracija. Kako bi se ubrzao pronalazak usmjerivača, u polje za pretraživanje potrebno je upisati ključne riječi iz naziva usmjerivača.

### I Monitor / Network / Network Devices

| +• / ×      | Admin State  Syn | c Groups & Sites 🔻 Expor                                                          | t Device Revoke Certific                                                                                                    | cate                                                                                                    |
|-------------|------------------|-----------------------------------------------------------------------------------|----------------------------------------------------------------------------------------------------|----------------------------------------------------------------------------------------------------|
| Reachabilit | ty Admin Status  | Device Name                                                                       | IP Address                                                                                                    |                                                                                                    |
|             |                  | test ×                                                                            |                                                                                                    |                                                                                                    |
|             | Managed          | ZG-TESTNACARNET1-RO.carn                                                          | 193.198.192.67                                                                                                    | <i>(i)</i>                                                                                                    |
|             | Managed          | ZG-TESTNASKOLA-RO.carnet.hr                                                       | 82.214.96.34                                                                                                    | <i>(i)</i>                                                                                                    |
| n           |                  |                                                                                   |                                                                                                    |                                                                                                    |
|             | Reachabilit      | Reachability     Admin Status       Managed     Managed       Managed     Managed | Reachability     Admin Status     Device Name       test     ×       Managed     ZG-TESTNACARNET1-RO.carm       Managed     ZG-TESTNASKOLA-RO.carmet.hr | Reachability       Admin Status       Device Name       IP Address         test       ×          Managed       ZG-TESTNACARNET1-RO.carm       193.198.192.67         Managed       ZG-TESTNASKOLA-RO.carmet.hr       82.214.96.34 |

Sina TUT. CISCO FIIITIE – Network Devices

U glavnom se izborniku odabire opcija *Security* i zatim opcija *ACL*. Kreiranje nove pristupne liste započinje odabirom opcije *Add*. U polju *Name* definira se ime liste, u polju *Type* potrebno je odabrati *STANDARD*, a u polju *Description* navodi se kratak opis. Odabirom opcije *Save* parametri se spremaju na pristupnu listu. U nastavku, nakon spremanja parametra na pristupnu listu, konfiguracija pristupne liste sprema se na usmjerivač pritiskom na *Save*.

| 1 | / Network Devices | / Device Groups / All Devices | / ZG-TESTNASKOLA-RO.carnet.hr | * |
|---|-------------------|-------------------------------|-------------------------------|---|
|---|-------------------|-------------------------------|-------------------------------|---|

| evice Details Configuration  | Applied/Scheduled Templates | Configuration Archive | Software Image | Service Containe | er                                                   |       |
|------------------------------|-----------------------------|-----------------------|----------------|------------------|------------------------------------------------------|-------|
| Features                     | ACL                         |                       |                |                  |                                                      |       |
| < • • <b>■</b>               | X Delete + Add              | Apply to Interface    |                |                  |                                                      |       |
| O Search All                 | Name/                       | Number Applied To     |                | Туре             | Description                                          | Refer |
| App Visibility & Control     |                             |                       |                |                  |                                                      |       |
| Interfaces                   | · · · ·                     |                       |                |                  | only                                                 |       |
| Routing                      | 6 🗌 🕨 SNMP-ad               | ccess None            |                | EXTENDED         | Extended IP access list SNMP-<br>access              |       |
| <ul> <li>Security</li> </ul> | 7 📄 🕨 eduroam               | _qos_in None          |                | EXTENDED         | Extended IP access list<br>eduroam_gos_in            |       |
| ► NAT                        | 8 📄 🕨 eduroam               | _qos_out None         |                | EXTENDED         | Extended IP access list<br>eduroam_gos_out           |       |
| VPN Components               | 9 gosti_qos                 | s_in None             |                | EXTENDED         | Extended IP access list<br>gosti gos in              |       |
| Zone Based Firewall          | 10 b gosti_qos              | s_out None            |                | EXTENDED         | Extended IP access list<br>gosti gos out             |       |
| ACL                          | 11 📄 🕨 meraki-fq            | dn-dns None           |                | EXTENDED         | Extended IP access list meraki-<br>fgdn-dns          |       |
| DMVPN                        | 12 📄 🕨 meraki_c             | loud_connec IN:Vlan1  |                | EXTENDED         | Extended IP access list<br>meraki cloud connectivity |       |
| GET VPN Group Member         | 13 nat_nova                 | _mreza None           |                | EXTENDED         | Extended IP access list<br>nat nova mreza            |       |
| GET VPN Key Server           | 14 nat_pf_a                 | cl None               |                | EXTENDED         | port fw acl                                          |       |
| WAN Opumization              | 15 nat_post                 | ojeca_mreza None      |                | EXTENDED         | Extended IP access list<br>nat postojeca mreza       |       |
|                              | 16 📄 🕨 testnapfa            | icl None              |                | EXTENDED         | za portforwarding pokazno                            |       |
|                              | 17 D BLOCK                  | PC None               |                | STAND 🔻          | Blokiranje_pristupa_racunalu                         | None  |
|                              |                             |                       |                |                  | Save Cancel                                          |       |
|                              |                             |                       |                |                  |                                                      |       |

Slika 102: Cisco Prime – ACL

Nakon kreiranje pristupne liste, potrebno je definirati njezine parametre. Pritiskom na *strelicu* otvara se prozor s parametrima. Pritiskom na *Add* započinje proces dodavanja novih parametara.

Potrebno je odabrati *DENY* i upisati IP adresu računala kojem se blokira pristup. U polje *Description* preporučeno je upisati kratak opis uređaja.

Pritiskom na Save parametri se spremaju na listu.

| vice Details Configuration                          | Applied/Sche | eduled T | emplates        | Configurat | ion Archive | Software Image | Service Conta                   | ainer                                 |
|-----------------------------------------------------|--------------|----------|-----------------|------------|-------------|----------------|---------------------------------|---------------------------------------|
| Features                                            | ACL          |          |                 |            |             |                |                                 |                                       |
| < * ™                                               |              |          | + Add           |            |             |                |                                 |                                       |
| O Search All                                        |              |          | * Name/Nu       | mber       | Applied To  |                | Туре                            | Description                           |
| App Visibility & Control                            |              |          |                 |            |             |                |                                 |                                       |
| Interfaces                                          | 3            |          | BLOCK_PC        |            | IN:Vlan16   |                | STANDARD                        | Blokiranje_pristupa_racunal           |
| Routing     Security                                |              | ACEs     |                 |            | · • • •     | Add            | Add ACE                         | >                                     |
| <ul> <li>VPN Components</li> </ul>                  |              |          |                 | ction      | Source IP   | Wild Care      | Action                          | DENY 🔻                                |
| Zone Based Firewall     ACL                         |              |          |                 |            |             |                | * Source IP<br>Wild Card:Source | 192.168.42.22                         |
| DMVPN<br>GET VPN Group Member<br>GET VPN Key Server |              | No da    | ta is available |            |             |                | Description                     | KARLO_PC                              |
| <ul> <li>WAN Optimization</li> </ul>                | 4            |          | CISCO-CW        | A-URL-R    | None        |                |                                 |                                       |
|                                                     | 5            |          | Edu_St          |            | None        |                |                                 | Save Cancel                           |
|                                                     | 6            |          | NTP-query-      | only       | None        |                | LINENDED                        | only                                  |
|                                                     | 7            |          | SNMP-acce       | SS         | None        |                | EXTENDED                        | Extended IP access list SNN<br>access |

Slika 103: Cisco Prime – Dodavanje ACL-a

Nakon što su upisani parametri pristupne liste, dodaju se parametri kojima se propušta sav ostali promet iz navedene mreže. Proces dodavanja novih parametara započinje pritiskom na *Add*. Potrebno je odabrati *PERMIT* i upisati *Any* u polje *Source IP*. Pritiskom na *Save* parametri se spremaju na listu.

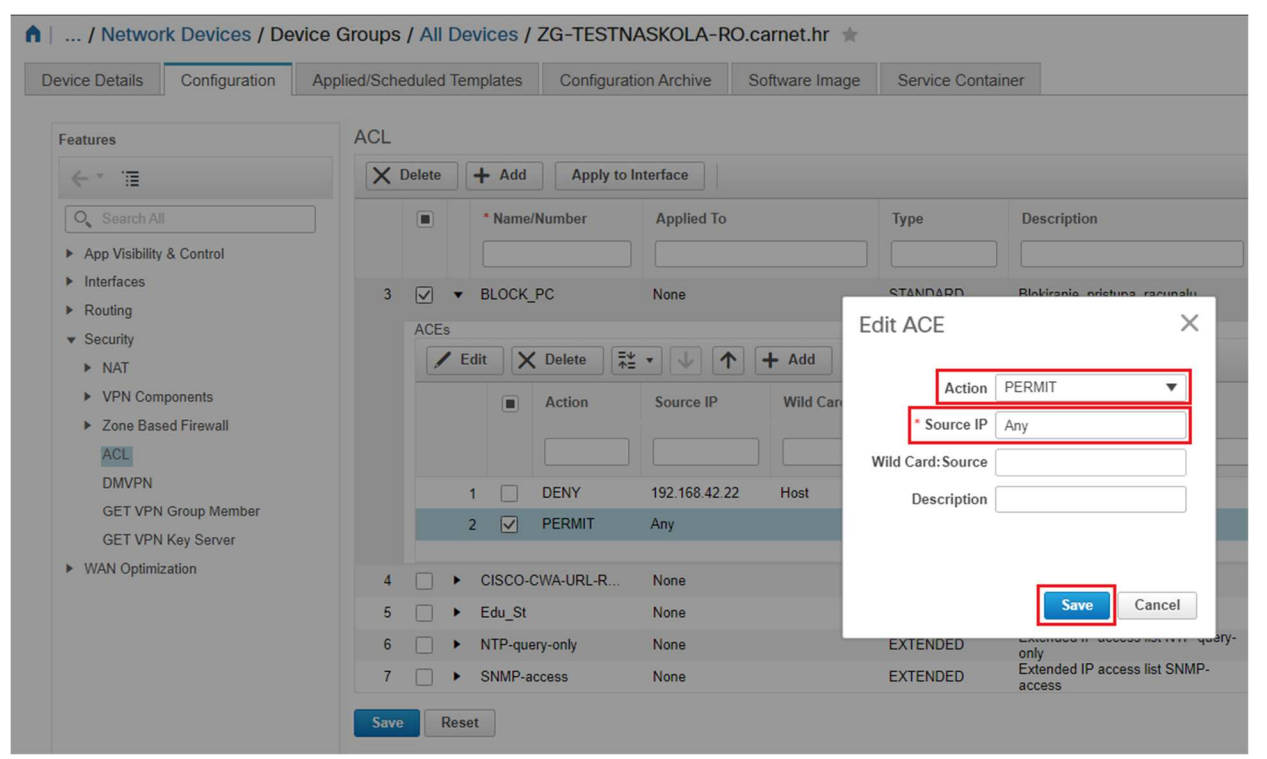

Slika 104: Cisco Prime – Edit ACL

U nastavku konfiguracije, potrebno je odabrati kreiranu listu i postaviti je na *VLAN16* u *IN* smjeru. Odabirom liste *BLOCK\_PC* i opcije *Apply to Interface*, prikazuje se popis raspoloživih sučelja na kojem je potrebno odabrati *IN:VLAN16*. Pritiskom na *Save* parametri se spremaju na usmjerivač.

| vice Details Configuration                      | Applied/Sch | eduled | Template                                | s Configura | tion Archive         | Software Image | Service Co     | ntainer                                |       |      |
|-------------------------------------------------|-------------|--------|-----------------------------------------|-------------|----------------------|----------------|----------------|----------------------------------------|-------|------|
| Features                                        | ACL         |        |                                         |             |                      |                |                |                                        |       |      |
| < * ™                                           | ×           | Delete | + Ac                                    | Id Apply to | Interface            |                |                |                                        |       |      |
| Q Search All                                    |             |        | * Nar                                   | ne/Number   | Applied To           |                | Туре           | Description                            |       |      |
| App Visibility & Control                        |             |        |                                         |             |                      |                |                |                                        | ×     |      |
| <ul> <li>Interfaces</li> <li>Deuties</li> </ul> | 3           |        | ▼ BLOO                                  | CK_PC       | None                 |                |                |                                        |       | u    |
| Kouting     Security     NAT                    |             | ACEs   | Edit                                    | X Delete    | ••••                 | + Add          | Select Interfa | ice(s)<br>Vlan13<br>gabitEthernet0/1/5 | •     |      |
| VPN Components     Zone Based Firewall     ACL  |             |        |                                         | Action      | Source IP            | Wild Card: Sc  |                | GigabitEthernet0/1/5<br>an1<br>V/an1   | ł     |      |
| DMVPN<br>GET VPN Group Member                   |             |        | 1                                       | DENY        | 192.168.42.22<br>Any | Host           |                | an10<br>Vlan10                         |       |      |
| GET VPN Key Server<br>• WAN Optimization        |             |        |                                         |             |                      |                |                | an16                                   |       | 20   |
|                                                 | 4           |        | <ul> <li>CISC</li> <li>Edu 3</li> </ul> | O-CWA-URL-R | None                 |                |                | gabitEthernet0/1/6                     |       |      |
|                                                 | 6           |        | <ul> <li>NTP-</li> </ul>                | query-only  | None                 |                |                | GiashitEthorpot0/1/6                   | *     | '-qı |
|                                                 | 7           |        | ► SNM                                   | P-access    | None                 |                |                | ОКС                                    | ancel | 1P-  |

Slika 105: Cisco Prime – Apply to Interface

Provjeru izvršenih promjena na sučelju moguće je izvršiti odabirom opcije *Monitor* u glavnom izborniku i zatim opcije *Network Devices*. Pretražuje se i odabire usmjerivač, a pritiskom na *Sync* pokreće se postupak sinkronizacije kako bi u sustavu bila vidljiva trenutna konfiguracija usmjerivača.

| evice Groups                       | All De       | Groups<br>VICES |                   |                             |                           |
|------------------------------------|--------------|-----------------|-------------------|-----------------------------|---------------------------|
| + ≣ +                              | + •          |                 | dmin State 🔻 Sync | Groups & Sites 🔻 Export     | Device Revoke Certificate |
| O Search All                       |              | Reachability    | Admin Status      | Device Name                 | IP Address                |
| All Devices (i)<br>Device Type (i) |              |                 |                   | test ×                      |                           |
| Routers (i)                        |              |                 | Managed           | ZG-TESTNACARNET1-RO.carn    | 193.198.192.67            |
| Location (i)                       | $\checkmark$ |                 | Managed           | ZG-TESTNASKOLA-RO.carnet.hr | 82.214.96.34              |

Slika 106: Cisco Prime – Network Devices – Sync

Potrebno je odabrati usmjerivač i opciju *Current Configuration*.

Opcija *Processed Configuration* prikazuje konfiguraciju uređaja po kategorijama, što omogućava lakše pretraživanje.

Po konfiguraciji je potrebno pretraživati dok se ne dođe do dijela s pristupnim listama gdje se vidi da je dodavanje pristupne liste uspješno završeno.

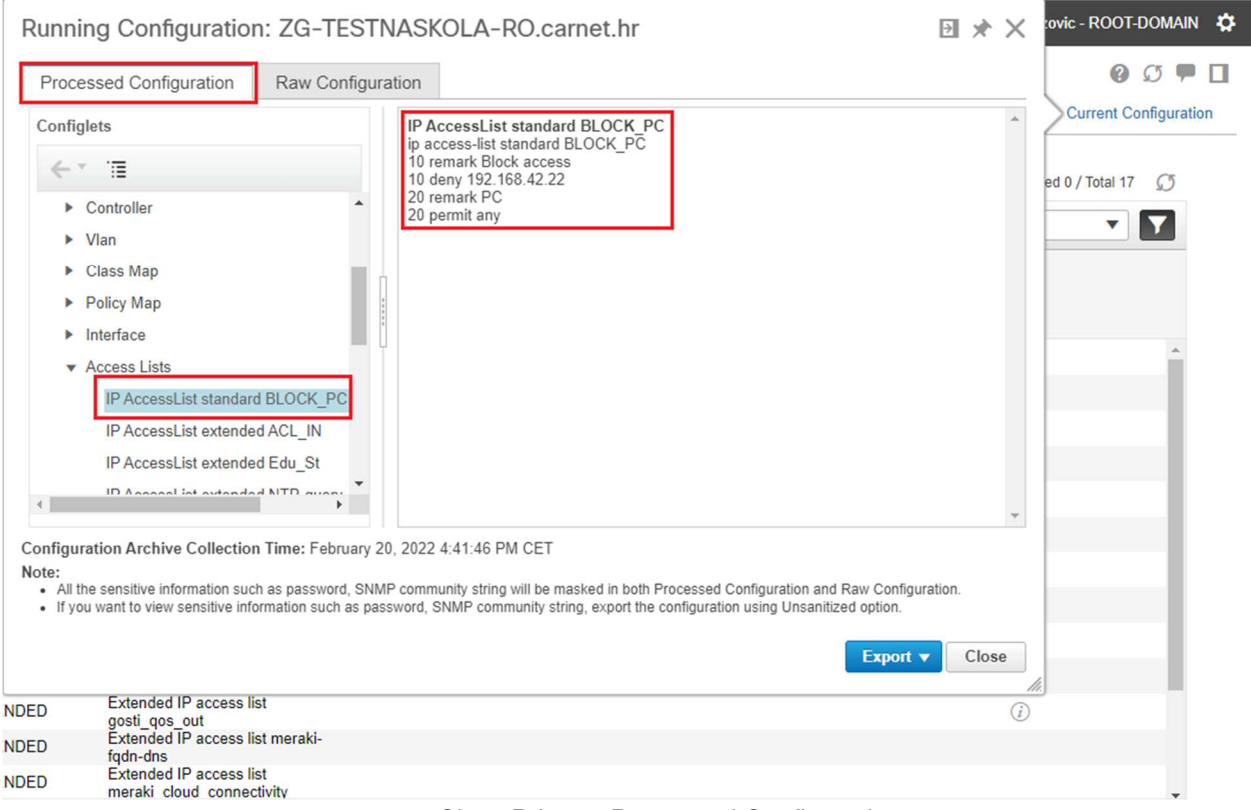

Slika 107: Cisco Prime – Processed Configuration

## 6.5.13 Prikaz konfiguracije novog DHCP poola

Konfiguracija novog DHCP raspona adresa na usmjerivaču obavlja se kroz centralni sustav za upravljanje i nadzor Cisco Prime.

Prvi je korak prijava u centralni sustav upravljanja Cisco Prime unosom korisničkog imena i lozinke koje je administrator sustava ranije odredio.

U glavnom se izborniku odabire opcija *Configuration* i opcija *Features & Technologies* pod *Templates*. Zatim se u izborniku *Templates* odabire *CLI Templates* i opcija *CLI*.

### Configuration / Templates / Features & Technologies

| Prime Infrastructu                                                                                                    | (e                                                                                                    |
|----------------------------------------------------------------------------------------------------|----------------------------------------------------------------------------------------------------|
| Templates                                                                                                    | Terreplates / Let Terreplates                                                                                                    |
| <'r '≣ ∂                                                                                                    | Save as New Template Cancel                                                                                                    |
| Q. Search All Features and Technologies Features and Technologies Controller Controller Interfaces Network Analysis Module                | Template Basic     *Name     Osiver Type     Osiver Type     Osiver Type     Osiver Type     Osiver Type     Osiver Type     Osiver Type     Osiver Category     CL      Tags     O     Type     O     Ports |
| WAN Optimization     ULI Templates     System Templates - CLI     ULI Composite Templates     Pomposite Templates     My Tage     My Tage | Template Detail     CLi Content     Form View     Add Variable     Add Variable     Q = Clabel Veriable     Q                                                                                                |
|                                                                                                    | Note: We recommend you to use plain text editor for copying and pasting the commands. Do not use \n in the CLI content.                                                                                      |

Slika 108: Cisco Prime – Features & Technologies

Obvezni parametri novog predloška (engl. *template*) su polje *Name* u koje se unosi naziv novog predloška i padajući izbornik *Device Type* u kojem se odabire vrsta mrežnog uređaja. U polje *Description* preporuča se dodati kratak opis funkcionalnosti predloška.

Nakon unosa osnovnih parametara, definiraju se naredbe CLI za čije je korištenje potrebno poznavanje sintakse i logike operacijskog sustava Cisco IOS.

Dodaju se naredbe koje su potrebne za kreiranje novog DHCP poola:

- naredbe za kreiranje novog VLAN-a: vlan 17 name EDUKACIJA
- naredba za izdvajanje prvih 20 IP adresa iz novog DHCP *poola*: *ip dhcp excluded-address 192.168.48.1 192.168.48.20*
- naredbe za kreiranje novog DHCP poola: ip dhcp pool EDUKACIJA network 192.168.48.0 255.255.255.0 default-router 192.168.48.1 dns-server 193.198.184.130 193.198.184.140 domain-name carnet.hr
- naredbe za kreiranje novog DHCP *poola*: interface Vlan17 description EDUKACIJA ip address 192.168.48.1 255.255.255.0

Nakon dodavanja naredbi, predložak se sprema pritiskom na *Save as New Template* i unosom "Novi\_DHCP\_pool", a pritiskom na tipku *Deploy* nastavlja se s instalacijom na usmjerivač.

| Templates                                                                                                    | Templates / Mv Templates ( CLI Templates (User Defined)                                                                                                    |
|----------------------------------------------------------------------------------------------------|----------------------------------------------------------------------------------------------------|
| < · · □ 8                                                                                                    | Save Save as New Template Cancel Deploy History                                                                                                    |
| O Search All                                                                                                    | ▼ Template Basic                                                                                                    |
| <ul> <li>Features and Technologies</li> <li>App Visibility &amp; Control</li> </ul>                                                                                                    | * Name Novi_DHCP_pool                                                                                                    |
| <ul> <li>Controller</li> <li>Interfaces</li> </ul>                                                                                                    | Tags Oversion Type O Devices O Ports                                                                                                    |
|                                                                                                    |                                                                                                    |
| <ul> <li>Network Analysis Module</li> <li>Security</li> </ul>                                                                                                    |                                                                                                    |
| Network Analysis Module     Security     WAN Optimization     CLI Templates                                                                                                    | ▼_Template Detail                                                                                                    |
| Network Analysis Module     Security     WAN Optimization     CLI Templates     System Templates - CLI                                                                                                    | Template Detail     CLI Content Form View Add Variable     Add Variable     Q * Global Variable                                                                                                    |
| Network Analysis Module     Security     WAN Optimization     CLI Templates     System Templates - CLI     CLI ()     Composite Templates     Feature Templates                                                                                                    | Template Detail      CLI Content     Form View     Add Variable      vian 17     name EDUKACUA                                                                                                    |
| Network Analysis Module     Security     WAN Optimization     CLI Templates     System Templates - CLI     CLI ①     Composite Templates     Feature Templates     My Tags                                                                                                    | Template Detail      CLI Content Form View Add Variable      vian 17 name EDUKACIJA      ig ethor excluded-address 192,168,48,1 192,168,48,20                                                                                                    |
| <ul> <li>Network Analysis Module</li> <li>Security</li> <li>WAN Optimization</li> <li>CLI Templates</li> <li>System Templates - CLI</li> <li>CLI ()</li> <li>Composite Templates</li> <li>Feature Templates</li> <li>My Tags</li> <li>Wing Templates ()</li> <li>CLI Templates (Jaco Defined) ()</li> <li>Discovered Templates ()</li> </ul> | Template Detail     CLI Content Form View Add Variable     Van 17     name EDUKACUJA     i     ightpp excluded-address 192.168.48.1 192.168.48.20     i     ightpp excluded-address 192.168.48.1 192.168.48.20     i     i adhtp pool EDUKACUJA     network 192.168.48.1 192.168.48.1     gits server 103.98.104.1 30 105.198.104.3 |

Slika 109: Template Novi\_DHCP\_pool

Nakon što je kreiran novi predložak, nastavlja se s pretraživanjem i odabirom usmjerivača.

| Select By Group                               |                                                | Devices to device                             |
|-----------------------------------------------|------------------------------------------------|-----------------------------------------------|
| Device Groups                                 | Show Quick Filter                              | Show All                                      |
| <* ≡                                          | Name IP Address/DNS                            | Name     IP Address/DNS                       |
| O, Search All                                 | test ×                                         | ZG-TESTNASKOLA-RO.came 82.214.96.34           |
| Cisco 1000 Series Integrated Services Routers | ZG-TESTNACARNET1-RO.ca 193.198.192.67          |                                               |
|                                               | ZG-TESTNASKOLA-RO.carne 82.214.96.34           |                                               |
|                                               | ◀ ◀ Page 1 ▼ of 1 ▶ ▶   Rows 1-2 25 ▼ Per page | I ■ Page 1 ▼ of 1 ▶ ▶ Rows 1 - 1 25 ▼ Perpage |
|                                               |                                                |                                               |

Slika 110: Predložak Novi\_DHCP\_pool – odabir usmjerivača

Nakon odabira uređaja, odabire se *Input Options*, gdje se ostavlja zadani parametar *Workflow* koji vodi do definiranja preostalih varijabli koje su potrebne za primjenu predloška na usmjerivač.

|   | Configuration / Template | es / Features & Technologies   ★ Novi_DHCP_pool                                                                                                    |
|---|--------------------------|----------------------------------------------------------------------------------------------------|
|   | *Select Devices 🗸        | → Constructions → Schedule Deployment → Deployment Summary                                                                                                    |
|   | •••                      |                                                                                                    |
| I | nput Options             |                                                                                                    |
|   | Work Flow                | Work Flow<br>You have selected workflow option - which will guide you through each template screen. Each template will have a set of variables, Out of which some are mandatory and some optional variables,<br>variable, the workflow stops the user with warning message. |
| ſ | Export/Import CSV        |                                                                                                    |
|   | Cancel Previous          | Next                                                                                                    |

Slika 111: Cisco Prime – Input Options

U nastavku se dolazi do opcije *Input Values*, gdje se odabire usmjerivač i odabirom opcije *CLI* omogućuje pregled konfiguracije koja se šalje na usmjerivač.

| Configuration / Templates / Features & Technologie                                 |                                                                                                    | Global Variables 🕤 🥵 |
|------------------------------------------------------------------------------------|----------------------------------------------------------------------------------------------------|----------------------|
| $\textcircled{\ } \bullet \ \ \ \ \ \ \ \ \ \ \ \ \ \ \ \ \ $                      | → Schedule Deployment → Deployment → Deployment Summary                                                                                                    |                      |
|                                                                                    |                                                                                                    |                      |
| Name                                                                               |                                                                                                    | FORM                 |
| All Selected Devices     ZG-TESTNASKOLA-R0 carret hr                               | CLI Preview<br>Vian 17<br>name EDUKACUA<br>19 drog occluderiddress 192:168:48, 1192:168:48, 20<br>19 drog occluderiddress 192:168:48, 1192:168:48, 20<br>19 drog occluderiddress 192:168:48, 1192:168:48, 20 |                      |
|                                                                                    | Sedaul-Coder 192: 154: 84: 3<br>                                                                                                    |                      |
| NOTE: Filling in Common properties for "All Selected Devic<br>Cancel Previous Next | es", updates the same value for Each device. To override this select specific device and click on CLI to view the updated values.                                                                            |                      |

Slika 112: Cisco Prime – Input Values

Pritiskom na *Next* otvara se prozor *Schedule Deployment* gdje se mogu promijeniti već ponuđene vrijednosti za ime zadatka (*Job Name*), početno vrijeme (*Start Time*), učestalost ponavljanja (*Recurrence*) te parametri za izvođenje zadatka (*Job Option*). Pritiskom na *Next* prihvaćaju se ponuđene, odnosno upisane vrijednosti i prelazi se na sljedeći korak.

|                   | t Devices 🗸                                         | →                         | 🗘 Input Option                    | ns 🗸 🔸     | 9 <sub>0</sub> | Input Values 🗸                           | ′ →                        | Sche | dule Deployment | $\rightarrow$ | De | eployment Summary |
|-------------------|-----------------------------------------------------|---------------------------|-----------------------------------|------------|----------------|------------------------------------------|----------------------------|------|-----------------|---------------|----|-------------------|
|                   |                                                     |                           |                                   |            |                |                                          |                            |      |                 |               |    |                   |
| chedule Jo        | b                                                   |                           |                                   |            |                |                                          |                            |      |                 |               |    |                   |
| Job Name          | ∛ovi_DHCP_pool                                      | 1<br>te 03/02/<br>(MM/dd/ | 2022 07:56 AM<br>yyyy hh:mm AM/PM | (Max 90 ch | haracters)     | Recurrence<br>Minute<br>Weekly<br>Yearty | Hourly<br>Daily<br>Monthly |      |                 |               |    |                   |
|                   |                                                     | re Policy                 | Ignore failure and                | í co 🔻     |                |                                          |                            |      |                 |               |    |                   |
| Job Option<br>Cop | Failu<br>y Running Config to<br>Archive Config afte | Startup                   | 0                                 |            |                |                                          |                            |      |                 |               |    |                   |

Slika 113: Cisco Prime – Schedule Deployment

U opciji *Deployment Summary* ispisuju se zbirne informacije za "Novi\_DHCP\_pool", a pritiskom na *Finish* pokreće se završna instalacija na usmjerivač.

| Se Se              | lect Devices | <ul> <li>✓</li> </ul> | 🗘 Input O           | ptions $\checkmark$ $\rightarrow$                                                                                                    | 90                                                                                            | * Input Values 🗸                                           | $\rightarrow$ |           | * Schedule Depl | loyment 🗸      | ⇒          | Deployment Su            | mmary     |
|--------------------|--------------|-----------------------|---------------------|----------------------------------------------------------------------------------------------------|-----------------------------------------------------------------------------------------------|------------------------------------------------------------|---------------|-----------|-----------------|----------------|------------|--------------------------|-----------|
| ob Deplo           | oyment Su    | immary                |                     |                                                                                                    |                                                                                               |                                                            |               |           |                 |                |            |                          |           |
| You have re<br>Nar | ne           | step after which      | the template will b | e deployed to the net                                                                                                    | vork based                                                                                    | on the schedule. The                                       | vorkflow ha   | s created | a job Novi_DHCP | pool_1 for you | which is g | going to deploy Novi_DHC | pool on 1 |
| 0 20               |              |                       |                     | VUVI_DHCP_<br>Vian 17<br>name EDUKACIJA<br>i pdhcp excluded-a<br>l pdhcp excluded-a<br>network 192.168.4<br>default-router 192.<br>dms-enver 193.194<br>dmain-name carn<br>i nterface Vian17<br>interface Vian17<br>i paddress 192.168 | ddress 192<br>ACIJA<br>8.0 255 255<br>168.48.1<br>1.184.130 1<br>et.hr<br>CIJA<br>.48.1 255.2 | 168 48 1 192 168 48<br>255 0<br>93 198 184 140<br>55 255 0 | 20            |           |                 |                |            |                          |           |

Slika 114: Cisco Prime – Deployment Summary

Nakon što su upisani svi parametri i instalacija je završena, u opciji *Job Status* provjerava se je li instalacija uspješno završena.

Zadatak "Novi\_DHCP\_pool" ima status *Completed* i označenu zelenu kvačicu *Success*, što znači da je instalacija bila uspješna.

| Metrics                            |              |                     |                        |                     |              |                |          |                  |           |        |  |
|------------------------------------|--------------|---------------------|------------------------|---------------------|--------------|----------------|----------|------------------|-----------|--------|--|
| User Job Status                    |              | Poller Job S        | status                 | System Job Stat     | us           | In Prog        | gress Jo | obs              | My J      |        |  |
| <b>&lt;</b> 0 1 0                  |              | 0 0                 | 0                      | 14 3                | 16           | 0              | 0        | 2                | 0         | C      |  |
| Scheduled Failed Suspen            | ded          | Scheduled Faile     | d Suspended            | Scheduled Failed    | Suspended    | User           | System   | Poller           | Scheduled | Fai    |  |
| Last Updated: Tuesday, May 17, 202 | 22 at 2:48:2 | 1 PM CEST           |                        |                     |              | •              |          |                  |           |        |  |
| bbs                                | Jobs         |                     |                        |                     |              |                |          |                  |           |        |  |
|                                    | User         | Jobs                |                        |                     |              |                |          |                  |           |        |  |
| ←* ≣                               | X            | Edit Schedu         | ile Run Abo            | ort Cancel Series   | Pause Series | Resume Ser     | ies      |                  |           |        |  |
| CliTemplateDeployIOSDevices        |              | Namo                |                        | lob Type            | Status       | Lact Run Stat  |          | Last Start Time  | Duratie   | on/bb: |  |
| Config Deploy Deploy View          |              | Name                |                        | JOD Type            | Status       | Last Kull Stat | us       | Last Start Time  | · Durauc  | лцин   |  |
| Configuration Archive Collection   |              |                     |                        |                     |              |                |          |                  |           |        |  |
| Device Bulk Import                 |              | Novi_DHCP_pool      |                        | Config Deploy - De  | Completed    | Success        | i        | 2022-05-17 14:48 | 00:00:0   | 1      |  |
| System Jobs                        |              | Job_Configuration_A | rchive_Collection_2_28 | Configuration Archi | Scheduled    | 🔽 Partial-Suc  | ¢(j)     | 2022-05-17 01:00 | 00:01:5   | 1      |  |
| APIC-EM Integration                |              | infoscope-dhcp_12_5 | 54_41_538_PM_05_16     | CliTemplateDeployl  | Completed    | Success        | (j)      | 2022-05-16 12:54 | 00:00:0   | 1      |  |
| Assurance And Health Summary       |              | infoscope-dhcp_09_2 | 29_10_824_AM_05_16     | CliTemplateDeployl  | Completed    | Success        | (i)      | 2022-05-16 09:29 | 00:00:0   | 1      |  |
| Infrastructure                     |              | Job BulkImport 01   | 23 45 114 PM 10 26     | Device Bulk Import  | Scheduled    | 🔀 Failure      | (i)      | 2021-10-26 13:24 | 00:00:0   | 1      |  |
| Inventory And Discovery Jobs       |              |                     |                        |                     |              |                | 0        |                  |           |        |  |
| Status                             |              |                     |                        |                     |              |                |          |                  |           |        |  |
| Wireless Monitoring                |              |                     |                        |                     |              |                |          |                  |           |        |  |
| Poller Jobs                        | 8<br>9<br>9  |                     |                        |                     |              |                |          |                  |           |        |  |

Slika 115: Cisco Prime – Job Dashboard

Nakon završetka instalacije, slijedi sinkronizacija uređaja sa sustavom za upravljanje.

U glavnom je izborniku potrebno odabrati *Monitor* i zatim opciju *Network Devices*. Pretražuje se i odabire usmjerivač, a pritiskom na *Sync* pokreće se postupak sinkronizacije kako bi u sustavu bila vidljiva trenutna konfiguracija usmjerivača.

| Device Groups                                        | All De | Groups<br>VICES |                   |                            |                           |
|------------------------------------------------------|--------|-----------------|-------------------|----------------------------|---------------------------|
| <≛ ≣ +                                               | + •    |                 | Admin State  Sync | Groups & Sites 💌 Export    | Device Revoke Certificate |
| Q Search All<br>All Devices (j)<br>▼ Device Type (j) |        | Reachability    | Admin Status      | Device Name<br>test ×      | IP Address                |
| <ul> <li>Routers (i)</li> </ul>                      |        |                 | Managed           | ZG-TESTNACARNET1-RO.carn   | 193.198.192.67            |
| Location (j)                                         |        |                 | Managed           | ZG-TESTNASKOLA-RO.camet.hr | 82.214.96.34              |

Slika 116: Cisco Prime – Sinkronizacija uređaja sa sustavom za upravljanje

Kako bi korisnici iz nove mreže imali pristup resursima na internetu, potrebno je konfigurirati NAT i dodati novu mrežu u postojeću listu s pravima pristupa (ACL).

U glavnom je izborniku potrebno odabrati *Monitor* i zatim *Network Devices*. Slijedi pretraživanje i odabir usmjerivača te se odabire opcija *NAT* pod *Security*. Nakon toga slijedi odabir opcije *Interfaces*. Potrebno je odabrati sučelje *VLAN 17*, pritiskom na ikonu

olovke odabrati opciju Inside i spremiti promjene na uređaj pritiskom na Save.

| nfiguration Device Details         | Applied/Sche | eduled Templates     | Configuration Archive | Software Image | Service Container |             |             |
|------------------------------------|--------------|----------------------|-----------------------|----------------|-------------------|-------------|-------------|
| eatures                            | NAT Ir       | nterfaces Table      |                       |                |                   |             |             |
| ← * T≣                             |              |                      |                       |                |                   |             |             |
| O Search All                       |              | Interface Name       |                       | Associatio     | n                 | VRF         | IP Address  |
| App Visibility & Control           |              |                      |                       |                |                   |             |             |
| <ul> <li>Interfaces</li> </ul>     | 0            | GigabitEthernet0/0/0 |                       | Outside        |                   |             | 82.214.96.3 |
| <ul> <li>Routing</li> </ul>        | 0            | GigabitEthernet0/0/1 |                       |                |                   |             |             |
| ▼ NAT                              | 0            | Vlan1                |                       | Inside         |                   |             | 192.168.12  |
| Advanced Settings                  | 0            | Vlan10               |                       | Inside         |                   |             | 192.168.30  |
| IP Pools                           | 0            | Vlan11               |                       | Inside         |                   |             | 192.168.32  |
| Interfaces                         | 0            | Vlan12               |                       | Inside         |                   |             | 192.168.34  |
| NAT44 Rules                        | 0            | Vlan13               |                       | Inside         |                   |             | 192.168.36  |
| <ul> <li>VPN Components</li> </ul> | 0            | Vlan14               |                       | Inside         |                   |             | 192.168.44  |
| Zone Based Firewall                | 0            | Vlan15               |                       | Inside         |                   |             | 192.168.40. |
|                                    | 0            | Vlan16               |                       | Inside         |                   |             | 192.168.42. |
| GET VPN Group Member               | ۲            | Vlan17               |                       | Inside         |                   | ▼           | 192.168.48. |
| GET VPN Key Server                 | 0            | Vlan3                |                       | Inside         |                   | Save Cancel | 192.168.128 |

Slika 117: Cisco Prime – NAT Interfaces

Nakon podešavanja NAT-a, pod *Security* se odabire opcija *ACL* za dodavanje nove mreže u postojeće NAT pravilo.

Pritiskom na *Add* otvara se prozor *Add ACE* za unos novih parametara. U polje *Source IP* potrebno je unijeti IP adresu, u polje *Wild Card: Source* unosi se *wildcard* maska i u polje *Destination IP* upisuje se *Any*. U polje *Description* preporučeno je unijeti opis radi preglednosti u konfiguraciji. Pritiskom na tipku *Save*, spremaju se promjene vezane uz prozor *Add ACE*.

Ponovnim pritiskom na tipku *Save* spremaju se upisane promjene za ACL na odabranom usmjerivaču.

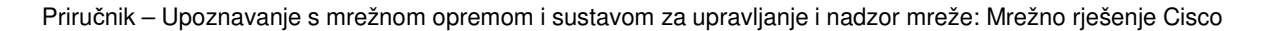

| nfiguration Device Details                    | Applied/Schedule | d Templates Configura           | tion Archive Soft      | ware Image Service Contain       | her                                   |
|-----------------------------------------------|------------------|---------------------------------|------------------------|----------------------------------|---------------------------------------|
| Features                                      | ACL              |                                 |                        |                                  |                                       |
| < * ™                                         | X Delet          | e + Add Apply to                |                        |                                  | · · · · · · · · · · · · · · · · · · · |
| Q Search All                                  |                  | * Name/Number                   | Applied To             | Add ACE                          | /                                     |
| App Visibility & Control                      |                  |                                 |                        | Action                           | PERMIT <b>v</b>                       |
| <ul> <li>Interfaces</li> </ul>                | 13               | meraki_cloud_connec             | IN:Vlan1               | Protocol                         | IP 🔻                                  |
| <ul> <li>Routing</li> <li>Security</li> </ul> | 14 🗌             | ▼ nat_nova_mreza                | None                   | *Source IP                       | 192.168.48.0                          |
| ► NAT                                         | AC               | Es                              |                        | Wild Card: Source                | 0.0.0.255                             |
| <ul> <li>VPN Components</li> </ul>            |                  | / Edit X Delete                 | ≝ +   ↓   ↑   <b>+</b> | Source Port Operator             | None 💌                                |
| Zone Based Firewall                           |                  | Action                          | Protocol/ So           | Source Port                      |                                       |
|                                               |                  |                                 |                        | *Destination IP                  | any                                   |
| GET VPN Group Member                          |                  |                                 |                        | Wild Card:Destination            |                                       |
| GET VPN Key Server                            |                  | 8 PERMIT                        | IP 192                 | 2.1<br>Destination Port Operator | None                                  |
| <ul> <li>WAN Optimization</li> </ul>          |                  |                                 |                        | Destination Port                 |                                       |
|                                               | 15               | nat_pf_acl                      | None                   | Description                      | 00                                    |
|                                               | 16               | nat_postojeca_mreza             | None                   |                                  | 30 permit ip 192.166.46.0 0.          |
|                                               | 17               | <ul> <li>testnapfacl</li> </ul> | None                   |                                  |                                       |
|                                               | Save             | Reset                           |                        |                                  |                                       |

Slika 118: Cisco Prime – Dodavanje nove mreže u postojeće pravilo NAT

Provjera instalacije izvodi se sinkronizacijom uređaja sa sustavom za upravljanje. U glavnom se izborniku odabire *Monitor* i zatim opcija *Network Devices*. Pretražuje se i odabire usmjerivač, a pritiskom na *Sync* pokreće se postupak sinkronizacije kako bi u sustavu bila vidljiva trenutna konfiguracija usmjerivača.

| Device Groups                   | Device O<br>All De | Groups<br>VICES |                    |                             |                           |
|---------------------------------|--------------------|-----------------|--------------------|-----------------------------|---------------------------|
| <≛ ≣ +                          | + •                |                 | Admin State 🔻 Sync | Groups & Sites 🔻 Export E   | Device Revoke Certificate |
| Search All      All Devices (j) |                    | Reachability    | Admin Status       | Device Name  test  ×        | IP Address                |
| Routers (i)                     |                    |                 | Managed            | ZG-TESTNACARNET1-RO.carn    | 193.198.192.67            |
| Location (j)                    |                    |                 | Managed            | ZG-TESTNASKOLA-RO.carnet.hr | 82.214.96.34              |

Slika 119: Cisco Prime – Network Devices – sinkronizacija

Iz pregleda cjelokupne konfiguracije proizlazi da su sve promjene uspješno spremljene na usmjerivač.

| / Network Devices / D                   | evice Group                             | s / All I                             | Devices /                                                                            | ZG-TESTNAS    | SKOLA-RO   | D.carnet.hr 🔺                                               |                                                                                                    | Processed Configuration Raw Configuration                                                                                    | ation Ø Ø 9                                                                                                    |
|-----------------------------------------|-----------------------------------------|---------------------------------------|--------------------------------------------------------------------------------------|---------------|------------|-------------------------------------------------------------|----------------------------------------------------------------------------------------------------|----------------------------------------------------------------------------------------------------|----------------------------------------------------------------------------------------------------|
| figuration Device Details               | Applied/Sc                              | heduled                               | Templates                                                                            | Configuration | Archive    | Software Image                                              | Ser                                                                                                    | Configlets                                                                                                    | IP AccessList extended nat_nova_mreza                                                                                                    |
| atures                                  | ACL                                     |                                       |                                                                                      |               |            |                                                             |                                                                                                    | <* <sup>™</sup>                                                                                                    | 10 remark Extended Ina nova mreza<br>10 remark Extended Ina cossi list nati, nova mreza<br>10 permit ip 192.168.30, 0.0, 0.1255 any ected 0 / Total 17 |
|                                         | X                                       | Delete     Add     Apply to Interface |                                                                                      |               |            | IP AccessList extended meraki_clou                          | 20 permit p 192.168.32.00.1255 any<br>20 permit p 192.168.32.00.1255 any<br>30 remark 20 permit ip 192.168.32.00.1255 any |                                                                                                    |                                                                                                    |
| O, Search All                           |                                         |                                       | * Name/                                                                              | Number        | Applied To |                                                             | Туре                                                                                                    | IP AccessList extended nat_pf_acl                                                                                            | 30 permit ip 192.168.34.0.0.0.1.255 any<br>40 remark 30 permit ip 192.168.34.0.0.0.1.255 any<br>40 permit ip 192.168.36.0.0.0.1.255 any                |
| App Visibility & Control                |                                         |                                       |                                                                                      |               |            |                                                             |                                                                                                    | IP AccessList extended nat_postoje 50 remark 40 permit ip 192 168.36.0 0.0.1.255 any 50 permit ip 192 168.40.0 0.0.1.255 any | 50 remark 40 permit ip 192.168.36.0.0.1.255 any<br>50 permit ip 192.168.40.0.0.1.255 any                                                               |
| Interfaces                              | 1                                       |                                       | 20                                                                                   |               | None       |                                                             | STAN                                                                                                    | IP AccessList extended testnapfact                                                                                           | 60 remark 50 permit ip 192.168.40.0.0.1.255 any<br>60 permit ip 192.168.44.0.0.3.255 any                                                               |
| Routing<br>Security<br>NAT              | 2                                       |                                       | ACL_IN                                                                               |               | None       |                                                             | EXTE                                                                                                    | SNMP                                                                                                    | 70 remark ou permit p 192, 166,44,0,0,0,255 any<br>70 permit ip 192,168,128,0,0,0,0,255 any<br>90 permit ip 192,168,128,0,0,0,0,255 any                |
|                                         | 3 BLOCK_PC IN.Vian16 STAN Control-plane | Control-plane                         | 80 permit ip 192.168.129.0.0.0.0.255 any<br>90 permit ip 192.168.129.0.0.0.0.255 any |               |            |                                                             |                                                                                                    |                                                                                                    |                                                                                                    |
| <ul> <li>VPN Components</li> </ul>      | 4                                       |                                       | CISCO-C                                                                              | WA-URL-R      | None       | EXTE  Line EXTE Line EXTE EXTE EXTE EXTE EXTE EXTE EXTE EXT | 90 permit ip 192.168.48.0 0.0 0.255 any<br>remark 90 permit ip 192.168.48.0 0.0 0.255 any                                 |                                                                                                    |                                                                                                    |
| <ul> <li>Zone Based Firewall</li> </ul> | 6                                       |                                       | Edu_St                                                                               |               | None       |                                                             | EXTE                                                                                                    | emark so permit prise, rockets on any                                                                                        |                                                                                                    |
| ACL                                     | e                                       |                                       | <ul> <li>NTP-que</li> </ul>                                                          | y-only        | None       |                                                             | EXTE                                                                                                    | Configuration Archive Collection Time: March 2, 202                                                                          | 122 10:41:01 AM CET                                                                                                    |
| DMVPN                                   | 7                                       |                                       | SNMP-ad                                                                              | cess          | None       |                                                             | EXTE                                                                                                    | Note:<br>• All the sensitive information such as password, SNMP                                                              | P community string will be masked in both Processed Configuration and Raw Configuration.                                                               |
| GET VPN Group member                    | 8                                       |                                       | eduroam                                                                              | _qos_in       | None       |                                                             | EXTE                                                                                                    | If you want to view sensitive information such as pass                                                                       | sword, SNMP community string, export the configuration using Unsanitized option.                                                                       |
| WAN Optimization                        | 9                                       |                                       | • eduroam                                                                            | _qos_out      | None       |                                                             | EXTE                                                                                                    |                                                                                                    | Export  Close                                                                                                    |
|                                         | 10                                      |                                       | <ul> <li>gosti_qos</li> </ul>                                                        | _in           | None       |                                                             | EXTE                                                                                                    | Extended ID arrass list                                                                                                    | 4                                                                                                    |
|                                         | 11                                      |                                       | gosti_qos                                                                            | _out          | None       |                                                             | EXTE                                                                                                    | DED gosti_qos_out<br>Extended IP access list meraki-                                                                         | (j)                                                                                                    |
|                                         | 12                                      |                                       | <ul> <li>meraki-fq</li> </ul>                                                        | an-ans        | None       |                                                             | EXTE                                                                                                    | IDED fqdn-dns<br>Evtended ID access list                                                                                     |                                                                                                    |

Slika 120: Cisco Prime – Current Configuration – provjera promjena

Sljedeći je korak konfiguracija sučelja na preklopniku Cisco Meraki i spajanje korisničkog klijenta na sučelje kako bi se provjerila uspješnost cijelog postupka dodavanja novog DHCP *poola*. Nakon odabira preklopnika i sučelja, sučelje se postavlja u novi VLAN 17, a preporuča se definirati naziv u polju *Name* u opisu sučelja.

| ululu Moraki                                   | Q Search Dashboard                                                   |                   |                  | A P          |
|------------------------------------------------|----------------------------------------------------------------------|-------------------|------------------|--------------|
| CISCO IVIELARI                                 |                                                                      | Update 1 port     |                  | ×            |
| ORGANIZATION                                   |                                                                      | Curitarta / Danat |                  | A            |
| ID 000, Osnovna skola<br>Ime Prezime, Adresa 👻 |                                                                      | Name              |                  |              |
| br, Mjesto-template                            | • ZG-TESTNASKOLA- 🖉                                                  |                   |                  | То           |
| NETWORK                                        | BD1-SW1                                                              | Port status       | Enabled Disabled |              |
| ID 000 MS Ime                                  | MS210-24P 2c:3f:0b:bf:f7:62                                          | Туре              | Trunk Access     |              |
| Network wide                                   | (?)                                                                  | Access policy     | Open +           |              |
| I I I I I I I I I I I I I I I I I I I          | ¥                                                                    | VLAN              | 17               |              |
| Switch                                         | Set a location for this switch                                       | Voice VLAN        |                  |              |
|                                                | Add an address below and check Move marker to<br>update its location |                   | 43               |              |
|                                                | ADDRESS                                                              | Link negotiation  | Auto negotiate 👻 |              |
|                                                | LAN IP // 192.168.128.21 (via DHCP)                                  | RSTP              | Enabled Disabled |              |
|                                                | VLAN<br>3                                                            | STP guard         | Disabled 👻       |              |
|                                                | PUBLIC IP<br>82.214.96.34                                            | Port schedule     | Unscheduled •    |              |
|                                                | GATEWAY<br>192.168.128.1                                             | Port isolation    |                  |              |
|                                                | DNS                                                                  |                   | Enabled          |              |
|                                                | 0.0.0.0                                                              | Trusted DAI       | Enabled Disabled | -            |
|                                                | Not configured                                                       |                   | Ca               | ancel Update |
|                                                | SERIAL NUMBER                                                        | DCTD              | Eashied          |              |

## Switch / MONITOR / Switches

Slika 121: Cisco Meraki – Port 5 Configuration

Na kraju postupka provjerava se dobiva li korisnički klijent IP adresu iz novog DHCP *poola*.

Iz pregleda prikazanih podataka, potvrđuje se da je korisnik dobio IP adresu i uredno pristupa svim potrebnim resursima na internetu.

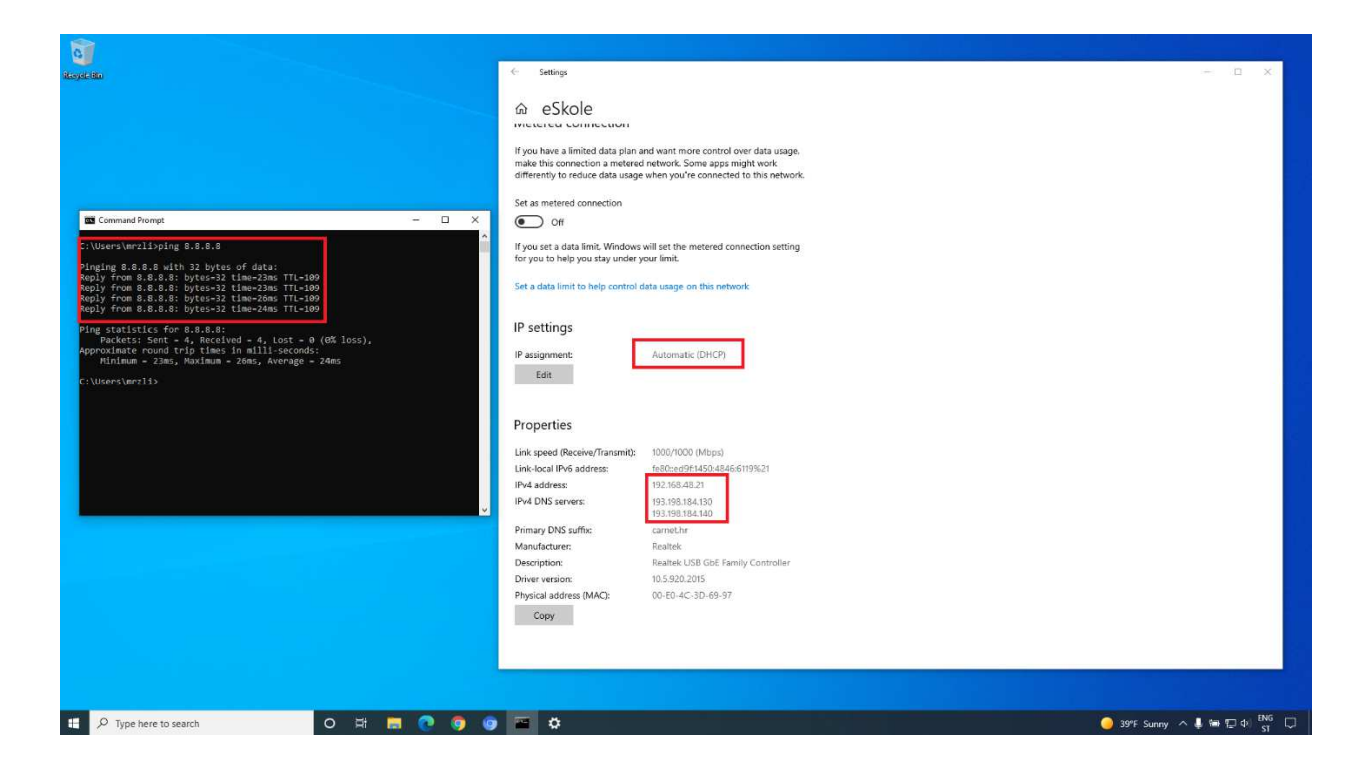

Slika 122: Korisnički klijent – postavke DHCP-a

# 6.6 Otklanjanje poteškoća na mreži

U ovom su poglavlju opisani postupci koji se primjenjuju kada se pojavi neka poteškoća u radu bežične mreže pa treba snimiti mrežni promet, obaviti pregled detalja bežičnih pristupnih točaka i preklopnika te koristiti ping i cable test opciju.

## 6.6.1 Prikaz snimanja mrežnog prometa

Prvi je korak prijava u centralni sustav upravljanja Cisco Meraki unosom korisničkog imena i lozinke koje je administrator sustava ranije odredio.

Nakon odabira lokacije, u glavnom se izborniku odabire *Switch,* zatim opcija *MONITOR* i potom opcija *Switches* ili prečac na nadzornoj ploči *Clients Dashboard*.

| disco Meraki                                                                                        | Q. Search Dashboard 40 Announcements + |                                  |                                                                               |             |          |                 |                | nnouncements + @ Help + karlo.mrazov | ic@king-ict.hr = 🐧               |                                                    |                    |
|----------------------------------------------------------------------------------------------------|----------------------------------------|----------------------------------|-------------------------------------------------------------------------------|-------------|----------|-----------------|----------------|--------------------------------------|----------------------------------|----------------------------------------------------|--------------------|
| ORGANIZATION<br>ID 000, Osnovna skola<br>br, Mjesto-template<br>NETWORK<br>ID 000 MS Ime<br>Prezime | Hed<br>switch                          | alth<br>HES<br>1/1 hec<br>ents a | white Less<br>althy<br>I / 1 healthy                                          | (           |          |                 |                |                                      |                                  | 1.01 OB (↓ 510.6 MB, ↑ 519.3 MB)                   | Applications >     |
| Network-wide<br>Switch                                                                              | 16 Mb<br>12 Mb                         |                                  | CONFIGURE                                                                     |             |          |                 |                |                                      |                                  |                                                    |                    |
| Wireless                                                                                            | Swite                                  |                                  | Routing & DHCP<br>ACL                                                         | 18:00       | 20:00    | 22:00           | 00:00 02:00    | q                                    | 4:00 06:00                       | 08:00 10:00                                        | More .             |
| Organization                                                                                        | Switch star<br>DHCP serv               |                                  | Access policies n<br>NRP Port schedules<br>Switch settings<br>Staged upgrades | Last seen   | Usage 🔻  | Device type, OS | IPv4 address   | Policy                               | MAC address<br>b4:86:55:48:d2:98 | Add clie<br>Connected To<br>ZO-TESTNASKOLA-B01-SW1 | nt • Download As • |
|                                                                                                    | 0                                      | ¥.                               | HUAWEI_P30_Pro-b1462c5e76                                                     | Mar 3 09:07 | 7 KB     | Other           | 192.168.36.51  | normal                               | c4:06:83:3e:c0:f2                | ZG-TESTNASKOLA-BD1-SW1                             |                    |
|                                                                                                    |                                        | 9                                | 16:d9:b7:dd:bc:b4                                                             | Mar 3 10:42 | 13.5 MB  | Other           | 192.168.30.33  | normal                               | 16:d9:b7:dd:bc:b4                | ZG-TESTNASKOLA-BD1-PP1-T001-AP                     |                    |
|                                                                                                    |                                        |                                  | 00:ea:bd:bb:fe:f4                                                             | Mar 3 11:24 | 544.7 MB | Other           | 192.168.128.1  | normal                               | 00:ea:bd.bb.fe:f4                | ZG-TESTNASKOLA-BD1-SW1                             |                    |
|                                                                                                    |                                        | 9                                | KINGITLAP36                                                                   | Mar 3 11:24 | 199.6 MB | Windows 10      | 192.168.44.18  | normal                               | e4:b3:18:7f:31:6d                | ZG-TESTNASKOLA-BD1-PP1-TO01-AP                     |                    |
|                                                                                                    |                                        |                                  | test-g3-2-cc9c3e523ca0                                                        | Mar 3 11:24 | 58.4 MB  | Meraki          | 192.168.129.23 | normal                               | cc:9c:3e:52:3c:a1                | ZG-TESTNASKOLA-BD1-SW1                             |                    |
|                                                                                                    |                                        | Ψ                                | 22:b9:2b:0c:f0:68                                                             | Mar 3 11:11 | 258.0 MB | Apple iPhone    | 192.168.44.22  | normal                               | 22:b9:2b:0c:f0:68                | ZG-TESTNASKOLA-BD1-PP1-TO01-AP                     |                    |
|                                                                                                    |                                        | 2                                | Android                                                                       | Mar 2 14:15 | 4.8 MB   | Android         | 192.168.44.17  | normal                               | ca:19:4c:bc:08:43                | ZG-TESTNASKOLA-BD1-PP1-TO01-AP                     |                    |
|                                                                                                    |                                        | Ψ                                | GalaxyWatch-DA93                                                              | Mar 3 10:36 | 3 KB     | Sailfish OS     | 192.168.36.63  | normal                               | dc:17:56:be:aa:94                | ZG-TESTNASKOLA-BD1-SW1                             |                    |
|                                                                                                    |                                        |                                  | KINGITLAP23                                                                   | Mar 3 09:05 | 2 KB     | Other           |                | normal                               | f8:59:71:51:d8:9e                | ZG-TESTNASKOLA-BD1-SW1                             |                    |

## Switch / MONITOR / Switches

Slika 123: Cisco Meraki – Monitor Switches

Na nadzornoj ploči *Client Dashboard* odabire se preklopnik i nakon toga sučelje na preklopniku. Pod *Packet Capture* odabire se opcija za snimanje mrežnog prometa na odabranom sučelju.

|                                              | LAN IPV6                                                           | Access policy                                                                                                    | Open                                                                                                    |                                |                                  |                                                      |               |  |  |  |
|----------------------------------------------|--------------------------------------------------------------------|----------------------------------------------------------------------------------------------------|----------------------------------------------------------------------------------------------------|--------------------------------|----------------------------------|------------------------------------------------------|---------------|--|--|--|
| cisco Meraki                                 | Not configured                                                     | Link negotiation                                                                                                    | Auto negotiate (1 Gi                                                                                                    | Auto negotiate (1 Gbps)        |                                  |                                                      |               |  |  |  |
| ORGANIZATION                                 | SERIAL NUMBER<br>Q2SX-FZ3G-P45C                                    | RSTP                                                                                                    | Enabled (Forwarding                                                                                                    | g)                             |                                  |                                                      |               |  |  |  |
| ID 000, Osnovna skola                        | TAOS                                                               | Port schedule                                                                                                    | Unscheduled                                                                                                    |                                |                                  |                                                      |               |  |  |  |
| Ime Prezime, Adresa 👻<br>br, Mjesto-template | NOTES                                                              | Port isolation                                                                                                    | Disabled                                                                                                    |                                |                                  |                                                      |               |  |  |  |
| NETWORK                                      | RSTP ROOT                                                          | Trusted DAI                                                                                                    | Disabled                                                                                                    |                                |                                  |                                                      |               |  |  |  |
| ID 000 MS Ime                                | and a second                                                       | UDLD                                                                                                    | Alert only                                                                                                    |                                |                                  |                                                      |               |  |  |  |
| Prezime                                      | FIRMWARE                                                           | Tags                                                                                                    | none                                                                                                    |                                |                                  |                                                      |               |  |  |  |
|                                              | Update available<br>Current version: MS 12.28                      | PoE                                                                                                    | Enabled                                                                                                    |                                |                                  |                                                      |               |  |  |  |
| Network-wide                                 | CONFIG                                                             | Peer SGT capat                                                                                                    | Disabled                                                                                                    |                                |                                  |                                                      |               |  |  |  |
| ariante -                                    | Up to date                                                         | Port mirroring                                                                                                    | Not mirroring traffic                                                                                                    |                                |                                  |                                                      |               |  |  |  |
| Switch                                       | TOPOLOGY                                                           |                                                                                                    |                                                                                                    |                                |                                  |                                                      |               |  |  |  |
| Wireless                                     | SHOW                                                               | Status                                                                                                    |                                                                                                    |                                |                                  |                                                      |               |  |  |  |
|                                              | L3 ROUTING STATUS<br>Not enabled                                   | Connectivity                                                                                                    |                                                                                                    |                                |                                  |                                                      |               |  |  |  |
| Organization                                 | Configure layer 3 settings                                         | Usage 94<br>Traffic -                                                                                                    | 1.4 KB (275.4 KB sent, 666.0 KB receiv                                                                                                    | ved)                           |                                  |                                                      |               |  |  |  |
| Organization                                 | Configure layer 3 settings<br>WARM SPARE<br>Configure warm spare   | Usage 94<br>Traffic -<br>CDP/LLDP<br>PoE usage No                                                                                                 | 11.4 KB (275.4 KB sent, 666.0 KB receiv<br>00:e0:4c:3d:69:97 raw<br>at drawing power                                                                                                    | red)                           |                                  |                                                      |               |  |  |  |
| Organization                                 | Configure layer 3 settings<br>WARM SPARE<br>Configure warm spare   | Usage 94<br>Traffic -<br>CDP/LLDP<br>PoE usage No<br>Current clients                                                                              | 11.4 KB (275.4 KB sent, 666.0 KB receiv<br><u>00:e0:4c:3d:69:97</u> raw<br>t drawing power<br>• 0 1                                                                                                    | ved)                           |                                  |                                                      |               |  |  |  |
| Organization                                 | Configure laver 3 settings<br>WARM SPARE<br>Configure warm spare   | Usage 94<br>Traffic -<br>CDP/LLDP<br>PoE usage No<br>Current clients<br>Description                                                               | 11.4 KB (275.4 KB sent, 666.0 KB receiv<br>00.e0:4c:3d-69:92 raw<br>t drawing power<br>t 0 1<br>Paddress                                                                                                    | red)<br>VLAN                   | MAC address                      | Traffic                                              | Tools         |  |  |  |
| Organization                                 | Configure layer 3 settings<br>WARM SPARE<br>Configure warm spare   | Usage 94<br>Traffic -<br>CDP/LLDP<br>PoE usage Nc<br>Current clients<br>Description<br>kitotitac82                                                | 11.4 KB (275.4 KB sent, 666.0 KB receiv<br><u>00-40:4c-3d-69:97</u> raw<br>t drawing power<br>t o 1<br><b>IP address</b><br>192.166.42.24                                                                                                    | vlan<br>16                     | M&C address<br>00:x0:4c:3x69:97  | Traffic<br>1.0 Ktps 11.0 Ktps sent, - received)      | Tools<br>Ebs  |  |  |  |
| Organization                                 | Configure layer 3 settings<br>WARM SPARE<br>Configure warm spare   | Usage 94<br>Traffic -<br>COP/LLDP<br>PoE usage Nc<br>Current clients<br>Description<br>ktooltacd2                                                 | 1.4 KB (275.4 KB sent, 666.0 KB receiv<br><u>O0-e0.4c-3d-69.927 rax</u><br>t drawing power<br>10 1<br><b>Paddress</b><br>192.168.42.24                                                                                                    | vlan<br>16                     | M&C address<br>00:x0:4c:3c:60:97 | <b>Traffic</b><br>10 Kbps 110 Kbps sent, - received) | Teels<br>Ebs  |  |  |  |
| Organization                                 | Configure laver 3 settlogs<br>w.a.w. spant<br>Configure warm spare | Usage 94<br>Traffic -<br>COP/LLDP<br>PoE usage Nc<br>Current clients<br>Description<br>kootlase2<br>Troubleshoo                                   | 114 KB (225.4 KB sent, 666.0 KB receiv<br><u>(0)+0-0-4-104(9)-927</u> mm<br>t drawing power<br>• • 1<br>** address<br>192.366.42.24<br>ting                                                                                                    | VLAN<br>16                     | MAC address<br>00x014c3x60x97    | Traffic<br>1.0 ktops 110 ktops sent, - received)     | Tools<br>200  |  |  |  |
| Organization                                 | Configure laver 3 settlogs<br>w.e.w. spant<br>Configure warm spare | Usage 04<br>Traffic -<br>CDP/LLDP<br>PoE usage No<br>Current clients<br>Description<br>konstact2<br>Troubleshoo<br>Packet<br>copture              | 114 KB (225.4 KB sent, 666.0 KB receiv<br><u>Ob-ob-2-215(5952</u> raw<br>t drawing power<br>• • 1<br><b>P address</b><br>192:168.42.24<br>ting<br>Ran.a. sackat capture on this port                                                                                                    | VLAN<br>16                     | MAC address<br>00:e0:44:58:58:97 | <b>Traffic</b><br>10 Kbps 110 Kbps sent, - received) | Tools<br>⊟bs  |  |  |  |
| Organization                                 | Configure laver 3 settlogs<br>w.a.w. spant<br>Configure warm spare | Usage 04<br>Traffic -<br>CDP/LLDP<br>POE usage No<br>Current clients<br>Isostandiz<br>Troubleshoo<br>Packet<br>Capture<br>Coble test              | 114 KB (225.4 KB sent, 666.0 KB receiv<br><u>00-01-02-13 (5952</u> raw<br>t drawing power<br>• • 1<br>Padares<br>19236842.24<br>ting<br>Eun.a.eacket.capture.on.this.port<br>F Run a.cable test on this port                                                                                                    | VLAN<br>16                     | MAC address<br>Obz04c:3a 6097    | Traffic<br>1.0 ktops 110 ktops sent, - received)     | Tools<br>253  |  |  |  |
| Organization                                 | Configure laver 3 settions<br>wurku spare<br>Configure warm spare  | Usage 94<br>Traffic -<br>CDP/LLDP<br>PoEusage No<br>Current clients<br>Description<br>Instand2<br>Troubleshoo<br>Paciset<br>capture<br>Coble test | 114 KB (275.4 KB sent, 666.0 KB receiv<br><u>00-e0-4-21 d59927</u> mm<br>t drawing power<br>e o 1<br>P address<br>102.366.42.24<br>ting<br>Bun a. eacket canture on this port<br>P. Run a cable test on this port<br>Warning: This test may disrupt traffic                                                               | vLAN<br>16<br>ic on this port. | MAC address<br>00x04c:5x55937    | Tweffic<br>1.0 Ktops 110 Ktops sent, - received)     | Tools<br>2bo  |  |  |  |
| Organization                                 | Configure user 3 settions<br>watw spare<br>Configure warm spare    | Usage 44<br>Traffic -<br>CDP/LLDP<br>P6Eusage No<br>Current clients<br>beschption<br>kostaal2<br>Troubleshoo<br>Dacket<br>copture<br>Coble test   | 14 KB (25.4 KB sent, 66.0 KB receiv<br>(0.000/c2.10.KB92) (aw<br>t drawing power<br>t drawing power<br>102.108.42.24<br>ting<br>Bun a.sakkst.caoture.on.this.port<br>Warning: This test may disrupt traffic<br>Disable and re-enable this cort                                                                            | vLAN<br>16<br>ic on this port. | MAC address<br>00x0-4c:3x66937   | Traffic<br>1.0 Xbps 11.0 Xbps sent, - received)      | Tools<br>2009 |  |  |  |
| Organization                                 | Configure laver 3 settions<br>water spare<br>Configure warm spare  | Usage 44<br>Traffic -<br>CDP/LLDP<br>PGE usage No<br>Current ellents<br>Unotableshoo<br>Packet<br>copure<br>Cable test<br>Cycle port              | 11.4 KB (25.4 KB sent, 66.0 KB receiv<br>(0) <del>col/2-13 (16.92)</del> (me<br>t drawing power<br>• o 1<br><b>Padress</b><br>192:168.42.24<br><b>ting</b><br>Bun a cable tactures on this port<br>Warning: PG bane and re-enable this port<br>Warning: PG bane and re-enable this port<br>Diable and re-enable this port | vLAN<br>16<br>c on this port.  | MAC address<br>00x0-4c-3x60x37   | Truffic<br>1.0 Kbps 110 Kbps sont, - received)       | Tools<br>Ebs  |  |  |  |

Slika 124: Cisco Meraki – pokretanje snimanja mrežnog prometa

Svrha *Packet capture* alata je pomoć prilikom dijagnosticiranja i otklanjanja poteškoća na mreži jer navedena opcija omogućuje brzu i detaljnu snimku mrežnog prometa na izabranim sučeljima.

Postoje dva načina za pregled i analizu snimljenog mrežnog prometa u sustavu Cisco Meraki: pregled snimljenog prometa u mrežnom pregledniku i preuzimanje datoteke te pregled snimljenog prometa na korisničkom klijentu.

Količina podataka koju je potrebno analizirati nakon snimanja ovisi o količini mrežnog prometa na sučelju i duljini perioda snimanja prometa.

U nastavku su obrađena oba načina pregleda snimljenog prometa.

## 6.6.1.1 Pregled snimljenog prometa u mrežnom pregledniku

Odabirom opcije *View output below* prikazuju se osnovni podatci o ulaznim i izlaznim paketima na odabranom sučelju.

U pregledniku se prikazuju rezultati snimljenog mrežnog prometa i na razini paketa se mogu pratiti detalji odvijanja komunikacije na odabranom sučelju.

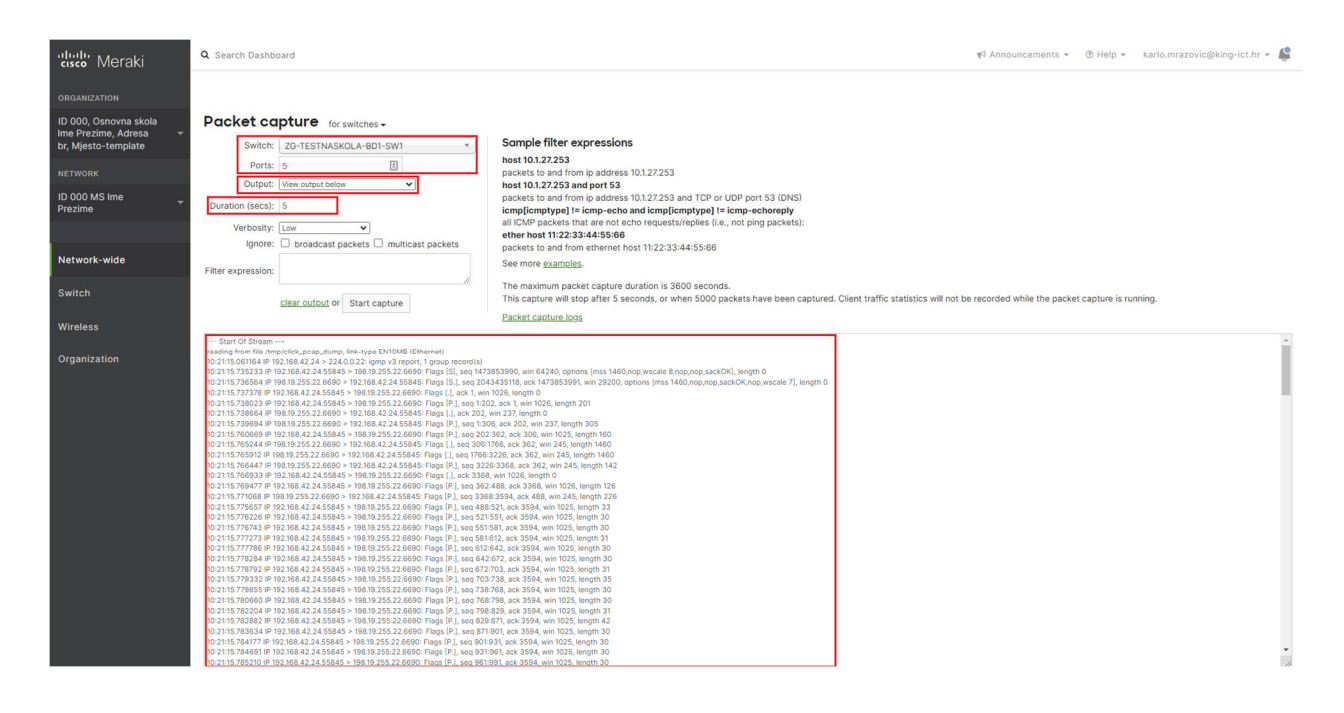

Slika 125: Cisco Meraki – Packet capture – snimanje prometa

## 6.6.1.2 Preuzimanje datoteke sa snimljenim prometom na korisnički klijent

Odabirom opcije "*Download .pcap file (for Wireshark)*" prikazuju se detaljni podatci o ulaznim i izlaznim paketima na odabranom sučelju. Za pregled i analizu mrežnog prometa koristi se aplikacija *Wireshark*.

U pregledniku se prikazuju rezultati preuzimanja datoteke te se može pratiti povećanje ukupne količine preuzetih podataka.

| disco Meraki                                                                                                    | Q Search Dashboard                            | ¥3 Announcements ≁ . @ Help ≁                                                                                                    | ovic@king-lct.hr - 🦺 |
|----------------------------------------------------------------------------------------------------|-----------------------------------------------|----------------------------------------------------------------------------------------------------|----------------------|
| ORGANIZATION<br>ID 000, Osnovna skole<br>Ime Prezime, Adresa<br>br, Mjesto-template<br>Prezime<br>Prezime<br>Network-wide<br>Switch | Packet capture for switches.                  | Sample filter expressions           heat 10.127253           packets to and from ip address 10.127253           heat 10.127253 and port 53           packets to and from ip address 10.127253 and TCP or UDP port 53 (DNS)           immediate to an end one of equation of the equation of the equat |                      |
| Wireless                                                                                                    |                                               | Packet capture logs                                                                                                    |                      |
| Organization                                                                                                    |                                               |                                                                                                    |                      |
|                                                                                                    | © 2022 Cisco Systems, Inc.<br>Privacy - Terms | Last knjim about 1.hour jago from your current IP address<br>Current session starterio <u>last timon ambute ang</u><br>Data for ID 000, Osnovna skola line Prezime, Adresa br, Mjesto-template (organization ID: 671590294431637250) is hosted in <u>Europa</u>                                                                                                    | Give your feedback   |
| Packet_capture_tpcap                                                                                                    | ]                                             |                                                                                                    | Prikaži sve 🗙        |

Slika 126: Cisco Meraki – Packet capture – preuzimanje datoteke

Sljedeći je korak preuzimanje aplikacije *Wireshark* i instalacija na korisnički klijent. Sa stranice *Wireshark.org* preuzima se verzija aplikacije koja je namijenjena operacijskom sustavu kojim se koristi korisnik.

Nakon instalacije na korisnički klijent, pokreće se aplikacija *Wireshark* i odabire datoteka sa snimkom mrežnog prometa koju je preuzeo korisnički klijent.

## 6.6.2 Pregled detalja bežičnih pristupnih točaka

Prvi je korak prijava u centralni sustav upravljanja Cisco Meraki unosom korisničkog imena i lozinke koje je administrator sustava ranije odredio.

Nakon odabira lokacije, u glavnom se izborniku odabire *Wireless* i zatim u polju *MONITOR* opcija *Access points* ili prečac na nadzornoj ploči *Clients Dashboard*.

### Wireless / MONITOR / Access points

| ululu<br>cisco Meraki                                                                                                    | Q Search Dashboard                                                                                                    |                                                                                                    |  |  |  |  |
|----------------------------------------------------------------------------------------------------|----------------------------------------------------------------------------------------------------|----------------------------------------------------------------------------------------------------|--|--|--|--|
| ORGANIZATION                                                                                                    |                                                                                                    |                                                                                                    |  |  |  |  |
| ID 1010, Biskupijska<br>klasicna gimnazija<br>Rudera Boskovica s<br>pravom javnosti, Polj.<br>R.Boskovica 6,<br>Dubrovnik | Health<br>switches<br>C 3/3 healthy                                                                                                    | wireLess 11/11 healthy                                                                                                    |  |  |  |  |
| NETWORK                                                                                                    | Clients all for the                                                                                                    | last day -                                                                                                    |  |  |  |  |
| ID 1010 BISKUPIJSKA<br>K. GIMNAZIJA RUDERA →<br>BOSKOVICA                                                                 | 32 Mb/s                                                                                                    |                                                                                                    |  |  |  |  |
|                                                                                                    | 16 Mb/s                                                                                                    |                                                                                                    |  |  |  |  |
| Network-wide                                                                                                    | 8 Mb/s                                                                                                    |                                                                                                    |  |  |  |  |
| and the second second second second second second second second second second second second second second second          |                                                                                                    |                                                                                                    |  |  |  |  |
| Switch                                                                                                    | 0 Mb/s 22:00<br>Policy = Forget Search                                                                                                    | 00:00 02:00 04:00 06:00                                                                                                    |  |  |  |  |
| Switch<br>Wireless                                                                                                    | 0 Mb/s<br>22:00<br>Policy - Forget Search<br>MONITOR C                                                                                                    | 00:00 02:00 04:00 06:00                                                                                                    |  |  |  |  |
| Switch<br>Wireless<br>Organization                                                                                        | O Mb/s<br>22:00<br>Policy - Forget Search<br>MONITOR C<br>Access points                                                                                                    | 00:00 02:00 04:00 06:00                                                                                                    |  |  |  |  |
| Switch<br>Wireless<br>Organization                                                                                        | O Mb/s<br>22:00<br>Policy = Forget Search<br>MONITOR C<br>Access points S<br>Air Marshal A                                                                                                  | 00:00 02:00 04:00 06:00                                                                                                    |  |  |  |  |
| Switch<br>Wireless<br>Organization                                                                                        | 22:00 Policy - Forget Search MONITOR C Access points Air Marshal Splash logins F                                                                                                    | 00:00 02:00 04:00 06:00                                                                                                    |  |  |  |  |
| Switch<br>Wireless<br>Organization                                                                                        | 22:00 Policy + Forget Search MONITOR C Access points Air Marshal Splash logins F Login attempts S                                                                                           | 00:00 02:00 04:00 06:00                                                                                                    |  |  |  |  |
| Switch<br>Wireless<br>Organization                                                                                        | 22:00 Policy - Forget Search MONITOR C Access points Air Marshal Splash logins F Login attempts PCI report Bluetooth clients S                                                              | 00:00 02:00 04:00 06:00                                                                                                    |  |  |  |  |
| Switch<br>Wireless<br>Organization                                                                                        | 22:00 Policy - Forget Search MONITOR C Access points Air Marshal Splash logins F Login attempts PCI report Bluetooth clients RF spectrum                                                    | 00:00     02:00     04:00     06:00       R0 client devices       CONFIGURE       SIDs       access control       irewall & traffic       haping       iplash page       SID availability       oT radio settings                                                                                    |  |  |  |  |
| Switch<br>Wireless<br>Organization                                                                                        | 22:00<br>Policy - Forget Search<br>MONITOR C<br>Access points S<br>Air Marshal A<br>Splash logins F<br>Login attempts S<br>PCI report S<br>Bluetooth clients RF spectrum Health             | 00:00     02:00     04:00     06:00       R0 client devices       CONFIGURE       SSIDs       access control       irewall & traffic       haping       iplash page       SSID availability       oT radio settings                                                                                  |  |  |  |  |
| Switch<br>Wireless<br>Organization                                                                                        | 22:00<br>Policy - Forget Search<br>MONITOR C<br>Access points S<br>Air Marshal A<br>Splash logins F<br>Login attempts S<br>PCI report S<br>Bluetooth clients R<br>RF spectrum H<br>Health F | 00:00       02:00       04:00       06:00         80 client devices         conFIGURE         SIDs         access control         irewall & traffic         haping         splash page         SID availability         oT radio settings         addio settings         hotspot 2.0       7385072df |  |  |  |  |

Slika 127: Cisco Meraki – Access points

Nakon odabira, prikazuje se stranica s popisom bežičnih pristupnih točaka na lokaciji. Istaknut je status bežičnih pristupnih točaka i vidi se da su sve u statusu *online*.

| ORGANIZATION                                                                              |                                                       |                   |                    |                       |  |  |  |  |  |  |
|-------------------------------------------------------------------------------------------|-------------------------------------------------------|-------------------|--------------------|-----------------------|--|--|--|--|--|--|
| ID 1010, Biskupijska<br>klasicna gimnazija<br>Rudera Boskovica s<br>pravom javnosti. Poli | Access points List Health Map Connection log Timeline |                   |                    |                       |  |  |  |  |  |  |
| R.Boskovica 6,<br>Dubrovnik                                                               | APs for the last day +                                |                   |                    |                       |  |  |  |  |  |  |
| NETWORK                                                                                   |                                                       |                   |                    |                       |  |  |  |  |  |  |
| ID 1010 BISKUPIJSKA<br>K. GIMNAZIJA RUDERA<br>BOSKOVICA                                   |                                                       |                   | •11                | ° O                   |  |  |  |  |  |  |
|                                                                                           | Edit + Search • 11 access points                      |                   |                    | Add APs Download As - |  |  |  |  |  |  |
| Network-wide                                                                              | □ # Status ⊕ Name ▲                                   | MAC address       | Model Connectivity | +                     |  |  |  |  |  |  |
| Switch                                                                                    | 1 DU-KLASICNAGIM-BD1-PP1-T001-AP                      | 98:18:88:be:ba7c  | MR36               |                       |  |  |  |  |  |  |
|                                                                                           | 2 DU-KLASICNAGIM-BD1-PP1-T002-AP                      | 98:18:88:be:c6:a7 | MR36               |                       |  |  |  |  |  |  |
| Wireless                                                                                  | 3 DU-KLASICNAGIM-BD1-PP1-T003-AP                      | 98:18:88.be:c7:0c | MR36               |                       |  |  |  |  |  |  |
| Organization                                                                              | 4 OU-KLASICNAGIM-BD1-PP1-T004-AP                      | 98:18:88;b9:c7:09 | MR36               |                       |  |  |  |  |  |  |
|                                                                                           | 5 DU-KLASICNAGIM-BD1-PP1-TOOS-AP                      | 98:18:88.be:c7:01 | MR36               |                       |  |  |  |  |  |  |
|                                                                                           | 6 DU-KLASICNAGIM-BD1-PP1-T006-AP                      | 98:18:88.be/bc/88 | MR36               |                       |  |  |  |  |  |  |
|                                                                                           | 7 DU-KLASICNAGIM-BD1-PP1-T007-AP                      | 98:18:58:be:be:5d | MR36               |                       |  |  |  |  |  |  |
|                                                                                           | B DU-KLASICNAGIM-BD1-PP1-TOO8-AP                      | 98:18:88:be:be:2a | MR36               |                       |  |  |  |  |  |  |
|                                                                                           | 9 DU-KLASICNAGIM-BD1-PP1-T009-AP                      | 98:18:88:be:b0    | MR36               |                       |  |  |  |  |  |  |
|                                                                                           | 0 10 DU-KLASICNAGIM-BD1-PP1-T010-AP                   | 98:18-88:be:be:cc | MR36               |                       |  |  |  |  |  |  |
|                                                                                           | 11 DU-KLASICNAGIM-8D1-PP1-T011-AP                     | 98:18-88.be:c6:dc | MR36               |                       |  |  |  |  |  |  |
|                                                                                           | 100 V results per page                                |                   |                    | <15                   |  |  |  |  |  |  |

Slika 128: Cisco Meraki – Access points – popis AP-a

Odabirom opcije *Health*, vidi se da postoji određena poteškoća prilikom spajanja klijenata. Klijenti se uredno povezuju na bežične pristupne točke, ali postoji poteškoća s autentikacijom korisnika koja se manifestira kod spajanja na bežičnu mrežu *eduroam*.

| organization                                                                                                    | Access points                                          | Connection log Timeline                                                            |                       |                                               |                                   |                       |                |  |
|----------------------------------------------------------------------------------------------------|--------------------------------------------------------|------------------------------------------------------------------------------------|-----------------------|-----------------------------------------------|-----------------------------------|-----------------------|----------------|--|
| ID 1010, Biskupijska<br>klasicna gimnazija<br>Rudera Boskovica s<br>pravom javnosti, Polj.<br>R.Boskovica 6,<br>Dubrovnik | Overview 09:17 to<br>SSID<br>All SSIDs                 | 2117 • 0<br>BAND AP TAG<br>All bands • All tags<br>CLIENT DEVICES AFFECTED BY CONN | T SIGNAL FILS         |                                               | CLIENT DEVICES AFFECTED BY HIGH L | ATENCY.               |                |  |
| NETWORK                                                                                                    |                                                        | Q / 13 dovicos                                                                     |                       |                                               |                                   |                       |                |  |
| ID 1010 BISKUPIJSKA<br>K. GIMNAZIJA RUDERA *<br>BOSKOVICA                                                                 | S / 43 devices + 200% from 12 hours ago U / 39 devices |                                                                                    |                       |                                               |                                   |                       |                |  |
|                                                                                                    | Are there problem                                      | natic connection steps?                                                            |                       |                                               |                                   |                       |                |  |
| Network-wide                                                                                                    | 100 ()                                                 | Association: 100%                                                                  | Authentication: 79.1% | DHCP: 79.1%                                   | DNS: 79.1%                        |                       | Success: 79.1% |  |
| Switch                                                                                                    | a step                                                 |                                                                                    | to auth               | 0% fall                                       | 0% fail                           | 0% fail to            |                |  |
| Wireless                                                                                                    | truepo 40                                              |                                                                                    |                       | unue                                          | UNU.                              | 2003 Udine            |                |  |
| Organization                                                                                                    | 20                                                     |                                                                                    |                       |                                               |                                   |                       |                |  |
|                                                                                                    | Connection issue                                       | s by SSID                                                                          |                       |                                               |                                   |                       |                |  |
|                                                                                                    | SSID #                                                 | f clients affected by connection problems 🔻                                        | % c                   | lient devices affected by connection problems |                                   | Primary failure stage |                |  |
|                                                                                                    | eduroam 9                                              | )                                                                                  | • 22                  | 2.5%                                          |                                   | Authentication        |                |  |
|                                                                                                    | guest 0                                                | )                                                                                  | • 0                   | K.                                            |                                   | Association           |                |  |
|                                                                                                    | 5 👻 results per page                                   |                                                                                    |                       |                                               |                                   |                       | < 1 >          |  |

Slika 129: Cisco Meraki – Access points – poteškoće kod spajanja

Kod klijenata koji imaju poteškoće sa spajanjem, u najvećem broju slučajeva radi se o greškama prilikom autentikacije.

Ovisno o potrebi za određenom vrstom informacija o bežičnoj pristupnoj točki, potrebno je odabrati jednu od sljedećih opcija:

*Connection Issues by AP* – u tabličnom formatu prikazuje na kojoj je bežičnoj pristupnoj točki zabilježeno najviše nepravilnosti.

*Highest AP -> client latency by AP* – u tabličnom formatu prikazuje na kojoj je bežičnoj pristupnoj točki zabilježeno najveće kašnjenje.

*Connection issues by client device type* – u tabličnom formatu prikazuje kod kojeg tipa uređaja je zabilježeno najviše poteškoća sa spajanjem.

**Connection Log** – u tabličnom formatu prikazuje popis svih neuspjelih spajanja, informacije o klijentu, bežičnoj pristupnoj točki, SSID-u, kao i u kojoj je fazi te iz kojeg razloga došlo do nepravilnosti prilikom spajanja klijenta na bežičnu mrežu.

*Timeline / Network Timeline* – prikazuje sve važne događaje na svim bežičnim klijentima u mreži, što administratoru omogućuje brži pregled i detekciju klijenata na bežičnoj mreži.

Nakon odabira pojedine bežične pristupne točke, u opciji *Summary* prikazuju se informacije o trenutnim klijentima, statusu servisa, zauzeću kanala i statusi ostalih parametra.

Ovisno o potrebi za određenom vrstom informacija o bežičnoj pristupnoj točki, potrebno je odabrati jednu od sljedećih opcija:

Event log – u tabličnom su prikazu istaknuti nedavno zabilježeni događaji.

*View full event log* – preciznije filtriranje događaja vezanih za bežičnu pristupnu točku.

*Timeline* – istaknuti su svi važni događaji na odabranoj bežičnoj točki, što administratoru omogućuje brži pregled i detekciju klijenata na bežičnoj mreži.

*Connections* – pruža grafički prikaz podataka koji se tiču komunikacije između bežičnih mreža i klijenata.

Performance – grafički su prikazani parametri vezani uz bežičnu pristupnu točku.

## 6.6.3 Pregled detalja preklopnika

U ovom su poglavlju prikazani svi bitni parametri vezani uz preklopnike Cisco Meraki.

Prvi je korak prijava u centralni sustav upravljanja Cisco Meraki unosom korisničkog imena i lozinke koje je administrator sustava ranije odredio.

Nakon odabira lokacije, u glavnom se izborniku odabire *Switch* i zatim u polju *MONITOR* opcija *Switches* ili prečac na nadzornoj ploči *Clients Dashboard*.

### Switch / MONITOR / Switches
Priručnik – Upoznavanje s mrežnom opremom i sustavom za upravljanje i nadzor mreže: Mrežno rješenje Cisco

| disto Meraki                                                   | Q Search Dashboard                  |                  |             |             |          |                 | 🕫 Announcements 👻 🛞 | Help - karlo.mrazović | c@king-ict.hr + 🌘 |
|----------------------------------------------------------------|-------------------------------------|------------------|-------------|-------------|----------|-----------------|---------------------|-----------------------|-------------------|
| ORGANIZATION                                                   |                                     |                  |             |             |          |                 |                     |                       |                   |
| ID 1010, Biskupijska<br>klasicna gimnazija<br>Dudana Baskazija | Health                              | WIDELESS         |             |             |          |                 |                     |                       |                   |
| ravom javnosti, Polj.<br>R.Boskovica 6,<br>Dubrovnik           | 3/3 healthy                         |                  | ealthy      |             |          |                 |                     |                       |                   |
| NETWORK                                                        | Clients all - fo                    | r the last day 🕶 |             |             |          |                 | 52.68 GB (+ 26      | 31 GB, ↑ 26.37 GB) 🧃  | Applications      |
| ID 1010 BISKUPIJSKA<br>K. GIMNAZIJA RUDERA V<br>BOSKOVICA      | 32 Mb/s<br>24 Mb/s                  |                  |             |             | $\wedge$ |                 |                     |                       |                   |
| Network-wide                                                   | 8 Mb/s                              |                  |             |             | ~~~      |                 |                     |                       |                   |
| Switch                                                         | MONITOR                             |                  | 04:00 06:00 | 06:00 10:0  | 0 12:00  | 14:00 16        | 100 18:00           | 20:00                 | More »            |
| Wireless                                                       | Switches                            |                  | ent devices |             |          |                 |                     | Add client            | t • Download As • |
|                                                                | Switch ports                        |                  |             | Last seen   | Usage 🔻  | Device type, OS | IPv4 address        | Policy                | +                 |
| Organization                                                   | Switch stacks<br>DHCP servers & ARP | Access policies  |             | Mar 3 21:40 | 26.26 GB | Other           | 192.168.128.1       | normal                |                   |
|                                                                |                                     | Switch settings  |             | Mar 3 21:40 | 7.09 GB  | Other           | 192.168.43.172      | normal                |                   |
|                                                                |                                     | Staged upgrades  |             | Mar 3 14:02 | 2.68 GB  | Other           | 192.168.42.44       | normal                |                   |
|                                                                | 0                                   | ESKTOP-9C47L27   |             | Mar 3 14:44 | 1.77 GB  | Other           | 192.168.43.113      | normal                |                   |

Slika 130: Cisco Meraki – Monitor – Switches

Nakon odabira, prikazuje se stranica s popisom preklopnika na lokaciji. Istaknut je status preklopnika i vidi se da su svi preklopnici u statusu *online*.

| RGANIZATION<br>1010, Biskupijska                                                          | Switches for the last day - |                   |                        |                         |  |  |  |  |  |  |
|-------------------------------------------------------------------------------------------|-----------------------------|-------------------|------------------------|-------------------------|--|--|--|--|--|--|
| isicna gimnazija<br>idera Boskovica s<br>avom javnosti, Polj.<br>Boskovica 6,<br>ibrovnik | offline<br>• O              |                   | ONLINE<br>• 3          |                         |  |  |  |  |  |  |
| TWORK                                                                                     | Edit • Search • 3 switches  |                   |                        | Add switches Download A |  |  |  |  |  |  |
| GIMNAZIJA RUDERA *                                                                        | □ # Status Name▲            | MAC address       | Model Connectivity     | -                       |  |  |  |  |  |  |
| JKOVICA                                                                                   | 1 DU-KLASICNAGIM-BD1-SW1    | 2c:3f:0b:c0:ad:22 | MS210-24P              |                         |  |  |  |  |  |  |
|                                                                                           | 2 DU-KLASICNAGIM-BD1-SW2    | 2c:3f:0b:bf:fd:62 | MS210-24P              |                         |  |  |  |  |  |  |
| twork-wide                                                                                | 3 DU-KLASICNAGIM-EFD2-SW1   | 2c:3f:0b:bf:6f:22 | MS210-24P              |                         |  |  |  |  |  |  |
| itch                                                                                      |                             |                   |                        |                         |  |  |  |  |  |  |
| eless                                                                                     |                             |                   |                        |                         |  |  |  |  |  |  |
| anization                                                                                 |                             |                   |                        |                         |  |  |  |  |  |  |
|                                                                                           |                             |                   |                        |                         |  |  |  |  |  |  |
|                                                                                           |                             | an Maraki Damia r | valdannika na lakasiii |                         |  |  |  |  |  |  |

Slika 131: Cisco Meraki – Popis preklopnika na lokaciji

Nakon odabira preklopnika s popisa, u opciji **Summary** istaknut je grafički prikaz preklopnika sa statusom sučelja. Prikazane su informacije o dostupnosti preklopnika, graf količine mrežnog prometa svih klijenata u određenom vremenskom periodu i popis klijenata.

Ovisno o potrebi za određenom vrstom informacija o pojedinom preklopniku, potrebno je odabrati jednu od sljedećih opcija:

*Ports* – odabirom pojedinog sučelja prikazuje se sučelje s konfiguracijskim parametrima, njegov status, trenutno aktivni klijenti, alati za otkrivanje poteškoća i detalji o mrežnim paketima.

*Power* – prikazuju se podatci o snazi električne energije koja je na raspolaganju za uređaje koji zahtijevaju napajanje preko preklopnika.

*L3 routing* – tablični prikaz s MAC adresama i gdje je pomoću filtara moguće doći do detalja o tome iza kojeg se sučelja nalazi pojedini uređaj i u kojem je VLAN-u.

Event log – u tabličnom su prikazu istaknuti nedavno zabilježeni događaji.

*View full event log* – omogućuje preciznije filtriranje događaja vezanih uz odabrani preklopnik.

*Location* – prikazani su detalji o lokaciji preklopnika, a podopcija *Topology* prikazuje poziciju preklopnika u LAN mreži i poveznice s drugim mrežnim uređajima.

## 6.6.4 Primjena opcije Ping i Cable test

U ovom se poglavlju opisuje način provjere dostupnosti raznih IP adresa, prikupljanje informacija, kao i ispitivanje kabela.

Prvi je korak prijava u centralni sustav upravljanja Cisco Meraki unosom korisničkog imena i lozinke koje je administrator sustava ranije odredio.

Nakon odabira lokacije, u glavnom se izborniku odabire *Switch* i zatim opcija *Switches* u polju *MONITOR*.

#### Switch / MONITOR / Switches

| disco Meraki                                                                                                    | Q Search Dashboard                  |                                                                         |               |       |      |
|----------------------------------------------------------------------------------------------------|-------------------------------------|-------------------------------------------------------------------------|---------------|-------|------|
| ORGANIZATION                                                                                                    |                                     |                                                                         |               |       |      |
| ID 1010, Biskupijska<br>klasicna gimnazija<br>Rudera Boskovica s<br>pravom javnosti, Polj.<br>R.Boskovica 6,<br>Dubrovnik | Health<br>switches<br>3/3 healthy   | wireless                                                                | 11 healthy    |       |      |
| NETWORK                                                                                                    | Clients all- fo                     | w the last day -                                                        |               |       |      |
| ID 1010 BISKUPIJSKA<br>K. GIMNAZIJA RUDERA<br>BOSKOVICA                                                                   | 80 Mb/s<br>60 Mb/s<br>40 Mb/s       |                                                                         |               |       |      |
| Network-wide                                                                                                    | 20 Mb/s                             |                                                                         | -             |       |      |
| Switch                                                                                                    | MONITOR                             | CONFIGURE                                                               | 00:00         | 02:00 | 04:0 |
| Wireless                                                                                                    | Switches<br>Switch ports            | Routing & DHCP<br>ACL                                                   | ent devices   |       |      |
| Organization                                                                                                    | Switch stacks<br>DHCP servers & ARP | Access policies<br>Port schedules<br>Switch settings<br>Staged upgrades |               |       |      |
|                                                                                                    | 🗆 😤 f                               | 9f8495d-ff55-4cb8-be27-                                                 | -0911fb41e1ce |       |      |

Slika 132: Cisco Meraki – Tools – Clients Dashboard

Nakon odabira, prikazuje se stranica s popisom svih preklopnika na lokaciji.

Nakon odabira željenog preklopnika, potrebno je odabrati opciju *Tools* u okviru koje se nalaze alati *Ping* i *Cable test*.

| ORGANIZATION                                                                                      |                                                                                           |                        |                                                         |
|---------------------------------------------------------------------------------------------------|-------------------------------------------------------------------------------------------|------------------------|---------------------------------------------------------|
| ID 1010, Biskupijska                                                                              |                                                                                           |                        |                                                         |
| Riasicha gimnazija<br>Rudera Boskovica s<br>pravom javnosti, Polj.<br>R.Boskovica 6,<br>Dubrovnik | • DU-KLASICNAGIM- 🗸<br>BD1-SW1                                                            |                        | Summary Ports Power L3 routing Event log Location Tools |
| NETWORK                                                                                           | MS210-24P 2c:3f:0b:c0:ad:22                                                               | Ping                   | IP or domain name Ping or Ping switch                   |
| ID 1010 BISKUPIJSKA<br>K. GIMNAZIJA RUDERA –<br>BOSKOVICA                                         | Katedrala Uznesenja<br>Blažene Djevice Marije<br>Grand baroque church<br>with notable art | Reboot device          | Reboot switch                                           |
|                                                                                                   | Crkva sv. Ignacij                                                                         | Blink LEDs             | Run                                                     |
| Network-wide                                                                                      | Azur Dubrovn                                                                              | Dashboard throughput 🛛 | Run                                                     |
| Switch                                                                                            | Buža Bar Asian Fusion -<br>Google Map data ©2022 Google                                   | MTR                    | irmo caniraschtha nat                                   |
| Wireless                                                                                          | ADDRESS //<br>Biskupijska klasicna gimnazija Rudera<br>Roskovica s pravom javnosti. Poli  |                        |                                                         |
| Organization                                                                                      | R.Boskovica 6, Dubrovnik                                                                  | Cable test             | Warning: This test may disrupt traffic on this port.    |
|                                                                                                   | LAN IP // 192.168.128.33 (via DHCP)                                                       |                        |                                                         |

Slika 133: Cisco Meraki – Tools – ping & cable test

Alatom *Ping* provjerava se dostupnost javnih IP adresa, privatnih IP adresa žičnih i bežičnih korisnika te dostupnosti internetske adrese.

Primjenom alata *Ping* dobivaju se informacije o postotku izgubljenih paketa i latenciji prema resursu čija se dostupnost provjerava.

Odabirom opcije *Ping switch* provjerava se dostupnost preklopnika iz *management* sustava.

Opcija *Cable test* se koristi za ispitivanje ispravnosti mrežnog kabela koji povezuje sučelje na preklopniku sa drugim uređajem na mreži. Ovaj mehanizam ispituje samo fizički spoj i u njega nisu uključeni dodatni utjecaji na rad mreže kao što je utjecaj elektromagnetskih zračenja i gušenja zbog lošeg spoja na krajnjim točkama.

# Ovakva vrsta ispitivanja može uzrokovati prekide u radu i preporučeno ju je provoditi kada na mreži nema aktivnih korisnika.

Za pokretanje testa ispravnosti mrežnog kabela potrebno je odabrati preklopnik i nakon toga opciju *Tools*, gdje se uz ostale korisne alate nalazi i opcija *Cable test*.

Priručnik – Upoznavanje s mrežnom opremom i sustavom za upravljanje i nadzor mreže: Mrežno rješenje Cisco

|                                                                                                    |                        |                            |                  |           |           |            |           |          | -     |
|----------------------------------------------------------------------------------------------------|------------------------|----------------------------|------------------|-----------|-----------|------------|-----------|----------|-------|
| DU-KLASICNAGIM- //                                                                                      |                        |                            | Summary          | Ports     | Power     | L3 routing | Event log | Location | Tools |
| BD1-SW1                                                                                                 |                        |                            |                  |           |           |            |           |          |       |
| MS210-24P 2c:3f:0b:c0:ad:22                                                                             | Ping                   | IP or domain name          |                  | Ping      | or Ping   | switch     |           |          |       |
| Katedrala Uznesenja<br>Blažene Djevice Marije<br>Grand baroque church                                   | Reboot device          | Reboot switch              |                  |           |           |            |           |          |       |
| with notable art                                                                                        | Blink LEDs             | Run                        |                  |           |           |            |           |          |       |
| Azur Dubrovnik<br>Asian Fusion - SS                                                                     | Dashboard throughput 🕚 | Run                        |                  |           |           |            |           |          |       |
| Google Map data ©2022 Google                                                                            | MTR                    | icmp.canireachthe.net      | Num              | cycles: 1 |           |            | Ru        | n        |       |
| Biskupijska klasicna gimnazija Ruđera<br>Boskovica s pravom javnosti, Polj.<br>R.Boskovica 6, Dubrovnik | Cable test             | Warning: This test may dis | rupt traffic on  | this port |           |            |           |          |       |
| LAN IP // // // // // // // // // // // // //                                                           |                        | ports (ie. 1-5,7,11,20-23) | Run cat          | le test   |           |            |           |          |       |
| VLAN<br>3                                                                                               | Cycle port             | Warning: PoE powered de    | vices will be te | mporarily | / powered | down.      |           |          |       |
| PUBLIC IP<br>82.132.66.11                                                                               |                        | Ports (ie. 1-5,7,11,20-23  |                  |           |           |            |           |          |       |
| GATEWAY                                                                                                 |                        | Cycle ports                |                  |           |           |            |           |          |       |

Slika 134: Cisco Meraki – Tools – Cable test

Potrebno je upisati redni broj sučelja na kojem se vrši ispitivanje i nakon toga pritisnuti na *Run cable test*. Testom može biti obuhvaćeno jedno ili više sučelja.

Rezultat testa su podatci koji prikazuju status parica mrežnih kabela (*Pair 1, Pair 2, Pair 3 i Pair 4*) koji su spojeni na odabrana sučelja. Ako je sve u redu, rezultat testa je *ok*. Ako nešto nije u redu s paricama, rezultat testa je *open*. Pod *Status* se prikazuje sveukupno stanje mrežnog kabela. Ako su rezultati testa prve dvije parice uredni, prikazuje se vrijednost *OK*, a ako nisu prikazuje se vrijednost *Failure*. Pod *Lenght* se prikazuje procijenjena udaljenost između odabranih sučelja i krajnjih uređaja.

Ukoliko je na sučelje spojen krajnji uređaj čija je maksimalna propusnost mrežne kartice 100Mbps, na testu će biti vidljivo da su prve dvije parice u redu, jer se za navedenu propusnost koriste samo dvije parice, dok se sve četiri koriste za propusnost do maksimalnih 1Gbps.

| • DU-KLASICNAGIM-                                                                    | ø      |                 |                   | Su                            | mmary Po         | rts Power  | L3 routing | Event log Loc | ation Tools 1 |        |        |   |
|--------------------------------------------------------------------------------------|--------|-----------------|-------------------|-------------------------------|------------------|------------|------------|---------------|---------------|--------|--------|---|
| BD1-SW1<br>MS210-24P 2c:3f:0b:c0:ad:22                                               |        | Ping            |                   | IP or domain name             |                  | Ping or Pi | ng switch  |               |               |        |        |   |
| Katedrala Uznesenja<br>Blažene Djevice Marije<br>Grand baroque church                | Ý      | Reboot device   |                   | Reboot switch                 |                  |            |            |               |               |        |        |   |
|                                                                                      |        | Blink LEDs      |                   | Run                           |                  |            |            |               |               |        |        |   |
| Azur Dubrova<br>Asian Fusion                                                         | nik 💎  | Dashboard thr   | oughput 0         | Run                           |                  |            |            |               |               |        |        |   |
| Buža Bar<br>Google Map data ©2022<br>ADDRESS<br>Biskupijska klasicna gimnazija Rudej | Google | MTR             |                   | icmp.canireachthe.net         | Num cyc          | les: 1     |            | Run           |               |        |        |   |
| Boskovica s pravom javnosti, Polj.<br>R.Boskovica 6, Dubrovnik                       |        | Cable test      | î                 | Warning: This test may disrup | t traffic on thi | s port.    |            |               |               |        |        |   |
| LAN IP<br>192.168.128.33 (via DHCP)                                                  | de la  |                 |                   | 1,20                          | Run cable i      | 031        |            |               |               |        |        |   |
| VLAN                                                                                 |        | Testing the cab | les attached to p | orts 1,23 2                   |                  |            |            |               |               |        |        | × |
| 3                                                                                    |        | Port            | Link              | Length                        |                  | Status     |            | Pair 1        | Pair 2        | Pair 3 | Pair 4 |   |
| 82.132.66.11                                                                         |        | 1               | 1Gfdx             | 101.25 m                      |                  | OK         |            | ok            | ok            | ok     | ok     |   |
| GATEWAY                                                                              |        | 23              | 1Gfdx             | 59 m                          |                  | ок         |            | ok            | ok            | ok     | ok     |   |

Slika 135: Cisco Meraki – Tools – Cable Test – Run cable test

### 6.6.5 Prikaz vraćanja prethodne konfiguracije na usmjerivaču

Vraćanje prethodne konfiguracije na usmjerivaču se može dogoditi ako se pojavi greška u trenutnoj konfiguraciji pa se treba vratiti na provjerenu ispravnu konfiguraciju.

Prvi je korak prijava u centralni sustav upravljanja Cisco Prime unosom korisničkog imena i lozinke koje je administrator sustava ranije odredio.

Nakon prijave, u glavnom je izborniku potrebno odabrati *Configuration* i pod *Network* opciju *Network Devices*. Na listi se odabire usmjerivač na kojem je potrebno vratiti prethodnu konfiguraciju. Za ubrzanje pronalaska usmjerivača, u traku za pretraživanje upisuju se ključne riječi iz naziva usmjerivača.

#### I Configuration / Network / Network Devices

| e "listo" Prime Infrastructure |                                                                                                    |              |                               |                   |               |  |  |  |  |  |  |
|--------------------------------|----------------------------------------------------------------------------------------------------|--------------|-------------------------------|-------------------|---------------|--|--|--|--|--|--|
| Configuration / Network / Netw | vorkDevices 🖈                                                                                                    |              |                               |                   |               |  |  |  |  |  |  |
| Device Groups                  | Device Groups All Devices       Image: Constraint of the second second seco |              |                               |                   |               |  |  |  |  |  |  |
| All Devices ()                 | Reachability                                                                                                    | Admin Status | Device Name  test  X          | IP Address        | DNS Name      |  |  |  |  |  |  |
| Routers ()                     |                                                                                                    | Managed      | ZG-TESTNACARNET1-RO.carnet.hr | 193.198.192.67 (į | 193.198.192.6 |  |  |  |  |  |  |
| ► Location (i)                 |                                                                                                    | Managed      | ZG-TESTNASKOLA-RO.carnet.hr   | 82.214.96.34 (j   | c82-214-96-34 |  |  |  |  |  |  |
| ► User Defined ()              |                                                                                                    |              |                               |                   |               |  |  |  |  |  |  |

Slika 136: Cisco Prime – Network Devices

Potrebno je odabrati opciju *Configuration* i nakon toga u izborniku *Features* odabrati *ACL*. U ovom se primjeru uklanja pristupna lista NAT "nat\_postojeca\_mreza" koja računalima iz lokalne mreže dopušta izlaz na internet. Nakon vraćanja prethodne konfiguracije na usmjerivač, navedena pristupna lista opet mora biti sastavni dio konfiguracije. Potrebno je odabrati i obrisati pristupnu listu te nakon toga, pritiskom na *Save*, spremiti konfiguraciju na usmjerivač.

Primjer uklanjanja pristupne liste NAT naveden je isključivo u svrhu simulacije eventualne pogreške i demonstracije otklanjanja poteškoća vraćanjem prethodne konfiguracije na usmjerivač.

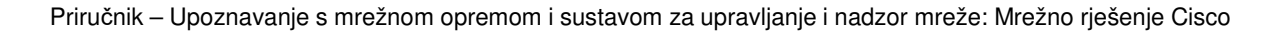

| nfiguration Device Details                    | Applied/Sch | eduled       | Te | mplates Configuration | on Archive Software Image | Service Contai | ner                                                  |                                             |
|-----------------------------------------------|-------------|--------------|----|-----------------------|---------------------------|----------------|------------------------------------------------------|---------------------------------------------|
| eatures                                       | ACL         |              |    |                       |                           |                |                                                      |                                             |
| < * 1≣                                        | ×           | Delete       |    | + Add Apply to Ir     | nterface                  |                |                                                      |                                             |
| O Search All                                  |             |              |    | * Name/Number         | Applied To                | Туре           | Description                                          |                                             |
| App Visibility & Control                      |             |              |    |                       |                           |                |                                                      |                                             |
| Interfaces     Routing                        | 5           |              | ۲  | Edu_St                | None                      | EXTENDED       | proba u Splitu                                       |                                             |
| <ul> <li>Security</li> </ul>                  | 6           |              | ۲  | NTP-query-only        | None                      | EXTENDED       | Extended IP access list NTP-query-<br>only           |                                             |
| ▶ NAT                                         | 7           |              | ۲  | SNMP-access           | None                      | EXTENDED       | Extended IP access list SNMP-<br>access              |                                             |
| VPN Components                                | 8           |              | ٠  | eduroam_qos_in        | None                      | EXTENDED       | Extended IP access list<br>eduroam gos in            |                                             |
| Zone Based Firewall                           | 9           |              | ۲  | eduroam_qos_out       | None                      | EXTENDED       | Extended IP access list<br>eduroam_gos_out           |                                             |
| ACL                                           | 10          |              | ۲  | gosti_qos_in          | None                      | EXTENDED       | Extended IP access list<br>gosti_qos_in              |                                             |
| DMVPN                                         | 11          | 11           | ۲  | gosti_qos_out         | None                      | EXTENDED       | Extended IP access list<br>gosti_gos_out             |                                             |
| GET VPN Group Member                          | 12          | 12           |    | ۲                     | meraki-fqdn-dns           | None           | EXTENDED                                             | Extended IP access list meraki-<br>fqdn-dns |
| • WAN Optimization                            | 13          |              | ۲  | meraki_cloud_connec   | IN:Vlan1                  | EXTENDED       | Extended IP access list<br>meraki_cloud_connectivity |                                             |
| 1999 - H. H. H. H. H. H. H. H. H. H. H. H. H. | 14          |              | ۲  | nat_nova_mreza        | None                      | EXTENDED       | Extended IP access list<br>nat_nova_mreza            |                                             |
|                                               | 15          |              | ۲  | nat_pf_acl            | None                      | EXTENDED       | port fw acl                                          |                                             |
|                                               | 16          | $\checkmark$ | ۲  | nat_postojeca_mreza   | None                      | EXTENDED       | Extended IP access list<br>nat postojeca mreza       |                                             |
|                                               | 17          |              | ۲  | testnapfacl           | None                      | EXTENDED       | za portforwarding pokazno                            |                                             |

Slika 137: Cisco Prime – ACL

Sljedeći je korak odabir opcije *All Devices* i povratak na listu usmjerivača. Odabirom usmjerivača i pritiskom na *Sync*, pokreće se postupak sinkronizacije kako bi u sustavu bila vidljiva trenutna konfiguracija na usmjerivaču.

| 1 | Monitor / | Managed | Elements / | Network | Devices | * |
|---|-----------|---------|------------|---------|---------|---|
|---|-----------|---------|------------|---------|---------|---|

| Device Groups                                                                        | Device G                                                                   | roups        |              |                             |                |  |  |  |
|--------------------------------------------------------------------------------------|----------------------------------------------------------------------------|--------------|--------------|-----------------------------|----------------|--|--|--|
| <* ≡ +                                                                               | + • X Admin State • Sync Groups & Sites • Export Device Revoke Certificate |              |              |                             |                |  |  |  |
| <ul> <li>Q Search All</li> <li>All Devices (i)</li> <li>✓ Device Type (i)</li> </ul> |                                                                            | Reachability | Admin Status | Device Name<br>test ×       | IP Address     |  |  |  |
| ► Routers (j)                                                                        |                                                                            |              | Managed      | ZG-TESTNACARNET1-RO.carn    | 193.198.192.67 |  |  |  |
| <ul> <li>Location (i)</li> <li>User Defined (i)</li> </ul>                           |                                                                            |              | Managed      | ZG-TESTNASKOLA-RO.carnet.hr | 82.214.96.34   |  |  |  |

Slika 138: Cisco Prime – Network Devices

U glavnom se izborniku odabire *Monitor* i zatim opcija *Network Devices*. Odabirom usmjerivača i pritiskom na *Configuration Archive* prikazuju se sučelja za vraćanje konfiguracije na usmjerivač.

🔒 🗌 ... / Network Devices / Device Groups / All Devices / ZG-TESTNASKOLA-RO.carnet.hr

| Devic                                                                                                    | e De                                                                                                    | etails Configuration     | Applied/Sche     | duled Templates  | Configuration Archive | Software Image | Service Container |                     |             |  |  |  |  |
|----------------------------------------------------------------------------------------------------|----------------------------------------------------------------------------------------------------|--------------------------|------------------|------------------|-----------------------|----------------|-------------------|---------------------|-------------|--|--|--|--|
| Startu<br>Confi                                                                                                    | Startup/Running Configuration comparison status: Configuration changed @<br>Configuration Archive Details |                          |                  |                  |                       |                |                   |                     |             |  |  |  |  |
| Schedule Archive Rollback         Schedule Archive Overwrite         Edit Tag         Schedule Archive Collection         Schedule Archive Deploy |                                                                                                    |                          |                  |                  |                       |                |                   |                     |             |  |  |  |  |
|                                                                                                    |                                                                                                    | Date                     | •                | Software Version | Created By            | Tag            | Descr             | iption              | Out of band |  |  |  |  |
|                                                                                                    |                                                                                                    |                          |                  |                  |                       |                |                   |                     |             |  |  |  |  |
| ۲                                                                                                    | ٠                                                                                                    | March 02, 2022, 10:41:01 | 1 AM Central Eur | 17.3.3           | Inventory             |                | Archive           | ed by inventory     | Yes         |  |  |  |  |
| 0                                                                                                    | ٠                                                                                                    | March 02, 2022, 10:24:45 | 5 AM Central Eur | 17.3.3           | Inventory             |                | Archive           | ed by inventory     | Yes         |  |  |  |  |
| 0                                                                                                    | ۲                                                                                                    | March 02, 2022, 10:02:26 | AM Central Eur   | 17.3.3           | Inventory             |                | Archive           | ed by inventory     | Yes         |  |  |  |  |
| 0                                                                                                    | ٠                                                                                                    | March 01, 2022, 10:04:55 | 5 PM Central Eur | 17.3.3           | Inventory             |                | Archive           | d by inventory      | Yes         |  |  |  |  |
| 0                                                                                                    | ۲                                                                                                    | February 20, 2022, 04:41 | :46 PM Central E | 17.3.3           | Inventory             |                | Archive           | ed by inventory     | Yes         |  |  |  |  |
| 0                                                                                                    | ۲                                                                                                    | February 20, 2022, 04:37 | :04 PM Central E | 17.3.3           | Inventory             |                | Archive           | ed by inventory     | Yes         |  |  |  |  |
| 0                                                                                                    | ٠                                                                                                    | February 20, 2022, 04:26 | 25 PM Central E  | 17.3.3           | Inventory             |                | Archive           | ed by inventory     | Yes         |  |  |  |  |
| 0                                                                                                    | ٠                                                                                                    | February 20, 2022, 04:16 | :01 PM Central E | 17.3.3           | karlo.mrazovic        |                | Archive           | ed By Job Name: Job | Yes         |  |  |  |  |
| 0                                                                                                    | ۲                                                                                                    | February 20, 2022, 04:13 | 41 PM Central E  | 17.3.3           | karlo.mrazovic        |                | Archive           | d By Job Name: Job  | Yes         |  |  |  |  |
| 0                                                                                                    | ×                                                                                                    | February 20, 2022, 02:25 | :43 PM Central E | 17.3.3           | Inventory             |                | Archive           | d by inventory      | Yes         |  |  |  |  |
| 0                                                                                                    | ٠                                                                                                    | February 19, 2022, 07:32 | :55 PM Central E | 17.3.3           | Inventory             |                | Archive           | ed by inventory     | Yes         |  |  |  |  |
| 0                                                                                                    | ٠                                                                                                    | February 19, 2022, 07:18 | 15 PM Central E  | 17.3.3           | Inventory             |                | Archive           | ed by inventory     | Yes         |  |  |  |  |
| 0                                                                                                    | ٠                                                                                                    | February 19, 2022, 07:08 | :30 PM Central E | 17.3.3           | Inventory             |                | Archive           | ed by inventory     | Yes         |  |  |  |  |
| 0                                                                                                    | ٠                                                                                                    | February 19, 2022, 06:59 | :46 PM Central E | 17.3.3           | Inventory             |                | Archive           | ed by inventory     | Yes         |  |  |  |  |
| 0                                                                                                    | ٠                                                                                                    | February 19, 2022, 06:54 | 37 PM Central E  | 17.3.3           | Inventory             |                | Archive           | ed by inventory     | Yes         |  |  |  |  |
| 0                                                                                                    | ٠                                                                                                    | February 19, 2022, 06:50 | :02 PM Central E | 17.3.3           | Inventory             |                | Archive           | ed by inventory     | Yes         |  |  |  |  |

Slika 139: Cisco Prime – Configuration Archive

Odabire se posljednja spremljena konfiguracija i u opciji *Difference Only* vidi se kako u trenutnoj konfiguraciji na usmjerivaču nedostaje pristupna lista NAT. U nastavku se odabire prethodna konfiguracija koja sadrži pristupnu listu NAT. Odabirom opcije *Schedule Archive Rollback* započinje proces vraćanja konfiguracije na usmjerivač. Sve opcije ostaju na trenutnim postavkama i pritiskom na *Submit* započinje postupak vraćanja konfiguracije.

| <b>^</b>  .  | A   / Network Devices / Device Groups / All Devices / ZG-TESTNASKOLA-RO.carnet.hr                                 |                                          |                  |                    |                                                                                                    |  |  |  |  |  |  |  |
|--------------|----------------------------------------------------------------------------------------------------|------------------------------------------|------------------|--------------------|----------------------------------------------------------------------------------------------------|--|--|--|--|--|--|--|
| Dev          | ice D                                                                                                    | etails Configuration Applied/Sche        | duled Templates  | Configuration Arch | Nive Software Image Service Container                                                                                   |  |  |  |  |  |  |  |
| Start<br>Cor | Startup/Running Configuration comparison status: Configuration changed @<br>Configuration Archive Details         |                                          |                  |                    |                                                                                                    |  |  |  |  |  |  |  |
|              | Schedule Archive Rollback Schedule Archive Overwrite Edit Tag Schedule Archive Collection Schedule Archive Deploy |                                          |                  |                    |                                                                                                    |  |  |  |  |  |  |  |
|              |                                                                                                    | Date 🔻                                   | Software Version | Created By         | Schedule Configuration Rollback                                                                                         |  |  |  |  |  |  |  |
|              |                                                                                                    |                                          |                  |                    | <ol> <li>The Rollback option will merge the selected configuration with current configuration on the device.</li> </ol> |  |  |  |  |  |  |  |
| 0            | •                                                                                                    | March 02, 2022, 10:41:01 AM Central Eur  | 17.3.3           | Inventory          |                                                                                                    |  |  |  |  |  |  |  |
| 0            | •                                                                                                    | March 02, 2022, 10:24:45 AM Central Eur  | 17.3.3           | Inventory          | Rollback Options                                                                                                    |  |  |  |  |  |  |  |
| 0            | •                                                                                                    | March 02, 2022, 10:02:26 AM Central Eur  | 17.3.3           | Inventory          | Files to rollback                                                                                                    |  |  |  |  |  |  |  |
| 0            | •                                                                                                    | March 01, 2022, 10:04:55 PM Central Eur  | 17.3.3           | Inventory          | Reboot Overwrite Running Configuration                                                                                  |  |  |  |  |  |  |  |
| 0            | •                                                                                                    | February 20, 2022, 04:41:46 PM Central E | 17.3.3           | Inventory          | Save to startup                                                                                                    |  |  |  |  |  |  |  |
| 0            | •                                                                                                    | February 20, 2022, 04:37:04 PM Central E | 17.3.3           | Inventory          | Archive before rollback 📋 Continue rollback on archive failure 🛛 🍪                                                      |  |  |  |  |  |  |  |
| 0            | •                                                                                                    | February 20, 2022, 04:26:25 PM Central E | 17.3.3           | Inventory          | Scheduling Options                                                                                                    |  |  |  |  |  |  |  |
| 0            | •                                                                                                    | February 20, 2022, 04:16:01 PM Central E | 17.3.3           | karlo.mrazovic     |                                                                                                    |  |  |  |  |  |  |  |
| 0            | •                                                                                                    | February 20, 2022, 04:13:41 PM Central E | 17.3.3           | karlo.mrazovic     | Job Name Job_Configuration_Archive_Rollback_12_19_29_832_PM_3_3_2022                                                    |  |  |  |  |  |  |  |
| 0            | •                                                                                                    | February 20, 2022, 02:25:43 PM Central E | 17.3.3           | Inventory          | Start Time  Now  Date O3/03/2022 12:19 PM                                                                               |  |  |  |  |  |  |  |
| 0            | •                                                                                                    | February 19, 2022, 07:32:55 PM Central E | 17.3.3           | Inventory          | (MM/dd/yyyy hh:mm AM/PM)                                                                                                |  |  |  |  |  |  |  |
| 0            | •                                                                                                    | February 19, 2022, 07:18:15 PM Central E | 17.3.3           | Inventory          |                                                                                                    |  |  |  |  |  |  |  |
| 0            | •                                                                                                    | February 19, 2022, 07:08:30 PM Central E | 17.3.3           | Inventory          | Submit                                                                                                    |  |  |  |  |  |  |  |
| 0            | •                                                                                                    | February 19, 2022, 06:59:46 PM Central E | 17.3.3           | Inventory          |                                                                                                    |  |  |  |  |  |  |  |
| 0            | •                                                                                                    | February 19, 2022, 06:54:37 PM Central E | 17.3.3           | Inventory          | Archived by inventory Yes                                                                                               |  |  |  |  |  |  |  |

Slika 140: Cisco Prime – Schedule Configuration Rollback

Pritiskom na prozor u donjem desnom kutu, prikazuje se nadzorna ploča *Job Dashboard* gdje je prikazan status postupka vraćanja konfiguracije na usmjerivač.

| Sch | edule Archive Rollback Schedule Archive  | Overwrite Edit Tag | Schedule Archive Collection | Schedule Archive Dep | loy                       |             | Show Quick Filter |
|-----|------------------------------------------|--------------------|-----------------------------|----------------------|---------------------------|-------------|-------------------|
|     | Date 🔻                                   | Software Version   | Created By 1                | ſag                  | Description               | Out of band |                   |
|     |                                          |                    |                             |                      |                           |             |                   |
| •   | March 02, 2022, 10:41:01 AM Central Eur  | 17.3.3             | Inventory                   |                      | Archived by inventory     | Yes         |                   |
| 0   | March 02, 2022, 10:24:45 AM Central Eur  | 17.3.3             | Inventory                   |                      | Archived by inventory     | Yes         |                   |
| 0   | March 02, 2022, 10:02:26 AM Central Eur  | 17.3.3             | Inventory                   |                      | Archived by inventory     | Yes         |                   |
| 0   | March 01, 2022, 10:04:55 PM Central Eur  | 17.3.3             | Inventory                   |                      | Archived by inventory     | Yes         |                   |
| 0   | February 20, 2022, 04:41:46 PM Central E | 17.3.3             | Inventory                   |                      | Archived by inventory     | Yes         |                   |
| 0   | February 20, 2022, 04:37:04 PM Central E | 17.3.3             | Inventory                   |                      | Archived by inventory     | Yes         |                   |
|     | February 20, 2022, 04:26:25 PM Central E | 17.3.3             | Inventory                   |                      | Archived by inventory     | Yes         |                   |
| )   | February 20, 2022, 04:16:01 PM Central E | 17.3.3             | karlo.mrazovic              |                      | Archived By Job Name: Job | Yes         |                   |
| ) · | February 20, 2022, 04:13:41 PM Central E | 17.3.3             | karlo.mrazovic              |                      | Archived By Job Name: Job | Yes         |                   |
| ) I | February 20, 2022, 02:25:43 PM Central E | 17.3.3             | Inventory                   |                      | Archived by inventory     | Yes         |                   |
| )   | February 19, 2022, 07:32:55 PM Central E | 17.3.3             | Inventory                   |                      | Archived by inventory     | Yes         |                   |
| )   | February 19, 2022, 07:18:15 PM Central E | 17.3.3             | Inventory                   |                      | Archived by inventory     | Yes         |                   |
| )   | February 19, 2022, 07:08:30 PM Central E | 17.3.3             | Inventory                   |                      | Archived by inventory     | Yes         |                   |
| 0   | February 19, 2022, 06:59:46 PM Central E | 17.3.3             | Inventory                   |                      | Archived by inventory     | Yes         |                   |
| 0   | February 19, 2022, 06:54:37 PM Central E | 17.3.3             | Inventory                   |                      | Archived by inventory     | Yes         |                   |
| 0   | February 19, 2022, 06:50:02 PM Central E | 17.3.3             | Inventory                   |                      | Archived by inventory     | Yes         |                   |

Slika 141: Cisco Prime – Configuration Archive

Nakon što je završen proces vraćanja konfiguracije na usmjerivač, na nadzornoj ploči *Job Dashboard* provjerava se status.

Statusi Completed i Success znače da je zadatak uspješno završen.

| Administration / Dashboard         | s / Job [    | Dashboard 🚖                                 |                          |                 |                 |             |                  |                                   |                 | Job App      | roval   Settings 🔞 Ø 🏴 🔲      |
|------------------------------------|--------------|---------------------------------------------|--------------------------|-----------------|-----------------|-------------|------------------|-----------------------------------|-----------------|--------------|-------------------------------|
| <ul> <li>Metrics</li> </ul>        |              |                                             |                          |                 |                 |             |                  |                                   |                 |              |                               |
| User Job Status                    |              | Poller Job Status                           | System Job St            | atus            | In Pro          | gress .     | lobs             | My Job                            | 05              | User Jo      | ob Approval                   |
| C 0 1 Scheduled Failed Susp        | 0<br>bended  | 0 0 0<br>Scheduled Failed Suspended         | 14 2<br>Scheduled Failed | 16<br>Suspended | 0<br>User       | 0<br>System | 0<br>Poller      | 0 0<br>Scheduled Faile            | 0<br>Suspended  | 0<br>Total   | 0 0 >                         |
| Last Updated: Thursday, March 3, 3 | 2022 at 12:2 | 1:57 PM CEST                                |                          |                 |                 |             |                  |                                   |                 |              |                               |
| Jobs                               | Jobs<br>User | Jobs                                        |                          |                 |                 |             |                  |                                   |                 | 5            | Selected 0 / Total 37 🕥 付 🗘 🔻 |
| < ™                                | X            | Edit Schedule Run Abort                     |                          |                 |                 |             |                  |                                   |                 | Show         | Quick Filter                  |
| ▼ User Jobs                        |              |                                             |                          |                 |                 |             |                  |                                   |                 |              |                               |
| CliTemplateDeployIOSDevices        |              | Name                                        | Job Type                 | Status          | Last Run Status |             | Last Start Time  | <ul> <li>Duration(hh:m</li> </ul> | Next Start Time | Job Interval | Owner                         |
| Config Deploy - Deploy View        |              |                                             |                          |                 |                 |             |                  |                                   |                 |              |                               |
| Configuration Archive Rollback     | D            | Job_Configuration_Archive_Rollback_12_16_43 | Configuration Archive    | Completed       | Success         | <i>(i)</i>  | 2022-03-03 12:16 | 00:00:35                          |                 | NA           | karlo.mrazovic                |
| System Johs                        |              | infoscope-dhcp_03_21_38_444_PM_03_02_202    | CliTemplateDeployIO      | Completed       | Success         | <i>(i)</i>  | 2022-03-02 15:21 | 00:00:01                          |                 | NA           | goran.vukovic                 |
| APIC-EM Integration                |              | infoscope-delete-vlan_03_08_25_130_PM_03_0  | CliTemplateDeployIO      | Completed       | Success         | <i>(i)</i>  | 2022-03-02 15:08 | 00:00:04                          |                 | NA           | goran.vukovic                 |
| Assurance And Health Summary       |              | infoscope-delete-vlan_03_07_57_029_PM_03_0  | CliTemplateDeployIO      | Completed       | Success         | <i>(i)</i>  | 2022-03-02 15:07 | 00:00:04                          |                 | NA           | goran.vukovic                 |
| Infrastructure                     |              | infoscope-dhcp_09_09_53_307_AM_03_02_202    | CliTemplateDeployIO      | Completed       | Success         | <i>(i)</i>  | 2022-03-02 09:09 | 00:00:01                          |                 | NA           | goran.vukovic                 |
| Inventory And Discovery Jobs       | 1 n          | Novi DHCP pool 1                            | Config Deploy - Depl     | Completed       | Success         | (i)         | 2022-03-02 08:03 | 00:00:02                          |                 | NA           | karlo.mrazovic                |
| Status                             |              | infoscope-dhcp 04 03 12 256 PM 03 01 202    | CliTemplateDeployIO      | Completed       | Success         | 0           | 2022-03-01 16:03 | 00:00:01                          |                 | NA           | goran vukovic                 |
| Wireless Monitoring                |              | infoscope-dhcp 04 02 29 136 PM 03 01 202    | CliTemplateDeployIO      | Completed       | Success         | 0           | 2022-03-01 16:02 | 00:00:01                          |                 | NA           | goran, vukovic                |
| Poller Jobs                        | n            | infoscope-dhcp 04 01 10 611 PM 03 01 202    | CliTemplateDeployIO      | Completed       | Success         | (i)         | 2022-03-01 16:01 | 00:00:01                          |                 | NA           | goran.vukovic                 |

Slika 142: Cisco Prime – Job Dashboard

Izborom usmjerivača i pritiskom na *Sync* pokreće se postupak sinkronizacije kako bi u sustavu bila vidljiva trenutna konfiguracija na usmjerivaču.

Nakon sinkronizacije, odabire se usmjerivač, zatim *Configuration* i potom *ACL* u izborniku *Features*.

| Device Details                                   | Applied/Scheduled | Templates Configurati                   | on Archive Software Image | Service Contain | er                                                   |        |
|--------------------------------------------------|-------------------|-----------------------------------------|---------------------------|-----------------|------------------------------------------------------|--------|
| Features                                         | ACL               |                                         |                           |                 |                                                      |        |
| < ™                                              | X Delete          | Add Apply to la                         | nterface                  |                 |                                                      |        |
| O Search All                                     |                   | * Name/Number                           | Applied To                | Туре            | Description                                          | Referr |
| <ul> <li>App Visibility &amp; Control</li> </ul> |                   |                                         |                           |                 |                                                      |        |
| Interfaces                                       | 6                 | Edu St                                  | None                      | EXTENDED        | proba u Splitu                                       |        |
| <ul> <li>Routing</li> <li>Security</li> </ul>    | 7                 | NTP-query-only                          | None                      | EXTENDED        | Extended IP access list NTP-query-                   |        |
| ▶ NAT                                            | 8                 | <ul> <li>SNMP-access</li> </ul>         | None                      | EXTENDED        | Extended IP access list SNMP-<br>access              |        |
| VPN Components                                   | 9                 | eduroam_qos_in                          | None                      | EXTENDED        | Extended IP access list<br>eduroam gos in            |        |
| Zone Based Firewall                              | 10                | eduroam_qos_out                         | None                      | EXTENDED        | Extended IP access list<br>eduroam gos out           |        |
| ACL                                              | 11                | ► gosti_qos_in                          | None                      | EXTENDED        | Extended IP access list<br>gosti_qos_in              |        |
| DMVPN                                            | 12                | <ul> <li>gosti_qos_out</li> </ul>       | None                      | EXTENDED        | Extended IP access list<br>gosti_qos_out             |        |
| GET VPN Group Member                             | 13                | <ul> <li>meraki-fqdn-dns</li> </ul>     | None                      | EXTENDED        | Extended IP access list meraki-<br>fqdn-dns          |        |
| WAN Optimization                                 | 14                | meraki_cloud_connec                     | IN:Vlan1                  | EXTENDED        | Extended IP access list<br>meraki_cloud_connectivity |        |
|                                                  | 15                | nat_nova_mreza                          | None                      | EXTENDED        | Extended IP access list<br>nat_nova_mreza            |        |
|                                                  | 16                | nat_pf_acl                              | None                      | EXTENDED        | port fw acl                                          |        |
|                                                  | 17 🗸              | <ul> <li>nat_postojeca_mreza</li> </ul> | None                      | EXTENDED        | Extended IP access list<br>nat postojeca mreza       |        |
|                                                  | 18                | <ul> <li>testnapfacl</li> </ul>         | None                      | EXTENDED        | za portforwarding pokazno                            |        |

Slika 143: Cisco Prime – ACL – provjera pristupne liste NAT

Nakon provjere, vidi se da je pristupna lista NAT "nat\_postojeca\_mreza" ponovno u konfiguraciji na usmjerivaču.

#### 6.6.6 Smjernice za otklanjanje poteškoća

Otklanjanje poteškoća (engl. *troubleshooting*) predstavlja sustavan pristup rješavanju poteškoća. Njegov je cilj utvrditi zašto nešto ne radi prema očekivanjima i objasniti kako riješiti poteškoću.

Budući da se poteškoćama ne pristupa stihijski i bez plana, definirane su osnovne smjernice, odnosno koraci kojih se potrebno pridržavati u cilju što bržeg i jednostavnijeg postizanja željenog rezultata.

**Prvi korak** u procesu rješavanja poteškoće je prikupljanje informacija o poteškoći, kao što je neželjeno ponašanje ili nedostatak očekivane funkcionalnosti.

Ovaj korak uključuje postavljanje nekoliko osnovnih pitanja:

- Koji su simptomi poteškoće?
- Gdje nastaje poteškoća?
- Kada nastaje poteškoća?
- Može li se poteškoća reproducirati?

Odgovori na ovakva pitanja obično vode do dobrog opisa poteškoće, a to je najbolji način

da se započne s njenim rješavanjem.

Komunikacija s korisnikom koji prijavljuje poteškoću je ključna. Ona treba biti prilagođena korisniku kako ne bi došlo do međusobnog nerazumijevanja, odnosno pogrešnog tumačenja dobivenih odgovora.

Što se više kvalitetnih informacija prikupi od korisnika, kasnije će se manje vremena provesti u otklanjanju poteškoće.

Drugi je korak analiza na uređajima i provjera u centralnom sustavu za upravljanje.

Kod analize i provjere, ovisno o načinu na koji su spojena klijentska računala, razlikujemo dva niže navedena pristupa.

#### 1) Klijentska računala spojena mrežnim kabelom

Kod klijentskih računala spojenih mrežnim kabelom, preporučljivo je započeti provjerom fizičkog (L1) i podatkovnog (L2) sloja kako bismo utvrdili pojavljuje li se poteškoća već kod fizičkog povezivanja računala s ostatkom mreže (npr. prekid mrežnog kabela).

Ako se utvrdi da je na tim slojevima sve u redu, upotrebljavaju se alati na samim računalima, kao što su *ipconfig*, *ping* i *tracert*, koji mogu pomoći u otklanjanju poteškoće bez spajanja na centralni sustav za upravljanje.

Ako navedeno ne rezultira otklanjanjem poteškoće, potrebno se spojiti na centralni sustav za upravljanje jer se iz zapisnika događaja u sustavu i korištenjem alata za otklanjanje poteškoća (*troubleshooting*) koji su na raspolaganju može precizno detektirati u kojoj fazi i zbog čega nastaje poteškoća u komunikaciji.

#### 2) Klijentska računala spojena na bežičnu mrežu

Kod klijentskih računala spojenih na bežičnu mrežu, za analizu se koriste alati na samim računalima kao što su *ipconfig*, *ping* i *tracert*.

Kod ostalih uređaja koji se spajaju isključivo bežičnim putem, informacije se pronalaze u postavkama mrežnih kartica.

Kod rješavanja poteškoće s ovakvim tipom uređaja, ključan je centralni sustav za upravljanje pomoću kojeg se prikupljaju informacije o postavkama mrežnih kartica. Ovisno o vrsti mreže (LAN / WAN) na kojoj je utvrđena poteškoća, upotrebljava se odgovarajući sustav upravljanja.

Ako se utvrdi da je poteškoća na lokalnoj mreži (LAN), za provjeru se koristi centralni sustav upravljanja Cisco Meraki, a ako je poteškoća vezana uz pristup resursima na javnoj mreži (WAN), za provjeru se koristi centralni sustav upravljanja Cisco Prime.

Ako osoba koja je angažirana na održavanju funkcionalnog mrežnog sustava u školama nakon prolaska kroz opisane korake i prikupljanje svih relevantnih informacija nije u mogućnosti riješiti poteškoću, preporučljivo je da se obrati CARNET-ovoj službi za podršku (*helpdesk*).

# 7. Prijava poteškoća i upita CARNET-ovom *helpdesku*

U slučaju poteškoća u radu sustava i za sva pitanja vezana uz program "e-Škole", potrebno je obratiti se CARNET-ovom *helpdesku*:

- telefonski broj podrške: +385 1 6661 500
- adresa elektroničke pošte podrške: <u>helpdesk@skole.hr</u>

# Popis slika

| Slika 1: Primjer razdjelnika BD                                                                          | 8         |
|----------------------------------------------------------------------------------------------------|-----------|
| Slika 2: Primjer razdjelnika FD                                                                          | 8         |
| Slika 3: Primjer priključne kutije                                                                       | 9         |
| Slika 4: Primjer modula RJ45                                                                             | 9         |
| Slika 5: Primjer optičkog LC prespojnog panela                                                           | 10        |
| Slika 6: Primjer UTP modularnog prespojnog panela                                                        | 10        |
| Slika 7: Svjetlovodni LC konektor                                                                        | 10        |
| Slika 8: UTP RJ45 konektor                                                                               | 10        |
| Slika 9: Primier označavanja razdielnika i panela                                                        | 12        |
| Slika 10: Primier označavanja priključnica                                                               | 13        |
| Slika 11: Primier povezivanja BD/FD/EFD komunikacijskih ormara                                           | 14        |
| Slika 12 <sup>-</sup> Shema implementiranog sustava sa sastavnim blokovima                               | 16        |
| Slika 13. Usmierivač Cisco ISB C1161-8P                                                                  | 17        |
| Slika 14: Preklopnik Cisco Meraki MS210-24P-HW                                                           | 10        |
| Slika 15: Preklopnik Cisco Meraki MS210-241 -11W                                                         | 20        |
| Slika 16: Višomodni ontički modul MA_SEP_1GB_SY                                                          | 20        |
| Slika 17. Jodnomodni optički modul MA SED 1GB I V10                                                      | 20        |
| Slika 17. Jeulomouni oplicki mouul MA-SEE-TOD-LATO                                                       | 20        |
| Slika To. Dezicha pristupna tocka minoo                                                                  | 22        |
| Silka 19: Nadzorna pioca Cisco Prime inirastructure                                                      | 27        |
| Silka 20: Sredisnji sustav za upravljanje i nadzor e-Skole mreze – prijava                               | 28        |
| Slika 21: MSP portal za administraciju                                                                   | 28        |
| Slika 22: Cisco Prime– prijava u sustav                                                                  | 29        |
| Slika 23: Cisco Prime– Network Summary nadzorna ploča                                                    | 30        |
| Slika 24: Cisco Prime – Network Devices nadzorna ploča                                                   | 30        |
| Slika 25: Cisco Prime- nadzorna ploča odabranog usmjerivača                                              | 31        |
| Slika 26: Središnji sustav za upravljanje i nadzor e-Skole mreže – prijava                               | 32        |
| Slika 27: Cisco Meraki – nadzorna ploča lokacije                                                         | 32        |
| Slika 28: Cisco Meraki – Inventory                                                                       | 34        |
| Slika 29: Cisco Meraki preklopnik – unos serijskog broja                                                 | 35        |
| Slika 30: Cisco Meraki preklopnik – odabir mreže (Network)                                               | 35        |
| Slika 31: Cisco Meraki preklopnik – Switches nadzorna ploča                                              | 36        |
| Slika 32: Cisco Meraki preklopnik – imenovanje                                                           | 37        |
| Slika 33: Cisco Meraki – popis preklopnika.                                                              | 37        |
| Slika 34: Cisco Meraki AP – Inventory                                                                    | 38        |
| Slika 35: Cisco Meraki AP – unos seriiskog broja                                                         | 39        |
| Slika 36: Cisco Meraki AP – odabir mreže (Network)                                                       | 40        |
| Slika 37: Cisco Meraki AP – nadzorna ploča Access points                                                 | 41        |
| Slika 38: Cisco Meraki AP – Imenovanie                                                                   | 42        |
| Slika 39 <sup>°</sup> Cisco Meraki AP – lista bežičnih pristupnih točaka                                 | 43        |
| Slika 40: Cisco Meraki AP – tinka za reset                                                               | 44        |
| Slika 41: Preklopnik Cisco Meraki – reset tinka i nower lamnica                                          | 45        |
| Slika 42: Hemierivač Cisco – tinka reset                                                                 | 45        |
| Slika 42: Osnjenvač OSCO – lipka reset<br>Slika 43: Cisco Primo – Monitor nadzorna ploča                 | 43        |
| Slika 40. Olsco I Time – Molilloi Tiduzolla pioca                                                        | 10        |
| Slika 44. OISCO FIIITIE – Učtalji USTIJETIVača<br>Slika 45. Cises Moreki – podzerne plože Switch Meniter | 40        |
| Siika 45. Oiseo Meraki – hauzoma pioca Switch Mohitor                                                    | 49        |
| Slika 40. OISCU Meraki – Uelalji prekluprika                                                             | 49        |
| Slika 47. OISCU IVIETAKI – NAUZUMA PIUCA AF IVIOMILOF                                                    | 5U<br>E 4 |
| SIIKa 40. UISCU IVIETAKI – AF UELAIJI                                                                    | 51        |
| Slika 49: UISCO Meraki – Ulients nadzorna ploca                                                          | 52        |
| Slika 50: UISCO Meraki – popis Kiljenata                                                                 | 52        |
| Slika 51: Uisco Meraki – Applications                                                                    | 53        |
| Slika 52: Cisco Prime – odabir usmjerivača                                                               | 54        |
| Slika 53: Cisco Prime – odabir sučelja                                                                   | 55        |

| Slika 54: Cisco Prime – konfiguracija sučelja<br>Slika 55: Cisco Prime – sinkronizacija uređaja | . 56      |
|-------------------------------------------------------------------------------------------------|-----------|
| Slika 56: Cisco Prime – proviera konfiguracije                                                  | 57        |
| Slika 57: Cisco Prime – odabir uređaja                                                          | 58        |
| Slika 58: Cisco Prime – ponis ruta                                                              | 50        |
| Slika 50: Cisco Primo – konfiguracija ruto                                                      | . 59      |
| Slika 59. Cisco Prime – koninguracija rule                                                      | .09<br>60 |
| Slika 60. Cisco Frime – sliki olizacija usirijelivaca                                           | .00       |
| Silka 61. Cisco Prime – staticka ruta                                                           | . 60      |
| Slika 62: Cisco Prime – odabir usmjerivaca                                                      | . 61      |
| Slika 63: Cisco Prime – popis pristupnin lista                                                  | . 62      |
| Slika 64: Cisco Prime – kreiranje pristupne liste                                               | . 62      |
| Slika 65: Cisco Prime – unos parametara pristupne liste                                         | .63       |
| Slika 66: Cisco Prime – unos parametara pristupne liste                                         | . 64      |
| Slika 67: Cisco Prime – konfiguracija pravila                                                   | . 65      |
| Slika 68: Cisco Prime – sinkronizacija uređaja                                                  | . 65      |
| Slika 69: Cisco Prime – pristupna lista                                                         | . 66      |
| Slika 70: Cisco Prime – NAT pravilo                                                             | . 67      |
| Slika 71: Cisco Meraki – konfiguracija sučelja preklopnika                                      | . 68      |
| Slika 72: Cisco Meraki – opcija Switch ports                                                    | . 69      |
| Slika 73: Cisco Meraki – parametri sučelja preklopnika                                          | . 70      |
| Slika 74: Cisco Meraki – konfiguracija VLAN sučelja                                             | .71       |
| Slika 75: Cisco Meraki – parametri VLAN sučelia                                                 | .72       |
| Slika 76: Cisco Meraki – konfiguracija sučelja                                                  | .73       |
| Slika 77. Cisco Meraki – postavljanje VI AN-a na sučelju                                        | 73        |
| Slika 78: Cisco Meraki – SSID nadzorna ploča                                                    | 74        |
| Slika 79: Cisco Meraki – popis SSID-eva                                                         | 75        |
| Slika 80: Cisco Moraki – konfiguracija SSID-a                                                   | 75        |
| Slika 80. Cisco Meraki – Kulingulacija SSID-a                                                   | .75       |
| Slika 82: Ciaco Maraki TEST SSID                                                                | .70       |
| Slika 02. Cisco Meraki – LEST_SSID                                                              | . 70      |
| Slika 83. Cisco Meraki – User management portai                                                 | . / /     |
| Slika 84: Cisco Meraki – kreiranje korisnika za bezicnu mrezu guest                             | . 78      |
| Slika 85: Cisco Meraki – prikaz novog korisnika za bezicnu mrezu guest                          | . 78      |
| Slika 86: Korisnicki podaci za spajanje na bezičnu mrezu guest                                  | . 79      |
| Slika 87: Spajanje korisnika na bežičnu mrežu guest                                             | . 79      |
| Slika 88: Autentikacija korisnika                                                               | . 80      |
| Slika 89: Cisco Meraki – Clients Dashboard                                                      | . 80      |
| Slika 90: Spajanje korisnika na bežičnu mrežu eSkole                                            | . 81      |
| Slika 91: Prijava na sustav AAI@EduHr                                                           | . 82      |
| Slika 92: Cisco Meraki – Clients Dashboard – eSkole                                             | . 82      |
| Slika 93: Spajanje korisnika na bežičnu mrežu eduroam pomoću instalacijskog programa            |           |
| eduroam installer                                                                               | . 83      |
| Slika 94: Spajanje korisnika na bežičnu mrežu eduroam bez instalacijskog programa eduroar       | n         |
| installer                                                                                       | . 84      |
| Slika 95: Cisco Meraki – Clients Dashboard – eduroam                                            | 84        |
| Slika 96' Dodavanje na listu blokiranih odabirom korisnika na listi                             | 86        |
| Slika 97 <sup>-</sup> Dodavanje korisnika na listu blokiranih dodavanjem MAC adrese             | 87        |
| Slika 98: Obavijest korisniku na listi blokiranih o nemogućnosti pristupa                       | 87        |
| Slika 99: Cisco Meraki – dodavanje korisnika na listu Allow                                     | .07       |
| Slika 100: Cisco Moraki – prikaz korisnika na listi boz ograničonja (whitelist)                 | .00.<br>  |
| Slika 101: Cisco Primo - Notwork Dovigoo                                                        | 00        |
| Slika 102. Cisco Primo $= \Lambda CI$                                                           | 00.       |
| Slika 102. Slove Fille - ASL                                                                    | . 90      |
| Slika 104. Ciaco Drimo Edit ACL-A                                                               | . ອ I     |
| SIIKA 104. UISCO MIIIIIIE – EOIL AUL                                                            | .91       |
| Slika 105: UISCO Prime – Apply to Interface                                                     | . 92      |
| Slika Tub: Cisco Prime – Network Devices – Sync                                                 | . 92      |
| Slika 107: Cisco Prime – Processed Configuration                                                | . 93      |

| Slika 108: Cisco Prime – Features & Technologies                           | 94    |
|----------------------------------------------------------------------------|-------|
| Slika 109: Template Novi_DHCP_pool                                         | 95    |
| Slika 110: Predložak Novi_DHCP_pool – odabir usmjerivača                   | 95    |
| Slika 111: Cisco Prime – Input Options                                     | 96    |
| Slika 112: Cisco Prime – Input Values                                      | 96    |
| Slika 113: Cisco Prime – Schedule Deployment                               | 97    |
| Slika 114: Cisco Prime – Deployment Summary                                | 97    |
| Slika 115: Cisco Prime – Job Dashboard                                     | 98    |
| Slika 116: Cisco Prime – Sinkronizacija uređaja sa sustavom za upravljanje | 98    |
| Slika 117: Cisco Prime – NAT Interfaces                                    | 99    |
| Slika 118: Cisco Prime – Dodavanje nove mreže u postojeće pravilo NAT      | 100   |
| Slika 119: Cisco Prime – Network Devices – sinkronizacija                  | 100   |
| Slika 120: Cisco Prime – Current Configuration – provjera promjena         | 101   |
| Slika 121: Cisco Meraki – Port 5 Configuration                             | 101   |
| Slika 122: Korisnički klijent – postavke DHCP-a                            | 102   |
| Slika 123: Cisco Meraki – Monitor Switches                                 | 103   |
| Slika 124: Cisco Meraki – pokretanje snimanja mrežnog prometa              | 104   |
| Slika 125: Cisco Meraki – Packet capture – snimanje prometa                | 105   |
| Slika 126: Cisco Meraki – Packet capture – preuzimanje datoteke            | 105   |
| Slika 127: Cisco Meraki – Access points                                    | 106   |
| Slika 128: Cisco Meraki – Access points – popis AP-a                       | 107   |
| Slika 129: Cisco Meraki – Access points – poteškoće kod spajanja           | 107   |
| Slika 130: Cisco Meraki – Monitor – Switches                               | 109   |
| Slika 131: Cisco Meraki – Popis preklopnika na lokaciji                    | 109   |
| Slika 132: Cisco Meraki – Tools – Clients Dashboard                        | 110   |
| Slika 133: Cisco Meraki – Tools – ping & cable test                        | .111  |
| Slika 134: Cisco Meraki – Tools – Cable test                               | 112   |
| Slika 135: Cisco Meraki – Tools – Cable Test – Run cable test              | 112   |
| Slika 136: Cisco Prime – Network Devices                                   | 113   |
| Slika 137: Cisco Prime – ACL                                               | .114  |
| Slika 138: Cisco Prime – Network Devices                                   | . 114 |
| Slika 139: Cisco Prime – Configuration Archive                             | 115   |
| Slika 140: Cisco Prime – Schedule Configuration Rollback                   | 115   |
| Slika 141: Cisco Prime – Configuration Archive                             | 116   |
| Slika 142: Cisco Prime – Job Dashboard                                     | 116   |
| Slika 143: Cisco Prime – ACL – provjera pristupne liste NAT                | . 117 |

# Popis tablica

| Tablica 1: Oznaka etaža                                                 | 10 |
|-------------------------------------------------------------------------|----|
| Tablica 2: VLAN i IP adresiranje                                        | 17 |
| Tablica 3: Popis i oznake VLAN-ova koji se primjenjuju na preklopnicima | 20 |

# **Popis literature**

- Cisco PrimeInfrastructure 3.8 Administrator Guide (2021), Cisco, <u>https://www.cisco.com/c/en/us/td/docs/net\_mgmt/Cisco</u> <u>Prime/infrastructure/3-8/admin/bk\_CiscoCisco</u> <u>PrimeInfrastructure\_3\_8\_AdminGuide.html</u>
- Cisco Application Policy Infrastructure Controller Enterprise Module Administrator Guide, Release 1.6.x (2018), Cisco, <u>https://www.cisco.com/c/en/us/td/docs/cloud-systems-management/application-policy-infrastructure-controller-enterprise-module/1-6-x/admin/b apic em admin guide v 1-6-x.html
  </u>
- MS Switches (2020), Cisco Meraki Documentation,<u>https://documentation.Cisco</u> <u>Meraki.com/MS</u>
- MR Wireless LAN (2020), Cisco Meraki Documentation,<u>https://documentation.Cisco</u> Meraki.com/MR
- Cisco 1000 Series Software Configuration Guide, Cisco IOS XE Gibraltar 16.12.x (2020), Cisco, https://www.cisco.com/c/en/us/td/docs/routers/access/1100/software/configuratio n/xe-16-12/cisco 1100 series swcfg xe 16 12 x.html
- Pavelin, K. (2017). Upoznavanje s mrežnom opremom i sustavom za upravljanje i nadzor mreže – MODEL A. Hrvatska akademska i istraživačka mreža – CARNet. <u>https://pilot.e-skole.hr/wp-</u> <u>content/uploads/2016/12/Prirucnik Upoznavanje-s-mreznom-opremom-i-</u> <u>sustavom-za-upravljanje-i-nadzor-mreze-%E2%80%93-MODEL-A.pdf</u>

### Impresum

Nakladnik: Hrvatska akademska i istraživačka mreža – CARNET Projekt: e-Škole: Razvoj sustava digitalno zrelih škola (II. faza) Autor: Karlo Mrazović Lektori: Mateja Međeši Zagreb, 2022.

Sadržaj publikacije isključiva je odgovornost Hrvatske akademske i istraživačke mreže – CARNET.

# Podatci za kontakt

Hrvatska akademska i istraživačka mreža – CARNET Josipa Marohnića 5, 10000 Zagreb Telefon: +385 1 6661 500 Adresa elektroničke pošte: <u>helpdesk@skole.hr</u> www.carnet.hr

\_\_\_\_\_

Više informacija o fondovima Europske unije možete pronaći na mrežnim stranicama Ministarstva regionalnoga razvoja i fondova Europske unije: <u>www.strukturnifondovi.hr</u>

Ovaj je priručnik izrađen s ciljem podizanja digitalne kompetencije korisnika u sklopu projekta "e-Škole: Razvoj sustava digitalno zrelih škola (II. faza)", koji sufinancira Europska unija iz europskih strukturnih i investicijskih fondova. Nositelj projekta je Hrvatska akademska i istraživačka mreža – CARNET.